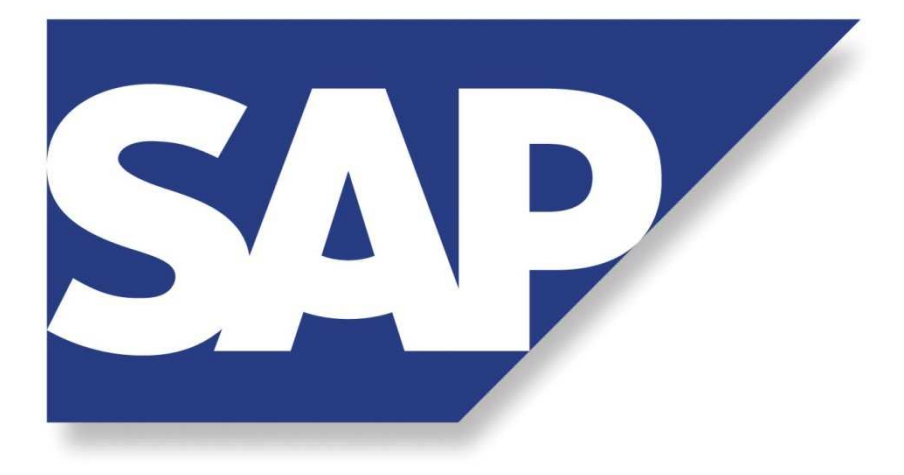

# MANUALE SAP SCUOLE

CORSO DI BASE VER. 1.00

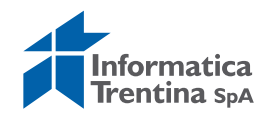

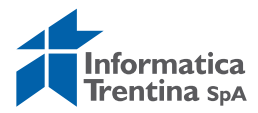

#### SOMMARIO

| 1 | . INTRODUZIONE AL SISTEMA              | 6  |
|---|----------------------------------------|----|
|   | 1.1 ACCESSO AL SISTEMA                 | 6  |
|   | 1.2 MENU                               | 7  |
|   | 1.3 MESSAGGI DI SISTEMA                | 10 |
|   | 1.4 USCITA DAL SISTEMA                 | 12 |
| 2 | . ANAGRAFICA PERSONA                   | 13 |
|   | 2.1 CREAZIONE ANAGRAFICA PERSONALE     | 13 |
|   | 2.2 MODIFICARE ANAGRAFICA PERSONALE    | 14 |
|   | 2.3 VISUALIZZARE ANAGRAFICA PERSONALE  | 15 |
| 3 | . ANAGRAFICA RUOLI                     | 17 |
|   | 3.1 CREAZIONE RUOLO ANAGRAFICA PERSONA | 17 |
|   | 3.2 MODIFICA RUOLO PERSONA             | 19 |
|   | 3.3 VISUALIZZARE RUOLO PERSONALE       | 21 |
|   | 3.4 PROCEDURA PER VARIAZIONE FIRMA     | 22 |
| 4 | . ANAGRAFICA FORNITORI                 | 25 |
|   | 4.1 CREARE FORNITORE                   | 25 |
|   | 4.2 VISUALIZZARE FORNITORE             | 33 |
|   | 4.3 MODIFICARE FORNITORE               | 36 |
|   | 4.4 BLOCCARE/SBLOCCARE FORNITORE       | 38 |
| 5 | . POSIZIONE FINANZIARIA                | 40 |
|   | 5.1 VISUALIZZA SINGOLO                 | 40 |
|   | 5.2 SITUAZIONE CONTABILE               | 41 |
|   | 5.3 SITUAZIONE CASSA                   | 41 |
| 6 | . STANZIAMENTI                         | 44 |
|   | 6.1 STORNO                             | 44 |
|   | 6.2 INCREMENTO                         | 47 |
|   | 6.3 DIMINUZIONE                        | 50 |
|   | 6.4 DOCUMENTI DI ACQUISIZIONE          | 53 |
| 7 | . ENTRATE                              | 56 |
|   | 7.1 ACCERTAMENTI                       | 56 |
|   | Creare                                 | 56 |

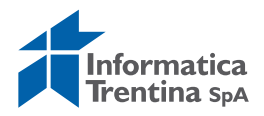

|    | Modificare o Visualizzare                            | 59  |
|----|------------------------------------------------------|-----|
|    | Creare adattamento valore                            | 61  |
|    | Visualizzare adattamento valore                      | 62  |
|    | 7.3 CONTABILIZZAZIONE INCASSI                        | 63  |
|    | Creare reversale                                     | 63  |
|    | Visualizzare reversale                               | 65  |
|    | Stornare reversale                                   | 66  |
|    | Stampare reversale                                   | 71  |
|    | Distinta reversale                                   | 72  |
|    | Estinguere reversale                                 | 75  |
| 8. | USCITE                                               | 77  |
|    | 8.1 IMPEGNI                                          | 77  |
|    | Prenotazione fondi                                   | 77  |
|    | Impegno giuridico                                    | 84  |
|    | Sub-impegno                                          | 88  |
|    | 8.2 DOCUMENTO DI SPESA                               | 92  |
|    | Creare                                               | 92  |
|    | Modificare o Visualizzare                            |     |
|    | Cancellare                                           |     |
|    | Stornare                                             |     |
|    | Storno documento di spesa con i documenti collegati  |     |
|    | 8.3 MANDATI                                          |     |
|    | Registrazione mandati da documento di spesa          |     |
|    | Distinta mandati                                     |     |
|    | Estinzione mandato                                   | 111 |
|    | Visualizzazione mandato di pagamento                 | 113 |
|    | Ristampare mandati e documenti collegati             | 115 |
|    | 8.4 STORNI E RETTIFICHE CONTABILI                    | 118 |
|    | Storno automatico mandato e doc. collegati           |     |
|    | Storno del mandato per la rettifica con le reversali | 121 |
| 9. | FATTURA ELETTRONICA                                  | 129 |
|    | 9.1 VALIDAZIONE FATTURA ELETTRONICA                  | 129 |
|    | Funzione di validazione                              |     |

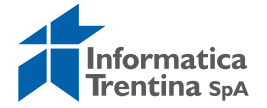

| Validazione fatture                                                | 134 |
|--------------------------------------------------------------------|-----|
| Validazione fattura su più impegni                                 | 136 |
| Annullare fatture                                                  |     |
| Salvare fatture                                                    | 139 |
| 9.2 REGISTRAZIONE FATTURA ELETTRONICA                              | 140 |
| Procedura di registrazione                                         | 140 |
| Fatture non registrabili                                           | 142 |
| Registrazione fatture annullate in validazione                     | 143 |
| 9.3 RIPARTIRE REGISTRAZIONE FATTURA ELETTRONICA                    | 144 |
| 9.4 LISTA FATTURA ELETTRONICA                                      | 146 |
| 9.5 NOTE DI CREDITO                                                | 147 |
| Nota di credito per il totale della fattura                        | 147 |
| Nota di credito per il parziale della fattura                      | 149 |
| 10. PCC – ESTRAZIONE FILES PER CERTIFICAZIONE CREDITI              | 154 |
| 10.1 SCARICO DATI PER LA PIATTAFORMA DI CERTIFICAZIONE DEI CREDITI | 154 |
| 10.2 ESTRAZIONE DATE SCADENZA                                      | 157 |
| 10.3 ESTRAZIONE STATI DELLE FATTURE                                | 158 |
| 10.4 ESTRAZIONE PAGAMENTI                                          | 158 |
| 10.5 COME APRIRE UN FILE CSV IN EXCEL                              | 159 |
| 11. REPORTISTICA                                                   | 164 |
| 11.1 REPORTISTICA ISTITUZIONE SCOLASTICA                           | 164 |
| 11.2 SISTEMA INFORMATIVO                                           | 165 |

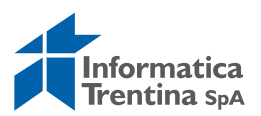

## **1. INTRODUZIONE AL SISTEMA**

### **1.1 ACCESSO AL SISTEMA**

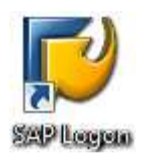

Con un doppio click sull'icona SAP Logon si apre la seguente schermata con l'elenco dei sistemi SAP accessibili all'utente.

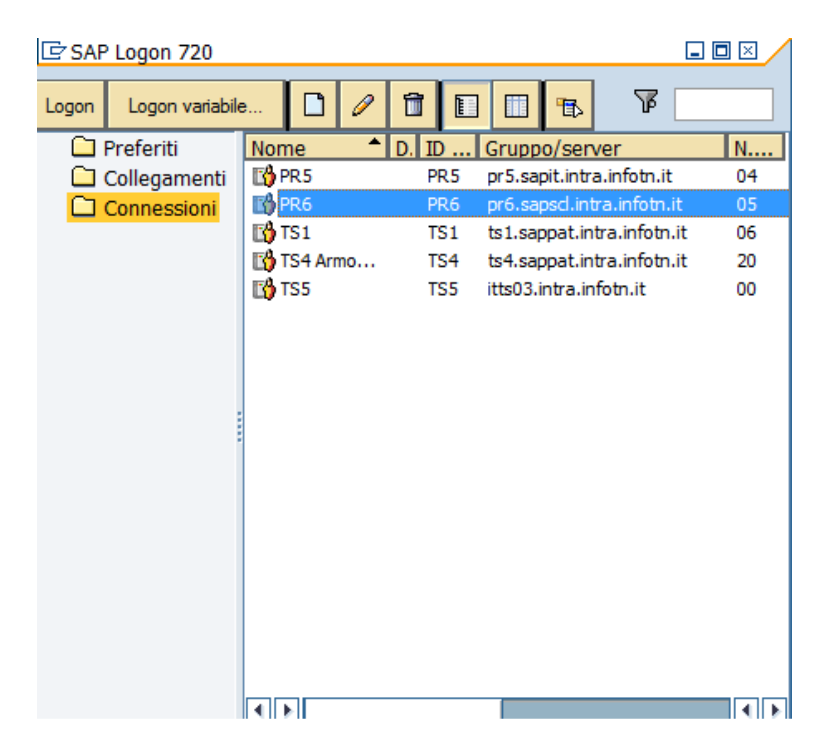

Qui si possono identificare i vari ambienti di test e produzione. Con un doppio click sull'ambiente di produzione PR6, si apre la videata successiva.

| Utente Sistema Help |             |                                                                                   | SAP                 |
|---------------------|-------------|-----------------------------------------------------------------------------------|---------------------|
| 0                   | a 🛛 🕄 C 🙆 🤇 | E C C C C C E E E C E                                                             |                     |
| SAP                 |             |                                                                                   |                     |
| Nuova password      |             |                                                                                   |                     |
| Mandante            | 400         | Informazione                                                                      |                     |
| Utente<br>Password  | *******     | Sistema di produzione SAP SCL rel. ERP ECC 6.0.<br>400 Client produzione SAP SCL. |                     |
| Lingua              |             |                                                                                   |                     |
|                     |             |                                                                                   |                     |
|                     |             |                                                                                   |                     |
|                     |             |                                                                                   |                     |
|                     |             |                                                                                   |                     |
|                     |             |                                                                                   |                     |
|                     |             |                                                                                   |                     |
|                     |             | PR6 (1)                                                                           | ) 000 🖷 cipr6s1 INS |

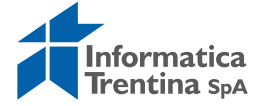

Per effettuare il login è necessario inserire:

- il numero del mandante: **400** (solitamente viene indicato di default dal sistema)
- il nome utente (**SP**+ *matricola utente*, per esempio: SP11111)
- la password (**initial12** per chi accede per la prima volta)

Il programma si apre digitando Invio o premendo il tasto 🥙.

Al primo accesso la password dovrà essere modificata. Le regole per il cambio delle password sono le seguenti:

- deve essere lunga di minimo 8 caratteri e contenere almeno un numero
- sono consentiti tutti i caratteri alfanumerici e il sistema distingue i caratteri maiuscoli da quelli minuscoli
- non è possibile riutilizzare password uguali alle 6 precedentemente utilizzate
- è possibile modificare la propria password solo una volta al giorno.

#### **1.2 MENU**

All'apertura, lo schermo si presenta diviso in due finestre, in particolare nella finestra di sinistra si trova il menu principale di SAP.

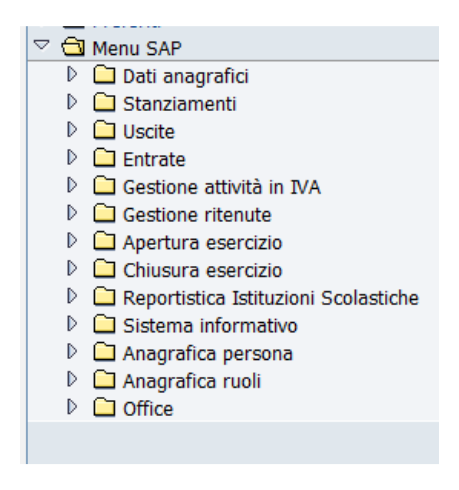

Gli utenti SAP delle scuole devono utilizzare il **Menu SAP**. Se al primo accesso, il sistema presenta il Menu Utente, bisogna modificarlo in

Menu SAP cliccando sull'apposito pulsante 🔳.

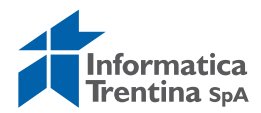

| Menu Elaborare Prefe                                                               | riti Opzioni Sistema Help               | SAP         |
|------------------------------------------------------------------------------------|-----------------------------------------|-------------|
| 0                                                                                  | 344688888888888888888888888888888888888 |             |
| SAP Easy Acces                                                                     | s Bilancio di Gestione Istituzioni      | Scolastiche |
|                                                                                    |                                         |             |
| <ul> <li>▷ Preferiti</li> <li>▽ ⓓ Menu SAP</li> <li>▷ 읍 Dati anagrafici</li> </ul> |                                         |             |

Per muoversi all'interno del Menu cliccare sul triangolino bianco oppure fare un doppio click sulla cartella gialla.

In tal modo si espanderanno i sottomenu della relativa cartella.

Espandendo tutto il menu si raggiungono le transazioni.

Ogni transazione corrisponde ad un programma di SAP, si possono trovare transazioni per visualizzare, modificare, registrare documenti.

#### PREFERITI

È possibile inserire le transazioni che si utilizzano più frequentemente nella cartella preferiti. Ad ogni entrata in SAP le transazioni inserite saranno accessibili direttamente, mediante il doppio click su di esse.

Posizionarsi sulla transazione, andare in Preferiti e premere "Aggiungere" oppure cliccare sull'apposito bottone:

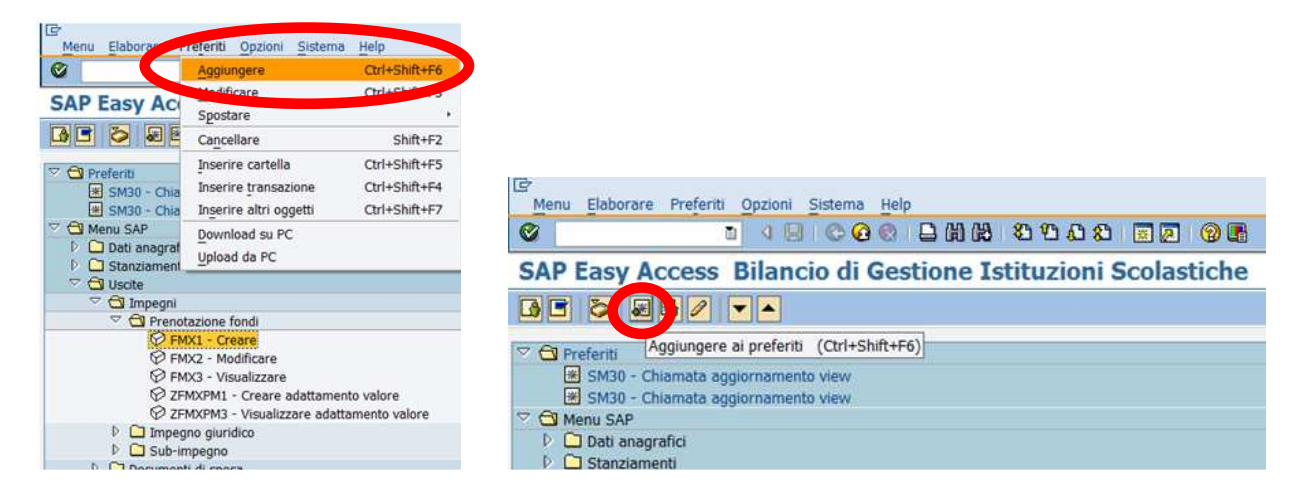

La transazione verrà inserita nella cartella "Preferiti".

Per eliminare la transazione dai preferiti selezionarla, andare in Preferiti e premere Cancellare oppure usare l'apposito tasto 🖼.

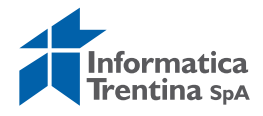

#### **AVVIARE PIÙ SESSIONI – DISATTIVARE SESSIONI**

Con un click sul primo dei due tasti 🗷 🗷 si crea una nuova sessione, con il secondo si crea un collegamento sul desktop relativo alla transazione aperta. Si possono attivare al massimo 6 sessioni.

Per chiuderle è sufficiente premere la crocetta in alto a destra come per una normale finestra di Windows.

#### TASTI MENU GENERALE

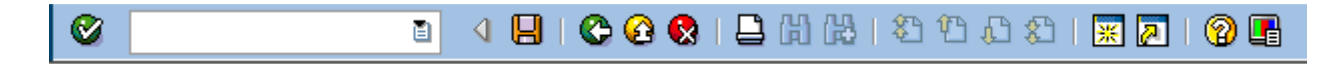

Il tasto 🖉 corrisponde all'Invio della tastiera.

Il tasto salva 📙 permette di registrare i documenti.

I tasti 🕸 🙆 🔕 sono rispettivamente:

- 1. tasto di "Indietro": tornare alla finestra precedente
- 2. tasto di "Terminare": per uscire dalla funzione nella quale si è
- 3. tasto di "Interrompere": per chiudere la funzione.

Il tasto permette di stampare il documento visualizzato.

I tasti 🛚 🔀 servono per eseguire delle ricerche in una lista.

I tasti **D D D** portano rispettivamente alla prima pagina, alla precedente, alla successiva e all'ultima pagina.

I tasti 🗷 🔊 servono rispettivamente per creare una nuova sessione o un collegamento sul desktop relativo alla transazione aperta

Il tasto 🐵 spiega il significato dei campi su cui è posizionato il cursore.

Il tasto 🖪 consente di modificare il layout di SAP, si consiglia di utilizzare solo la funzione Hard copy/Cattura dello schermo per stampare la videata dello schermo.

NB: posizionandosi su qualsiasi tasto dopo qualche secondo viene visualizzata un'etichetta contenente l'indicazione della funzione del tasto stesso. Il tasto è attivo solo se il colore è marcato.

#### **HELP DI RICERCA**

A volte inserendo il cursore in un campo, compare il pulsante a lato ciò significa che premendolo si attiva la funzione dell'Help di ricerca, che consente di effettuare una ricerca del codice da inserire in quel campo.

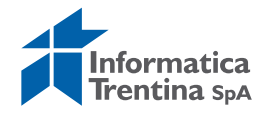

Attivato l'Help di ricerca, il tasto 🖭 permette di visualizzare la lista degli Help di ricerca attivi per quel campo.

#### INDICAZIONE DI CAMPO OBBLIGATORIO

Se un campo con sfondo bianco si presenta con il baffo  $\square$ , il campo deve essere compilato obbligatoriamente.

Se un campo ha lo sfondo grigio (tranne alcune eccezioni), non è compilabile ma solo visualizzabile.

#### TASTI SPECIALI

#### <sup>3</sup> 3 3 8 2 6 3 0 0

Il tasto 🚇 entra nel dettaglio della testata.

Il tasto 📓 in un documento formato da più righe permette di entrare nel dettaglio di ognuna.

- Il tasto 🔳 permette di selezionare tutte le righe di un documento.
- Il tasto 🔳 permette di deselezionare tutte le righe di un documento.
- Il tasto 🜌 serve per inserire un testo esteso.
- Il tasto 🤷 permette di controllare il documento.
- Il tasto 🛃 inserisce riga nuova nel documento.
- Il tasto 🛄 esegue la copia di righe del documento.
- Il tasto 🔟 permette di cancellare le righe selezionate di un documento.

Il tasto 🚨 consente di passare dal dettaglio di una riga alla tabella con riportate tutte le righe del documento.

I tasti BB si attivano quando si visualizza il dettaglio di una riga e consentono rispettivamente di passare alla riga precedente o successiva.

Il tasto esegui 🚇 consente di eseguire un programma o un report.

I tasti 🖲 🖻 consentono di eseguire una classificazione in ordine crescente o decrescente, posizionandosi su una colonna l'eventuale lista viene ordinata in ordine crescente/decrescente dei dati di quella colonna.

#### **1.3 MESSAGGI DI SISTEMA**

#### TIPI MESSAGGI

I messaggi di sistema si presentano in fondo alla schermata e possono essere di tre tipi:

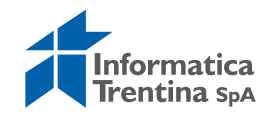

✓ messaggio informativo (VERDE): preceduto da un tasto di invio presenta un messaggio informativo: la funzione che è stata eseguita ha avuto esito positivo.

| $\bigcirc$ | Modifiche | eseguite |
|------------|-----------|----------|
|------------|-----------|----------|

✓ messaggio di avvertimento (GIALLO): preceduto dal tasto con punto esclamativo su sfondo giallo presenta un messaggio di avvertimento: il sistema concluderà l'operazione richiesta solo dopo conferma, tramite Invio, da parte dell'operatore.

Qualora si decida di non proseguire uscire dalla schermata con il tasto Indietro.

( Rielaborare partite aperte dopo modifica tipi ritenuta d'acc. rilevanti

✓ messaggio di errore (ROSSO): preceduto da un tasto con la x su sfondo rosso presenta un messaggio di errore: la funzione che si vorrebbe eseguire presenta errori bloccanti, che devono essere eliminati per poterla eseguire.

🔇 L'utente non dispone dell'autorizzazione per la transazione S00

#### **MESSAGGIO DI LOGOUT**

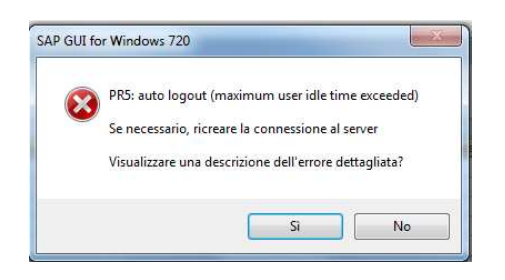

Si apre quando l'utente è rimasto collegato senza utilizzare il sistema per più di un'ora. Il sistema ha scollegato automaticamente l'utente.

#### **MESSAGGIO DI LOGON MULTIPLO**

Si apre quando l'utente cerca di effettuare il login ma risulta già collegato. Se il login è stato rifatto per un errore, spuntare la prima opzione.

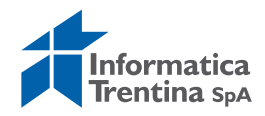

SAP Nuova password 400 Informazione Mandante IT542 Utente 🖷 Sistema di training SAP PAT rel. ERP ECC 6.0. Passwo 300 Client training SAP PAT (dati del 18-07-2017). 🖙 Informazioni licenza per logon multiplo Lingua L'utente IT542 ha già effettuato il logon nel mandante 400. (terminale "172.26.7.145-ITN97364", dalle 10.10.2018, 14:01:02) Osservare che nel modo operativo produttivo il logon multiplo con lo stesso ID utente non è ammesso dalle condizioni della licenza SAP E' possibile: Continuare con questo logon e terminare tutti gli altri Terminando il logon esistente i dati non salvati vanno p O Continuare con questo logon senza terminare con i logon esistenti Continuando con il logon senza terminare i logon esistenti questo verrà mantenuto nel sistema. La SAP si riserva il diritto di analizzare tali dati O Interrompere questo logon 🖌 🗙

#### **1.4 USCITA DAL SISTEMA**

Dalla barra dei menu in alto: menu sistema/logoff oppure con click su tasto Chiudi  $\boxtimes$ 

Il sistema chiede se si vuole uscire con un messaggio di conferma.

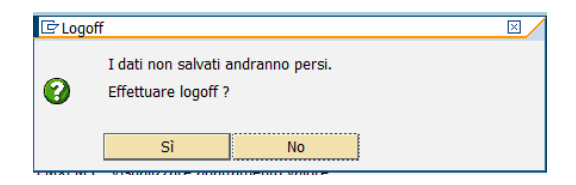

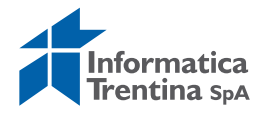

### 2. ANAGRAFICA PERSONA

| V 🖸 Menu SAP                             |
|------------------------------------------|
| 👂 🛄 Dati anagrafici                      |
| 👂 🗀 Stanziamenti                         |
| Uscite                                   |
| Entrate                                  |
| Gestione attività in IVA                 |
| Gestione ritenute                        |
| Apertura esercizio                       |
| Chiusura esercizio                       |
| 👂 🗀 Reportistica Istituzioni Scolastiche |
| Sistema informativo                      |
| 🗢 🔂 Anagrafica persona                   |
| 🛇 Creazione Anagrafica Personale         |
| 💬 Modifica Anagrafica Personale          |
| 🛇 Visualizza Anagrafica Personale        |
| 👂 🗀 Anagrafica ruoli                     |
| Office                                   |

#### **2.1 CREAZIONE ANAGRAFICA PERSONALE**

La funzione **Anagrafica persona/Creazione Anagrafica Personale** serve per creare una nuova anagrafica persona per il dirigente e/o il funzionario.

La prima schermata che si presenta è la seguente:

| Codice Ente 5101 | Codice anagrafico |             |            |
|------------------|-------------------|-------------|------------|
| Dati personali   |                   |             |            |
| Nome             | R                 |             |            |
| Cognome          | R                 |             |            |
| Data nascita     | м<br>М            |             |            |
| Sesso            | ⊻                 |             |            |
| Titolo           |                   |             |            |
|                  |                   |             |            |
| Codice fisc.     |                   | Matricola 🗹 | Cancellato |

La schermata di cui sopra presenta diversi campi obbligatori:

- **CODICE ENTE**: il codice dell'istituto scolastico, già valorizzato
- NOME
- COGNOME
- DATA DI NASCITA: inserire in formato: gg.mm.aaaa
- **SESSO**: inserire M per maschio, F per femmina
- CODICE FISCALE

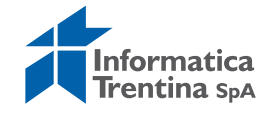

#### • MATRICOLA.

Salvare con il tasto Salva 📙.

Il sistema esegue un controllo di coerenza tra i dati della persona e il codice fiscale.

Se non dà esito positivo il sistema avvisa con il seguente messaggio

Se non si verificano errori nei dati il sistema avvisa che l'anagrafica è stata inserita e indica il codice che le è stato assegnato.

SE' stato creata l'anagrafica 627.

#### **2.2 MODIFICARE ANAGRAFICA PERSONALE**

La funzione **Anagrafica persona/Modifica Anagrafica Personale** serve per modificare una anagrafica persona già esistente.

| Modifica Anagrafica Personale |  |  |
|-------------------------------|--|--|
|                               |  |  |
|                               |  |  |
| Codice anagrafico             |  |  |

La prima schermata che si presenta richiede il **CODICE ANAGRAFICO**. Se il codice non è conosciuto c'è la possibilità di ricercarlo tramite help di ricerca:

| 🖻 Delimitare area di valori                           |                        | ×        |
|-------------------------------------------------------|------------------------|----------|
| Delimitazioni                                         |                        |          |
| Codice anagrafico<br>Codice ente                      | 5101                   | <u>भ</u> |
| Nome                                                  |                        | \$       |
| Cognome                                               |                        | <b>⇒</b> |
| Codice fiscale                                        |                        | <b>₽</b> |
| Limitare numero a                                     | 500 Ness.delimitazione |          |
| <ul><li>✓ </li><li>✓ </li><li>✓ </li><li>✓ </li></ul> |                        |          |

Nell'help di ricerca è possibile ricercare l'anagrafica inserendo uno dei dati quali nome, cognome, codice ente, codice fiscale ecc.

Il flag verde 🗹 consente di avviare la ricerca.

Con un doppio click selezionare dalla lista della ricerca il codice anagrafica che si vuole modificare.

Si passa alla schermata successiva digitando Invio o premendo il tasto 🦉.

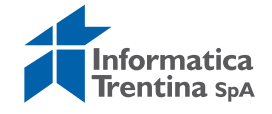

| Modifica Anagrafica Personale |                   |                 |            |            |  |
|-------------------------------|-------------------|-----------------|------------|------------|--|
| Cancella anagrafe             |                   |                 |            |            |  |
| Codice Ente 5101              | Codice anagrafico | 627             |            |            |  |
| Dati personali                |                   |                 |            |            |  |
| Nome                          | MARCO             |                 |            |            |  |
| Cognome                       | ROSSI             |                 |            |            |  |
| Data nascita                  | 01.01.1980        |                 |            |            |  |
| Sesso                         | M                 |                 |            |            |  |
| Titolo                        |                   |                 |            |            |  |
|                               |                   |                 |            |            |  |
| Codice fisc.                  | RSSMRC80A01L378U  | Matricola 12345 |            | Cancellato |  |
|                               |                   |                 |            |            |  |
| Autore                        | IT542             | Autore modifica | IT542      |            |  |
| Data creazione                | 04.10.2018        | Data modif.     | 04.10.2018 |            |  |

I campi in chiaro sono modificabili, quelli in grigio rimangono in visualizzazione, per salvare le modifiche è necessario premere il tasto **[]**. Il sistema manda un messaggio di conferma di questo tipo:

Per disabilitare un'anagrafica è sufficiente entrare sempre nella transazione di

🛅 Cancella anagrafe

modifica e premere il tasto apposito Viene richiesta una conferma.

| CON | FERMA                              |               |   |         | $\boxtimes$ |
|-----|------------------------------------|---------------|---|---------|-------------|
| 0   | L'anagrafica verrà<br>Continuare ? | disabilitata. |   |         |             |
|     | Sì                                 | No            | × | Interr. |             |

Il sistema setta automaticamente la casella "Cancellato" dentro i dati di anagrafica, ma in realtà viene solo disabilitata e i dati rimangono in memoria.

È possibile ripristinare un'anagrafica disabilitata semplicemente entrando in modifica e selezionando il tasto anagrafiche cancellate.

#### 2.3 VISUALIZZARE ANAGRAFICA PERSONALE

La funzione **Anagrafica persona/Visualizza Anagrafica Personale** consente solo di visualizzare una anagrafica persona già esistente. La procedura di accesso all'anagrafica richiesta è uguale alla transazione di modifica.

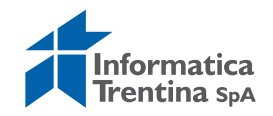

I campi che vengono mostrati sono tutti in grigio e non sono modificabili.

| Visualizza An    | agrafica Personale |                        |            |
|------------------|--------------------|------------------------|------------|
|                  |                    |                        |            |
| Codice Ente \$10 | Codice anagrafico  | 627                    |            |
| Dati personali   |                    |                        |            |
| Nome             | MARCO              |                        |            |
| Cognome          | ROSSI              |                        |            |
| Data nascita     | 01.01.1980         |                        | 4          |
| Sesso            | M                  |                        |            |
| Titolo           |                    |                        |            |
|                  |                    |                        | _          |
| Codice fisc.     | RSSMRC80A01L378U   | Matricola 12345        | Cancellato |
| Autore           | TT542              | Autore modifica TT542  |            |
| Data creazione   | 04.10.2018         | Data modif. 04.10.2018 |            |
|                  |                    |                        |            |

Per uscire dalla visualizzazione premere il tasto "Terminare" 3 oppure "Indietro" 5 per richiedere un'altra anagrafica.

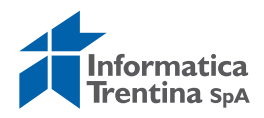

## 3. ANAGRAFICA RUOLI

| ▽ 🖯 | Menu SAP                               |
|-----|----------------------------------------|
| D   | 🗀 Dati anagrafici                      |
| ₽   | 🗀 Stanziamenti                         |
| ₽   | C Uscite                               |
| ₽   | 🗀 Entrate                              |
| ₽   | 🗀 Gestione attività in IVA             |
| ₽   | Gestione ritenute                      |
| ₽   | 🗀 Apertura esercizio                   |
| ₽   | 🗀 Chiusura esercizio                   |
| ₽   | 🗀 Reportistica Istituzioni Scolastiche |
| ₽   | 🗀 Sistema informativo                  |
| ₽   | 🗀 Anagrafica persona                   |
|     | 🔁 Anagrafica ruoli                     |
|     | 🔗 Creazione Ruolo Anagrafica persona   |
|     | 🛇 Modifica ruolo persona               |
|     | 🛇 Visualizza ruolo persona             |
| D   | C Office                               |
|     |                                        |

#### **3.1 CREAZIONE RUOLO ANAGRAFICA PERSONA**

La funzione **Anagrafica ruoli/Creazione Ruolo Anagrafica persona** serve per creare un nuovo ruolo anagrafica persona.

La prima schermata che si presenta è la seguente:

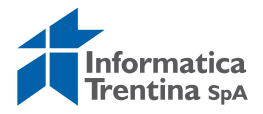

| Creazione A                                             | nagrafica R | uolo      |            |                                       |             |
|---------------------------------------------------------|-------------|-----------|------------|---------------------------------------|-------------|
|                                                         |             |           |            |                                       |             |
| odice Ente<br>ett.anagrafico<br>ruttura                 | Stockuzioni | Relazioni |            | _Cc                                   | odice ruolo |
| Definizione ruolo<br>Ruolo<br>Ruolo sup.<br>Data inizio | 07.09.2018  | Data fine | 31.12.9999 | ]                                     |             |
| Dati personali<br>Codice anagrafico                     |             | Sigla     |            | Num. di ordine                        | 0           |
| Nome<br>Cognome<br>Titolo                               |             |           |            | Data nascita<br>Codice fisc.<br>Sesso | Cancellato  |
| E-mail di ruolo                                         |             |           |            |                                       |             |
| E-mail di gruppo                                        |             |           |            |                                       |             |
| Intestazioni di firma<br>Chiave intest.<br>Int. breve   |             |           |            |                                       |             |
|                                                         |             |           |            |                                       |             |

I dati obbligatori da inserire sono i seguenti:

- **CODICE ENTE:** codice dell'istituto scolastico, già compilato dal sistema
- SETT. ANAGRAFICO: va scelto dall'Help di ricerca il codice che identifica se si fa riferimento ad un mandato, una liquidazione o le stampe bilancio

| C Settor | e anagrafico 3 Inserimenti | $\boxtimes$ |
|----------|----------------------------|-------------|
| Codic    | <mark>e ente</mark> S101   |             |
| Sett.    | Descrizione tipo anagrafe  |             |
| BL       | STAMPE BILANCIO            |             |
| LI       | LIQUIDAZIONE               |             |
| MIN      | MANDATO                    |             |
|          |                            |             |
|          |                            |             |
|          |                            |             |
| V 7      | 😹 🖬 📮 🗙                    |             |

- **STRUTTURA**: digitare il codice dell'istituto scolastico oppure selezionare dall'Help ricerca
- **RUOLO:** selezionare il ruolo dalla lista seguente mostrata da Help di ricerca

| Ruolo                | R1.                                                                                                    |
|----------------------|----------------------------------------------------------------------------------------------------|
| PR<br>LD<br>LE<br>MD | Presidente del Consiglio di Istituto<br>Direttore/Dirigente liquidazione<br>Segretario amministrativo<br>2' firmatario mandati |
| MR                   | 1º firmatario mandati                                                                                                    |

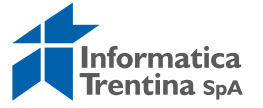

- **CODICE ANAGRAFICO:** va inserto il codice dell'anagrafica, è possibile selezionarlo dall'Help di ricerca effettuando una selezione con i dati relativi alla persona cercata
- **CHIAVE INTEST.:** dall'Help di ricerca si ottengono le seguenti scelte per identificare l'intestatario della firma.

| ļ | Chiav                | e intestazione di firma 3 Inserimenti                                                         |                                                                                                    | $\times$ |
|---|----------------------|-----------------------------------------------------------------------------------------------|----------------------------------------------------------------------------------------------------|----------|
|   | Codio                | ce ente S101                                                                                  |                                                                                                    |          |
|   | Int.                 | Int. breve firma                                                                              | Int. estesa firma                                                                                               |          |
|   | 0001<br>0002<br>0003 | Dirigente dell'Istituzione<br>Il Pres. del Cons. dell' Ist.<br>Il Responsabile amministrativo | Il dirigente dell'Istituzione<br>Il Presidente del Consiglio dell'Istituzione<br>IL RESPONSABILE AMMINISTRATIVO |          |
|   |                      |                                                                                               |                                                                                                    |          |
|   | <b>√ </b> }          | ₩ Ŧ ×                                                                                         |                                                                                                    |          |

Inseriti tutti i dati descritti è possibile salvare con il tasto 📙, il sistema avvisa con il seguente messaggio che il ruolo è stato creato:

🛇 E' stato creato il ruolo anagrafico 1345

#### **3.2 MODIFICA RUOLO PERSONA**

La funzione **Anagrafica persona/Modifica Anagrafica Personale** serve per modificare alcuni campi di un ruolo persona già esistente.

| Modifica Anagrafica Ruolo |  |   |  |  |  |
|---------------------------|--|---|--|--|--|
|                           |  |   |  |  |  |
| Codice anagrafica ruolo   |  | đ |  |  |  |
|                           |  |   |  |  |  |

La prima schermata che si presenta richiede il **CODICE ANAGRAFICA RUOLO**.

Se il codice non è conosciuto c'è la possibilità di ricercarlo tramite l'Help di ricerca.

Per i ruoli anagrafici in vigore utilizzare la ricerca di tipo A: Ruoli personale nell'organizzazione-validi-.

Per i ruoli obsoleti utilizzare la ricerca tipo *B: Ruoli personale nell'organizzazione-storici-.* 

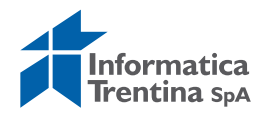

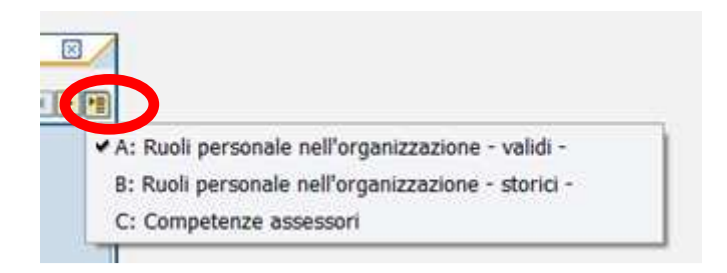

Con un doppio click sul codice scelto nella lista che l'Help visualizza, si inserisce il codice anagrafica ruolo.

| 🔄 Delimitare area di valori                                        |                  |                       |                                                                                     | $\boxtimes$ |
|--------------------------------------------------------------------|------------------|-----------------------|-------------------------------------------------------------------------------------|-------------|
| A: Ruoli personale nell'organizza                                  | zione - validi - | B: Ruoli personale ne | ll'organizza <sub></sub>                                                            |             |
| Codice ruolo persona<br>Codice ente<br>Settore anagrafico<br>Ruolo | <u>5101</u>      | ]                     | 1         1         1         1           1         1         1         1         1 |             |
| Struttura                                                          |                  |                       | \$                                                                                  |             |
| Sigla personale                                                    |                  |                       | <b>÷</b>                                                                            |             |
| Nome                                                               |                  |                       |                                                                                     |             |
| Cognome<br>Codico anagrafico                                       |                  | 1                     |                                                                                     |             |
| Codice fiscale                                                     |                  |                       | =                                                                                   |             |
| Data inizio val.                                                   |                  | ]                     | \$                                                                                  |             |
| Data fine val.                                                     |                  |                       | <b>-</b>                                                                            |             |
| Limitare numero a                                                  | 500 Ne           | ess.delimitazione     |                                                                                     |             |
| <ul><li>✓ </li><li>✓ </li><li>✓ </li><li>✓ </li></ul>              |                  |                       |                                                                                     |             |

Si passa alla schermata successiva digitando Invio o premendo il tasto 🧟.

| 1odifica                                                              | Anagrafic       | a Ruolo                                    |                                            |                |            |             |
|-----------------------------------------------------------------------|-----------------|--------------------------------------------|--------------------------------------------|----------------|------------|-------------|
|                                                                       |                 |                                            |                                            |                |            |             |
| odice Ente                                                            | 5101            | I.C. ALA                                   |                                            | Coo            | lice ruolo | 1345        |
| ett.anagrafico                                                        | D LI            | LIQUIDAZIONE                               |                                            |                |            |             |
| truttura                                                              | 5101            |                                            | I.C. ALA                                   |                |            |             |
| 😭 Ruolo                                                               | Sostituzio      | ni                                         |                                            |                |            |             |
| Definizione r<br>Ruolo<br>Ruolo sup<br>Data inizio                    | uolo LD D<br>   | irettore/Dirigen<br>2018 Da                | te liquidazione                            | 999            |            |             |
| Dati persona<br>Codice ana                                            | li<br>grafico 6 | 27                                         | Sigla                                      | Num. di ordine | 0          |             |
| Nome                                                                  | MARCO           |                                            |                                            | Data nascita   | 01.01.1    | 980         |
| Titolo                                                                | RUSSI           |                                            |                                            | Cource risc.   | RSSPIRCO   | IOAUIL 5780 |
| E-mail di ru<br>E-mail di gr                                          | iolo<br>ruppo   |                                            |                                            |                |            |             |
|                                                                       |                 |                                            |                                            |                |            |             |
| Intestazioni (                                                        | di firma        |                                            |                                            |                |            |             |
| Intestazioni i<br>Chiave inte                                         | di firma<br>st. | 0001                                       |                                            |                |            |             |
| Intestazioni i<br>Chiave intes<br>Int. breve                          | di firma<br>st. | 0001<br>Dirigente dell'                    | Istituzione                                |                |            |             |
| Intestazioni o<br>Chiave inter<br>Int. breve<br>Int. estesa           | di firma<br>st. | 0001<br>Dirigente dell'<br>Il dirigente de | Istituzione<br>Il'Istituzione              |                |            |             |
| Intestazioni i<br>Chiave inte:<br>Int. breve<br>Int. estesa<br>Autore | di firma<br>st. | 0001<br>Dirigente dell'<br>Il dirigente de | Istituzione<br>Il'Istituzione<br>Creazione |                |            |             |

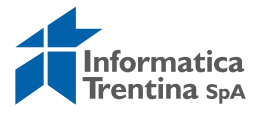

La transazione di modifica consente di modificare la **DATA FINE** del ruolo, il campo **SIGLA** e il campo **CHIAVE INTEST.**.

Per salvare le modifiche è sufficiente premere il tasto  $\square$ , per uscire dalla visualizzazione basta premere il tasto 0 o il tasto 0 per ricercare un'altra anagrafica ruolo.

#### **3.3 VISUALIZZARE RUOLO PERSONALE**

La funzione **Anagrafica ruoli/Visualizza ruolo persona** consente solo di visualizzare un ruolo già esistente.

La procedura di accesso all'anagrafica richiesta è uguale alla transazione di modifica.

I campi che vengono mostrati sono tutti in grigio e non sono modificabili.

|                                                                                       | za Anagra               | fica Ruolo                                 | 0                                          |                                |              |            |
|---------------------------------------------------------------------------------------|-------------------------|--------------------------------------------|--------------------------------------------|--------------------------------|--------------|------------|
|                                                                                       |                         |                                            |                                            |                                |              |            |
| odice Ente                                                                            | \$101                   | E. ALA                                     |                                            |                                | Codice ruolo | 1345       |
| ett.anayranot<br>truttura                                                             | S 101                   | LIQUIDAZIONE                               |                                            |                                |              |            |
| Ruolo                                                                                 | Sostituz                | ioni                                       |                                            |                                |              |            |
|                                                                                       |                         |                                            |                                            |                                |              |            |
| Definizione r<br>Ruolo<br>Ruolo sup                                                   | uolo<br>LD              | Direttore/Dirigen                          | te liquidazione                            |                                |              |            |
| Data inizio                                                                           | 04.10                   | .2018 Da                                   | ta fine 31.12.9                            | 9999                           |              |            |
| Dati persona<br>Codice anag<br>Nome                                                   | li<br>grafico<br>MARCO  | 627                                        | Sigla                                      | Num. di ordine<br>Data nasciti | 0            | 1980       |
| Cognome                                                                               | ROSSI                   |                                            |                                            | Codice fisc.                   | RSSMRC       | 80A01L378U |
| Titolo                                                                                |                         |                                            |                                            | Sesso M                        |              | ancellato  |
| E-mail di ru                                                                          | olo<br>uppo             |                                            |                                            |                                |              |            |
| E-mail di gr                                                                          |                         |                                            |                                            |                                |              |            |
| E-mail di gr<br>Intestazioni (                                                        | di firma                |                                            |                                            |                                |              |            |
| E-mail di gr<br>Intestazioni (<br>Chiave intes                                        | di firma<br>st.         | 0001                                       |                                            |                                |              |            |
| E-mail di gr<br>Intestazioni (<br>Chiave intes<br>Int. breve                          | di firma<br>st.         | 0001<br>Dirigente dell'                    | Istituzione                                |                                |              |            |
| E-mail di gr<br>Intestazioni (<br>Chiave intes<br>Int. breve<br>Int. estesa           | di firma<br>st.         | 0001<br>Dirigente dell'<br>Il dirigente de | Istituzione<br>Il'Istituzione              |                                |              |            |
| E-mail di gr<br>Intestazioni d<br>Chiave intes<br>Int. breve<br>Int. estesa<br>Autore | di firma<br>st.<br>ITTS | 0001<br>Dirigente dell'<br>Il dirigente de | Istituzione<br>Il'Istituzione<br>Creazione | 04.10.2018                     | j            |            |

Per uscire dalla visualizzazione premere il tasto "Terminare" 6 oppure "Indietro" 6 per richiedere un'altra anagrafica.

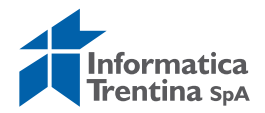

#### **3.4 PROCEDURA PER VARIAZIONE FIRMA**

Questa procedura va eseguita quando è necessario modificare i nominativi del dirigente e/o funzionario della scuola per le firme sui mandati e le liquidazioni.

Passo 1)

Da *Anagrafica ruoli/Modifica ruolo persona* chiudere i ruoli anagrafici obsoleti. Cercare il codice anagrafico da chiudere usando la ricerca *A: Ruoli personale nell'organizzazione - validi* 

#### **Modifica Anagrafica Ruolo** Codice anagrafica ruolo M 4 **F**P A: Ruoli personale nell' Codice ruolo pers <u>= 5101</u> \* \* \* \* \* \* \* \* \* \* Codice ente Settore anagrafico Ruolo Struttura Sigla personale Nome Coanome Codice anagrafico Codice fiscale Data inizio val. Data fine val. Limitare numero a 2000 Ness.delimitazione 🗸 🎲 🗙

Selezionare dalla lista il ruolo anagrafico obsoleto ed aprire la schermata con oppure Invio sulla tastiera.

Per chiudere il ruolo obsoleto è sufficiente modificare la date fine del ruolo. Si ricorda che il sistema non accetta le date precedenti alla data odierna.

| Definizione ruolo |    |          |               |      |            |
|-------------------|----|----------|---------------|------|------------|
| Ruolo             | LE | Segretar | io amministra | tivo |            |
| Ruolo sup.        |    |          |               |      |            |
| Data inizio       | 18 | 09.2017  | Data fin      |      | 31.12.9999 |
|                   |    |          |               |      |            |

Passo 2)

Da *Anagrafica persona/Creazione Anagrafica Personale* creare anagrafica persona per il nuovo dirigente e/o il funzionario.

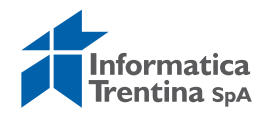

| Codice Ente 5101 | Codice anag | grafico   |            |  |
|------------------|-------------|-----------|------------|--|
| Dati personali   |             |           |            |  |
| Nome             |             |           |            |  |
| Cognome          | R           |           |            |  |
| Data nascita     |             |           |            |  |
| Sesso            |             |           |            |  |
| Titolo           |             |           |            |  |
|                  |             |           |            |  |
| Codice fisc.     |             | Matricola | Cancellato |  |

Inserire tutti campi obbligatori segnati come obbligatori  $\boxtimes$  e salvare con tasto salva  $\blacksquare$ . Il sistema avvisa che l'anagrafica è stata inserita ed indica il numero del codice anagrafico assegnato.

#### Passo 3)

Da Anagrafica ruoli/Creazione ruolo Anagrafica persona inserire i nuovi ruoli anagrafici del dirigente e/o del funzionario (1 ruolo per la firma della liquidazione e 1 per la firma del mandato) come da tabella sotto.

| Per firma di | SETTORE<br>ANAGRAFICO | RUOLO | CHIAVE INTESTAZIONE                   |
|--------------|-----------------------|-------|---------------------------------------|
| Liquidazione | LI                    | LD    | 0001 - Dirigente dell'Istituzione     |
| Mandato      | MN                    | MR    | 0001 - Dirigente dell'Istituzione     |
| Liquidazione | LI                    | LE    | 0003 - Il Responsabile amministrativo |
| Mandato      | MN                    | MD    | 0003 - Il Responsabile amministrativo |

Si apre la seguente schermata:

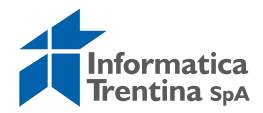

| reazione Anagrafica Ruolo                                                                   |                  |
|---------------------------------------------------------------------------------------------|------------------|
|                                                                                             |                  |
| dice Ente 🖂 01<br>Itt.anagrafico 🖾<br>ruttura 🖾 Relazioni                                   | Codice ruolo     |
| Definizione ruolo<br>Ruolo sup.<br>Data inizio 07.09.2018 Data fine 31.12<br>Dati personali | .9999            |
| Codice anagratico                                                                           | Num. di ordine 0 |
| Compose                                                                                     | Data nascita     |
| Titolo                                                                                      | Sesso Cancellato |
| E-mail di ruolo<br>E-mail di gruppo                                                         |                  |
| Intestazioni di firma                                                                       |                  |
| Chiave intest.                                                                              |                  |
| Int. breve                                                                                  |                  |
| Int. estesa                                                                                 |                  |

I dati obbligatori da inserire sono i seguenti:

- CODICE ENTE: codice dell'istituto scolastico, già compilato dal sistema
- SETT. ANAGRAFICO: selezionare dall'Help di ricerca LI per la liquidazione o MN per il mandato
- **STRUTTURA**: codice dell'istituto scolastico
- RUOLO: inserire il ruolo corrispondente come da tabella sopra
- CODICE ANAGRAFICO: inserire il codice anagrafico della persona
- CHIAVE INTEST.: va scelto dall'Help di ricerca 0001 per il dirigente o 0003 per il funzionario

Compilare tutti i campi segnati come obbligatori  $\square$  e salvare con un click sul tasto Salva  $\square$ .

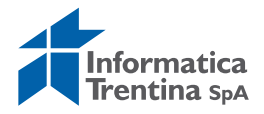

# 4. ANAGRAFICA FORNITORI

| 🗢 🔂 Menu SAP              |
|---------------------------|
| 🗢 Ġ Dati anagrafici       |
| 👂 🗀 Posizione finanziaria |
| Fornitore                 |
| Creare                    |
| 🛇 Modificare              |
| 🖓 Visualizzare            |
| Bloccare/Sbloccare        |

#### **4.1 CREARE FORNITORE**

La funzione *Dati anagrafici/Fornitore/Creare* serve per inserire dei nuovi fornitori nel sistema

| Fornitore Creare: ac | cesso |          |   |
|----------------------|-------|----------|---|
|                      |       |          |   |
|                      |       |          |   |
|                      |       |          |   |
| Fornitore            |       |          | 6 |
| Società              | S101  | I.C. ALA |   |
| Gruppo conti         |       |          |   |
|                      |       |          |   |
| Modello              |       |          |   |
| Fornitore            |       |          |   |
| Società              |       |          |   |
|                      |       |          |   |

FORNITORE: il campo definisce il codice che verrà attribuito dal sistema al momento del salvataggio al termine della creazione e non va compilato al momento della creazione.

I dati obbligatori da inserire sono i seguenti:

- **SOCIETÀ:** di default il sistema valorizza il campo con SXXX che identifica l'istituto
- **GRUPPO CONTI:** il campo è obbligatorio. Questo codice serve a definire il tipo fornitore. Può essere digitato o selezionato dalla lista seguente, che si attiva tramite help di ricerca.

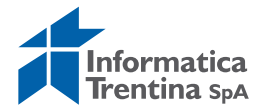

| Gruppo | KIN | UCC          | Significato                   |
|--------|-----|--------------|-------------------------------|
| FILE   | F2  |              | Filiali e attiv. econ. estero |
| FILI   | F2  |              | Filiali e attiv. econ. Italia |
| FORF   | F1  |              | Beneficiari fittizi           |
| FORO   | F1  | $\checkmark$ | Debitori occasionali          |
| PFRE   | F2  |              | Persone fisiche resid. estero |
| PFRI   | F2  |              | Persone fisiche resid. Italia |
| PGRE   | F2  |              | Persone giur. resid. estero   |
| PGRI   | F2  |              | Persone giur. resid. Italia   |
|        |     |              |                               |

La scelta del Gruppo conti avrà effetti diversi sull'obbligatorietà dei dati fornitore da inserire.

Per il gruppo conti PFRI (Persona Fisica Residente in Italia) la schermata che si presenta è la seguente.

| Fornitore Creare: In      | dirizzo            |                                |                   |
|---------------------------|--------------------|--------------------------------|-------------------|
|                           |                    |                                |                   |
| Fornitore INTERN          | Versioni intern.   | Codice Fiscale<br>Gruppo conti | PFRI              |
| Nome                      | j versioni intern. |                                |                   |
| Intestazione              |                    | 1                              |                   |
| Nome                      | I                  |                                |                   |
|                           | R                  |                                |                   |
|                           |                    |                                |                   |
| Chiavi di ricerca         |                    |                                |                   |
| Chiave di ric. 1/2        |                    |                                |                   |
|                           | ·                  |                                |                   |
| Indirizzo via             |                    |                                |                   |
| Via/n. civico             | R                  |                                |                   |
| Frazione                  |                    |                                |                   |
| CAP/Località              |                    |                                |                   |
| Paese                     | IT Italia          | Regione                        |                   |
|                           |                    |                                |                   |
| Indirizzo casella postale |                    |                                |                   |
| Casella postale           |                    |                                |                   |
| CAP                       |                    |                                |                   |
| CAP azienda               |                    |                                |                   |
|                           |                    |                                |                   |
| Comunicazione             |                    |                                |                   |
| Lingua                    | Italiano 🔳         | A                              | tra comunicazione |
| Telefono                  |                    | Interno                        | <u>&gt;</u>       |
| Fax                       |                    | Interno                        | <b>&gt;</b>       |
| E-mail                    |                    |                                | \$                |
| Mod. comun. std           | 1                  |                                |                   |

Tale schermata è la prima di sette pagine, per passare da una successiva altra si utilizzano i due tasti evidenziati.

Solo le prime due schermate di acquisizione del fornitore contengono dati obbligatori.

Per la persona fisica residente in Italia i campi obbligatori sono:

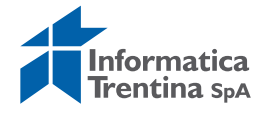

- **NOME 1**: Cognome (prima riga del campo Nome)
- **NOME 2**: Nome (seconda riga del campo Nome)
- **CHIAVE DI RIC.** <sup>1</sup>/<sub>2</sub>: identificativo che sarà utilizzato per la ricerca del fornitore
- VIA/N. CIVICO: via e numero civico del fornitore
- CAP: il codice d'avviamento postale, non sempre obbligatorio
- LOCALITA': campo con sfondo grigio, non sempre obbligatorio; non va inserito direttamente ma selezionando la descrizione attraverso l'Help di ricerca (un clic nel campo e compare l'icona di ricerca 
   In particolare, per il gruppo fornitori PFRE (persona fisica estera) nella LOCALITÀ va inserito lo stato estero e nel campo FRAZIONE la città di residenza.

La schermata successiva richiede i seguenti campi obbligatori:

|                           | CI CONCION |          |        |             |          |
|---------------------------|------------|----------|--------|-------------|----------|
| 6 B 🖬                     |            |          |        |             |          |
| Fornitore                 | INTERN     | rossi    |        |             |          |
| Controllo conto           |            | Chiave   | gruppo |             |          |
| Informazioni fiscali      |            |          |        |             |          |
| Partita IVA               |            |          |        | <br>Persona | a fisica |
| Uff. imp. comp.           |            | P. IVA ( | :EE    |             | Altri    |
| Partita IVA               |            |          |        |             |          |
| Dati di riferimento       |            |          |        |             |          |
| S. ind.                   |            |          |        |             |          |
| Soggetto a ritenuta d'acc | onto       |          |        |             |          |
| Data di nascita           |            | L.go na  | 5C.    |             |          |
| Sesso                     |            | Profess  | one    |             |          |

Fornitore Creare: Controllo

- **CODICE FISCALE**: lunghezza 11 caratteri per le persone giuridiche,16 per le persone fisiche
- DATA DI NASCITA: solo per persone fisiche
- **SESSO**: solo per persone fisiche (1=maschio, 2= femmina)

La schermata successiva riguarda gli appoggi bancari per i pagamenti e questi dati non sono obbligatori.

In presenza di un appoggio bancario si ricorda di spuntare sempre campo "App.Ban.Def" (Appoggio bancario abituale).

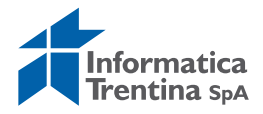

| Fo   | rnitor    | e Creare: Paga | amenti         |         |         |                          |         |            |            |             |               |
|------|-----------|----------------|----------------|---------|---------|--------------------------|---------|------------|------------|-------------|---------------|
|      | 3         |                |                |         |         |                          |         |            |            |             |               |
| Forn | tore      | INTERN         | rossi          |         |         |                          |         |            |            |             |               |
| Арр  | oggi banc | ari            |                |         |         |                          |         |            |            |             |               |
| Pse  | At.Ag.    | Chiave banca   | Conto bancario | CR      | IBAN    | Nome istituto credito    | Тров    | pp.Ban.Def | Conto est. | Banca Canc. | Titolare cont |
|      |           |                |                |         | \$      |                          |         |            |            |             |               |
|      |           |                |                |         | 9       |                          |         |            |            |             |               |
|      |           |                |                |         | \$      |                          |         |            |            |             |               |
|      |           |                |                |         | -       |                          |         |            |            |             |               |
|      |           |                |                |         | \$      |                          |         |            |            |             | *             |
| •    | <u>+</u>  |                |                |         |         |                          |         |            |            |             |               |
|      |           | Ganc.Coord     | dBanc          |         |         |                          |         |            |            |             |               |
|      |           |                | Beneficiar     | io paç  | amento  | alternativo in documento |         |            |            |             |               |
|      |           |                | Dati in        | dividu  | ali     |                          |         |            |            |             |               |
|      |           |                | 🗖 Dati p       | er rife | rimento | Benef. pag               | g. amme | SSO        |            |             |               |
|      |           |                |                |         |         |                          |         |            |            |             |               |
|      |           |                |                |         |         |                          |         |            |            |             |               |

Per gli appoggi bancari italiani va inserito prima IBAN. È possibile digitarlo in campi da 4 cifre oppure copiarlo per intero facendo click sul tasto "Camb. tipo inser."

Cliccando sul bottone "Generare appoggio bancario", in automatico viene generato un appoggio bancario con la definizione dell'Istituto di Credito e gli altri campi compilati.

| IBAN             |   |   |      |      | 器 |
|------------------|---|---|------|------|---|
| Annoquio hancari | 0 |   | <br> | <br> |   |
| Paese banca      |   | 1 |      |      |   |
| Chiave banca     |   |   |      |      |   |
| Numero ABI/CAE   | • |   |      |      |   |
| Codice SWIFT     |   |   |      |      |   |
| Conto bancario   |   |   |      |      |   |
| Chiave contr.    |   |   |      |      |   |
| Riferimento      |   |   |      |      |   |

Per poter inserire gli appoggi bancari stranieri bisogna prima creare la banca estera da **Dati Anagrafici/Banche/Creare**.

Sulla schermata di Pagamenti vanno inseriti:

- **PAESE BANCA**: inserire la sigla dello stato
- **CHIAVE BANCA**: va inserito il codice assegnato al momento della registrazione oppure selezionata tramite l'Help di ricerca, si aprirà la seguente schermata che permette di cercare la chiave banca per uno dei seguenti campi; specificare almeno il paese banca

| Ist. di credito |  |
|-----------------|--|
| Località        |  |
| Numero ABI/CAB  |  |
| Codice SWIFT    |  |
| Filiale         |  |
| Via/n. civico   |  |

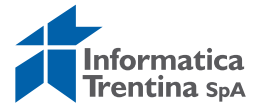

- CONTO BANCARIO: ricavare il numero di conto corrente da IBAN
- IBAN: va inserito IBAN del conto estero
- **TIPO B**: è un campo progressivo e indica la sequenzialità degli appoggi bancari.

Per specificare il conto abituale bisogna spuntare il campo "App.Ban.Def" (Appoggio bancario abituale).

Per il pagamento sul conto corrente postale si inerisce nel campo ABI-CAB un codice formato da 10 zeri senza spazi (`0000000000').

Con l'inserimento di tale campo si compila in automatico il campo Paese ed attributo aggiuntivo "P".

Altri campi presenti sulla schermata

- **APP.BAN.DEF**.: inserire il flag per la banca abituale del fornitore
- **CONTO EST.**: inserire il flag per la cancellazione dell'appoggio bancario
- AT.AG.: Tipo conto corrente. Va impostato per i conti di tesoreria =T, per le contabilità speciali = C, per i conti postali = P, per i girofondi Banca d'Italia

| ⊺ipo c∕c | Descr. breve                     |  |
|----------|----------------------------------|--|
|          | Accredito Contabilità Speciale   |  |
| F .      | Accredito Conto di Tesoreria     |  |
| )        | Accredito Conto Corrente Postale |  |
| i i      | Girofondi Banca d'Italia         |  |
|          | Nessun valore                    |  |
|          |                                  |  |
|          |                                  |  |

- **CR**: CIN, automaticamente compilato da IBAN
- BENEF. PAG. AMESSO.

Facendo click sul bottone è possibile consentire il pagamento sul beneficiario alternativo. Selezionare tramite l'apposito Help di ricerca l'anagrafica di un beneficiario diverso.

| Beneficiario pagamento alternativo | in documento        |
|------------------------------------|---------------------|
| 🗌 Dati individuali                 |                     |
| 🗖 Dati per riferimento             | Benef. pag. ammesso |
|                                    |                     |
|                                    |                     |
|                                    |                     |

Una schermata seguente consente l'inserimento della modalità di pagamento.

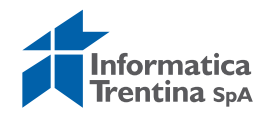

| Fornitore Crea                   | are: Pagamenti Contabilità     |
|----------------------------------|--------------------------------|
| 6 B E                            |                                |
| Fornitore<br>Società             | INTERN ROSSI<br>S101 I.C. ALA  |
| Pagamenti automatici<br>Mod.pag. | Blocco pagam.<br>Supp.mod.pag. |
|                                  |                                |

**MOD.PAG**.: definisce il metodo di pagamento che verrà utilizzato per quel fornitore. Il metodo può essere ricercato tramite l'Help di ricerca. La lista che si apre è la seguente:

| ¢ | Мос | lalità | à di pagamento                 |          |     |             |
|---|-----|--------|--------------------------------|----------|-----|-------------|
|   |     |        | Pagamenti                      |          |     |             |
|   | C   | Μ      | Significato                    | <b>C</b> | М., | Significato |
|   |     | A      | Assegno Circolare              |          |     |             |
|   |     | В      | Accredito in c/c bancario      |          |     |             |
|   |     | С      | Accredito Contabilità Speciale |          |     |             |
|   |     | D      | Pagamento diretto              |          |     |             |
|   |     | F      | Accredito Funz. delegato       |          |     |             |
|   |     | G      | Nº C/C Banca d'Italia          |          |     |             |
|   |     | L      | Assegno postale localizzato    |          |     |             |
|   |     | Ρ      | Accredito in c/c postale       |          |     |             |
|   |     | S      | Pagamento modello unificato    |          |     |             |
|   |     | Т      | Accredito Conto di Tesoreria   |          |     |             |
|   |     | V      | Vaglia postale                 |          |     |             |
|   |     |        |                                |          |     |             |

**BLOCCO PAGAM.**: definisce un eventuale blocco ai pagamenti impostato per tutti i documenti di spesa del fornitore. Il codice del blocco è ricercabile sempre tramite l'Help di ricerca.

L'ultima videata consente di inserire i dati relativi alla ritenuta d'acconto per il fornitore.

| Fornitore Creare: Ritenuta d'acconto Contabilità                                       |            |
|----------------------------------------------------------------------------------------|------------|
|                                                                                        |            |
| Formitore         INTERN         ROSSI           Società         \$101         LC. ALA |            |
| Paese rit.d'acconto                                                                    |            |
| Info. ritenuta d'acconto                                                               |            |
| Tp. RA Obbligo Descrizione                                                             | <b>•••</b> |
|                                                                                        |            |
|                                                                                        |            |
|                                                                                        |            |
|                                                                                        |            |
|                                                                                        |            |
|                                                                                        |            |
|                                                                                        |            |
|                                                                                        |            |
| Canc. riga                                                                             |            |
| Pag. 1 Da 1                                                                            |            |
|                                                                                        |            |

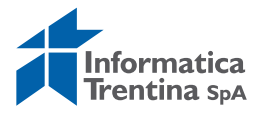

**TIPO RITENUTA**: attivando l'Help di ricerca avremo la lista delle ritenute d'acconto.

**OBBLIGO**: mettere flag per rendere obbligatorio l'utilizzo della ritenuta specificata.

| [ | 🖻 Codice p | er tipo di ritenuta d'acconto 17 Inserimenti |
|---|------------|----------------------------------------------|
|   |            |                                              |
|   | Tp. RA     | Definizione                                  |
|   | 10         | Irpef standard o scaglioni                   |
|   | 20         | Irpef regionale                              |
|   | 30         | Irpef comunale                               |
|   | 50         | Inps erogatore                               |
|   | 60         | IRAP                                         |
|   | 70         | Inail percettore                             |
|   | 80         | Inail erogatore                              |
|   | 90         | Inps percettore                              |
|   | 91         | IVA - Split Payment                          |

Inserire tutte le ritenute dalla lista sopra con la spunta sull'obbligo. Dopo inserimento di ogni ritenuta, confermare con Invio sulla tastiera oppure click su tasto **2**.

Si ricorda che la presenza della ritenuta sul fornitore non comporta in automatico l'applicazione della stessa, ma le ritenute vanno applicate in base alla categoria di reddito sul documento di spesa.

Per la registrazione del documento di spesa senza nessuna ritenuta è possibile usare la categoria 9.99.

Per la registrazione dei documenti di spesa con utilizzo della funzione **Registrazione fattura elettronica**, sul fornitore deve essere presente almeno ritenuta 91 (con l'obbligo spuntato).

A questo punto salvare la creazione del fornitore con il tasto apposito 🖳 Il sistema fornisce un messaggio in cui viene mostrato il numero di conto del fornitore creato.

SFornitore 0000007411 creato nella società S101

Per i gruppi conti **FILI** e **FILE** la schermata iniziale è uguale come per la persona fisica.

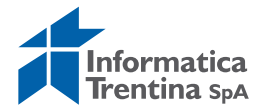

| Fornitore Creare: In                                               | ıdirizzo                                          |
|--------------------------------------------------------------------|---------------------------------------------------|
| £ 2 1                                                              |                                                   |
| Fornitore INTERN                                                   | Codice Fiscale Gruppo conti FILI Versioni intern. |
| Nome<br>Intestazione<br>Nome                                       | <br>۲<br>۲<br>۲                                   |
| Chiavi di ricerca<br>Chiave di ric. 1/2                            |                                                   |
| Indirizzo via<br>Via/n. civico                                     |                                                   |
| Frazione<br>CAP/Località                                           |                                                   |
| Paese                                                              | IT Italia Regione                                 |
| Indirizzo casella postale<br>Casella postale<br>CAP<br>CAP azienda |                                                   |
| Comunicazione<br>Lingua                                            | Italiano 🖸 Altra comunicazione                    |
| Telefono<br>Fax                                                    | Interno 🗢                                         |
| E-mail<br>Mod. comun. std                                          | <u>د</u>                                          |

Nella videata seguente è necessario compilare il campo codice fiscale e segnare con il segno di spunta nell'apposita casella per indicare se la persona è giuridica o fisica (uguale alla centrale cioè il fornitore padre).

| Fornitore Crea                                        | are: Control | lo                       |                |
|-------------------------------------------------------|--------------|--------------------------|----------------|
| 6 B 🖬                                                 |              |                          |                |
| Fornitore                                             | INTERN       | TODOMONDO di Mario Rossi |                |
| Controllo conto                                       |              | Chiave gruppo            |                |
| Informazioni fiscali<br>Codice Fiscale<br>Partita IVA |              | P. IVA CEE               | Persona fisica |
| Dati di riferimento<br>S. ind.                        |              |                          |                |

Qui il campo codice fiscale è obbligatorio solo se il gruppo fornitori è **FILI** altrimenti può rimanere vuoto.

Nell'ultima videata, per ambedue i gruppi **FILI** e **FILE**, è obbligatorio inserire il codice del fornitore padre nel campo **CENTRALE**, l'Help di ricerca consente di ricercare velocemente il dato da inserire.

| Fornitore Cro              | eare: Gestione conto Contabilità                 |
|----------------------------|--------------------------------------------------|
|                            |                                                  |
| Fornitore<br>Società       | INTERN TODOMONDO di Mario Rossi<br>S101 I.C. ALA |
| Gestione conto<br>Centrale |                                                  |
|                            |                                                  |
|                            | Informatica<br>Trentina spA                      |

#### **4.2 VISUALIZZARE FORNITORE**

La funzione **Dati anagrafici/Fornitore/Visualizzare** consente di visualizzare i fornitori presenti nel sistema.

| Fornitore Visualizza | are: accesso  |
|----------------------|---------------|
|                      |               |
|                      |               |
|                      |               |
| Fornitore            | 🕑             |
| Società              | 5101 I.C. ALA |
|                      |               |
| Dati generali        |               |
| ✓ Indirizzo          |               |
| Controllo            |               |
| 🖌 Pagamenti          |               |
|                      |               |
| Dati società         |               |
| Gestione conto       |               |
| ✓ Pagamenti          |               |
| Corrispondenza       |               |
| ✓ Ritenuta d'acconto |               |
|                      |               |

Selezionando le caselle corrispondenti è possibile scegliere quali videate vedere ed è possibile selezionare tutto o nulla con i tasti dedicati **EI**.

Per selezionare il fornitore si utilizza l'Help di ricerca che mostra la seguente videata.

| 🖙 Delimitare area di va                    | lori              |            |               |                 |                  | × |
|--------------------------------------------|-------------------|------------|---------------|-----------------|------------------|---|
| 2: Ricerca fornit                          | ori per gruppo co | nti - P.A  | .T. I: Forni  | itore per contr | atto immobiliare |   |
| Società                                    | <u>=</u> 5        | <u>101</u> | )             |                 | \$               | ] |
| Gruppo conti                               |                   |            |               |                 | \$               |   |
| Fornitore                                  |                   |            |               |                 | <del>   </del>   |   |
| Nome                                       |                   |            |               |                 |                  |   |
| Nome 2                                     |                   |            |               |                 |                  |   |
| Paese                                      |                   |            |               |                 | <b>-</b>         |   |
| Località                                   |                   |            |               |                 | ] 🔁              |   |
| CAP                                        |                   |            |               |                 | \$               | ] |
| Regione                                    |                   |            |               |                 | <b>-</b>         |   |
| Limitare numero a                          |                   | 500        | 🗌 Ness.delimi | itazione        |                  | • |
| <ul><li>✓ </li><li>✓ </li><li>✓ </li></ul> |                   |            |               |                 |                  |   |

Questo permette di effettuare una ricerca in base ai dati conosciuti scegliendo il seguente menu:

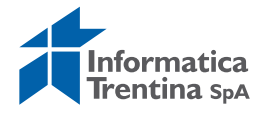

| Image: Second system       Image: Second system         Image: Second system       Image: Second system         Image: Second |
|----------------------------------------------------------------------------------------------------|
|----------------------------------------------------------------------------------------------------|

Dopo aver scelto dal menu sopra, il tipo di ricerca, inserire i campi e scegliere dal risultato il fornitore da visualizzare. Si passa alla schermata successiva digitando Invio o premendo il tasto **2**.

| <b>Fornito</b>           | re Visualizzare: Indi                | rizzo                          |                     |
|--------------------------|--------------------------------------|--------------------------------|---------------------|
|                          | izzo fornitore 🛛 🚺 Utilizzo fornitor | e ent.                         |                     |
| Fornitore 74             | 11 🙆                                 | Codice Fiscale<br>Gruppo conti | FORF                |
| Nome                     |                                      |                                |                     |
| Intestazione             |                                      | ۵                              |                     |
| Nome                     | Genitori alunni                      |                                |                     |
| Chiavi di ricerca        |                                      |                                |                     |
| Chiave di ric. 1/2       | GENITORI                             |                                |                     |
| Indirizzo via            |                                      |                                |                     |
| Via/n. civico            |                                      |                                | 1                   |
| Frazione                 |                                      | n.                             |                     |
| CAP/Località             |                                      |                                |                     |
| Paese                    | IT Italia                            | Regione                        |                     |
| Fuso orario              | CET                                  |                                |                     |
| Todicizzo escalla postal | • /                                  |                                |                     |
| Casella nostale          |                                      |                                |                     |
| CAP                      |                                      |                                |                     |
| CAP azienda              |                                      |                                |                     |
| Comunicazione            |                                      |                                |                     |
| Lingua                   | Italiano                             |                                | Altra comunicazione |
| Telefono                 |                                      | Interno                        | ¢                   |
| Fax                      |                                      | Interno                        | \$                  |
| E-mail                   |                                      |                                | \$                  |
| Mod. comun. std          |                                      | I                              |                     |

Con il tasto Invio si passa alle videate successive.

Nella videata relativa all'indirizzo è possibile richiamare la situazione contabile del fornitore con il tasto II Utilizzo fornitore.

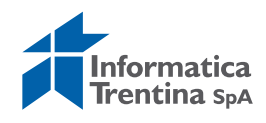

Inserendo i dati relativi al report che si desidera visualizzare, è possibile visualizzare la situazione contabile del fornitore.

| Attivazione Report Situazione Contabile Fornitori |      |  |  |  |
|---------------------------------------------------|------|--|--|--|
| •                                                 |      |  |  |  |
| Società                                           | 5101 |  |  |  |
| Fornitore                                         | 7411 |  |  |  |
| Esercizio                                         | 2018 |  |  |  |
| Estrazione dati fornitore                         |      |  |  |  |
| Estrazione dati dest.pag.div.                     |      |  |  |  |
| 🗌 Impegni pluriennali                             |      |  |  |  |
|                                                   |      |  |  |  |

Dopo aver lanciato il report con il tasto eseguire 🕒, vengono visualizzati i dati richiesti:

| Report Situazione Contabile Fornitori |                      |  |  |  |  |
|---------------------------------------|----------------------|--|--|--|--|
| ▶◀▶◀▲▼ॆॆQॆॆॆॆ₽ॆॆ₽₽₽₽₽₽₽₽₽₽₽           |                      |  |  |  |  |
|                                       |                      |  |  |  |  |
| Genitori alunni                       |                      |  |  |  |  |
| COD. FORNITORE 7411                   |                      |  |  |  |  |
|                                       |                      |  |  |  |  |
|                                       | DATA 00.00.0000      |  |  |  |  |
| INDIRIZZO<br>LOCALITA'                |                      |  |  |  |  |
| PAESE IT<br>MOD_PRINC_PAG_D           |                      |  |  |  |  |
|                                       |                      |  |  |  |  |
|                                       |                      |  |  |  |  |
| TOTALE FORNITORE                      | TOTALE DEST. PAG. DI |  |  |  |  |
|                                       |                      |  |  |  |  |
|                                       |                      |  |  |  |  |
|                                       |                      |  |  |  |  |
|                                       |                      |  |  |  |  |
|                                       |                      |  |  |  |  |
|                                       |                      |  |  |  |  |
|                                       | Fornitori            |  |  |  |  |

Il report riporta, per ciascun anno di bilancio, (selezionabile digitando l'anno nel campo 'ESERCIZIO' e dando Invio), il totale dei movimenti contabili che si riferiscono a quel fornitore in qualità di fornitore o di destinatario di pagamento diverso.

Con un click su ciascun importo, si visualizza la lista dei documenti contabili che lo compongono.

Sempre nella prima videata è possibile attivare il report della situazione fornitore in entrata, tramite il tasto Utilizzo fornitore ent.

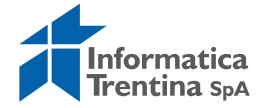

| Report Situazione Contabile Fornitori Entrate |      |        |           |     |      |  |
|-----------------------------------------------|------|--------|-----------|-----|------|--|
|                                               |      |        |           |     |      |  |
| Esercizio finanziario 2018                    |      |        |           |     |      |  |
| Genitori alunni                               |      |        |           |     |      |  |
|                                               |      |        |           |     |      |  |
| PAR. IVA                                      |      |        |           |     |      |  |
| LUOGO NASCITA DATA 00.00.0000                 |      |        | )         |     |      |  |
|                                               |      |        |           | CAP |      |  |
| PAESE IT                                      |      |        |           |     |      |  |
| MOD. PRINC. PAG. D                            |      |        |           |     |      |  |
|                                               | -    |        |           |     |      |  |
| DESCRIZIONE                                   | STAT | TOTALE | FORNITORE |     |      |  |
| ACCERTAMENTI                                  |      |        |           |     | 0,00 |  |
| CONTABILIZZAZIONI                             |      |        |           |     | 0,00 |  |
| CONTABILIZZAZIONI PROPOSTE                    |      |        |           |     | 0,00 |  |

### **4.3 MODIFICARE FORNITORE**

La funzione **Dati anagrafici/Fornitore/Modificare** consente di modificare i dati dei fornitori presenti nel sistema.

| Fornitore Modificare: accesso |                        |  |  |  |
|-------------------------------|------------------------|--|--|--|
|                               |                        |  |  |  |
|                               |                        |  |  |  |
|                               |                        |  |  |  |
| Fornitore                     | 7411 🕑 Genitori alunni |  |  |  |
| Società                       | 5101 I.C. ALA          |  |  |  |
|                               |                        |  |  |  |
| Dati generali                 |                        |  |  |  |
| ✓ Indirizzo                   |                        |  |  |  |
| Controllo                     |                        |  |  |  |
| 🗹 Pagamenti                   |                        |  |  |  |
|                               |                        |  |  |  |
| Dati società                  |                        |  |  |  |
| Gestione conto                |                        |  |  |  |
| 🗹 Pagamenti                   |                        |  |  |  |
| Corrispondenza                |                        |  |  |  |
| Ritenuta d'acconto            |                        |  |  |  |
|                               |                        |  |  |  |

Il sistema propone l'ultimo numero fornitore elaborato e presenta attivi (selezionati) tutti i raggruppamenti.

Se si volesse modificare un altro fornitore attivare l'Help di ricerca del campo fornitore e cercare il codice come visto per la visualizzazione.

Con un Invio, il sistema entra nella modifica di tutti i raggruppamenti dei dati dell'anagrafica. I campi modificabili risultano in sfondo bianco.

Dopo aver fatto le opportune modifiche salvare con l'apposito tasto

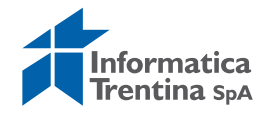
Il sistema apre la finestra seguente con la quale viene chiesto di inserire una motivazione alla modifica.

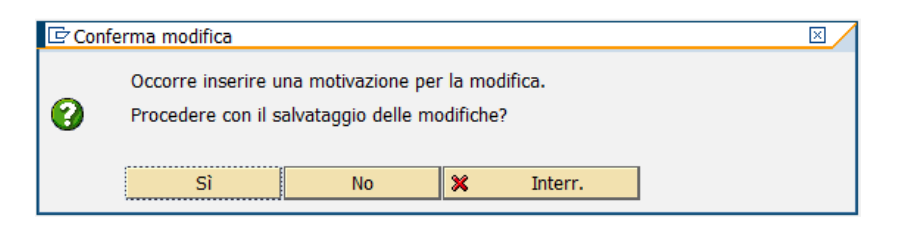

Selezionando il tasto "Si", si apre una pagina nella quale va obbligatoriamente inserita una motivazione della modifica.

|                 | Modificar                   | e : <b>7411_0</b> 3 | 8.10.2018                    | _18:22:05 L  | ingua IT                |                             |                  |
|-----------------|-----------------------------|---------------------|------------------------------|--------------|-------------------------|-----------------------------|------------------|
|                 |                             |                     |                              |              |                         |                             |                  |
| -               |                             |                     |                              |              |                         |                             |                  |
| SAF             | 2                           |                     |                              |              |                         |                             |                  |
| K Taglia        | A Trova *<br>ab Sostituisci | Reset Paragraph     | Format<br>ttazione carattere | ABC          | 🕰 Ricerche<br>a Traduci | 💾 Suggerimento traduzione * | Layout di stampa |
| 📩 Incolla       | 🔓 Seleziona +               | A Styles            | * Paragrafo *                | e grammatica | S Thesaurus             | Conteggio parole            | T                |
| Clipboard       | Modifica                    | Style               | is –                         |              | Proofin                 | 19                          | View             |
| 8               | 1 1 1 1 1                   | 2 1 1 3             | 1 7 4 7                      | 5            | 7                       |                             | 10               |
| Mot             | tivo (                      | della               | modif                        | ica          |                         |                             |                  |
| 3 <del></del> 2 |                             |                     |                              |              |                         |                             |                  |
|                 |                             |                     |                              |              |                         |                             |                  |
|                 |                             |                     |                              |              |                         |                             |                  |
|                 |                             |                     |                              |              |                         |                             |                  |
|                 |                             |                     |                              |              |                         |                             |                  |

Quindi salvare con il tasto 💾 ed uscire con il tasto Indietro <sup>©</sup>. Il sistema confermerà le modifiche eseguite.

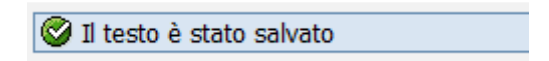

### Visualizzare modifiche

Le modifiche apportate a ciascun campo di anagrafica sono tracciate, e quindi è possibile visualizzare quali modifiche siano state fatte a ciascun campo, da chi, quando e per quale motivo.

In ogni schermata di visualizzazione o di modifica del fornitore, è possibile vedere le modifiche eseguite selezionando la voce di menu:

- Ambiente/Modifiche conto: per vedere le modifiche apportate a tutti i campi
- **Ambiente/Modifiche campo**: per vedere le modifiche apportate al solo campo selezionato.

Se si seleziona la voce **Ambiente/Modifiche conto** si presenta una schermata come la seguente:

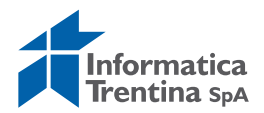

Modifiche fornitore : Acquisizioni

Modifiche(tutte) Acquisizioni Cancellazioni Nomi campo

Fornitore 0000007411 Genitori alunni

#### Tabella

```
Anagrafica fornitore (parte generale)
Anagrafica fornitore (società)
Indirizzi (gestione centrale indirizzi)
```

Qui vengono elencati tutti i campi modificati.

Facendo doppio click su ciascun campo si vedrà l'elenco delle modifiche apportate a quel campo con la data, i valori 'da' 'a' e l'icona di accesso al motivo della modifica. Con un doppio click sulla singola modifica si vedrà anche l'autore della modifica.

Selezionando il tasto **Modifiche** tutte si ottiene l'elenco di tutte le modifiche apportate a tutti i campi elencati.

Selezionando **Acquisizioni** si avrà l'elenco dei campi acquisiti in modifica. Selezionando **Cancellazioni** si vedranno i campi oggetto di cancellazioni (campi tabellari).

# 4.4 BLOCCARE/SBLOCCARE FORNITORE

È possibile bloccare e di conseguenza anche sbloccare un fornitore scegliendolo dalla prima videata proposta.

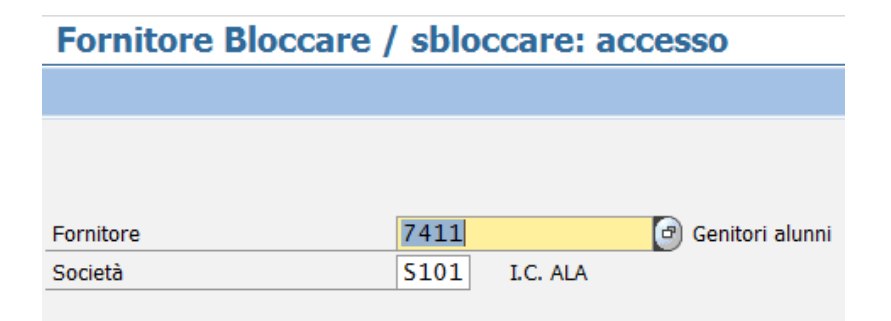

Di default il campo **FORNITORE** è compilato con l'ultima anagrafica utilizzata. Con il tasto Invio si passa alla schermata successiva.

Fornitore Bloccare / sbloccare: Dettagli Contabilità

| <b>E</b>             |      |                   |  |
|----------------------|------|-------------------|--|
| Fornitore            | 7411 | 🕑 Genitori alunni |  |
| Società              | 5101 | I.C. ALA          |  |
|                      |      |                   |  |
| Blocco registrazione |      |                   |  |
| Tutte le società     |      |                   |  |
| Blocco registr.      |      |                   |  |
|                      |      |                   |  |

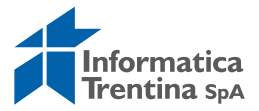

Qui si possono mettere le spunte relativamente per bloccare il fornitore per tutte le registrazioni e/o per tutte le società.

Successivamente è necessario salvare con l'apposito tasto 📕

Il sistema esegue un controllo e avvisa se sono stati creati mandati per quel fornitore.

Digitando il tasto Invio è possibile procedere e salvare oppure terminare l'operazione. Successivamente compare un messaggio che avvisa della necessità di dare una motivazione alla modifica.

| Conf | erma modifica                              |                                          |                     |              | × / |
|------|--------------------------------------------|------------------------------------------|---------------------|--------------|-----|
| 0    | Occorre inserire un<br>Procedere con il sa | na motivazione pe<br>alvataggio delle mo | r la mo<br>odifiche | difica.<br>? |     |
|      | Sì                                         | No                                       | ×                   | Interr.      |     |
|      |                                            |                                          |                     |              |     |

Proseguendo con "Sì" appare la videata per inserire il testo di motivazione (già visto in modifica fornitore).

Salvare ed uscire con un click sul tasto Indietro 🗳 che riporta alla schermata iniziale.

Viene mostrato il messaggio di conferma Modifiche eseguite

A questo punto i dati sono salvati e il fornitore è bloccato secondo la scelta fatta.

Rientrando nella stessa transazione e scegliendo lo stesso fornitore si trovano le spunte di blocco secondo la situazione salvata precedentemente.

Per sbloccare basta levare le spunte e salvare nuovamente dando sempre una motivazione.

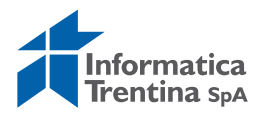

# 5. POSIZIONE FINANZIARIA

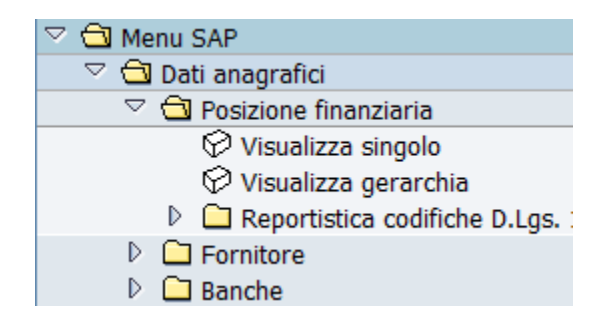

### **5.1 VISUALIZZA SINGOLO**

La funzione **Dati anagrafici/Posizione finanziaria/Visualizza singolo** consente di visualizzare la situazione di un singolo capitolo.

Con un doppio click oppure un Invio si entra in visualizzazione e si apre la seguente schermata.

# Vis. posizione finanziaria

| 🖻 🕼 Documenti di modifica | 1 📝 1 | Testo esteso | 🖻 /     | Area finanziaria | ଙ Situazione Contabile  | ିଙ Situazione cassa |
|---------------------------|-------|--------------|---------|------------------|-------------------------|---------------------|
| Pos. finanz.              |       |              |         | Ø                |                         |                     |
| Esercizio                 | 2012  |              |         |                  |                         |                     |
| Area finanziaria          | ISTN  | Istituz. sco | lastich | e TN             |                         |                     |
| Dati base Dati suppl.     |       |              |         |                  |                         |                     |
|                           |       |              |         |                  |                         |                     |
| Dati di base              |       |              |         |                  |                         |                     |
| Definizione               |       |              |         |                  |                         |                     |
|                           |       | Registrab    | . dir.  |                  | 🔘 Non registrab. dirett |                     |
| Oper. finanz.             |       | 0            |         |                  |                         |                     |
| Cat. posizione fin.       |       | 0            |         |                  |                         |                     |
| Gr. autorizzazione        |       |              |         |                  |                         |                     |
| Centro resp. default      |       |              |         |                  |                         |                     |
|                           |       |              |         |                  |                         |                     |
| Attribuzione gerarchia    |       |              |         |                  |                         |                     |
| Pos. fin. sovraordinata   |       |              |         |                  | Variante st             | and.                |
|                           |       |              |         |                  |                         |                     |

#### Inserire il campo POS. FINANZ..

Anche in questo caso è possibile valorizzarlo tramite l'Help di ricerca. Dopo aver valorizzato il capitolo è possibile accedere sia alla situazione contabile del capitolo che alla situazione cassa.

I report sono navigabili ed è possibile vedere gli ulteriori dettagli con il tasto

垣 oppure con un doppio click sulla riga.

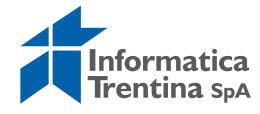

# **5.2 SITUAZIONE CONTABILE**

Facendo click sul bottone Situazione Contabile viene visualizzata la situazione di competenza del capitolo. Si apre la seguente schermata:

| Report di visualizzazione: - SITUAZIONE CONTABILE                                                                                                    |                                                            |                                      |                                      |  |  |  |  |  |  |
|----------------------------------------------------------------------------------------------------|------------------------------------------------------------|--------------------------------------|--------------------------------------|--|--|--|--|--|--|
| 🛐 🗟 🔁 Testo breve 🛛 📢 📢 🕨 🏓 Resi                                                                                                    | 🛐 🔀 🔁 Testo breve 📕 📢 🖌 🕨 🏕 Residui 🗄 Leg.disponibilità    |                                      |                                      |  |  |  |  |  |  |
| Report di visualizzazione: SITUAZIO<br>Bilancio: 2018<br>Centro di Responsabilità: 5101<br>Posizione Finanziaria: 402100                                                        | DNE CONTABILE<br>I.C. ALA<br>ALTRI BENI E PRODOTTI         | SANITARI N.A.C.                      |                                      |  |  |  |  |  |  |
|                                                                                                    | 2018                                                       | 2019                                 | 2020                                 |  |  |  |  |  |  |
| 📧 A - STANZIAMENTO ORIGINALE(A1+A2)                                                                                                    | 9.500,00                                                   | 2 000,00                             | ₹.000,00                             |  |  |  |  |  |  |
| 🖻 B - VARIAZIONI                                                                                                    | 50,50-                                                     | 0,00                                 | 0,00                                 |  |  |  |  |  |  |
| C - STANZIAMENTO ATTUALE (=A+B)                                                                                                    | 9.440,41                                                   | ۵.000,00                             | ۵.000,00                             |  |  |  |  |  |  |
| 📧 X- FONDO PLURIENNALE VINCOLATO                                                                                                    | 0,00                                                       | 0,00                                 | 0,00                                 |  |  |  |  |  |  |
| 📧 D - BLOCCO FONDI                                                                                                    | 0,00                                                       | 0,00                                 | 0,00                                 |  |  |  |  |  |  |
| E - STANZ. UTILIZ.LE (=C-D-X1)                                                                                                    | €.440,41                                                   | ۵.000,00                             | €.000,00                             |  |  |  |  |  |  |
| 🖻 F - PRENOTAZIONE FONDI                                                                                                    | 3.300,00                                                   | 0,00                                 | 0,00                                 |  |  |  |  |  |  |
| 🔁 G - IMPEGNI                                                                                                    | 77,71                                                      | 0,00                                 | 0,00                                 |  |  |  |  |  |  |
| DISPONIB. COMPLESSIVA A IMPEGNARE<br>su movimenti approv. NO FPV (L1)<br>su tutti i movimenti NO FPV (L2)<br>su movimenti approvati FPV (L3)<br>su tutti i movimenti FPV (L4)   | ●.36€,70<br>●.36€,70<br>0,00<br>0,00                       | 2.000,00<br>3.000,00<br>0,00<br>0,00 | ₹.000,00<br>₹.000,00<br>0,00<br>0,00 |  |  |  |  |  |  |
| DISPONIB. PER PRENOT./IMP. LIBERI<br>su movimenti approv. NO FPV (L5)<br>su tutti i movimenti NO FPV (L6)<br>su movimenti approvati FPV (L7)<br>su tutti i movimenti FPV (L8)   | 140,441<br>140,441<br>0,00<br>0,00                         | €.000,00<br>● 000,00<br>0,00<br>0,00 | ■.000,00<br>■.000,00<br>0,00<br>0,00 |  |  |  |  |  |  |
| DISPONIB. A IMPEGNARE SU PRENOT.<br>su movimenti approv. NO FPV (L9)<br>su tutti i movimenti NO FPV (L10)<br>su movimenti approvati FPV (L11)<br>su tutti i movimenti FPV (L12) | <b>3</b> . 222 , 20<br><b>9</b> . 222 , 20<br>0,00<br>0,00 | 0,00<br>0,00<br>0,00<br>0,00         | 0,00<br>0,00<br>0,00<br>0,00<br>0,00 |  |  |  |  |  |  |
| H - SOMME IN EVIDENZA                                                                                                    | 0,00                                                       | 0,00                                 | 0,00                                 |  |  |  |  |  |  |
| 🖲 Ordini                                                                                                    | 0,00                                                       | 0,00                                 | 0,00                                 |  |  |  |  |  |  |
| Poste di liquidazione                                                                                                    | 704,86                                                     | 0,00                                 | 0,00                                 |  |  |  |  |  |  |
| Mandati                                                                                                    | 744,86                                                     | 0,00                                 | 0,00                                 |  |  |  |  |  |  |

Il report è navigabile. Con un click sulla cartella oppure un doppio click sulla riga di interesse vengono visualizzati i documenti relativi.

È possibile vedere la lista dei residui del capitolo visualizzato facendo click sul bottone "Residui".

### **5.3 SITUAZIONE CASSA**

Dalla visualizzazione del capitolo si accede anche alla situazione di cassa.

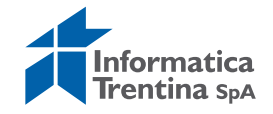

分 Situazione cassa

Facendo invece il click sul bottone visualizzata la situazione della cassa per il capitolo specificato.

Visualizzazione di cassa di un capitolo di Uscita:

| Report di visualizzazione: - BUDG                                                                                              | ET di CASSA                                              |
|----------------------------------------------------------------------------------------------------|----------------------------------------------------------|
|                                                                                                    |                                                          |
| Report di visualizzazione: BUDGET di<br>Bilancio: 2018<br>Centro di Responsabilità: S101 I<br>Posizione Finanziaria: 402100 Al | i CASSA<br>.C. ALA<br>LTRI BENI E PRODOTTI SANITARI N.A. |
|                                                                                                    | 2018                                                     |
| STANZIAMENTO INIZIALE DI CASSA                                                                                                 | 504,26                                                   |
| VARIAZIONI DI CASSA                                                                                                    | <b>D. 936</b> , 96                                       |
| STANZIAMENTO ATTUALE DI CASSA                                                                                                  | ē.440,41                                                 |
| ACCANTONAMENTO DI CASSA                                                                                                    | 0,00                                                     |
| LIQUIDAZIONI INVIATE ALLA FIRMA                                                                                                | 74,86                                                    |
| MANDATI                                                                                                    | 74,86                                                    |
| DISPONIBILITA' A PAGARE                                                                                                    | 9. 3(as , 505                                            |
| DISPONIBILITA' DI CASSA                                                                                                    | <b>0.365,55</b>                                          |

- **STANZIAMENTO INIZIALE DI CASSA**: stanziamento iniziale di cassa al momento dell'apertura dell'esercizio
- VARIAZIONI DI CASSA: storni, incrementi e diminuzioni di cassa che vengono registrati durante l'anno
- **STANZIAMENTO ATTUALE DI CASSA**: somma della previsione iniziale e delle variazioni
- ACCANTONAMENTO DI CASSA: per le scuole non esistono accantonamenti
- **LIQUIDAZIONI INVIATE ALLA FIRMA**: somma delle liquidazioni create sul capitolo
- MANDATI: somma dei mandati creati
- DISPONIBILITÀ A PAGARE: differenza tra stanziamento attuale di cassa e mandati
- **DISPONIBILITÀ DI CASSA**: differenza tra stanziamento attuale di cassa e liquidazioni

Il report è navigabile, facendo un doppio click sulla dicitura 'Variazioni di cassa', 'Liquidazioni inviate alla firma' o 'Mandati' si possono visualizzare le variazioni di cassa, le liquidazioni o i mandati creati.

Visualizzazione di cassa di un capitolo di Entrate:

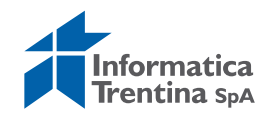

| Report di visualizzazione: -                                                                                            | BUDGET di CASSA                                              |
|----------------------------------------------------------------------------------------------------|--------------------------------------------------------------|
| <b>0</b> 8                                                                                                    |                                                              |
| Report di visualizzazione: BUDGET<br>Bilancio: 2016<br>Centro di Responsabilità: S109<br>Posizione Finanziaria: E211200 | I di CASSA<br>I.C. BASSA VAL DI SOI<br>Trasferimenti da PAT- |
|                                                                                                    | 2016                                                         |
| PREVISIONE INIZIALE DI CASSA                                                                                            | 0,00                                                         |
| 🖅 VARIAZIONI DI CASSA                                                                                                   | 9.500,00                                                     |
| PREVISIONE ATTUALE DI CASSA                                                                                             | \$.600,00                                                    |
| CONTABILIZZAZIONE REVERSALI                                                                                             | 0,00                                                         |
| CONTABILIZZAZIONE PROPOSTE                                                                                              | €0.000,00                                                    |
| SOMME DA INCASSARE                                                                                                    | <b>6.5</b> 00,00                                             |

- **PREVISIONE INIZIALE DI CASSA**: stanziamento iniziale di cassa al momento dell'apertura dell'esercizio
- VARIAZIONI DI CASSA: storni, incrementi e diminuzioni di cassa che vengono registrati durante l'anno
- **PREVISIONE ATTUALE DI CASSA**: somma della previsione iniziale e delle variazioni
- **CONTABILIZZAZIONE REVERSALI**: per le scuole non viene valorizzato
- CONTABILIZZAZIONE PROPOSTE: contiene il totale delle reversali create per il capitolo
- **SOMME DA INCASSARE**: per le scuole attualmente non ha significato

Il report è navigabile, facendo un doppio click sulla dicitura 'Variazioni di cassa.' o 'Contabilizzazione proposte' si possono visualizzare le variazioni di cassa o le reversali create.

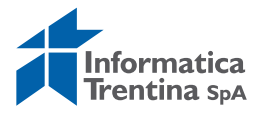

# 6. STANZIAMENTI

| 7 |                    | Me               | nu SAP                   |  |
|---|--------------------|------------------|--------------------------|--|
|   | D                  |                  | Dati anagrafici          |  |
|   | $\bigtriangledown$ | $\bigcirc$       | Stanziamenti             |  |
|   |                    | $\triangleright$ | 🗀 Bilancio di previsione |  |
|   |                    | $\triangleright$ | Storno                   |  |
|   |                    | $\triangleright$ | 🗀 Incremento             |  |
|   |                    | $\triangleright$ | 🗀 Diminuzione            |  |
|   |                    | $\triangleright$ | 🗀 Documenti              |  |
|   |                    | $\triangleright$ | 🗀 FPV                    |  |
|   | D.                 | $\sim$           |                          |  |

# 6.1 STORNO

La funzione **Stanziamenti/Storno** consente di eseguire l'acquisizione del documento di storno trasferendo gli importi da un capitolo ad altro. Questa operazione è consentita solo per i capitoli d'Uscite.

Non è possibile effettuare storni fra i capitoli di Entrate.

## **ACQUISIRE COMPETENZA**

### Stanziamenti/Storno/Acquisire competenza

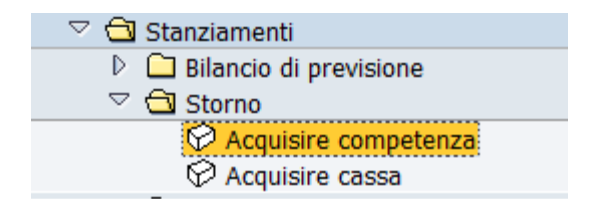

La prima videata presenta l'area finanziaria e l'anno attuale di default:

| Eff. giroconto                               | Eff. giroconto budget: Vid. in. |  |  |  |  |
|----------------------------------------------|---------------------------------|--|--|--|--|
| Totale di controllo 🗬                        | Area finanziaria                |  |  |  |  |
| Dimensioni di budget fisse<br>Sottotipo bdgt |                                 |  |  |  |  |
| Parametri generali                           |                                 |  |  |  |  |
| Area fin.                                    | ISTN                            |  |  |  |  |
| Eserc. mitt.                                 | 2018                            |  |  |  |  |
|                                              |                                 |  |  |  |  |

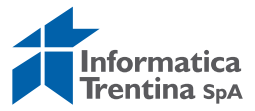

Premendo Invio o il tasto 🥙 si passa alla schermata successiva:

| 9 😬 🛛      | 5    | - 11 | po variazione |             |      |
|------------|------|------|---------------|-------------|------|
| ea fin.    |      |      | ISTN          |             |      |
| erc. mitt  |      |      | 2018          |             |      |
| po variaz  | ione |      | 0             |             |      |
| rev. di ca | mpet | enza | 1/            |             |      |
| Pos        | M    | D    | Centro resp.  | Pos.Finanz. | Imp. |
| 1          | ۲    | 0    |               | <b>a</b>    |      |
| 2          | ۲    | 0    |               |             |      |
| 3          | ۲    | 0    |               |             |      |
| 4          | ۲    | 0    |               |             |      |
| 5          | ۲    | 0    |               |             |      |
| 6          | ۲    | 0    |               |             |      |
| 7          | ۲    | 0    |               |             |      |
| 8          | ۲    | 0    |               |             |      |
| 9          | ۲    | 0    |               |             |      |
| 10         | ۲    | 0    |               |             |      |
| 11         | ۲    | 0    |               |             |      |
| 12         | ۲    | 0    |               |             |      |
| 13         | ۲    | 0    |               |             |      |
| 14         | ۲    | 0    |               |             |      |
| 15         | ۲    | 0    |               |             |      |
| 16         | ۲    | 0    |               |             |      |
| 17         | ۲    | 0    |               |             |      |
| 18         | ۲    | 0    |               |             |      |
| 19         | ۲    | 0    |               |             |      |

Qui è possibile inserire per ogni posizione i seguenti dati:

- **M/D**: checkbox che indica se si tratta di una posizione **M**=mittente o **D**=destinatario
- **POS. FINANZ**.: indica la posizione finanziaria, anche in tal caso l'Help di ricerca consente una veloce selezione in base ai parametri conosciuti.
- **CENTRO RESP**.: una volta inserita la posizione finanziaria è valorizzato automaticamente dando Invio
- **IMP**.: indica l'importo della posizione.

Tipo variazione Dopo il click sul tasto si apre la seguente schermata.

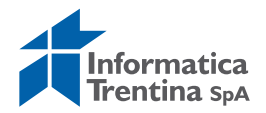

| 🖙 Campi spec, cliente                                                    |                       |                    |                       |                 | × / |
|--------------------------------------------------------------------------|-----------------------|--------------------|-----------------------|-----------------|-----|
| Dati tipo variazione<br>Tipo variazione<br>Comp/cassa Co                 | 🕝<br>mpetenza 📱       |                    |                       |                 |     |
| Proposta provvedimento<br>Tipo Anno Str                                  | uttura                | Num.               | Dati adozione<br>Data | Num. definitivo |     |
| Ulteriori dati del provvedimen<br>Stato<br>Funz. Entrate<br>Funz. Uscite |                       |                    |                       |                 |     |
| Riferimenti a provvedimenti (                                            | a titolo informativo) |                    |                       | Cancolla riga   |     |
|                                                                          |                       | Struttura adozione |                       | Aggiungi riga   |     |
| <ul> <li>✓ ×</li> </ul>                                                  |                       |                    |                       |                 |     |

Qui è necessario selezionare il tipo di variazione ed inserire i dati di riferimento ai provvedimenti, i dati richiesti sono:

• **TIPO**: tipo di variazione, con l'Help di ricerca vengono visualizzati i tipi a disposizione

| Tipo var.                  | Prov.Ob. | Dati prov. | Acqu.                      | Testo                                                                                                    |
|----------------------------|----------|------------|----------------------------|----------------------------------------------------------------------------------------------------|
| 02<br>05<br>35<br>36<br>38 |          |            | X<br>X<br>X<br>X<br>X<br>X | Prelievo dal fondo di riserva per spese obbligatorie<br>Prelievo dal fondo di riserva per spese impreviste<br>Storno fra capitoli appartenenti a diversi macroaggregati stesso programma e titolo<br>Storno fra capitoli stesso macroaggregato<br>Variazioni compensative tra missioni e programmi |

- NUMERO: il numero di provvedimento
- **DATA**: la data di provvedimento

Per terminare l'inserimento del tipo di variazione premere  $\checkmark$  o il tasto Invio, successivamente salvare con il tasto  $\blacksquare$ .

Il sistema esegue un controllo di quadratura per verificare che il totale importi tra i destinatari ed i mittenti sia pari a zero.

Se questo non si verifica si blocca il salvataggio con un messaggio d'errore.

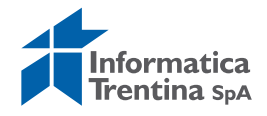

| Rig           | ne doc.    | : visualizzare messaggi                                                               | ×    |
|---------------|------------|---------------------------------------------------------------------------------------|------|
| Тір           | Pos        | Testo del messaggio                                                                   | TstE |
| <b>.</b><br>) | 000<br>000 | Controllo delle disponibilità:<br>Pos. S101 /402120 previsione di competenza superata | 0    |
| 1 6           | )<br>Sec.  |                                                                                       |      |

Premendo Invio è possibile eseguire le dovute correzioni e proseguire con il salvataggio 🔲 che registra effettivamente il trasferimento degli importi. Il sistema mostra il messaggio di conferma della registrazione.

# **ACQUISIRE CASSA**

### Stanziamenti/Storno/Acquisire cassa

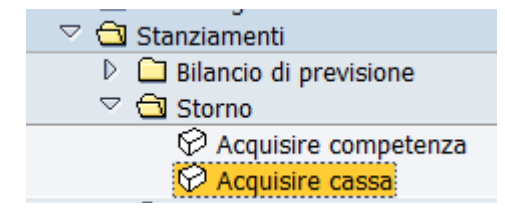

La procedura è uguale alla procedura dell'inserimento di competenza. Variano solo i tipi di variazione consentiti.

| Codice tipo variazione per budget 4 Inserimenti |          |            |       |                                                        |  |  |  |
|-------------------------------------------------|----------|------------|-------|--------------------------------------------------------|--|--|--|
| Tipo var.                                       | Prov.Ob. | Dati prov. | Acqu. | Testo                                                  |  |  |  |
| 70                                              |          |            | x     | Storni compensativi di cassa                           |  |  |  |
| 71                                              |          |            | х     | Prelievi dal fondo di riserva di cassa                 |  |  |  |
| 74                                              |          |            | х     | Storno sul fondo cassa per fondo pluriennale vincolato |  |  |  |
| 76                                              |          |            | х     | Storno sul Fondo Cassa per riaccertamento residui      |  |  |  |
|                                                 |          | I          | 1     |                                                        |  |  |  |
|                                                 |          |            |       |                                                        |  |  |  |

# **6.2 INCREMENTO**

Questa transazione consente di incrementare gli importi stanziati.

### ACQUISIRE COMPETENZA

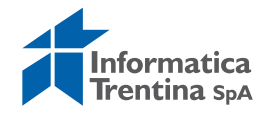

### Stanziamenti/Incremento/Acquisire competenza

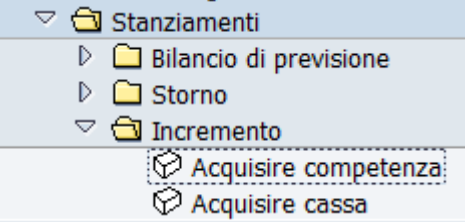

La prima videata presenta l'area finanziaria e l'anno di default.

| Acquisire var. in aumento: Vid. in.          |      |  |  |  |  |  |
|----------------------------------------------|------|--|--|--|--|--|
| Totale di controllo                          |      |  |  |  |  |  |
| Dimensioni di budget fisse<br>Sottotipo bdgt |      |  |  |  |  |  |
| Parametri generali                           |      |  |  |  |  |  |
| Area fin.                                    | ISTN |  |  |  |  |  |
| Esercizio                                    | 2018 |  |  |  |  |  |

Premendo Invio o il tasto  $\bigotimes$  si passa alla schermata successiva in cui vanno presentate le varie posizioni.

| A   | Acquisire var. in aumento: Videata acquisizione dati |              |      |             |      |  |  |  |
|-----|------------------------------------------------------|--------------|------|-------------|------|--|--|--|
| 6   | 🖆 🛃 😰 🖆 Tipo variazione                              |              |      |             |      |  |  |  |
| Are | ea fin.                                              |              | ISTN | ]           |      |  |  |  |
| Es  | ercizio                                              |              | 2018 |             |      |  |  |  |
| Tip | o variaz                                             | ione         | 0    |             |      |  |  |  |
| Pr  | ev. di co                                            | mpetenza     |      |             |      |  |  |  |
|     | Pos                                                  | Centro resp. |      | Pos.Finanz. | Imp. |  |  |  |
|     | 1                                                    |              |      | 0           |      |  |  |  |
|     | 2                                                    |              |      |             |      |  |  |  |
|     | 3                                                    |              |      |             |      |  |  |  |
|     | 4                                                    |              |      |             |      |  |  |  |
|     | 5                                                    |              |      |             |      |  |  |  |
|     | 6                                                    |              |      |             |      |  |  |  |
|     | 7                                                    |              |      |             |      |  |  |  |
|     | 8                                                    |              |      |             |      |  |  |  |
|     | 9                                                    |              |      |             |      |  |  |  |

Qui è possibile inserire per ogni posizione i seguenti dati:

- **POS. FINANZ**.: indica la posizione finanziaria, anche in tal caso l'Help di ricerca consente una veloce selezione in base ai parametri conosciuti.
- **CENTRO RESP**.: una volta inserita la posizione finanziaria è valorizzato automaticamente dando Invio.
- **IMP**.: indica l'importo della posizione

Dopo il click sul tasto Fipo variazione si apre la seguente schermata.

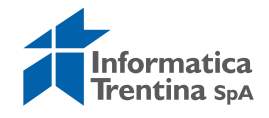

| 🔄 Campi spec. cliente                                                                           | X        |
|-------------------------------------------------------------------------------------------------|----------|
| Dati tipo variazione       Tipo variazione       Comp/cassa       Competenza                    |          |
| Proposta provvedimento Dati adozione                                                            |          |
| Tipo     Anno     Struttura     Num.     Data     Num. de       0     0     0     0     0     0 | finitivo |
| Ulteriori dati del provvedimento Stato Funz. Entrate Funz. Uscite                               |          |
| Riferimenti a provvedimenti (a titolo informativo)                                              |          |
| Tipo Numero Data Struttura adozione 🔟 🔂 Cancella rig                                            | ja 🛛     |
| Aggiungi rig                                                                                    |          |
|                                                                                                 |          |

Qui è necessario selezionare il tipo di variazione ed inserire i dati di riferimento ai provvedimenti.

I dati richiesti sono:

• **TIPO**: tipo di variazione, con l'help di ricerca vengono visualizzati i tipi a disposizione

| Codice tipo va | 🖻 Codice tipo variazione per budget 8 Inserimenti |            |       |                                                                                                |  |  |  |  |  |
|----------------|---------------------------------------------------|------------|-------|------------------------------------------------------------------------------------------------|--|--|--|--|--|
|                |                                                   |            |       |                                                                                                |  |  |  |  |  |
| Tipo var.      | Prov.Ob.                                          | Dati prov. | Acqu. | Testo                                                                                          |  |  |  |  |  |
| 06             |                                                   |            | х     | Maggiori/Minori entrate e spese vincolate                                                      |  |  |  |  |  |
| 10             |                                                   |            | х     | Assestamento del bilancio                                                                      |  |  |  |  |  |
| 11             |                                                   |            | х     | Variazione stanziamento per assunzione anticipazioni di cassa                                  |  |  |  |  |  |
| 37             |                                                   |            | Х     | Variaz. bilancio per reiscrizione di economie di spesa da stanziamenti di bilancio eser. Prec. |  |  |  |  |  |
| 41             |                                                   |            | Х     | Variazione nelle partite di giro e operazioni per conto terzi                                  |  |  |  |  |  |
| 44             |                                                   |            | Х     | Variazioni sul fondo pluriennale vincolato                                                     |  |  |  |  |  |
| 45             |                                                   |            | Х     | Variazioni per riaccertamento residui                                                          |  |  |  |  |  |
| 60             |                                                   |            | Х     | Variazione per aumento/diminuzione di entrate/uscite non vincolate                             |  |  |  |  |  |

- NUMERO: il numero di provvedimento
- **DATA**: la data del provvedimento

Per terminare l'inserimento del tipo di variazione premere 🗹 o il tasto Invio,

successivamente salvare con il tasto 📙.

Al salvataggio il sistema esegue un controllo per verificare se esistono entrate corrispondenti alle uscite inserite.

Se questo non si verifica si blocca il salvataggio ed esce un messaggio d'errore sulla squadratura tra entrate ed uscite.

🛿 Squadratura tra entrate e uscite di 150,00-

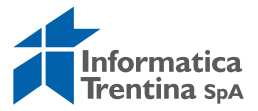

Premendo Invio oppure Sul messaggio è possibile eseguire le dovute correzioni e proseguire con il salvataggio che registra effettivamente il trasferimento di importi.

Il sistema mostra il messaggio di conferma della registrazione.

## **ACQUISIRE CASSA**

### Stanziamenti/Incremento/Acquisire cassa

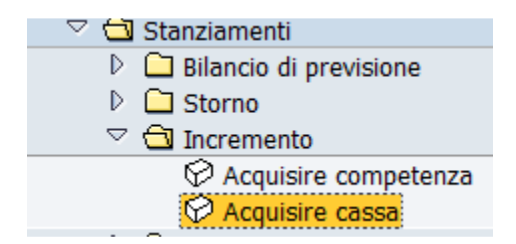

La procedura è uguale alla procedura dell'inserimento di competenza. Variano solo i tipi di variazione consentiti.

| Codice tipo | Codice tipo variazione per budget 2 Inserimenti     I |            |        |                                                                                          |  |  |  |  |  |  |
|-------------|-------------------------------------------------------|------------|--------|------------------------------------------------------------------------------------------|--|--|--|--|--|--|
|             |                                                       | 1          | 1      |                                                                                          |  |  |  |  |  |  |
| Tipo var    | Prov.Ob.                                              | Dati prov. | Acqu.  | Testo                                                                                    |  |  |  |  |  |  |
| 69<br>75    |                                                       |            | x<br>x | Incremento e Riduzione di cassa<br>Variazione sul fondo cassa per riaccertamento residui |  |  |  |  |  |  |

# **6.3 DIMINUZIONE**

Questa transazione consente di diminuire uno stanziamento presente.

### ACQUISIRE COMPETENZA

Stanziamenti/Diminuzione/Acquisire competenza

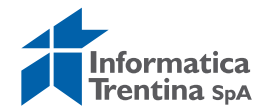

| 🗢 🔂 Menu SAP               |
|----------------------------|
| 👂 🗀 Dati anagrafici        |
| 🗢 🔁 Stanziamenti           |
| 👂 🗀 Bilancio di previsione |
| Storno                     |
| 🖻 🗀 Incremento             |
| 🗢 🔂 Diminuzione            |
| 🖓 Acquisire competenza     |
| 🗭 Acquisire cassa          |
|                            |

La prima videata presenta l'area finanziaria e l'anno di default.

| Totale di controllo 🖫 Area finanziaria                        |
|---------------------------------------------------------------|
| Dimensioni di budget fisse Sottotipo bdgt                     |
| Parametri generali       Area fin.       Esercizio       2018 |

Premendo invio o il tasto 🥙 si passa alla schermata successiva:

| [                 | 🚰 🚇 🖉 🖆 Tipo variazione |          |              |      |             |      |  |  |  |
|-------------------|-------------------------|----------|--------------|------|-------------|------|--|--|--|
|                   | _                       |          |              | TOTU | 1           |      |  |  |  |
| 4                 | ٩rea                    | fin.     |              | ISIN |             |      |  |  |  |
| Esercizio 2018    |                         |          |              | 2018 |             |      |  |  |  |
| Tipo variazione 0 |                         |          |              | 0    |             |      |  |  |  |
|                   | Prev                    | . di con | npetenza     |      |             |      |  |  |  |
|                   |                         | Pos      | Centro resp. |      | Pos.Finanz. | Imp. |  |  |  |
|                   |                         | 1        |              |      | <b>a</b>    |      |  |  |  |
|                   |                         | 2        |              |      |             |      |  |  |  |
|                   |                         | 3        |              |      |             |      |  |  |  |
|                   |                         | 4        |              |      |             |      |  |  |  |
|                   |                         | 5        |              |      |             |      |  |  |  |
|                   |                         | 6        |              |      |             |      |  |  |  |
|                   |                         | 7        |              |      |             |      |  |  |  |
|                   |                         | 8        |              |      |             |      |  |  |  |
|                   |                         | 9        |              |      |             |      |  |  |  |
| E II              |                         |          |              |      |             |      |  |  |  |

### Acq. var. in diminuzione: Videata acquisizione dati

Qui è possibile inserire per ogni posizione i seguenti dati:

- **POS. FINANZ**.: indica la posizione finanziaria, anche in tal caso l'Help di ricerca consente una veloce selezione in base ai parametri conosciuti
- **CENTRO RESP**.: una volta inserita la posizione finanziaria si compila automaticamente con un Invio
- **IMP**.: indica l'importo della posizione.

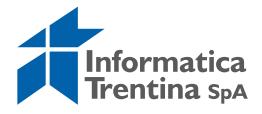

Successivamente è obbligatorio inserire il provvedimento premendo il tasto <u>Tipo variazione</u> che porta alla seguente videata:

| Campi spec. cliente<br>Dati tipo variazione<br>Tipo variazione<br>Comp/cassa Co | 🕑<br>mpetenza 🗎       |                   |                       |                 |  |
|---------------------------------------------------------------------------------|-----------------------|-------------------|-----------------------|-----------------|--|
| Proposta provvedimento<br>Tipo Anno Str                                         | ruttura               | Num.              | Dati adozione<br>Data | Num. definitivo |  |
| Ulteriori dati del provvedimer<br>Stato<br>Funz. Entrate<br>Funz. Uscite        |                       |                   |                       |                 |  |
| Riferimenti a provvedimenti (                                                   | a titolo informativo) | truttura adozione |                       | Cancella riga   |  |
|                                                                                 |                       |                   |                       | Aggiungi riga   |  |
| ✓ ×                                                                             |                       |                   | . —                   |                 |  |

Qui è necessario selezionare il tipo di variazione e inserire i dati di riferimento ai provvedimenti, i dati richiesti sono:

• **TIPO**: tipo di variazione, con l'Help di ricerca vengono visualizzati i tipi a disposizione

| 🖻 Codice tipo va | Prodice tipo variazione per budget 8 Inserimenti |            |       |                                                                                                |  |  |  |  |
|------------------|--------------------------------------------------|------------|-------|------------------------------------------------------------------------------------------------|--|--|--|--|
|                  |                                                  |            |       |                                                                                                |  |  |  |  |
| Tipo var.        | Prov.Ob.                                         | Dati prov. | Acqu. | Testo                                                                                          |  |  |  |  |
| 06               |                                                  |            | х     | Maggiori/Minori entrate e spese vincolate                                                      |  |  |  |  |
| 10               |                                                  |            | х     | Assestamento del bilancio                                                                      |  |  |  |  |
| 11               |                                                  |            | Х     | Variazione stanziamento per assunzione anticipazioni di cassa                                  |  |  |  |  |
| 37               |                                                  |            | Х     | Variaz. bilancio per reiscrizione di economie di spesa da stanziamenti di bilancio eser. Prec. |  |  |  |  |
| 41               |                                                  |            | Х     | Variazione nelle partite di giro e operazioni per conto terzi                                  |  |  |  |  |
| 44               |                                                  |            | х     | Variazioni sul fondo pluriennale vincolato                                                     |  |  |  |  |
| 45               |                                                  |            | Х     | Variazioni per riaccertamento residui                                                          |  |  |  |  |
| 60               |                                                  |            | х     | Variazione per aumento/diminuzione di entrate/uscite non vincolate                             |  |  |  |  |

- NUMERO: numero provvedimento
- **DATA**: data del provvedimento

Per terminare l'inserimento del tipo di variazione premere 🗹 o il tasto Invio,

successivamente salvare con il tasto

Al salvataggio il sistema esegue un controllo per verificare se esistono entrate corrispondenti alle uscite inserite.

Se questo non si verifica si blocca il salvataggio ed esce un messaggio d'errore sulla squadratura tra Entrate ed Uscite.

😵 Squadratura tra entrate e uscite di 150,00-

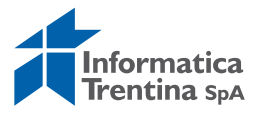

Premendo Invio oppure Sul messaggio è possibile eseguire le dovute correzioni e proseguire con il salvataggio che registra effettivamente il trasferimento degli importi. Il sistema mostra il messaggio di conferma della registrazione.

li sistema mostra il messaggio di conferma della registra

## **ACQUISIRE CASSA**

### Stanziamenti/Diminuzione/Acquisire cassa

Diminuzione
 Acquisire competenza
 Acquisire cassa

La procedura è uguale alla procedura dell'inserimento di competenza. Variano solo i tipi di variazione consentiti.

|    | Codice | 2 Codice tipo variazione per budget 2 Inserimenti |          |            |                                                       |                                 |  |  |  |  |  |  |  |
|----|--------|---------------------------------------------------|----------|------------|-------------------------------------------------------|---------------------------------|--|--|--|--|--|--|--|
|    |        |                                                   |          |            |                                                       |                                 |  |  |  |  |  |  |  |
|    |        |                                                   |          |            |                                                       |                                 |  |  |  |  |  |  |  |
|    | Ттро   | var.                                              | Prov.Ob. | Datı prov. | Acqu.                                                 | Testo                           |  |  |  |  |  |  |  |
| ł  |        |                                                   |          |            |                                                       |                                 |  |  |  |  |  |  |  |
|    | 69     |                                                   |          |            | x                                                     | Incremento e Riduzione di cassa |  |  |  |  |  |  |  |
|    | 75     |                                                   |          |            | 2                                                     | Visiting and finds and finds    |  |  |  |  |  |  |  |
| /5 |        |                                                   |          | Х          | variazione sul tondo cassa per riaccertamento residui |                                 |  |  |  |  |  |  |  |

# **6.4 DOCUMENTI DI ACQUISIZIONE**

Tutte le variazioni acquisiti sono visualizzabili, modificabili, e annullabili.

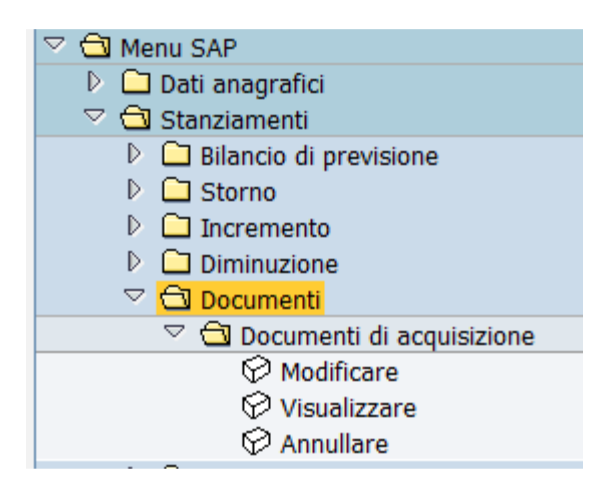

Ognuna di queste transazioni porta a selezionare il documento su cui effettuare le elaborazioni:

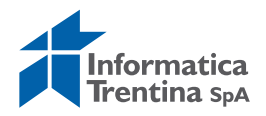

| Modificare documento: Vid. in. |  |          |  |  |  |  |
|--------------------------------|--|----------|--|--|--|--|
|                                |  |          |  |  |  |  |
|                                |  |          |  |  |  |  |
|                                |  |          |  |  |  |  |
| Numero doc.                    |  | <b>(</b> |  |  |  |  |

Per la ricerca del codice documento è possibile avvalersi dell'Help di ricerca che consente di selezionare i documenti basandosi su molti campi per esempio: "Posizione finanziaria".

| Area finanziaria      | ISTN 3 | \$ |    |
|-----------------------|--------|----|----|
| Numero doc.           |        | A  | \$ |
| Data documento        |        | A  | \$ |
| Data di acquisizione  |        | A  | \$ |
| Centro di Resp.       | 5101   | A  | \$ |
| Posizione Finanziaria |        | A  | \$ |
| Anno di bilancio      | 2018   |    |    |
| Periodo di ricerca    | 2018   | A  | \$ |
| Creato da             |        | A  | \$ |

L'icona ad orologio in alto a sinistra consente di eseguire la ricerca, dalla lista ottenuta va scelto il documento da visualizzare con un doppio click.

### Stanziamenti/Documenti/Documenti di acquisizione/Modificare

Questa funzione, facendo click sull'apposito bottone **Tipo variazione** consente di modificare solo i dati di provvedimento delle variazioni. Non è possibile modificare altri dati delle variazioni.

Stanziamenti/Documenti/Documenti di acquisizione/Visualizzare

Questa funzione consente solo la visualizzazione delle variazioni inserite.

Stanziamenti/Documenti/Documenti di acquisizione/Annullare

Questa funzione consente lo storno delle variazioni errate.

Dopo aver inserito il numero documento e dato Invio, si apre la schermata seguente:

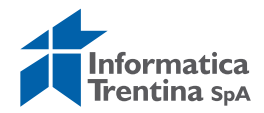

### Stornare documento: Videata acquisizione dati

| 4    | 🚇 📝 🔗 Documento originale 📄 Tipo variazione |        |     |              |             |                                     |  |  |  |  |  |
|------|---------------------------------------------|--------|-----|--------------|-------------|-------------------------------------|--|--|--|--|--|
| Docu | Documento origi \$000020769                 |        |     |              |             |                                     |  |  |  |  |  |
| Area | a fin.                                      |        |     | ISTN         |             |                                     |  |  |  |  |  |
| Eser | c. mitt.                                    |        |     | 2018         |             |                                     |  |  |  |  |  |
| Тіро | variazi                                     | one    |     | 0            |             |                                     |  |  |  |  |  |
|      | Prev. o                                     | di cas | ssa |              |             |                                     |  |  |  |  |  |
|      |                                             |        |     |              |             |                                     |  |  |  |  |  |
|      | Pos                                         | М      | D   | Centro resp. | Pos.Finanz. | Imp.                                |  |  |  |  |  |
|      | 1                                           | ۲      | 0   | S101         | 225         | <b>). 372 , 36</b> -                |  |  |  |  |  |
|      | 2                                           | 0      | ۲   | 5101         | 402170      | <b>1</b> .7 <b>%</b> 2, <b>3</b> 6- |  |  |  |  |  |
|      | 3                                           | 0      | 0   |              |             |                                     |  |  |  |  |  |
|      | 4                                           | 0      | 0   |              |             |                                     |  |  |  |  |  |
|      | 5                                           | 0      | 0   |              |             |                                     |  |  |  |  |  |

Su ogni posizione della variazione che stiamo per annullare, il sistema mette un segno meno (-) vicino agli importi.

Prima di salvare è opportuno verificare la presenza dei dati di provvedimento sulla variazione che vogliamo stornare.

Salvandolo con il tasto 🔛 il sistema inserisce un documento di storno cioè una variazione uguale alla originale, ma con tutti gli importi negativi.

Visualizzando il documento annullato sarà possibile passare al documento di storno direttamente dall'apposito tasto.

| <b>Visualizzare documento: Videata acquisizione dati</b>          |                    |                         |          |  |  |  |  |  |
|-------------------------------------------------------------------|--------------------|-------------------------|----------|--|--|--|--|--|
| 🚇 🕼 🚱 Documento gerarchia 🕼 Documento di storno 🕞 Tipo variazione |                    |                         |          |  |  |  |  |  |
| N. documento                                                      | þ000021608         | Stato documento         | Registr. |  |  |  |  |  |
| Documento di st                                                   | 0000021610         |                         |          |  |  |  |  |  |
| Area fin.                                                         | ISTN               |                         |          |  |  |  |  |  |
| Esercizio                                                         | 2018               |                         |          |  |  |  |  |  |
| Tipo variazione 6                                                 | Maggiori/Minori en | trate e spese vincolate |          |  |  |  |  |  |
| Prev. di competenza                                               |                    |                         |          |  |  |  |  |  |
|                                                                   |                    |                         |          |  |  |  |  |  |

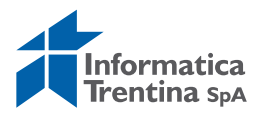

# 7. ENTRATE

# 7.1 ACCERTAMENTI

Alle singole transazioni si accede dal menu espandendo la cartella entrate e successivamente espandendo la cartella accertamenti.

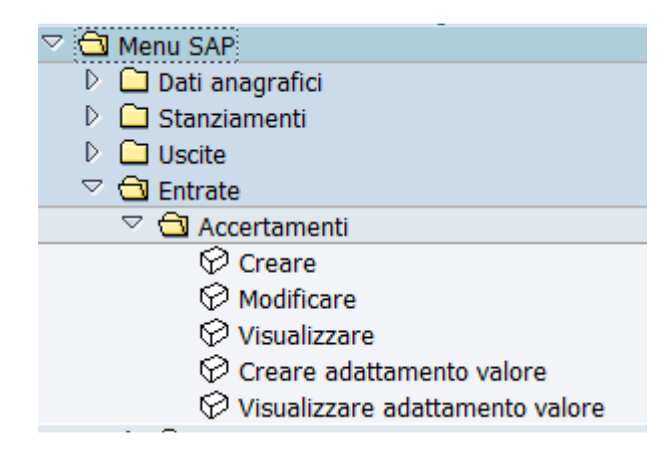

### Creare

#### Entrate/Accertamenti/Creare

Questa funzione consente l'inserimento di un nuovo accertamento. La prima schermata che si presenta è la seguente:

| Creare entrata prevista: Vid. in. |            |  |  |  |  |  |  |
|-----------------------------------|------------|--|--|--|--|--|--|
|                                   |            |  |  |  |  |  |  |
|                                   |            |  |  |  |  |  |  |
| Tipo documento                    |            |  |  |  |  |  |  |
| Data documento                    | 05.10.2018 |  |  |  |  |  |  |
| Data di reg.                      | 05.10.2018 |  |  |  |  |  |  |
|                                   |            |  |  |  |  |  |  |
| Società                           | 5101       |  |  |  |  |  |  |
| Divisa/cambio                     | EUR        |  |  |  |  |  |  |
|                                   |            |  |  |  |  |  |  |
|                                   |            |  |  |  |  |  |  |
| Pos. finanz.                      |            |  |  |  |  |  |  |
| Fornitore                         |            |  |  |  |  |  |  |
|                                   |            |  |  |  |  |  |  |
|                                   |            |  |  |  |  |  |  |
| Modello                           |            |  |  |  |  |  |  |
| Documento modello                 |            |  |  |  |  |  |  |
|                                   |            |  |  |  |  |  |  |

I dati da inserire sono i seguenti:

• TIPO DOCUMENTO: digitare oppure selezionare dall'Help di ricerca

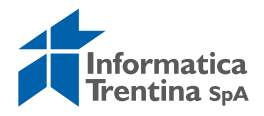

|   | 2 Li | sta risultati 4 Inserimenti    |          |            |      | ×    | 1 |  |  |  |
|---|------|--------------------------------|----------|------------|------|------|---|--|--|--|
| r |      |                                |          |            |      |      | 1 |  |  |  |
|   | TD   | Definizione tipo documento     | Workflow | Range num. | Est. | GrSt |   |  |  |  |
|   | AC   | accertam.contestuali a incasso |          | 75         |      | G011 |   |  |  |  |
|   | AE   | Accertamenti esigenze varie    |          | 75         |      | G011 |   |  |  |  |
|   | AV   | Accert. attività commerciale   |          | 75         |      | G011 |   |  |  |  |
|   | CU   | accertamenti cumulativi        |          | 75         |      | G011 |   |  |  |  |
|   |      |                                |          |            |      |      | , |  |  |  |
|   |      |                                |          |            |      |      |   |  |  |  |
|   |      |                                |          |            |      |      |   |  |  |  |
|   |      |                                |          |            |      |      |   |  |  |  |
|   |      |                                |          |            |      |      |   |  |  |  |
| [ | ✓    | k 🕾 🕅 🗙                        |          |            |      |      |   |  |  |  |

Basta un doppio click sulla voce scelta per inserire il codice del tipo accertamento. Non selezionare il tipo **AC** perché non è consentito per l'inserimento manuale.

- DATA DOCUMENTO: valorizzata dal sistema, modificabile
- **DATA DI REG.**: valorizzata dal sistema, modificabile
- **POS.FINANZ**.: inserimento manuale o tramite l'Help di ricerca di una posizione finanziaria in entrata.

Ricerca tipo "Pos. Finanziaria-ENTRATE" consente di filtrare solo delle posizioni in tale direzione.

| 🖙 Delimitare area di valori                                             | ×               |
|-------------------------------------------------------------------------|-----------------|
| Pos. Finanziaria - ENTRATE Pos. Finanziaria - USCITA Ricerca tramite de | fini 📊 💶 🕨 🛅    |
| Area finanziaria ISTN                                                   |                 |
| Esercizio                                                               | <u>₽</u>        |
| Pos. finanz.                                                            | <b>⇒</b>        |
| Definizione                                                             | <b>⇒</b>        |
| Cat. posizione fin.                                                     | <mark>-⇒</mark> |
| Centro resp. default                                                    | <b>=</b>        |
| Titolo                                                                  | <b>÷</b>        |
| Parte                                                                   | <b>₽</b>        |
| Sezione                                                                 | <b>₽</b>        |
| Macroarea                                                               | <b>÷</b>        |
| Area omogenea                                                           | <b>-</b>        |
| Unità prev. di base                                                     | <b>-</b>        |
| Anno chiusura                                                           | <b>⇒</b>        |
|                                                                         |                 |
| Limitare numero a 500 Ness.delimitazione                                |                 |
|                                                                         |                 |
| <ul> <li>✓ </li> <li>✓</li> </ul>                                       |                 |

Il flag verde consente di effettuare la ricerca per ottenere poi una lista di risultati. Un doppio click sulla voce scelta ed il codice della relativa posizione finanziaria si inserisce nel campo.

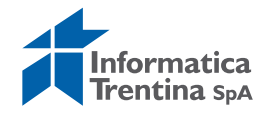

• FORNITORE: digitare oppure selezionare dall'Help di ricerca

Digitando Invio o il seguente tasto 🥙 si accede alla schermata successiva:

| Creare entrata prevista: Vid. riepilogo                    |                   |                   |                  |                |       |            |       |    |    |     |    |
|------------------------------------------------------------|-------------------|-------------------|------------------|----------------|-------|------------|-------|----|----|-----|----|
| 🚇 🗃 🗟 🕼 🖉 🛍 🖆 Dati Provvedimento 🚹 Lista impegni collegati |                   |                   |                  |                |       |            |       |    |    |     |    |
| N. documento                                               | Nuovo Data docu   |                   |                  | mento          | 05.10 | .201       | 8     |    |    |     |    |
| Tipo documento                                             | AE                | Accertamenti esig | enze varie       | e Data di reg. |       | 05.10.2018 |       |    |    |     |    |
| Testo documento                                            |                   |                   |                  |                |       | ]          |       |    |    |     |    |
| Tot.compl.                                                 |                   | 0,00              |                  |                |       |            |       |    |    |     |    |
|                                                            |                   |                   |                  |                |       |            |       |    |    |     |    |
| Posizioni doc.                                             |                   |                   |                  |                |       |            |       |    |    |     |    |
| Pos Importo t Imp.                                         | . originale Scade | e il 🛛 Pos. fina  | nz. Centro resp. | Fornitore      | Testo |            | L1 L2 | L3 | L4 | Lv5 | UE |
| 1 þ,00                                                     | 1000 31.1         | 12.2018 E44110    | 0 5101           | 1022351        |       | 4          | 4 4   | 1  | 3  |     | 2  |
|                                                            | 1                 |                   |                  |                |       |            |       |    |    |     | -  |

I dati da inserire sono i seguenti:

- **TESTO DOCUMENTO:** va inserita una descrizione generale dell'accertamento
- **IMPORTO ORIGINALE**: inserire un valore di importo
- **TESTO**: possibile inserire una descrizione specifica per ogni posizione
- LV5: inserire il codice del livello 5 selezionabile dall'Help di ricerca

| E | Livello 5 3 Ins | erimenti     | 1            | 1 1                                  |                                                                                                    |
|---|-----------------|--------------|--------------|--------------------------------------|----------------------------------------------------------------------------------------------------|
|   | Area finar      | nziaria      | ISTN         |                                      |                                                                                                    |
|   | Macro Entr      | ate/Usci     | te E         |                                      |                                                                                                    |
|   | Livello 1       |              | 4            |                                      |                                                                                                    |
|   | Livello 2       |              | 4            |                                      |                                                                                                    |
|   | Livello 3       |              | 1            |                                      |                                                                                                    |
|   | Livello 4       |              | 3            |                                      |                                                                                                    |
|   |                 |              |              |                                      |                                                                                                    |
|   | Livello 5       | In. Val.     | Fine Val.    | Codice formattato                    | Descrizione                                                                                           |
|   | 1               | 2016<br>2016 | 9999<br>9999 | E.4.04.01.03.001<br>E.4.04.01.03.002 | Alienazione di mobili e arredi per ufficio<br>Alienazione di mobili e arredi per alloggi e pertinenze |
|   | 999             | 2016         | 9999         | E.4.04.01.03.999                     | Alienazione di mobili e arredi n.a.c.                                                                 |

In mancanza di questo dato il sistema restituisce il seguente messaggio:

😵 Indicare codice di livello 5 (pos. 001)

Facendo click sul tasto Fipo variazione è possibile inserire i dati di provvedimento.

I dati richiesti sono:

• **TIPO**: tipo provvedimento, con l'Help di ricerca vengono visualizzati tutti i tipi a disposizione

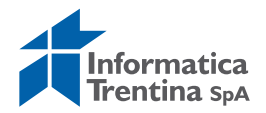

| Tipo provve | dimento 5 Inserimenti                             | × |
|-------------|---------------------------------------------------|---|
| Tipo prov   | /. Descr.                                         |   |
| AG          | ATTO GESTIONALE                                   |   |
| DEL         | DELIBERA DEL CONSIGLIO<br>DETERMINA DEL DIRIGENTE |   |
| DLGS        | Decreto Legislativo                               |   |

- NUMERO: il numero di provvedimento
- **DATA**: la data del provvedimento.

| Per terminare l'inserimento | del tipo di | variazione     | premere   | 🥙 o il tasto | Invio. |
|-----------------------------|-------------|----------------|-----------|--------------|--------|
| Successivamente salvare il  | documento   | o con il tasto | o Salvare | 8.           |        |

Ocumento 5111870 registrato

Viene visualizzato il seguente messaggio di conferma con il numero di documento assegnato dal sistema.

### Modificare o Visualizzare

### Entrate/Accertamenti/Modificare o Visualizzare

Le due transazioni consentono rispettivamente di modificare o visualizzare i documenti di accertamento inseriti nel sistema.

La sequenza di videate che si presenta è uguale per ambedue.

Con la funzione di modifica è possibile modificare solo il testo oppure i dati di provvedimento.

Per tutte altre modifiche usare la funzione di creazione adattamento di valore.

La prima schermata che si presenta è la seguente e consente di selezionare il documento da visualizzare/modificare.

| Modificare entr  | ata prevista: Vid. in. |
|------------------|------------------------|
|                  |                        |
|                  |                        |
|                  |                        |
| Numero documento | 5111870                |
| Pos. doc.        |                        |
|                  |                        |

**NUMERO DOCUMENTO**: Il numero presentato si riferisce all'ultimo documento elaborato, qui è però possibile inserire il codice ricercandolo dall'Help di ricerca. Il menu in alto a destra consente di visualizzare tutte i tipi di ricerca utilizzabili. Si consiglia di usare la ricerca tipo 7 oppure 8.

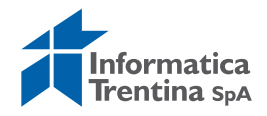

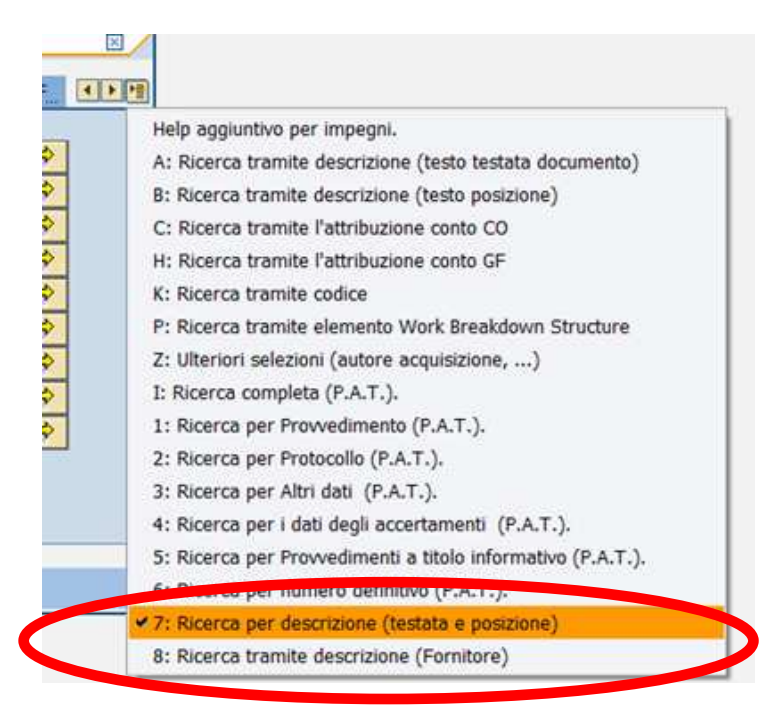

**POS.DOC**.: non valorizzare (campo facoltativo, numerico, consente di passare direttamente alla visualizzazione/modifica della singola posizione di un documento)

La videata che si presenta è la seguente, in cui campi in bianco sono modificabili solo se si entra nella transazione di modifica, in particolare per tale caso si possono correggere il TESTO DOCUMENTO, il campo TESTO o i dati relativi al provvedimento.

#### Modificare entrata prevista: Vid. riepilogo

|                     | 🗊 🚺 Subacce            | rtamenti 🚺 Utili | zzo 🚺 Residu | i 🕒 Blocco 🖨 Sblocco | Dati Provvedimento | 🚺 Lista impegni | collegati |  |  |
|---------------------|------------------------|------------------|--------------|----------------------|--------------------|-----------------|-----------|--|--|
| N. documento        | 5111870                | 🔗 Registra       | to           | Data documento       | 05.10.2018         |                 |           |  |  |
| Tipo documento      | AE Accertamenti esigen |                  | jenze varie  | Data di reg.         | 05.10.2018         |                 |           |  |  |
| Testo documento     |                        |                  |              |                      |                    |                 |           |  |  |
| Tot.compl. 1.000,00 |                        |                  |              |                      |                    |                 |           |  |  |
|                     |                        |                  |              |                      |                    |                 |           |  |  |
| Posizioni doc.      | Posizioni doc.         |                  |              |                      |                    |                 |           |  |  |
| Pos_ Importo totale | Imp. or                | riginale         | Scade il     | Pos. finanz.         | Centro resp.       | Fornitore       | Testo     |  |  |
| 1 1.00              | 0,00                   | 1.000,00         | 31.12.2018   | E421100              | 5101               | 1022351         | Prova     |  |  |

Per salvare i cambiamenti eseguiti con la funzione di modifica si utilizza il seguente tasto  $\blacksquare$ .

La transazione di visualizzazione mostra i campi in grigio in tutte le videate e non consente quindi alcuna modifica. Per uscire non si effettua alcun salvataggio, pertanto è sufficiente utilizzare il tasto indietro .

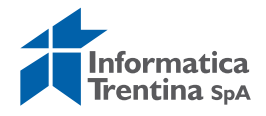

### **Creare adattamento valore**

#### Entrate/Accertamenti/Creare adattamento valore

Questa funzione consente di modificare alcuni dati come l'importo, il fornitore oppure aggiungere una nuova posizione.

| Entrata prevista: creare adattamento valore |            |  |  |  |  |
|---------------------------------------------|------------|--|--|--|--|
|                                             |            |  |  |  |  |
| Adeg. valore                                |            |  |  |  |  |
| Data documento<br>Data di reg.              | 05.10.2018 |  |  |  |  |
|                                             |            |  |  |  |  |
| Fondi gestiti di riferiment                 | 0          |  |  |  |  |
| Numero doc.                                 | 5111870    |  |  |  |  |
|                                             |            |  |  |  |  |
| Tipo modifica                               |            |  |  |  |  |
| Tipo modifica                               |            |  |  |  |  |

La prima schermata mostra le date di documento e registrazione, i campi da completare sono i seguenti:

- DATA DOCUMENTO: valorizzata dal sistema, modificabile
- **DATA DI REG.**: valorizzata dal sistema, modificabile
- NUMERO DOCUMENTO: inserire o rintracciare tramite l'Help di ricerca
- **TIPO MODIFICA**: selezionabile dall'Help di ricerca che visualizza le seguenti possibilità di scelta

| Tipo Mod.            | Con wf. | Con provv. | Util.imm. | Flg.Corr. | Descrizione                                                                                                    |
|----------------------|---------|------------|-----------|-----------|----------------------------------------------------------------------------------------------------|
| 01<br>02<br>04<br>05 |         |            |           |           | Modifica di accertamento esigenze varie<br>Modifica di accertamento rivelatosi insussistente<br>Diseconomia residui attivi da riaccertamento<br>Riduzione residui attivi per reimputazione da riacceramento |

Premendo il tasto 🥙 o digitando Invio si accede alla schermata successiva. Tutti i campi in bianco sono modificabili.

|   | Entrata previst          | a: creare ada       | ttamento         | valore       |           |           |       |                |                |             |    |      |      |       |   |
|---|--------------------------|---------------------|------------------|--------------|-----------|-----------|-------|----------------|----------------|-------------|----|------|------|-------|---|
|   | 3 6 5 6 î <b>?</b> .     | Dati provvedimento  |                  |              |           |           |       |                |                |             |    |      |      |       |   |
| Г | Documento di adattamento | valore              |                  |              |           |           |       |                |                |             |    |      |      |       |   |
| ľ | N. doc.                  | 5111870 / 0         |                  | Data doci    | umento    | 05.10.20  | 18    |                |                |             |    |      |      |       |   |
|   | Tipo documento           | AE                  |                  | Data di re   | eg.       | 05.10.20  | 18    |                |                |             |    |      |      |       |   |
|   | Testo documento          |                     |                  |              |           |           |       |                |                |             |    |      |      |       |   |
|   | Tipo modifica            | 1 Modifica di accer | tamento esigenze | e varie      |           |           |       |                |                |             |    |      |      |       |   |
| L |                          |                     |                  |              |           |           |       |                |                |             |    |      |      |       |   |
|   | -                        |                     | _                |              |           |           |       |                |                |             |    |      |      |       |   |
| 1 | Posizionare              | / 1                 |                  |              |           |           |       |                |                |             |    |      |      |       |   |
|   | Posizioni doc.           |                     |                  |              |           |           |       |                |                |             |    |      |      |       |   |
|   | Posizio + - Scade        | il Importo          | Importo aperto   | Pos. finanz. | Centro re | Fornitore | Testo | Importo totale | Imp. originale | Importo mod | L1 | L2 L | 3 L4 | 4 Lv5 | N |
|   | 1 🗆 🗆 31.1               | 2,2018              | 1.000.00         | E421100      | S101      | 1022351   | Prova | 1.000.00       | 1,000.00       | 0.00        | 4  | 2 1  | 1    | 8     | [ |

Per modificare l'importo sono necessari i seguenti campi:

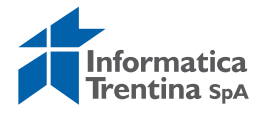

- +/-: per modificare importo selezionare + per un aumento e per una diminuzione
- **IMPORTO**: indicare il valore dell'importo

Per aggiungere una nuova posizione usare il bottone "Nuova posizione" **E**. Compilare tutti i dati in nuova riga attivata.

Successivamente salvare il documento con il tasto seguente **H**. Il sistema salva l'adeguamento con un numero progressivo per identificare l'adeguamento tra più variazioni riferite allo stesso documento e viene visualizzato il seguente messaggio di conferma

S Adeguamento valore:0001 creato con successo.

### Visualizzare adattamento valore

#### Entrate/Accertamenti/Visualizzare adattamento valore

La transazione permette di visualizzare un adattamento valore di accertamento, si accede tramite l'inserimento dei seguenti campi:

#### Entrata prevista: visualizzare adattamento valore

| Documento adegua | mento valore |   |
|------------------|--------------|---|
| Numero doc.      | 5111870      | 9 |
| N. adeg. val.    |              |   |
|                  |              |   |

- **NUMERO DOC**.: identifica il documento di cui si vogliono visualizzare gli adeguamenti fatti
- **N.ADEG.VAL**.: è il numero progressivo di adeguamento assegnato al salvataggio.

Ambedue i valori possono essere ricercati con l'Help di ricerca, selezionando quindi i campi di ricerca preferiti e inserendo le informazioni conosciute.

È possibile visualizzare tutti gli adattamenti valore di un accertamento in *Entrate/Accertamenti/Visualizzare* attivando specifica funzione dal **Menu/Ambiente/Adeguamenti del valore** come da schermata sotto:

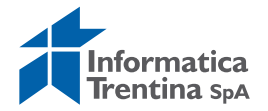

| Ø               | a 😡               | 00       | Documenti di modifica                    | •                   | 1  |
|-----------------|-------------------|----------|------------------------------------------|---------------------|----|
| Visualizzare    | entrata pre       | vista:   | Collegamenti oggetti<br>Storico utilizzi | Ctrl+F8<br>Shift+F8 |    |
| 4 B B B B B     | 🚺 Subaccertamenti | H u      | Adeguamenti del valore                   |                     | to |
| N. documento    | 5111870           | 8        | Messaggi di controllo                    |                     | 0  |
| Tipo documento  | AE                | Accertar | Menu exit passaggio a 4                  |                     |    |
| Testo documento |                   |          | Documenti successivi                     |                     |    |
| Tot.compl.      |                   |          | Documento originale                      |                     |    |

# 7.3 CONTABILIZZAZIONE INCASSI

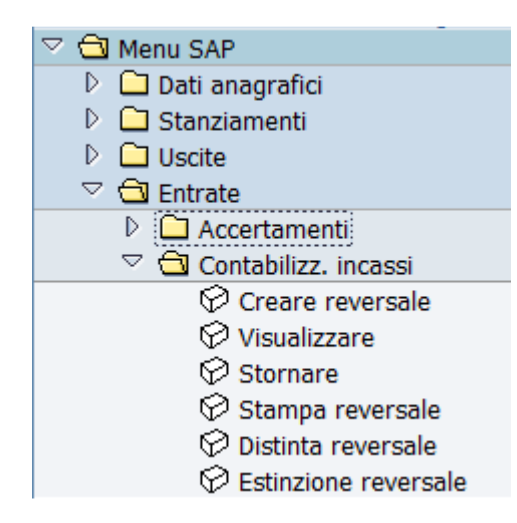

### **Creare reversale**

### Entrate/Contabilizz. incassi/Creare riversale

Questa funzione consente inserimento di una nuova reversale. La prima schermata presenta i dati principali di creazione della reversale

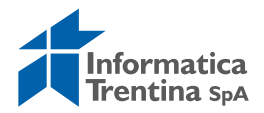

| Acquisire ordine accett.  |                     |          |    |               |      |  |
|---------------------------|---------------------|----------|----|---------------|------|--|
| Docum                     | iento               |          |    |               |      |  |
|                           |                     |          |    |               |      |  |
|                           |                     |          |    |               |      |  |
| Data documento            |                     | Tp. doc. | IS | Società       | 5101 |  |
| Data di reg.              | 05.10.2018          | Periodo  |    | Divisa/cambio | EUR  |  |
| Data dich.fisc.           |                     |          |    | Data convers. |      |  |
| Riferimento               |                     |          |    |               |      |  |
| Tst. test.                |                     |          |    |               |      |  |
| Numero atto               |                     |          |    |               |      |  |
|                           |                     |          |    |               |      |  |
|                           |                     |          |    |               |      |  |
| Controllo                 |                     |          |    |               |      |  |
| ✓ Trasf. nell'ordine solo | importi in divisa o | loc.     |    |               |      |  |
|                           |                     |          |    |               |      |  |
| Dati default posizioni    |                     |          |    |               |      |  |
| Fornitore                 |                     |          |    |               |      |  |
| Pos. finanz.              |                     |          |    |               |      |  |
| Centro resp.              |                     |          |    |               |      |  |
| Fondi                     |                     |          |    |               |      |  |
| Area funzionale           |                     |          |    |               |      |  |
| Data scadenza             |                     |          |    |               |      |  |
| Impeg./Accert.            |                     |          |    |               |      |  |

Per proseguire devono essere presenti i seguenti dati:

- DATA DOCUMENTO: l'unico dato da inserire obbligatoriamente
- **DATA DI REG.**: valorizzata dal sistema ma modificabile, non può essere successiva alla data attuale
- **TP.DOC.**: è già indicato di default il tipo **IS** Reversale.
   Per le reversali di rettifica usare il tipo **NT** Rettifica reversale.
   Non è possibile usare il tipo **PR** proposta reversale.

| Тр. | Denominazione        |
|-----|----------------------|
| AE  | Annul.Contab.Entrate |
| IS  | Reversale            |
| NT  | Rettifica reversale  |
| PR  | Proposta reversale   |

- SOCIETA': il sistema inserisce il codice dell'istituto
- **DIVISA**: SAP indica di default la divisa euro

Gli altri campi presenti sulla schermata non devono essere valorizzati. Premendo il tasto 🚳 o digitando Invio si accede alla schermata successiva.

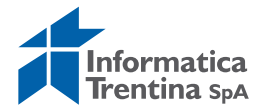

| Acquisire      | ordine accet   | tt.      |                |            |                  |
|----------------|----------------|----------|----------------|------------|------------------|
| 342            | 0 🗠 🚰 🖉        |          |                |            |                  |
| Dati ganarali  |                |          |                |            |                  |
| Numero ORD     |                |          | Esercizio      | 2018       | Doc. completo    |
| N. doc.        |                |          | Data doc.      | 05.10.2018 | Rilasciato       |
| Soc.           | \$101 I.C. ALA |          | Data reg.      | 05.10.2018 | Documento reg.   |
| Imp.Totale     |                | 0,00 EUR |                |            | Deduzione        |
|                |                |          |                |            |                  |
|                |                |          |                |            |                  |
| Sottoconto     |                |          |                |            |                  |
| Fornitore      |                |          |                |            |                  |
| Attr conto     |                |          |                |            |                  |
| Pos. fin.      |                |          | Impeg./Accert. |            |                  |
| CntroResp      |                |          |                |            |                  |
| Fondi          |                |          |                |            |                  |
|                |                |          |                | Accertam   | ento Contestuale |
|                |                |          |                |            |                  |
| Dati pagamento | /              |          |                |            |                  |
| Importo        |                | ⊡ EUR    |                |            |                  |
| Testo          | R              |          |                |            |                  |
|                |                |          |                |            |                  |

Inserire nel campo **IMPEG./ACCERT.** il numero dell'accertamento oppure selezionarlo tramite l'Help di ricerca.

- **IMPORTO**: che indica l'ammontare della riversale
- TESTO: che serve per inserire informazioni sulla reversale

Una volta inseriti tali valori con un Invio verranno automaticamente caricati i relativi dati di posizione finanziaria, centro di responsabilità e fondi.

Contabilizzazione proposta da documento 5111870 001

Successivamente è possibile salvare con il tasto 🖳, il sistema invia un messaggio di conferma.

Store 200002128 S101 registrato correttamente

### Visualizzare reversale

### Entrate/Contabilizz. incassi/Visualizzare

Questa funzione consente solo visualizzazione di una reversale già inserita.

La prima schermata permette di selezionare l'ordine da visualizzare.

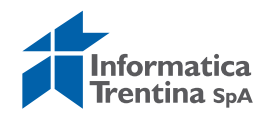

| Vis. ordine di ad   | cett.       |
|---------------------|-------------|
| Selezione documento | Documento   |
| Numero ordine       | 200002127   |
| Società             | <b>S101</b> |
|                     |             |

Il numero presentato si riferisce all'ultimo documento elaborato, ma è possibile inserire il codice diverso digitandolo oppure ricercandolo dall'Help di ricerca. Il menu in alto a destra consente di visualizzare tutte i tipi di ricerca utilizzabili. Si consiglia di usare la ricerca tipo T oppure P valorizzando campi ESERCIZIO e TIPO DI DOCUMENTO (**IS** – Reversale, **NT** – Rettifica reversale, **PR** – proposta reversale)

| T: Ricerca su tutti i documenti | P: Ricerca sui documenti preacquisiti | 8: PAT |                                                                                                    |
|---------------------------------|---------------------------------------|--------|----------------------------------------------------------------------------------------------------|
| Società                         | <u>5101</u>                           | \$     | <ul> <li>✓ T: Ricerca su tutti i documenti</li> <li>P: Ricerca sui documenti preacquisiti</li> <li>P: PAT. Fatrata ricerca documenta Pallata\Teccore</li> </ul> |
| Tipo di documento               | IS                                    | \$     | PAT Ricerca documenti di spesa                                                                                                    |
| Data documento                  |                                       | \$     |                                                                                                    |
| Data di reg.                    |                                       | \$     |                                                                                                    |
| Nome utente                     |                                       | \$     |                                                                                                    |
| Data di acquisizione            |                                       | \$     |                                                                                                    |
| Numero documento                |                                       | \$     |                                                                                                    |
| Imitara sumara a                |                                       |        |                                                                                                    |

Inseriti i dati, premendo il tasto  $\bigotimes$  o digitando Invio si accede alla schermata successiva, del tutto identica alla schermata di creazione ma con i campi inaccessibili.

Per uscire dalla transazione è sufficiente un click sull'apposito tasto indietro 🕰.

### **Stornare reversale**

#### Entrate/Contabilizz. incassi/Stornare

Questa funzione consente lo storno di una reversale esistente per annullarla (motivo **01**) oppure per rettificarla (motivo **02**).

Al momento dello storno il sistema fa una verifica sulla data di estinzione.

IL motivo **01** va usato quando vogliamo azzerare la reversale (es.: la reversale emessa due volte, importo errato, fornitore errato) ed in questo caso la reversale non deve avere la data di estinzione.

Il motivo **02** va usato quando vogliamo rettificare la reversale già incassata per spostarla su un altro capitolo oppure un altro accertamento ed in questo caso la reversale deve avere la data di estinzione.

Non è possibile rettificare il fornitore oppure l'importo della reversale.

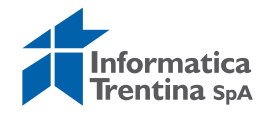

La prima schermata presenta i seguenti campi obbligatori:

| Stornare documento: Dati testata                                                                   |
|----------------------------------------------------------------------------------------------------|
| রিপ Visualizzare prima di stornare                                                                 |
| Dati relativi al documento       Numero documento       Società     \$101       Esercizio     2018 |
| Dati per registrazione storno       Motivo storno       Data di reg.       Periodo contabile       |
| Dati relativi alla gestione assegni<br>Causa annullamento                                          |

La funzione di storno richiede la presenza di questi campi compilati:

- **NUMERO DOCUMENTO**: è necessario inserire il numero della reversale che deve essere stornata, questo numero ha 10 caratteri, inizia sempre con il numero 2, ha diversi 0 per raggiungere il numero di caratteri richiesti e gli ultimi numeri corrispondono al numero della reversale, (esempio: 200000090 per la reversale numero 90)
- SOCIETA': già valorizzato dal sistema
- ESERCIZIO: viene inserito automaticamente l'anno corrente
- MOTIVO STORNO: aprendo l'Help di ricerca si visualizza una lista di possibili motivi di storno.

Utilizzare il motivo **01** - "Storno doc.spesa/pos.liquid./reversali" per annullare la reversale oppure **02** – "Storno rettifica reversale" per rettificarla.

|   | Causa st. | Tsto                                                                               |
|---|-----------|------------------------------------------------------------------------------------|
| < | 01<br>02  | Storno doc.spesa/pos.liquid./reversali<br>Storno rettifica reversale               |
|   | 06<br>07  | Storno MANDATI mese in corpo<br>Storno MANDATI mesi precedenti                     |
|   | 08<br>09  | Storno MAND. x Rettifica mese in corso<br>Storno MAND. x Rettifica mesi precedenti |

• **DATA DI REG**.: non compilare, sarà valorizzata dal sistema al momento del salvataggio.

Facendo un click sull'apposito pulsante visualizzare la reversale prima di stornarla. Si apre la seguente schermata.

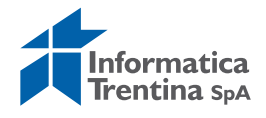

| 3                     | 2 🖡                                                                                                    | I I I I I 🖌 🕨 📇 | 🖥 🖉 ቖ 🖾 🔂 Selezi      | ionare 🖺 Sal | vare 😰 🛃 | ß  | 🔢 🚺 Dati di controllo |   |  |
|-----------------------|----------------------------------------------------------------------------------------------------|-----------------|-----------------------|--------------|----------|----|-----------------------|---|--|
|                       |                                                                                                    |                 |                       |              |          |    |                       |   |  |
| Тр                    | . do                                                                                                    | oc. : IS (      | Reversale ) Documento | normale      |          |    |                       |   |  |
| Nui<br>Da<br>Ca<br>Di | Numero doc. 200000090 Società S101 Esercizio 2018<br>Data doc. 05.10.2018 Data di reg. 05.10.2018 Periodo 10<br>Calc. imposte<br>Divisa doc. EUR |                 |                       |              |          |    |                       |   |  |
|                       |                                                                                                    |                 |                       |              |          |    |                       |   |  |
| Pos                   | CC                                                                                                    | Conto           | Testo breve conto     | Attribuzi    | one      | CI | Importo               |   |  |
| 1                     | 21                                                                                                    | 1022351         | ROSSI                 |              |          |    | 20,00                 |   |  |
| 2                     | 50                                                                                                    | 7555            |                       |              |          |    | 20,00-                | J |  |

Dopo aver eseguito la verifica, tornare alla schermata precedente con il tasto Indietro

Lo storno avviene dalla schermata iniziale, premendo il tasto 📙, il sistema manda il seguente messaggio di conferma.

Ocumento 160000006 registrato nella società S101

N.B. Se la reversale ha un accertamento di tipo contestuale (ossia una reversale che crea automaticamente l'accertamento), lo storno azzera anche il relativo accertamento.

Una volta stornata la reversale, effettuare la ristampa della reversale che dopo lo storno avrà importo zero e della relativa distinta se è già esistente.

Per la ristampa della reversale usare la funzione *Entrate/Contabilizz. incassi/Stampa reversale.* 

Ricercare la reversale da stampare inserendo il numero del documento che è stato usato per lo storno (il numero documento ha 10 caratteri, inizia sempre con il numero 2, ha diversi 0 per raggiungere il numero di caratteri richiesti e gli ultimi numeri corrispondono al numero della reversale per es.: 200000090 per la reversale numero 90).

In alternativa, è possibile usare la ricerca per la data della registrazione, ma in questo caso il sistema ristampa tutte le reversali registrate nella data selezionata.

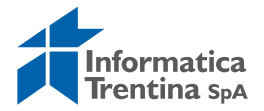

#### Stampa reversale

| ₽                                      |      |     |   |
|----------------------------------------|------|-----|---|
| Parametri di selezione:                |      |     |   |
| N. ordine                              |      | A   | • |
| Numero documento<br>Data registrazione |      | A A | * |
| Società                                | 5101 |     |   |
| Esercizio                              | 2018 |     |   |

A questo punta la procedura cambia in base al motivo dello storno usato.

#### **Reversale stornata con motivo 01**

Se la reversale è stata stornata con il motivo **01** bisogna anche ristampare la distinta che avrà l'importo della reversale stornata pari a zero.

Per ristampa della distinta usare la funzione *Entrate/Contabilizz*.

#### incassi/Distinta reversale.

Inserire il numero della relativa distinta e spuntare la voce "Ristampa distinta".

| Distinta Reversale   |           |              |         |
|----------------------|-----------|--------------|---------|
| •                    |           |              |         |
| Provented di lanch   |           |              |         |
| Parametri di input   |           |              |         |
| Società              | S101      |              |         |
| Esercizio            | 2018      |              |         |
| Reversale            | 200000000 | A 2000099999 | <b></b> |
| Numero distinta      |           |              |         |
|                      |           |              |         |
| Azione               |           |              |         |
| O Creazione distinta |           |              |         |
| 💿 Ristampa distinta  |           |              |         |
|                      |           |              |         |
|                      |           |              |         |

Eseguire la funzione facendo click sul tasto 🕑 e ristampare.

Se necessario, creare una nuova reversale tipo IS seguendo la procedura descritta nel paragrafo "Creare reversale".

In questo caso la reversale creata avrà una nuova distinta.

#### Reversale stornata con motivo 02

Una volta stornata la reversale con il motivo **02** bisogna registrare una reversale di rettifica tramite la transazione "*Creare reversale*", utilizzando il tipo documento "**NT** - Rettifica reversale".

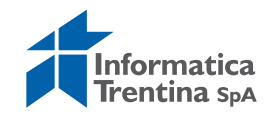

Effettuare prima le eventuali modifiche all'accertamento tramite la funzione di *Creare adattamento valore* oppure utilizzare un accertamento nuovo.

| 🗋 Modello 🛛 🔀 Do | cumento    |          |               |      |
|------------------|------------|----------|---------------|------|
| Data documento   | R          | Tp. doc. | NT 3 Scietà   | 5101 |
| Data di reg.     | 08.10.2018 | Periodo  | Divisa/cambio | EUR  |
| Data dich.fisc.  |            |          | Data convers. | i.   |
| Riferimento      |            |          |               |      |
| Tst. test.       |            |          |               |      |
| Museum and       |            |          |               |      |

Nel caso di creazione di reversale di tipo "**NT**", la numerazione che viene utilizzata è interna al sistema SAP, differente da quella utilizzata per le reversali di tipo "IS" (esempio: 160000001).

Questo è dovuto al fatto che non viene creata una nuova distinta, ma va utilizzata quella precedentemente stampata.

|             | Α            | •                                |
|-------------|--------------|----------------------------------|
|             | A            | *                                |
|             | A            |                                  |
| <b>S101</b> |              |                                  |
| 2018        |              |                                  |
|             | 5101<br>2018 | A<br>A<br>A<br>A<br>S101<br>2018 |

Stampare la reversale inserendo il numero del documento della reversale di storno segnalato al momento della registrazione (es.1600000001) o trovarlo tramite l'Help dell'ricerca.

In alternativa è possibile inserire la data della registrazione, ma in questo caso il sistema ristampa tutte le reversali registrate nella data selezionata.

La reversale di rettifica insieme con la reversale stornata che riporterà l'importo pari a zero, sono i documenti interni e non vanno portati in banca.

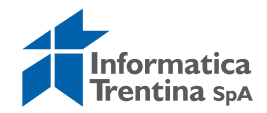

### **Stampare reversale**

*Entrate/Contabilizz. incassi/Stampa reversale* Questa funzione consente di stampare le reversali.

La prima videata è la seguente.

| Stampa reversale                       |      |   |   |
|----------------------------------------|------|---|---|
| •                                      |      |   |   |
| Parametri di selezione:                |      |   |   |
| N. ordine                              |      | A | • |
| Numero documento<br>Data registrazione |      | A | * |
| Società                                | 5101 |   |   |
| Esercizio                              | 2018 |   |   |

Per la stampa è obbligatorio valorizzare uno dei seguenti dati:

- **NUMERO DOCUMENTO**: questo numero ha sempre 10 caratteri, inizia con il numero 2, dopo ha diversi 0 per raggiungere il numero di caratteri richiesti e gli ultimi numeri corrispondono al numero della reversale, (esempio: 200000090 per la reversale numero 90) oppure ricercarlo tramite l'Help di ricerca
- **DATA REGISTRAZIONE**: per stampare tutti quei documenti registrati nelle date indicate
- **N. ORDINE**: il numero segnalato al momento della registrazione reversale, è possibile selezionarlo dall'Help di ricerca.

In caso di mancanza di almeno uno dei dati esce il seguente messaggio:

😵 Valorizzare numero d'ordine o numero documento o data registrazione.

I campi **SOCIETA'** e **ESERCIZIO** sono già valorizzati dal sistema con il codice dell'istituto e l'anno attuale.

Premendo l'orologio si manda in esecuzione il programma di stampa che visualizza la seguente schermata.

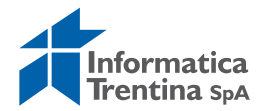

| 🖙 Stampare:            |                     |                                 |                     | $\mathbf{X}$ |
|------------------------|---------------------|---------------------------------|---------------------|--------------|
| Disp. output           | LOCL                | <br>🕑 Stampante di d            | lefault             |              |
| Stamp. front-end       | \\PRINTERIT\PRT-501 |                                 | 1                   |              |
| Selezione pag.         |                     |                                 |                     |              |
|                        |                     |                                 |                     |              |
| Richiesta spool        |                     |                                 |                     |              |
| Nome                   | SMART LOCL IT542    |                                 |                     |              |
| Titolo                 |                     |                                 |                     |              |
| Autorizzazione         |                     |                                 |                     |              |
|                        |                     |                                 |                     |              |
| Controllo spool        |                     | Esemplari                       |                     |              |
| Output immediato       |                     | Numero                          | 1                   |              |
| Canc. dopo stampa      |                     | Raggruppare(1-1-1,2-2-2,3-3-3,) |                     |              |
| Nuova rich. spool      |                     |                                 |                     |              |
| Concl. richiesta spool |                     | Parametrizzazione frontes       | spizio              |              |
| Tempo resid. spool     | 8 G(g).             | Frontesp. SAP                   | Non eseguire output | 1            |
| Sess. archiv.          | Solo stampa         | Destinatario                    |                     |              |
|                        |                     | Reparto                         |                     |              |
|                        |                     |                                 |                     |              |
| Ctampara 🖉 Anto        | arima di stampa     |                                 |                     | _            |
|                        |                     |                                 |                     |              |

Il tasto Anteprima di stampa permette di visualizzare i documenti che verranno stampati, mentre il tasto Stampare invia i documenti nello spool di stampa pronti per essere inviati alla stampante.

### **Distinta reversale**

#### Entrate/Contabilizz. incassi/Distinta reversale

Questa funzione consente di creare una distinta o ristamparla selezionando il checkbox di Azione CREAZIONE DISTINTA/RISTAMPA DISTINTA.

Oltre a **SOCIETA'** e **ESERCIZIO** che sono già inseriti dal sistema, i dati necessari sono:

- **REVERSALE**: già precompilato, permette di effettuare una selezione delle riversali di cui creare la distinta
- NUMERO DISTINTA: da inserire solo per effettuare la ristampa

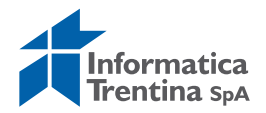
| Distinta Reversale  |           |              |          |
|---------------------|-----------|--------------|----------|
| •                   |           |              |          |
| Parametri di input  |           |              |          |
| Società             | 5101      |              |          |
| Esercizio           | 2018      |              |          |
| Reversale           | 200000000 | A 2000099999 | <b>÷</b> |
| Numero distinta     |           |              |          |
|                     |           |              |          |
| Azione              |           |              |          |
| Creazione distinta  |           |              |          |
| O Ristampa distinta |           |              |          |
|                     |           |              |          |
|                     |           |              |          |

Avviando il programma con l'orologio 🕑 si presentano le varie reversali da cui creare le distinte.

| 1 | Distinta Reversale |           |           |            |                 |                    |              |         |             |                 |      |
|---|--------------------|-----------|-----------|------------|-----------------|--------------------|--------------|---------|-------------|-----------------|------|
| ( | KIFH               | BBB       | 8 2 3     | 3   🎟 🛋 🖷  | 🖉 Crea distinta | 🚨 Stampa Reversale | 2            |         |             |                 |      |
| [ | 1                  |           |           |            |                 |                    | 2            |         | <b>F</b> 11 |                 | -    |
|   | Reversale          | Posizione | N. ordine | Data cont. | Num.distinta    | Data distinta      | Pos. Tinanz. | Importo | Fornitore   | Ragione sociale | lest |
|   | 200000090          | 2         | 200002127 | 05.10.2018 |                 |                    | E421100      | 0,00    | 1022351     | ROSSI RENATO    | Prov |
| l | D 200000001        | 2         | 200002128 | 08.10.2018 |                 |                    | E421100      | 10,00   | 1022351     | RUSSI RENATO    | Prov |

Si selezionano le reversali dalla lista e si avvia la procedura col tasto Crea distinta, il quale presenta una finestra per inserire la data della distinta.

| CREAZIONE DISTINTA    |   | × |
|-----------------------|---|---|
| Data odierna          | ð |   |
| <ul><li>✓ ×</li></ul> |   |   |

Proseguendo con un click sul flag verde  $\bigotimes$ , viene mostrata la videata della stampa.

Qui i soliti tasti permettono di visualizzare l'anteprima o effettuare la stampa delle distinte.

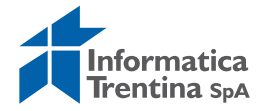

| 🗁 Stampare:                          |                     |   |                                 |                     | ⊠ ∕ |
|--------------------------------------|---------------------|---|---------------------------------|---------------------|-----|
| Disp. output                         | LOCL                |   | Stampante di                    | default             |     |
| Stamp. front-end                     | \\PRINTERIT\PRT-501 |   |                                 |                     |     |
| Selezione pag.                       |                     |   |                                 |                     | 1   |
|                                      |                     |   |                                 |                     | _   |
| Richiesta spool                      |                     |   |                                 |                     |     |
| Nome                                 | SMART LOCL IT542    |   |                                 |                     |     |
| Titolo                               |                     |   |                                 |                     |     |
| Autorizzazione                       |                     |   |                                 |                     |     |
|                                      |                     |   |                                 |                     |     |
| Controllo spool                      |                     |   | Esemplari                       |                     |     |
| <ul> <li>Output immediato</li> </ul> |                     |   | Numero                          | 2                   |     |
| 🗹 Canc. dopo stampa                  |                     |   | Raggruppare(1-1-1,2-2-2,3-3-3,) |                     |     |
| Nuova rich. spool                    |                     |   |                                 |                     |     |
| Concl. richiesta spool               |                     |   | Parametrizzazione fronte        | espizio             |     |
| Tempo resid. spool                   | 8 G(g).             |   | Frontesp. SAP                   | Non eseguire output |     |
| Sess. archiv.                        | Solo stampa         | 1 | Destinatario                    |                     |     |
|                                      |                     |   | Reparto                         |                     |     |
|                                      |                     |   |                                 |                     |     |
| Stampare 🗗 Ante                      | prima di stampa 🔀   |   |                                 |                     |     |

N.B. La funzione di creazione distinta consente anche la stampa delle reversali. Per stampare le reversali è sufficiente premere il tasto Stampa Reversale prima di eseguire la creazione della distinta.

Per effettuare una ristampa inserire nella videata iniziale il checkbox di Azione **RISTAMPA DISTINTA** ed il numero di distinta da ristampare.

| Distinta Reversale                    |           |     |
|---------------------------------------|-----------|-----|
| •                                     |           |     |
| Parametri di input                    |           |     |
| Società                               | S101      |     |
| Esercizio                             | 2018      |     |
| Reversale                             | 200000000 | A 2 |
| Numero distinta                       | 12        |     |
|                                       |           |     |
| Azione                                |           |     |
| O Creazione distinta                  |           |     |
| <ul> <li>Ristampa distinta</li> </ul> |           |     |
|                                       |           |     |
|                                       |           |     |

Si passa ad una schermata che presenta solo la distinta inserita.

Con il tasto Ristampa viene nuovamente visualizzata la schermata precedente da cui è possibile stampare o visualizzare l'anteprima. Quando il numero della distinta non è corretto, esce il seguente messaggio:

| Reversale  | Posizione   | N. ordine | Data co |
|------------|-------------|-----------|---------|
| La lista n | non riporta | a dati    |         |

In questo caso bisogna verificare il numero della distinta, probabilmente è stato inserito il numero inesistente oppure il numero della distinta di Uscite.

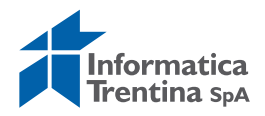

### **Estinguere reversale**

#### Entrate/Contabilizz. incassi/Estinzione reversale

Questa funzione consente di inserire la data di estinzione su reversali che hanno già una distinta.

La videata iniziale presenta la stessa selezione vista per la distinta, con la differenza che il checkbox seleziona l'azione di estinzione o rettifica dell'estinzione.

#### **Estinzione reversale**

| •                      |           |              |
|------------------------|-----------|--------------|
| Parametri di input     |           |              |
| Società                | S101      |              |
| Esercizio              | 2018      |              |
| Reversale              | 200000000 | A 2000099999 |
| Numero distinta        |           |              |
|                        |           |              |
| Azione                 |           |              |
| Estinzione             |           |              |
| O Rettifica estinzione |           |              |
|                        |           |              |

Nel primo caso si presenta la seguente schermata con una lista di riversali.

|   | Estinzione reversale                     |           |           |            |              |               |      |
|---|------------------------------------------|-----------|-----------|------------|--------------|---------------|------|
|   | K < ▶ ▶ 🗐 🗟 🗟 🗑 🍞 🐙 🖧 🚱 🎟 🖽 🛱 Estinzione |           |           |            |              |               |      |
|   |                                          |           |           |            |              |               |      |
|   | Reversale                                | Posizione | N. ordine | Data cont. | Num.distinta | Data distinta | Data |
| 1 | 200000089                                | 2         | 200002125 | 31.08.2018 | 77           | 31.08.2018    |      |
| [ | 200000091                                | 2         | 200002128 | 08.10.2018 | 81           | 08.10.2018    |      |

Si selezionano le reversali dalla lista e si avvia la procedura col tasto Estinzione il quale presenta una finestra per inserimento della data.

| E ESTINZIONE DISTINTA |            |   | ⊠∕ |
|-----------------------|------------|---|----|
| Data odierna          | 08.10.2018 | ð |    |
|                       |            |   |    |
| <ul><li>✓ ×</li></ul> |            |   |    |

Per effettuare una rettifica cioè correggere oppure ritirare l'estinzione la procedura è simile.

Nella videata iniziale spuntare il checkbox di Azione **RETTIFICA ESTINZIONE.** 

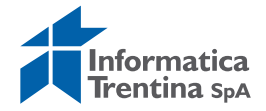

| Azione               |  |
|----------------------|--|
| O Estinzione         |  |
| Rettifica estinzione |  |
|                      |  |

Eseguire la funzione facendo click sul tasto 🚱.

In questo caso la lista di reversali che compare sarà relativa alle reversali già estinte precedentemente.

| Estinzione reversale                                    |           |           |            |              |               |               |              |  |
|---------------------------------------------------------|-----------|-----------|------------|--------------|---------------|---------------|--------------|--|
| K 🗸 🕨 N 🗟 🗟 🗑 🕼 🕮 🖽 🖽 🖼 Estinzione Annullare Estinzione |           |           |            |              |               |               |              |  |
|                                                         |           | T         |            |              |               | 1             |              |  |
| Reversale                                               | Posizione | N. ordine | Data cont. | Num.distinta | Data distinta | Data estinzio | Pos. finanz. |  |
| 200000001                                               | 2         | 200001938 | 05.02.2018 | 5            | 05.02.2018    | 12.04.2018    | E333100      |  |
| 200000002                                               | 2         | 200001939 | 05.02.2018 | 6            | 05.02.2018    | 12.04.2018    | E212100      |  |
| 200000003                                               | 2         | 200001940 | 05.02.2018 | 7            | 05.02.2018    | 12.04.2018    | E212100      |  |
| 200000004                                               | 2         | 200001941 | 05.02.2018 | 8            | 05.02.2018    | 12.04.2018    | E212100      |  |
| 200000005                                               | 2         | 200001949 | 14.02.2018 | 16           | 14.02.2018    | 12.04.2018    | F110         |  |

Successivamente, si selezionano le reversali dalla lista e si avvia la procedura con click su tasto Annullare Estinzione.

Con esecuzione di questa procedura le reversali selezionate spariscono dalla lista delle reversali estinte.

Per correggere la data di estinzione usare il tasto "Estinzione".

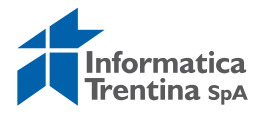

# 8. USCITE

# 8.1 IMPEGNI

Si accede al menu degli impegni espandendo la cartella Uscite e successivamente espandendo la cartella Impegni:

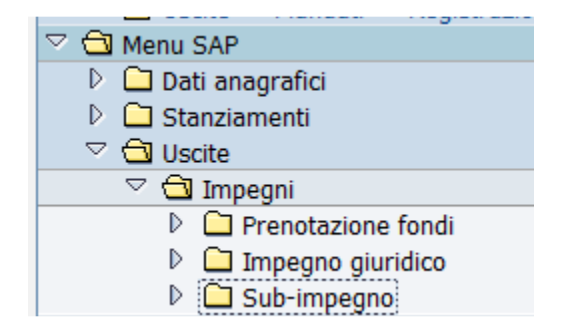

# Prenotazione fondi

Le transazioni relative alle prenotazioni fondi sono allocate nel seguente percorso:

| 🗢 🔁 Menu SAP                      |
|-----------------------------------|
| 👂 🗀 Dati anagrafici               |
| 👂 🗀 Stanziamenti                  |
| 🗢 🔂 Uscite                        |
| 🗢 🔂 Impegni                       |
| 🗢 🔂 Prenotazione fondi            |
| 🗭 Creare                          |
| 🛇 Modificare                      |
| 🛇 Visualizzare                    |
| Creare adattamento valore         |
| 💬 Visualizzare adattamento valore |

# **CREARE PRENOTAZIONE FONDI**

#### Uscite/Impegni/Prenotazioni fondi/Creare

Questa funzione consente la creazione delle prenotazioni fondi.

La prima videata che compare richiede di selezionare il tipo di documento e indica già di default le date di registrazione e di documento, la società e la divisa:

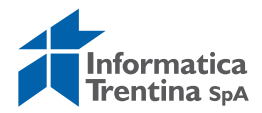

| Creare prenotazione fondi: Vid. in. |            |  |  |  |
|-------------------------------------|------------|--|--|--|
|                                     |            |  |  |  |
|                                     |            |  |  |  |
| Tipo documento                      |            |  |  |  |
| Data documento                      | 08.10.2018 |  |  |  |
| Data di reg.                        | 08.10.2018 |  |  |  |
|                                     |            |  |  |  |
| Società                             | 5101       |  |  |  |
| Divisa/cambio                       | EUR        |  |  |  |
|                                     |            |  |  |  |
|                                     |            |  |  |  |
| Modello                             |            |  |  |  |
| Documento modello                   |            |  |  |  |
|                                     |            |  |  |  |
|                                     |            |  |  |  |

I dati da inserire sono i seguenti:

• **TIPO DOCUMENTO**: digitare oppure selezionare dall'Help di ricerca:

| <u>ک</u> ۱ | ista risultati 2 Inserimenti                   |          |            |      | ×            |
|------------|------------------------------------------------|----------|------------|------|--------------|
| TD         | Definizione tipo documento                     | Workflow | Range num. | Est. | GrSt         |
| 3A<br>3B   | Programma di spesa<br>Altre prenotazione fondi |          | 81<br>81   |      | GS03<br>GS03 |
|            |                                                |          |            |      |              |
|            |                                                |          |            |      |              |
| <b>V</b>   | <b>x</b> 🔛 🔀                                   |          |            |      |              |

Basta un doppio click sulla voce scelta per inserire il codice.

- DATA DOCUMENTO: valorizzata dal sistema, modificabile
- **DATA DI REG.**: valorizzata dal sistema, modificabile

Inseriti i dati digitare Invio o fare un click su 🥙 per proseguire.

| Creare prenotazione fondi: Vid. riepilogo                  |                |                 |          |                |     |              |  |
|------------------------------------------------------------|----------------|-----------------|----------|----------------|-----|--------------|--|
| 🚇 🖪 🛃 🚰 🕼 🗊 🖆 Dati Provvedimento 🚺 Lista impegni collegati |                |                 |          |                |     |              |  |
| N. documento                                               |                | Nuovo           |          | Data documento | 08. | . 10 . 2018  |  |
| Tipo documento                                             | 3A             | Programma di sp | oesa     | Data di reg.   | 08. | .10.2018     |  |
| Testo documento                                            |                |                 |          |                |     |              |  |
| Tot.compl. 0,00                                            |                |                 |          |                |     |              |  |
|                                                            |                |                 |          |                |     |              |  |
| Posizioni doc.                                             | Posizioni doc. |                 |          |                |     |              |  |
| Pos. Importo totale                                        | Imp.           | originale       | Scade il | Pos. finanz.   |     | Centro resp. |  |
|                                                            |                |                 |          |                |     |              |  |
|                                                            |                |                 |          |                |     |              |  |
|                                                            |                |                 |          |                |     |              |  |
|                                                            |                |                 |          |                |     |              |  |
|                                                            |                |                 |          |                |     |              |  |
|                                                            |                |                 |          |                |     |              |  |

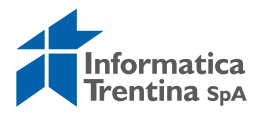

La schermata successiva permette l'inserimento di un testo generale per la prenotazione, e dei dati relativi alle singole posizioni.

I dati da inserire sono i seguenti:

- **TESTO DOCUMENTO**: va inserita una descrizione generale
- IMPORTO ORIGINALE: inserire un valore di importo
- SCADE IL: inserire una data di scadenza
- **POS. FINANZ.**: inserire oppure eseguire una selezione tramite la finestra aperta dall'Help di ricerca
- CENTRO RESP.: inserire il codice della società
- TESTO: per ogni posizione è possibile inserire una descrizione specifica
- **CODICE PRATICA**: campo a testo libero, non obbligatorio, consente di identificare il tipo di progetto.

#### Creare prenotazione fondi: Vid. riepilogo

| -                          |                        |                        |                |            |  |
|----------------------------|------------------------|------------------------|----------------|------------|--|
| <b>3 3 8 8 </b> ₽ <b>2</b> | 🛍 🗃 鹶 Dati Prow        | vedimento 🚺 Lista impe | gni collegati  |            |  |
| N. documento               |                        | 🗟 Nuovo                | Data documento | 08.10.2018 |  |
| Tipo documento             | 3A Progr               | ramma di spesa         | Data di reg.   | 08.10.2018 |  |
| Testo documento            | Spese per il funzionar | mento struttura        |                |            |  |
| Tot.compl.                 |                        | 9.000,00               |                |            |  |
|                            |                        |                        |                |            |  |
| Posizioni doc.             |                        |                        |                |            |  |
|                            |                        |                        | -              |            |  |

| Pos_ | Importo totale | Imp. originale | Scade il   | Pos. finanz. | Centro resp. | Testo         |  |  |
|------|----------------|----------------|------------|--------------|--------------|---------------|--|--|
| 1    | 5.000,00       | 5.000,00       | 31.12.2018 | 108010       | S101         | Manutenzione  |  |  |
| 2    | 3.000,00       | 3.000,00       | 31.12.2018 | 402080       | S101         | Cancelleria   |  |  |
| 3    | 1.000,00       | 1.000,00       | 31.12.2018 | 111070       | S101         | Assicurazioni |  |  |
|      |                |                |            |              |              |               |  |  |

La posizione finanziaria permette di eseguire una selezione tramite la finestra aperta dall'Help di ricerca.

In mancanza di qualche dato obbligatori il sistema restituisce il seguente messaggio:

😣 Alimentare tutti i campi obbligatori

Facendo click sul tasto Fipo variazione è possibile inserire i dati di provvedimento.

I dati richiesti sono:

- **TIPO**: tipo provvedimento, con l'Help di ricerca vengono visualizzati i tipi a disposizione
- NUMERO: il numero di provvedimento
- DATA: la data di provvedimento

Per terminare l'inserimento del tipo di variazione premere 🦉 o il tasto Invio.

Successivamente salvare il documento con il tasto Salva 💾. Se sono stati stanziati dei fondi per le posizioni finanziarie indicate esce il messaggio di conferma ed il sistema mostra il numero di documento assegnato.

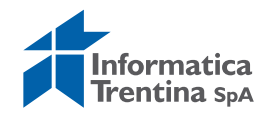

Altrimenti il sistema segnala un errore: 🔯 L'importo eccede di 500,00 la disponibilità per l'anno 2018

#### VISUALIZZARE O MODIFICARE

#### Uscite/Impegni/Prenotazione fondi/Visualizzare-Modificare

Le due transazioni consentono rispettivamente di modificare o visualizzare le prenotazioni fondi già inserite.

La sequenza di videate che si presenta è uguale per ambedue.

La funzione di modifica è possibile modificare solo il testo oppure i dati di provvedimento.

Per tutte altre modifiche usare la funzione di creazione adattamento di valore.

La prima schermata che si presenta è la seguente e consente di selezionare il documento da visualizzare/modificare.

| Numero documento | 4019264 | B |
|------------------|---------|---|
| Pos. doc.        | 1       |   |
|                  |         |   |

**NUMERO DOCUMENTO**: Il numero presentato si riferisce all'ultimo documento elaborato, qui è però possibile inserire il codice ricercandolo dall'Help di ricerca.

Il menu in alto a destra consente di visualizzare tutte i tipi di ricerca utilizzabili. Per la ricerca di PDS si consiglia di usare la ricerca numero **7**-Ricerca per descrizione (testata e posizione). In tal modo basterà inserire il testo di testata o di posizione del documento voluto.

Non usare la ricerca numero 8-Ricerca tramite descrizione (Fornitore).

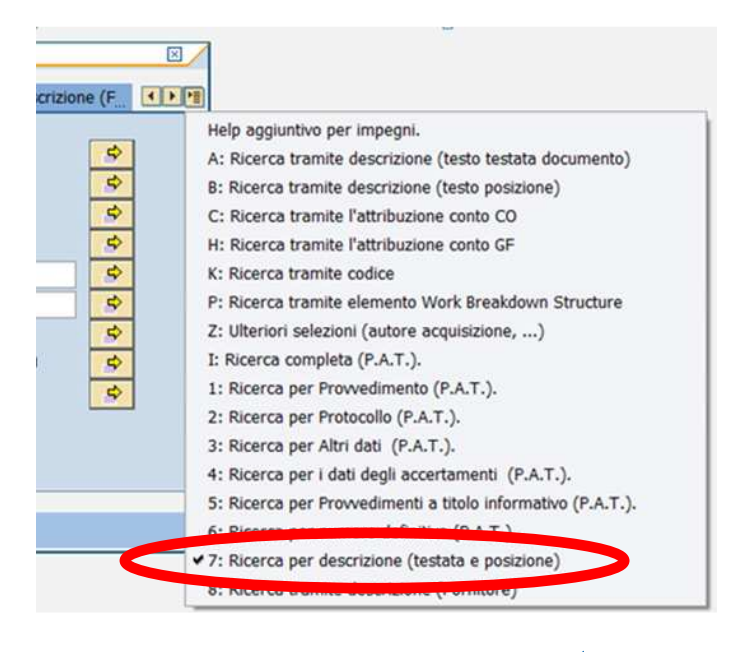

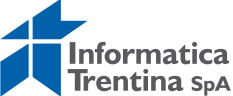

**POS.DOC**.: non valorizzare (campo facoltativo, numerico, consente di passare direttamente alla visualizzazione/modifica della singola posizione di un documento)

La videata che si presenta è la seguente, in cui campi in bianco sono modificabili solo se si entra nella transazione di modifica, in particolare per tale caso si possono rassegnare il TESTO DOCUMENTO, il campo TESTO oppure i dati relativi al provvedimento.

|   | 1odi    | ficare preno   | azione fondi: Vio            | l. riepilogo | D                      |                          |                                |       |
|---|---------|----------------|------------------------------|--------------|------------------------|--------------------------|--------------------------------|-------|
| 4 | 3       | 88426          | 🗴 Utilizzo 🚺 Riep.impegn     | o 🗎 Blocco ( | 🕤 Sblocco 📑 Dati Provv | vedimento 🚺 Lista impegr | <mark>i collegati</mark>       |       |
| N | docum   | nento 401      | 9264 🔗 Registr               | ato          | Data documento         | 01.01.2018               |                                |       |
| Т | po doc  | umento 3A      | Programma di s               | pesa         | Data di reg.           | 01.02.2018               |                                |       |
| Т | esto do | cumento Spe    | e per il funzionamento della | struttura    |                        | ]                        |                                |       |
| Т | ot.comp | pl.            | 5.350,00                     | )            |                        |                          |                                |       |
|   |         |                |                              |              |                        |                          |                                |       |
|   | Posizi  | oni doc.       |                              |              |                        |                          |                                |       |
|   | Pos_    | Importo totale | Imp. originale               | Scade il     | Pos. finanz.           | Centro resp.             | Testo                          | Codic |
|   | 1       | ₽.500,0        | •.000,00                     | 31.12.2018   | 108010                 | 5101                     | Funzionamento struttura - man. |       |

Per salvare i cambiamenti eseguiti con la funzione di modifica si utilizza il seguente tasto  $\blacksquare$ .

Il tasto 🚇 permette di visualizzare i dati in testata.

Il seguente tasto 📔 permette di accedere al dettaglio delle singole posizioni mentre con le frecce 🗟 🗟 è possibile passare da una posizione alla successiva e viceversa.

Il tasto Riep.impegno mostra un report che elenca tutti i dati relativi alla prenotazione.

La transazione di visualizzazione mostra i campi in grigio in tutte le videate e non consente quindi alcuna modifica. Per uscire non si effettua alcun salvataggio, pertanto è sufficiente utilizzare il tasto Indietro .

### **CREARE ADATTAMENTO VALORE**

#### Uscite/Impegni/Prenotazione fondi/Creare adattamento valore

Questa funzione consente di modificare alcuni dati come l'importo, il fornitore oppure aggiungere una nuova posizione.

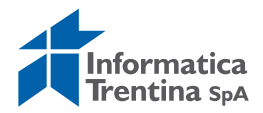

| Prenotazione fondi: creare adattamento valore |            |  |  |  |  |
|-----------------------------------------------|------------|--|--|--|--|
|                                               |            |  |  |  |  |
| Adeg. valore                                  |            |  |  |  |  |
| Data documento                                | 08.10.2018 |  |  |  |  |
| Data di reg.                                  | 08.10.2018 |  |  |  |  |
|                                               |            |  |  |  |  |
|                                               |            |  |  |  |  |
| Fondi gestiti di riferimento                  |            |  |  |  |  |
| Numero doc.                                   | 4019264    |  |  |  |  |
|                                               |            |  |  |  |  |
|                                               |            |  |  |  |  |
| Tipo modifica                                 |            |  |  |  |  |
| Tipo modifica                                 |            |  |  |  |  |

La prima schermata mostra i campi seguenti:

- DATA DOCUMENTO: valorizzata dal sistema, modificabile
- **DATA DI REG.**: valorizzata dal sistema, modificabile
- NUMERO DOCUMENTO: inserire o rintracciare tramite l'Help di ricerca
- **TIPO MODIFICA**: selezionabile da l'Help di ricerca che visualizza le seguenti possibilità di scelta (non da usare tipo **99**-Modifica tecnica)

| Tipo Mod.            | Con wf. | Con provv. | Util.imm. | Flg.Corr. | Descrizione                                                                                                    |
|----------------------|---------|------------|-----------|-----------|----------------------------------------------------------------------------------------------------|
| 02<br>03<br>04<br>05 |         |            |           |           | Modifica con provvedimento<br>Altre modifiche<br>Modifica per economie da riaccertamento<br>Modifica per reimputazione da riaccertamento<br>Modifica terpica |

Premendo il tasto  $\bigotimes$  o digitando Invio si accede alla schermata successiva: Tutti i campi in bianco sono modificabili.

| Prenotazione f           | ondi: creare adattamer | to valore         |              |              |                               |  |  |
|--------------------------|------------------------|-------------------|--------------|--------------|-------------------------------|--|--|
| 445012                   | Dati provvedimento     |                   |              |              |                               |  |  |
| Documento di adattamento | o valore               |                   |              |              |                               |  |  |
| N. doc.                  | 4019264 / 0            | Data documento 08 | 3.10.2018    |              |                               |  |  |
| Tipo documento           | 3A                     | Data di reg. 08   | 3.10.2018    |              |                               |  |  |
| Testo documento          |                        |                   |              |              |                               |  |  |
|                          | Altre modifiche        |                   |              |              |                               |  |  |
|                          |                        |                   |              |              |                               |  |  |
|                          |                        |                   |              |              |                               |  |  |
| Posizionare              | / 4                    |                   |              |              |                               |  |  |
| Posizioni doc.           | Posizioni doc.         |                   |              |              |                               |  |  |
| Pos + - Scade il         | Importo                | Importo aperto    | Pos. finanz. | Centro resp. | Testo                         |  |  |
| 1 🗌 🗌 31.12.             | 2018                   | 967,76            | 108010       | S101         | Funzionamento struttura - man |  |  |

Per modificare importo sono necessari i seguenti campi:

- +/-: per modifica dell'importo selezionare + per l'aumento o per la diminuzione
- **IMPORTO**: indicare il valore di importo

Per aggiungere una nuova posizione usare il bottone "Nuova posizione" **E**. Compilare tutti i dati in nuova riga attivata.

Successivamente salvare il documento con il tasto seguente 📙.

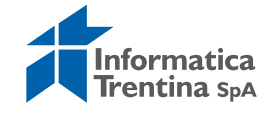

Il sistema salva l'adeguamento con un numero progressivo per identificare l'adeguamento tra più variazioni riferite allo stesso documento e viene visualizzato il seguente messaggio di conferma

SAdeguamento valore:0001 creato con successo.

#### VISUALIZZARE ADATTAMENTO VALORE Uscite/Impegni/Prenotazione fondi/Visualizzare adattamento valore

La transazione permette di visualizzare un adattamento valore di accertamento, si accede tramite l'inserimento dei seguenti campi:

| Documento adeguamento valore |
|------------------------------|
| Numero doc. 4019264          |
| N. adeg. val.                |

- **NUMERO DOC**.: identifica il documento di cui si vogliono visualizzare gli adeguamenti fatti.
- **N.ADEG.VAL**.: è il numero progressivo di adeguamento assegnato al salvataggio.

Ambedue i valori possono essere ricercati con l'Help di ricerca, selezionando quindi i campi di ricerca preferiti e inserendo le informazioni conosciute.

E' possibile visualizzare tutti gli adattamenti valore di una prenotazione fondi in **Uscite/Impegni/Prenotazione fondi/Visualizzare** attivando specifica funzione dal Menù: *Ambiente/Adeguamenti del valore* 

| 0               | 2 4 6          | 00         | Documenti di modifica                    |                     |         | <b>16</b>  |
|-----------------|----------------|------------|------------------------------------------|---------------------|---------|------------|
| Visualizzare    | prenotazio     | one for    | Collegamenti oggetti<br>Storico utilizzi | Ctrl+F8<br>Shift+F8 |         |            |
| - B B B B       | 🚺 Utilizzo 🚺 R | Vep.impeg  | Adeguamenti del valore                   |                     | pegni c | ollegati   |
| N. documento    | 4019264        | 8          | Messaggi di controllo                    |                     | 10      | 01.01.2018 |
| Tipo documento  | 3A             | Program    | Monu exit passaggio a 4                  |                     |         | 01.02.2018 |
| Testo documento | Spese per il f | unzionamer | Documenti successivi                     |                     |         |            |
| Tot.compl.      | -              | 5.         | Bosumante acialmala                      |                     |         |            |

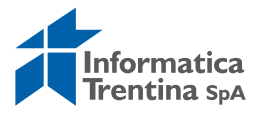

# Impegno giuridico

| 🗢 🔂 Uscite                        |
|-----------------------------------|
| 🗢 🔂 Impegni                       |
| Prenotazione fondi                |
| 🗢 Ġ Impegno giuridico             |
| 🛇 Creare                          |
| 🛇 Modificare                      |
| 🛇 Visualizzare                    |
| 🛇 Creare adattamento valore       |
| 🖓 Modificare adattamento valore   |
| 🖓 Visualizzare adattamento valore |

#### Uscite/Impegni/Impegno Giuridico/Creare

Questa funzione consente la creazione di un impegno giuridico.

| Creare impegno G   | iuridico: Vid. in. |                 |
|--------------------|--------------------|-----------------|
| 2                  |                    |                 |
|                    |                    |                 |
| Tipo documento     | R                  |                 |
| Data documento     | 08.10.2018         |                 |
| Data di reg.       | 08.10.2018         |                 |
|                    |                    |                 |
| Società            | S101               |                 |
| Divisa/cambio      | EUR                |                 |
|                    |                    |                 |
|                    |                    |                 |
| Pos. finanz.       | <b>a</b>           | Num. annualità  |
| Prenotaz. fondi    | Pos. doc.          | Anno iniziale   |
| Dati beneficiari   |                    |                 |
| Fornitore          | Dest. pag. div.    |                 |
| Md.pag.            | Tpo bca partner    |                 |
|                    |                    |                 |
| Importi rateizzati |                    |                 |
| Numero rate annuo  |                    | Mese prima rata |
| Importo prima rata |                    |                 |
|                    |                    |                 |

I dati da inserire sono i seguenti:

• TIPO DOCUMENTO: digitare oppure selezionare dall'Help di ricerca

| 🖻 Li     | sta risultati 4 Inserimenti |          |            |      | ×    |
|----------|-----------------------------|----------|------------|------|------|
| TD       | Definizione tipo documento  | Workflow | Range num. | Est. | GrSt |
| 4A       | Impegno diretto             |          | 83         |      | GS04 |
| 41<br>4P | Progetto su PdS             |          | 82         |      | GS05 |
| 4 V      | Impegno su Pus/Altre Pr     |          | 00         |      | 0508 |
|          |                             |          |            |      |      |
|          |                             |          |            |      |      |
| <b>/</b> | 7 🗷 H) 🗙                    |          |            |      |      |
|          |                             |          |            |      |      |

Basta un doppio click sulla voce scelta per inserire uno di essi:

- DATA DOCUMENTO: valorizzata dal sistema, modificabile
- DATA DI REG.: valorizzata dal sistema, modificabile

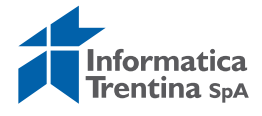

Altri campi presenti non sono obbligatori. Consentono di velocizzare l'inserimento di dati nelle posizioni della videata successiva, se tali campi rimangono vuoti le posizioni vanno compilate successivamente.

Inseriti i dati, digitare Invio o fare un click su 🥙 per proseguire.

| Creare            | e impegn      | io Giu | iridico: Vi    | d. riep    | oilogo         |              |           |            |                |      |    |      |      |     |    |       |            |   |
|-------------------|---------------|--------|----------------|------------|----------------|--------------|-----------|------------|----------------|------|----|------|------|-----|----|-------|------------|---|
| <b>.</b><br>2 2 2 | 8 🖪 🖓 📿       |        | 🔗 Dati Provved | limento    | 🚺 Lista impegn | i collegati  |           |            |                |      |    |      |      |     |    |       |            |   |
| N. documer        | ento          |        | 8              | Nuovo      |                | Data documer | nto       | 08.10.2018 |                |      |    |      |      |     |    |       |            |   |
| Tipo docum        | mento         | 4A     | Impegn         | io diretto |                | Data di reg. |           | 08.10.2018 |                |      |    |      |      |     |    |       |            |   |
| Testo docu        | umento        |        |                |            |                |              |           |            |                |      |    |      |      |     |    |       |            |   |
| Tot.compl.        |               |        |                | 0,00       |                |              |           |            |                |      |    |      |      |     |    |       |            |   |
|                   |               |        |                |            |                |              |           |            |                |      |    |      |      |     |    |       |            |   |
| Posizioni         | ni doc.       |        |                |            |                |              |           |            |                |      |    |      |      |     |    |       |            |   |
| Pos In            | mporto totale |        | Imp. originale | Scade il   | Pos. finanz.   | Centro resp. | Fornitore | Testo      | Codice Pratica | Anno | L1 | .2 L | 3 L4 | Lv5 | UE | PSan. | Codice CUP |   |
|                   |               |        |                |            |                |              |           |            |                |      |    |      |      |     |    | ۵     |            |   |
|                   |               |        |                |            |                |              |           |            |                |      |    |      |      |     |    | ۵     |            | - |
|                   |               |        |                |            |                |              |           |            |                |      |    |      |      |     |    | 1     |            |   |
|                   |               |        |                |            |                |              |           |            |                |      |    |      |      |     |    | 1     |            |   |
|                   |               |        |                |            |                |              |           |            |                |      |    |      |      |     |    |       |            |   |

La schermata successiva permette l'inserimento di un testo generale dell'impegno e dei dati relativi alle singole posizioni. I dati da inserire sono i seguenti:

- **TESTO DOCUMENTO:** va inserita una descrizione dell'impegno
- IMPORTO ORIGINALE: inserire un valore di importo
- **SCADE IL:** inserire una data di scadenza, di solito la data di fine esercizio; nel caso di un impegno pluriennale le scadenze posso essere diverse su varie posizioni dell'impegno
- **POS. FINANZ.:** inserire oppure eseguire una selezione tramite la finestra aperta dall'Help di ricerca
- CENTRO RESP.: inserire il codice della società, valorizzato con Invio
- FORNITORE: codice del fornitore
- **PRENOTAZIONE:** presente solo per la creazione di 4V-Impegno su PDS, il numero della prenotazione fondi che deve essere ridotta mediante il documento di riferimento
- **POS. IMPEGNO:** presente solo per la creazione di 4V-Impegno su PDS, il numero della posizione in PDS
- **TESTO**: testo informativo relativo alla posizione
- **CODICE PRATICA**: campo a testo libero, non obbligatorio, consente di identificare il tipo di progetto
- ANNO FPV: valorizzare se serve per imputare impegno su FVP
- LV5: inserire il codice del livello 5 selezionabile dall'Help di ricerca

|   | Area fina | nziaria IS | ΓN        |           |           |           |          |           |                   |                                         |
|---|-----------|------------|-----------|-----------|-----------|-----------|----------|-----------|-------------------|-----------------------------------------|
| ſ | Macro E/U | Livello 1  | Livello 2 | Livello 3 | Livello 4 | Livello 5 | In. Val. | Fine Val. | Codice formattato | Descrizione                             |
| [ | E         | 1          | 3         | 1         | 2         | 1         | 2016     | 9999      | E.1.03.01.02.001  | Fondo perequativo dallo Stato - Sanità  |
|   | U         | 1          | 3         | 1         | 2         | 1         | 2016     | 9999      | U.1.03.01.02.001  | Carta, cancelleria e stampati           |
|   | U         | 1          | 3         | 1         | 2         | 2         | 2016     | 9999      | U.1.03.01.02.002  | Carburanti, combustibili e lubrificanti |
|   | U         | 1          | 3         | 1         | 2         | 3         | 2016     | 9999      | U.1.03.01.02.003  | Equipaggiamento                         |
|   | U         | 1          | 3         | 1         | 2         | 4         | 2016     | 9999      | U.1.03.01.02.004  | Vestiario                               |
|   | U         | 1          | 3         | 1         | 2         | 5         | 2016     | 9999      | U.1.03.01.02.005  | Accessori per uffici e alloggi          |

In mancanza di questo dato il sistema restituisce il seguente messaggio:

😣 Indicare codice di livello 5 (pos. 001)

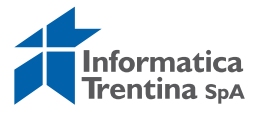

• **UE**: inserire il codice transazione dell'Unione europea selezionabile dall'help di ricerca; tipo 8 per le spese non correlate ai finanziamenti UE

| 7 Transazioni d       | ell'Unione europ           | oea 8 Inserime                                       | enti                                         | 図 / 1 / 1 / 1 / 1 / 1 / 1 / 1 / 1 / 1 /                                                                                                    |
|-----------------------|----------------------------|------------------------------------------------------|----------------------------------------------|----------------------------------------------------------------------------------------------------|
| Area finan            | nziaria IST                | EN                                                   |                                              |                                                                                                    |
| Macro E/U             | Trans. UE                  | In. Val.                                             | Fine Val.                                    | Descrizione                                                                                                    |
| E<br>E<br>U<br>U<br>U | 1<br>2<br>3<br>4<br>5<br>6 | 2016<br>2016<br>2016<br>2016<br>2016<br>2016<br>2016 | 9999<br>9999<br>9999<br>9999<br>9999<br>9999 | Entrate derivanti da trasferimenti destinate al finanziamento dei progetti comunitari provenienti da amministr<br>Altre entrate<br>Spese finanziate da trasferimenti della UE, ivi compresi i programmi di cooperazione territoriale, a decorrere<br>Spese finanziate da trasferimenti statali correlati ai finanziamenti dell'Unione europe<br>Spese finanziate da trasferimenti regionali correlati ai finanziamenti dell'Unione europea<br>Spese finanziate da trasferimenti di altri soconetti ari finanziamenti dell'Unione europea |
| U<br>U                | 7<br>8                     | 2016<br>2016                                         | 9999<br>9999                                 | Spese correlate ai finanziamenti dell'Unione europea finanziati da risorse dell'ente<br>Spese non correlate ai finanziamenti dell'Unione europea                                                                                                    |

• CODICE CUP: campo non obbligatorio

In mancanza di qualche dato obbligatorio il sistema restituisce un messaggio d'errore.

La schermata della creazione di un impegno tipo 4V-Impegno su PDS necessità la compilazione di due campi aggiuntivi **PRENOTAZIONE** e **POS. IMPEGNO** e sono compilabili anche tramite l'Help di ricerca.

Facendo click sul tasto Fipo variazione è possibile inserire i dati di provvedimento.

I dati richiesti sono:

- **TIPO**: il tipo di provvedimento, con l'Help di ricerca vengono visualizzati i tipi a disposizione
- **NUMERO**: il numero di provvedimento
- DATA: la data del provvedimento

Per terminare l'inserimento del tipo di variazione premere 🥙 o il tasto Invio.

Successivamente salvare il documento con il tasto Salva 📙. Se sono stati stanziati dei fondi per le posizioni finanziarie indicate esce il messaggio di conferma 🖉 Documento 456210 registrato ed il sistema mostra il numero di documento assegnato.

# VISUALIZZARE-MODIFICARE

#### Uscite/Impegni/Impegno giuridico/Visualizzare-Modificare

Le due transazioni consentono rispettivamente di modificare o visualizzare gli impegni già inseriti.

La sequenza di videate che si presenta è uguale per ambedue.

La funzione di modifica è possibile modificare solo il testo oppure i dati di provvedimento.

Per tutte altre modifiche usare la funzione di creazione adattamento di valore. Questa funzione è uguale alla procedura della visualizzazione/modifica di una prenotazione fondi.

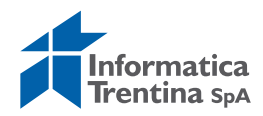

### **CREARE ADATTAMENTO DI VALORE**

#### Uscite/Impegni/Impegno Giuridico/Creare adattamento di valore

Questa funzione consente di modificare alcuni dati come importo oppure aggiungere una nuova posizione. Tutti i campi modificabili sono in bianco.

Questa funzione è uguale alla procedura della creazione di adattamento di valore su una prenotazione fondi.

#### MODIFICARE ADATTAMENTO DI VALORE

#### Uscite/Impegni/Impegno Giuridico/Modificare adattamento di valore

Questa funzione consente di modificare solo i dati di provvedimento su un adattamento di valore. Non è possibile modificare altri dati.

#### Impegno giuridico: modificare adattamento valore

| Numero doc.     456210       N. adeg. val.     S | Documento adequamento | valore |  |
|--------------------------------------------------|-----------------------|--------|--|
| N. adeg. val.                                    | Numero doc.           | 456210 |  |
|                                                  | N. adeg. val.         | r      |  |

Inserire i seguenti campi:

- NUMERO DOCUMENTO: inserire o rintracciare tramite l'Help di ricerca
- **N. ADEG. VAL.**: digitare oppure selezionare da l'Help di ricerca

Premendo il tasto a digitando Invio si accede alla schermata successiva Facendo click sul tasto Fipo variazione è possibile inserire i dati di provvedimento.

Per salvare i cambiamenti eseguiti con la funzione di modifica si utilizza il seguente tasto  $\square$ .

### VISUALIZZARE ADATTAMENTO VALORE

### Uscite/Impegni/Impegno Giuridico/Visualizzare adattamento valore

La transazione permette di visualizzare un adattamento valore di un impegno, si accede tramite l'inserimento dei seguenti campi:

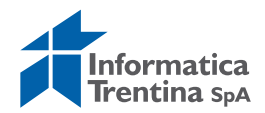

| Impegno giuridico: visualizzare adattam                            | ento valore |
|--------------------------------------------------------------------|-------------|
|                                                                    |             |
| Documento adeguamento valore       Numero doc.       N. adeg. val. |             |

- **NUMERO DOC**.: identifica il documento di cui si vogliono visualizzare gli adeguamenti fatti
- **N.ADEG.VAL**.: è il numero progressivo di adeguamento assegnato al salvataggio.

Ambedue i valori possono essere ricercati con l'Help di ricerca, selezionando quindi i campi di ricerca preferiti e inserendo le informazioni conosciute.

È possibile visualizzare tutti gli adattamenti valore di un impegno in **Uscite/Impegni/Visualizzare** attivando specifica funzione dal Menu: *Ambiente/Adeguamenti del valore.* 

| 0               | ā.       | 0 0 0 0     | Documenti di modifica                    | •                   |
|-----------------|----------|-------------|------------------------------------------|---------------------|
| Visualizzare    | impegr   | no Giuridic | Collegamenti oggetti<br>Storico utilizzi | Ctrl+F8<br>Shift+F8 |
|                 | Utilizzo | Riep.impege | Adeguamenti del valore                   | >                   |
| N. documento    | 430297   | 7 🔗         | Messaggi ai controllo                    |                     |
| Tipo documento  | 4A       | Impegno     | Menu exit passaggio a 4                  |                     |
| Testo documento |          |             | Documenti successivi                     |                     |
| Tot.compl.      |          | 1           | Documento originale                      |                     |

# Sub-impegno

| 🗢 🔂 Menu SAP                      |
|-----------------------------------|
| 👂 🗀 Dati anagrafici               |
| Stanziamenti                      |
| 🗢 🔂 Uscite                        |
| 🗢 Ġ Impegni                       |
| Prenotazione fondi                |
| Impegno giuridico                 |
| 🗢 🔂 Sub-impegno                   |
| 🛇 Creare                          |
| 🛇 Modificare                      |
| 🛇 Visualizzare                    |
| 🛇 Creare adattamento valore       |
| 🛇 Modificare adattamento valore   |
| 🛇 Visualizzare adattamento valore |
|                                   |

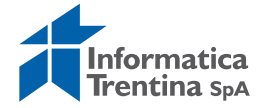

#### CREARE

#### Uscite/Impegni/Sub-impegno/Creare

Questa funzione consente la creazione di un sub-impegno. La videata iniziale è la seguente:

| Creare sub-impeg  | no: Vid. in. |
|-------------------|--------------|
|                   |              |
|                   |              |
| Tipo documento    |              |
| Data documento    | 09.10.2018   |
| Data di reg.      | 09.10.2018   |
|                   |              |
| Società           | 5101         |
| Divisa/cambio     | EUR          |
|                   |              |
|                   |              |
| Impegno giuridico | R            |
|                   |              |
|                   |              |
| Modello           |              |
| Documento modello |              |
|                   |              |

I dati da inserire sono i seguenti:

• **TIPO DOCUMENTO**: digitare 5B-Subimpegno oppure con un doppio click selezionare dall'Help di ricerca

| Ē١       | ista risultati 1 Ins. |           |        |          |       |      |      | X    |
|----------|-----------------------|-----------|--------|----------|-------|------|------|------|
| TD       | Definizione           | tipo docu | umento | Workflow | Range | num. | Est. | GrSt |
| 5 B      | Subimpegno            |           |        |          | 83    |      |      | GS07 |
|          |                       |           |        |          |       |      |      |      |
|          |                       |           |        |          |       |      |      |      |
| <b>V</b> | 7 😹 H 🗙               |           |        |          |       |      |      |      |

- **DATA DOCUMENTO**: valorizzata dal sistema, modificabile
- DATA DI REG.: valorizzata dal sistema, modificabile
- **IMPEGNO GIURIDICO:** è obbligatorio, in particolare serve per indicare a quale impegno si collegherà il nuovo sub-impegno

Inseriti i dati digitare Invio o fare un click su 🥙 per proseguire.

| Creare impegr       | Creare impegno Giuridico: Vid. riepilogo |                 |                      |           |           |                |      |        |       |       |    |         |           |
|---------------------|------------------------------------------|-----------------|----------------------|-----------|-----------|----------------|------|--------|-------|-------|----|---------|-----------|
|                     | 🖸 î 🎤 Dati Provvedim                     | ento 🚺 List     | ta impegni collegati |           |           |                |      |        |       |       |    |         |           |
| N. documento        |                                          | Nuovo           | Data docum           | ento 0    | 8.10.2018 |                |      |        |       |       |    |         |           |
| Tipo documento      | 4A Impegno d                             | diretto         | Data di reg.         | 0         | 8.10.2018 |                |      |        |       |       |    |         |           |
| Testo documento     |                                          |                 |                      |           |           |                |      |        |       |       |    |         |           |
| Tot.compl.          |                                          | 0,00            |                      |           |           |                |      |        |       |       |    |         |           |
|                     |                                          |                 |                      |           |           |                |      |        |       |       |    |         |           |
| Posizioni doc.      |                                          |                 |                      |           |           |                |      |        |       |       |    |         |           |
| Pos_ Importo totale | Imp. originale S                         | cade il Pos. fi | inanz. Centro resp.  | Fornitore | Testo     | Codice Pratica | Anno | L1  L2 | L3 L4 | 1 Lv5 | UE | PSan. C | odice CUP |
|                     |                                          |                 |                      |           |           |                |      |        |       |       |    | ٦       | <b></b>   |
|                     |                                          |                 |                      |           |           |                |      |        |       |       |    | ٦       |           |
|                     |                                          |                 |                      |           |           |                |      |        |       |       |    | ۵       |           |
|                     |                                          |                 |                      |           |           |                |      |        |       |       |    | ۵       |           |
|                     |                                          |                 |                      |           |           |                |      |        |       |       |    | 1       |           |

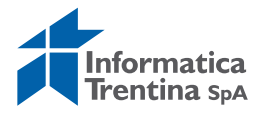

La schermata successiva permette l'inserimento di un testo generale dell'impegno e dei dati relativi alle singole posizioni. I dati da inserire sono i seguenti:

- **TESTO DOCUMENTO:** va inserita una descrizione dell'impegno
- **IMPORTO ORIGINALE**: inserire un valore di importo
- SCADE IL: inserire una data di scadenza
- **POS. FINANZ.:** inserire oppure eseguire una selezione tramite la finestra aperta dall'Help di ricerca
- CENTRO RESP.: inserire il codice della società, valorizzato con Invio
- **FORNITORE:** inserire il codice del fornitore
- PREN.IMP.: già assegnato all'impegno e riportato non modificabile; è il numero dell'impegno che deve essere ridotto mediante il documento di riferimento
- **POS.PREN.IMP**.: specifica il numero della posizione sull'impegno
- **TESTO**: testo informativo relativo alla posizione
- **CODICE PRATICA**: campo a testo libero, non obbligatorio, consente di identificare il tipo di progetto.
- ANNO FPV: valorizzare se serve per imputare impegno su FVP
- LV5: inserire il codice del livello 5, selezionabile dall'Help di ricerca

| 1 | Area finanziaria ISTN |           |           |           |           |           |          |           |                   |                                         |
|---|-----------------------|-----------|-----------|-----------|-----------|-----------|----------|-----------|-------------------|-----------------------------------------|
|   | Macro E/U             | Livello 1 | Livello 2 | Livello 3 | Livello 4 | Livello 5 | In. Val. | Fine Val. | Codice formattato | Descrizione                             |
|   | E                     | 1         | 3         | 1         | 2         | 1         | 2016     | 9999      | E.1.03.01.02.001  | Fondo perequativo dallo Stato - Sanità  |
|   | U                     | 1         | 3         | 1         | 2         | 1         | 2016     | 9999      | U.1.03.01.02.001  | Carta, cancelleria e stampati           |
|   | U                     | 1         | 3         | 1         | 2         | 2         | 2016     | 9999      | U.1.03.01.02.002  | Carburanti, combustibili e lubrificanti |
|   | U                     | 1         | 3         | 1         | 2         | 3         | 2016     | 9999      | U.1.03.01.02.003  | Equipaggiamento                         |
|   | U                     | 1         | 3         | 1         | 2         | 4         | 2016     | 9999      | U.1.03.01.02.004  | Vestiario                               |
|   | U                     | 1         | 3         | 1         | 2         | 5         | 2016     | 9999      | U.1.03.01.02.005  | Accessori per uffici e alloggi          |

In mancanza di questo dato il sistema restituisce il seguente messaggio:

😵 Indicare codice di livello 5 (pos. 001)

• **UE**: inserire il codice transazione dell'Unione europea selezionabile dall'help di ricerca; tipo 8 per le spese non correlate ai finanziamenti UE

| Area Tina | nziaria IS | I N          |              |                                                                                                    |
|-----------|------------|--------------|--------------|----------------------------------------------------------------------------------------------------|
| Macro E/U | Trans. UE  | In. Val.     | Fine Val.    | Descrizione                                                                                                    |
| E         | 1          | 2016         | 9999         | Entrate derivanti da trasferimenti destinate al finanziamento dei progetti comunitari provenienti da amministr<br>Altre entrate                                                                             |
| Ŭ         | 3          | 2016         | 9999         | Spese finanziate da trasferimenti della UE, ivi compresi i programmi di cooperazione territoriale, a decorrere<br>Ispese finanziate da trasferimenti statali correlati ai finanziamenti dell'Unione europea |
| Ŭ         | 5          | 2016         | 9999         | Spese finanziate da trasferimenti regionali correlati ai finanziamenti dell'Unione europea<br>Spese finanziate da trasferimenti di altri songetti correlati ai finanziamenti dell'Unione europea            |
| Ū<br>U    | 7<br>8     | 2016<br>2016 | 9999<br>9999 | Spese correlate ai finanziamenti dell'Unione europea finanziati da risorse dell'ente<br>Spese non correlate ai finanziamenti dell'Unione europea                                                            |

• CODICE CUP: campo non obbligatorio

In mancanza di qualche dato obbligatorio il sistema restituisce un messaggio d'errore.

Facendo click sul tasto Fipo variazione è possibile inserire i dati di provvedimento.

I dati richiesti sono:

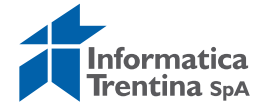

- **TIPO**: tipo provvedimento, con l'Help di ricerca vengono visualizzati i tipi a disposizione
- NUMERO: il numero di provvedimento
- **DATA**: la data di provvedimento

Per terminare l'inserimento del tipo di variazione premere 🦉 o il tasto Invio.

Successivamente salvare il documento con il tasto Salva 💾. Se sono stati stanziati dei fondi per le posizioni finanziarie indicate, esce il messaggio di conferma Socumento 456210 registrato e il sistema mostra il numer

messaggio di conferma <sup>Socumento 456210 registrato</sup> e il sistema mostra il numero di documento assegnato.

### VISUALIZZARE-MODIFICARE

#### Uscite/Impegni/Sub-impegno/Visualizzare-Modificare

Le due transazioni consentono rispettivamente di modificare o visualizzare gli subimpegni già inseriti.

La sequenza di videate che si presenta è uguale per ambedue.

La funzione di modifica è possibile modificare solo il testo oppure i dati di provvedimento.

Per tutte altre modifiche usare la funzione di creazione adattamento di valore. Questa funzione è uguale alla procedura della visualizzazione/modifica di una prenotazione fondi.

# **CREARE ADATTAMENTO DI VALORE**

#### Uscite/Impegni/Sub-impegno/Creare adattamento di valore

Questa funzione consente di modificare alcuni dati come importo. Tutti i campi modificabili sono in bianco.

Questa funzione è uguale alla procedura della creazione di adattamento di valore su una prenotazione fondi.

# **MODIFICARE ADATTAMENTO DI VALORE**

### Uscite/Impegni/Sub-impegno/Modificare adattamento di valore

Questa funzione consente di modificare solo i dati di provvedimento su un adattamento di valore. Non è possibile modificare altri dati.

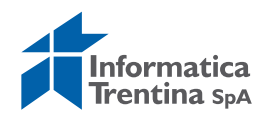

# **8.2 DOCUMENTO DI SPESA**

Dal menu si accede alle singole transazioni espandendo la cartella Uscite e successivamente espandendo la cartella Documenti di spesa:

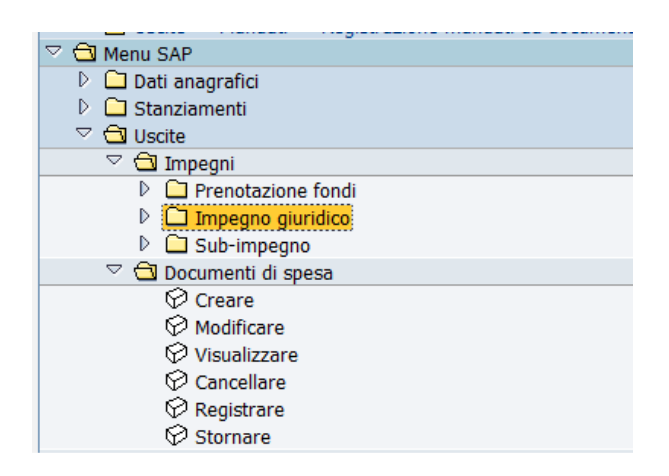

### Creare

#### Uscite/Documenti di spesa/Creare

Questa funzione consente inserimento di un nuovo documento di spesa. La prima schermata presenta i dati principali di creazione del documento di spesa.

| Acquisire documento di spesa         |                       |          |    |               |      |  |  |
|--------------------------------------|-----------------------|----------|----|---------------|------|--|--|
| 🖸 Modello 🗵 Docum                    | iento                 |          |    |               |      |  |  |
|                                      |                       |          |    |               |      |  |  |
| Data documento                       |                       | Tp. doc. | FL | Società       | S101 |  |  |
| Data di reg.                         | 09.10.2018            | Periodo  |    | Divisa/cambio | EUR  |  |  |
| Data dich.fisc.                      |                       |          |    | Data convers. |      |  |  |
| Tst. test.                           |                       |          |    |               |      |  |  |
| Numero atto                          |                       |          |    |               |      |  |  |
| Controllo<br>Trasf. nell'ordine solo | importi in divisa doc |          |    |               |      |  |  |
|                                      |                       |          |    |               |      |  |  |
| Dati default posizioni               |                       |          |    |               |      |  |  |
| Fornitore                            |                       |          |    |               |      |  |  |
| Pos. finanz.                         |                       |          |    |               |      |  |  |
| Centro resp.                         |                       |          |    |               |      |  |  |
| Fondi                                |                       |          |    |               |      |  |  |
| Area funzionale                      |                       |          |    |               |      |  |  |
| Data scadenza                        |                       |          |    |               |      |  |  |
| Impeg./Accert.                       | м                     |          |    |               |      |  |  |

Per proseguire devono essere presenti i seguenti dati:

- DATA DOCUMENTO: inserire la data di doc. di spesa
- **DATA DI REG.:** valorizzata dal sistema ma modificabile, non può essere successiva alla data attuale
- **TP.DOC.**: preimpostato dal sistema il tipo **FL** Fatture, ma selezionabile da Help di ricerca.

Per il documento di rettifica usare il tipo RM – D. Spesa con liq.Rett.

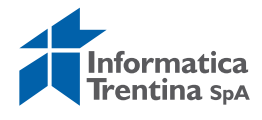

| 🔄 List                     | ta risultati 5 Inserimenti                                                                 |  |
|----------------------------|--------------------------------------------------------------------------------------------|--|
| Tp.                        | Denominazione                                                                              |  |
| FF<br>FL<br>HF<br>HL<br>RM | Spese documentate<br>Fatture<br>FE senza LIQUID.<br>FE con LIQUID.<br>D.Spesa con liq.Rett |  |
|                            |                                                                                            |  |
| ✓ 1                        |                                                                                            |  |

- SOCIETA': il sistema inserisce il codice dell'istituto
- **DIVISA**: SAP indica di default la divisa euro
- **IMPEG./ACCERT.:** inserire il numero dell'impegno oppure selezionarlo tramite l'Help di ricerca

Gli altri campi presenti sulla schermata non devono essere valorizzati. Premendo il tasto 🥙 o digitando Invio si accede alla schermata successiva:

| Acquisire documento di spesa |                   |                                                                                                    |         |                                                                                                    |            |                |
|------------------------------|-------------------|----------------------------------------------------------------------------------------------------|---------|----------------------------------------------------------------------------------------------------|------------|----------------|
| 3426                         | 1 0 6 2           | 🔗 Conti Co.(                                                                                                   | Ge. Ri  | itenuta d'acconto                                                                                                    | Utilizzo   |                |
| Dati generali                |                   |                                                                                                    |         |                                                                                                    |            |                |
| Numero ORD                   | Į.                |                                                                                                    |         | Esercizio                                                                                                    | 2018       | Doc. completo  |
| N. doc.                      |                   |                                                                                                    |         | Data doc.                                                                                                    | 09.10.2018 | Rilasciato     |
| Soc.                         | \$101 I.C. ALA    | Ą                                                                                                    |         | Data reg.                                                                                                    | 09.10.2018 | Documento reg. |
| Imp.Totale                   | 2                 | 5.667,67                                                                                                    | EUR     |                                                                                                    |            | Deduzione      |
|                              |                   |                                                                                                    |         |                                                                                                    |            |                |
|                              |                   |                                                                                                    |         |                                                                                                    |            |                |
| Sottoconto                   |                   |                                                                                                    | OVEDETC |                                                                                                    |            |                |
| Fornitoro                    | 1016422           |                                                                                                    | UVEREIL | The heat partner                                                                                                    |            |                |
| Formore                      | 1010422           | 8                                                                                                    |         |                                                                                                    |            |                |
|                              |                   |                                                                                                    |         | Esec. pag.                                                                                                    |            |                |
| Attr.conto                   |                   |                                                                                                    |         |                                                                                                    |            |                |
| Pos. fin.                    | 402090            |                                                                                                    | I       | mpeg./Accert.                                                                                                    | 452535     | 1              |
| CntroResp                    | 5101              |                                                                                                    |         |                                                                                                    |            |                |
|                              |                   |                                                                                                    | F       | Riferimento                                                                                                    | R          |                |
|                              | -                 |                                                                                                    |         |                                                                                                    |            |                |
| Dati pagamento               | /                 |                                                                                                    |         |                                                                                                    |            |                |
| Importo                      |                   | 100 EU                                                                                                    | र       |                                                                                                    | ()         |                |
|                              |                   |                                                                                                    |         | Md.pag.                                                                                                    |            |                |
| Tarda                        | I that di ka ak   | and a second second second second second second second second second second second second second second second |         | Supp.mod.pag.                                                                                                    |            |                |
| - I esto                     | Libri di testo sc | uola media                                                                                                    |         |                                                                                                    |            |                |
|                              |                   |                                                                                                    |         |                                                                                                    |            |                |
| Altri dati                   |                   |                                                                                                    |         |                                                                                                    |            |                |
| , and add                    |                   |                                                                                                    |         | C.Bollo                                                                                                    |            |                |
| Divisa                       |                   |                                                                                                    |         | Valuta antergata                                                                                                    |            |                |
|                              | 1                 |                                                                                                    |         | on a state and the state of the state of the |            |                |

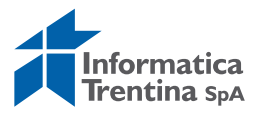

Campi obbligatori:

- **RIFERIMENTO**: qui va inserto il codice della fattura (obbligatorio solo per il tipo doc. **FF** e **HL**)
- **COD. BOLLO**: indica se il pagamento è soggetto all'applicazione della tassa di bollo, è possibile scegliere tra le tre seguenti opzioni elencate dall'Help di ricerca

| Codice bo   | llo (posizione) 3 Inserimenti 🗵                                                             | 7 |
|-------------|---------------------------------------------------------------------------------------------|---|
| C.Bollo     | Descr. breve                                                                                |   |
| S<br>E<br>I | Pagamento soggetto al bollo<br>Pagamento esente dal bollo.<br>Non sogg.per applicazione IVA |   |
|             | ,<br>,                                                                                      |   |
|             |                                                                                             |   |
| ✓ ₩ ∅       | ₽ ×                                                                                         |   |

Altri campi proposti:

- **TESTO:** descrizione del doc. di spesa, è riproposto il testo inserito nell'impegno inserito nella prima schermata, modificabile
- **IMPORTO:** importo totale del doc., già definito nell'impegno, modificare se necessario
- **FORNITORE:** già rilevato dall'impegno definito nella schermata introduttiva
- **IMPEGN./ACCERT**.: viene riportato il codice inserito nella schermata introduttiva
- **TPO BCA PARTENER:** selezionare solo per il pagamento sull'appoggio bancario non abituale del fornitore
- **ESEC. PAG.:** selezionare solo per il pagamento sul beneficiario diverso presente nell'anagrafica del fornitore
- **MD.PAG.**: indica la modalità di pagamento, non è obbligatorio. Se non viene inserito, al momento dell'emissione del pagamento il sistema utilizzerà la modalità di pagamento prevista nell'anagrafica del fornitore. Selezionabile dall'Help di ricerca, un doppio click sulla scelta dal menu che compare:

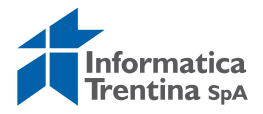

🗁 Modalità di pagamento 11 Inserimenti

| Co                                                  | dice paese IT                                                                                                    |
|-----------------------------------------------------|----------------------------------------------------------------------------------------------------|
| PR                                                  | Significato (lingua utente)                                                                                                    |
| A<br>B<br>C<br>D<br>F<br>G<br>L<br>P<br>S<br>T<br>V | Assegno Circolare<br>Accredito in c/c bancario<br>Accredito Contabilità Speciale<br>Pagamento diretto<br>Accredito Funz. delegato<br>N° C/C Banca d'Italia<br>Assegno postale localizzato<br>Accredito in c/c postale<br>Pagamento modello unificato<br>Accredito Conto di Tesoreria<br>Vaglia postale |

- **SUPP.MOD.PAG**.: l'Help di ricerca permette di selezionare il codice M che indica mandato a copertura, non è un dato obbligatorio
- DATA SCADENZA: indica la data valuta di mandato, non è obbligatorio
- **DIVISA:** divisa del pagamento, indicare nel caso in cui l'importo sia già stato definito in divisa interna, ma il beneficiario chieda di essere pagato in divisa estera
- VALUTA ANTERGATA: indica se è stata autorizzata la valuta antergata.

Solo se il tipo di documento indicato nella prima transazione è **RM**- "D.Spesa con liq.Rett" la parte di schermata relativa ad "Altri dati" mostra due campi aggiuntivi obbligatori:

• **MAND.RETT.**: inserire il numero del mandato rettificato e nel campo adiacente l'anno dell'esercizio relativo.

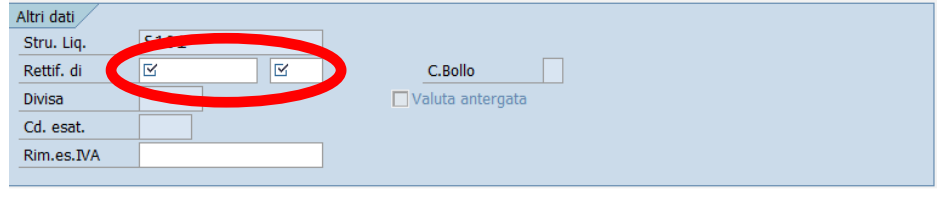

Salvare col tasto 📙

Il sistema risponde con il seguente messaggio che conferma l'avvenuta attribuzione e il numero del documento assegnato.

Contabilizzazione rilevata da documento 452535 001

Se il fornitore indicato ha delle ritenute inserite, si apre in automatico la seguente schermata:

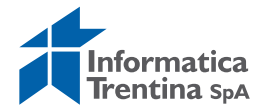

#### SP3 2007 V3.0

| Fornitore 1016422                                                                                                    | CARTOLIBRERIA ROS | SMINI                                                                            | 1849                                                                             |
|----------------------------------------------------------------------------------------------------|-------------------|----------------------------------------------------------------------------------|----------------------------------------------------------------------------------|
| Comune:                                                                                                    |                   |                                                                                  | 822                                                                              |
| ROVERETO                                                                                                    |                   |                                                                                  | 200                                                                              |
| 38068 TN IT                                                                                                    |                   |                                                                                  | ×                                                                                |
| P3 Data<br>Cat. reddito                                                                                                    |                   |                                                                                  |                                                                                  |
| Importo lordo                                                                                                    | 100,00            | EUR                                                                              |                                                                                  |
| di cui                                                                                                    |                   |                                                                                  |                                                                                  |
| IVA                                                                                                    | - 0,00            | Altri compensi                                                                   | 0,00                                                                             |
| Contributo cassa albo                                                                                                    | - 0,00            | Spese ded. INPS                                                                  | 0,00                                                                             |
| Rimborso spese esente                                                                                                    | - 0,00            |                                                                                  |                                                                                  |
| Comp. natura/sp.ant. +                                                                                                    | 0,00              |                                                                                  |                                                                                  |
| Imponibile =                                                                                                    | 100.00            | FIID Alia Imof                                                                   | No alig, marginale                                                               |
|                                                                                                    |                   | Low And the                                                                      |                                                                                  |
| PERIODO DI LAVORO                                                                                                    |                   | LOK Aliq. iper                                                                   |                                                                                  |
| PERIODO DI LAVORO                                                                                                    | a                 | Low Aid. The                                                                     |                                                                                  |
| PERIODO DI LAVORO<br>Da<br>INAIL<br>Cod. INAIL<br>INPS<br>Codice Comune<br>Codinps<br>Altra cassa 0                                                                                                    | a                 | TipoRapp.                                                                        | 0 Att. INPS 0                                                                    |
| PERIODO DI LAVORO<br>Da<br>INAIL<br>Cod. INAIL<br>INPS<br>Codice Comune<br>CodInps<br>Altra cassa<br>0                                                                                                    | a                 | TipoRapp.                                                                        | 0 Att. INPS 0                                                                    |
| PERIODO DI LAVORO<br>Da<br>INAIL<br>Cod. INAIL<br>INPS<br>Codice Comune<br>CodInps<br>Altra cassa<br>0<br>Detrazioni                                                                                                    | a                 | TipoRapp.                                                                        | 0 Att. INPS 0                                                                    |
| PERIODO DI LAVORO<br>Da<br>Da<br>INAIL<br>Cod. INAIL<br>INPS<br>Codice Comune<br>CodInps<br>Altra cassa<br>0<br>Detrazioni<br>Detrazioni<br>Etrazione Famigliari a carico                                                                                    | a                 | TipoRapp.                                                                        | 0 Att. INPS 0                                                                    |
| PERIODO DI LAVORO<br>Da<br>Da<br>INAIL<br>Cod. INAIL<br>INPS<br>Codice Comune<br>Codinps<br>Altra cassa<br>0<br>Detrazioni<br>Detrazioni<br>Detrazioni<br>Famigliari a carico<br>Coniuge/Figlio<br>Non a                                                     |                   | TipoRapp.                                                                        | 0 Att. INPS 0<br>r. per lavoro<br>Detraz. Sit                                    |
| PERIODO DI LAVORO<br>Da<br>INAIL<br>Cod. INAIL<br>INPS<br>Codice Comune<br>CodInps<br>Altra cassa 0<br>Detrazioni<br>Detrazioni<br>Detrazioni<br>Famigliari a carico<br>Coniuge/Figlio Non a<br>n ° 0 figli a carico totali                                  | a                 | TipoRapp.                                                                        | 0 Att. INPS 0<br>r. per lavoro<br>Detraz. Si!                                    |
| PERIODO DI LAVORO<br>Da<br>INAIL<br>Cod. INAIL<br>INPS<br>Codice Comune<br>CodInps<br>Altra cassa 0<br>Detrazioni<br>Detrazioni<br>Detrazioni<br>Peringliari a carico<br>Coniuge/Figlio Non a<br>n ° 0 figli a carico totali<br>n ° 0 altre persone a carico | a                 | TipoRapp.           50%         100%           ○         ●           I         I | D Att. INPS 0 Tr. per lavoro Detraz. Sit  Misura minima Giorni reali 0           |
| PERIODO DI LAVORO<br>Da<br>INAIL<br>Cod. INAIL<br>INPS<br>Codice Comune<br>CodInps<br>Altra cassa 0<br>Detrazioni<br>Detrazioni<br>Detrazioni<br>Detrazioni<br>Coniuge/Figlio Non a<br>n ° 0 figli a carico totali<br>n ° 0 altre persone a carico           | a                 | TipoRapp.           50%         100%           ○         ●           I         I | 0 Att. INPS 0<br>r. per lavoro<br>Detraz. Si!<br>Misura minima<br>Giorni reali 0 |

Qui a seconda della categoria di reddito selezionata dall'Help di ricerca compaiono i campi relativi alla ritenuta scelta.

Alcuni campi significativi:

• **CAT.REDDITO**: selezionare una categoria di reddito relativa al pagamento in corso dall'help di ricerca con un doppio click sulla scelta dal menu che compare quella.

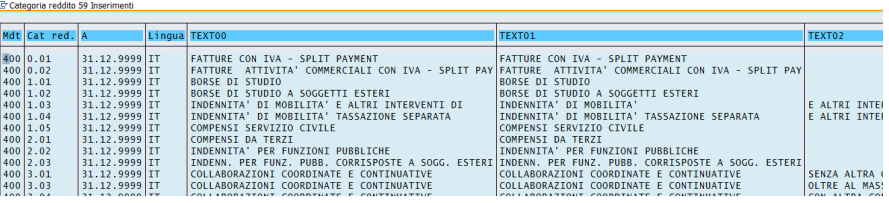

Dopo aver selezionato il codice relativo, dando Invio, il sistema presenterà la schermata con i campi digitabili, obbligatori o facoltativi, relativi alla categoria scelta.

- **IMPONIBILE**: importo imponibile
- IMPOSTA BOLLO: imposta di bollo
- **IMPORTO ESENTE**: totale importo esente
- CONT. INTEG.2%: importo contributo del 2%

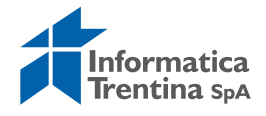

- IMPOSTA IVA: importo IVA
- ALTRI COMPENSI: inserire compensi segnalati dal fornitore

Se per il pagamento in corso il soggetto non è soggetto a ritenuta, dovranno essere selezionate le tipologie:

- 9.99 Nessuna ritenuta fornitori nazionali
- 9.98 Nessuna ritenuta fornitori esteri

Una volta scelta la categoria di reddito cliccare sul tasto Continuare 🗟. Si apre la seguente schermata:

| 🖙 Visualizzare informaz   | zione rite | nuta d'acconto |            |              | × _           |
|---------------------------|------------|----------------|------------|--------------|---------------|
| Definizione tipo RA       | CD. RA     | Imp. RA        | Importo RA | Impon. RA DI | Importo RA DI |
| Irpef standard o scaglior |            | 0,00           | 0,00       | 0,00         | 0, 🔺          |
| Irpef regionale           |            | 0,00           | 0,00       | 0,00         | 0, 💌          |
| Irpef comunale            |            | 0,00           | 0,00       | 0,00         | 0,            |
| Inps erogatore            |            | 0,00           | 0,00       | 0,00         | 0,            |
| Inail percettore          |            | 0,00           | 0,00       | 0,00         | 0,            |
| Inail erogatore           |            | 0,00           | 0,00       | 0,00         | 0,            |
| Inps percettore           |            | 0,00           | 0,00       | 0,00         | 0,            |
| IVA - Split Payment       |            | 0,00           | 0,00       | 0,00         | 0,            |
|                           |            |                |            |              |               |
|                           |            |                |            |              |               |
|                           |            |                |            |              |               |
|                           |            |                |            |              | <b>v</b>      |
|                           |            |                |            |              |               |
|                           |            |                |            |              |               |
| ✓ ×                       |            |                |            |              |               |

Campi visualizzati:

- **DEFINIZIONE TIPO RA**: descrizione di tipo ritenuta
- CD.RA: il codice della ritenuta
- IMP RA: imponibile soggetto a ritenuta
- Importo RA: importo ritenuta

Un click sul flag verde 🖾 consente di ritornare alla videata principale.

Qui è possibile rientrare nei dati di ritenuta con un click sul tasto Ritenuta d'acconto

Verificare le ritenute applicate visualizzate e confermare con il tasto Invio oppure click su @.

Se in anagrafica del fornitore non sono presenti le ritenute d'acconto, il sistema non entra nelle schermate precedenti e si passa direttamente al passo seguente.

Se dopo l'inserimento del documento di spesa rimane la disponibilità sull'impegno, il sistema chiede se adeguare importo.

| 🖻 Atte | nzione             |         | l |
|--------|--------------------|---------|---|
| 0      | Adeguare importo i | mpegno? |   |
|        | SI                 | NO      |   |

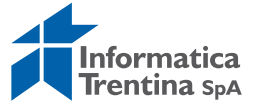

Cliccare su tasto "No" per lasciare la disponibilità residua sull'impegno. Con click sul bottone "Si" viene creato in automatico un adeguamento di valore sull'impegno per azzurrare la disponibilità residua.

Successivamente il sistema invia un messaggio di conferma.

| Straine 4705 S101 | creato correttamente |
|-------------------|----------------------|
|-------------------|----------------------|

### **Modificare o Visualizzare**

#### Uscite/Documento di spesa/Modificare o Visualizzare

Le due transazioni consentono di visualizzare i dati presenti nei documenti di spesa salvati. In particolare, per la transazione di modifica, i campi che è possibile variare vengono visualizzati su sfondo bianco.

La prima schermata è comune ad ambedue le transazioni.

| l. ordine di        | pagamento | Vis. ordine di    | pagamento      |
|---------------------|-----------|-------------------|----------------|
| Selezione documento | Documento | Selezione documen | to 🛛 Documento |
| mero ordine         | 4705      | Numero ordine     | 4705           |
| cietà               | 5101      | Società           | \$101          |

Il numero dell'ordine presentato si riferisce all'ultimo documento elaborato, ma è possibile inserire il codice diverso digitandolo oppure ricercandolo dall'Help di ricerca scelto dal menu in figura.

|                      |      | E STADEL CAL PART MOLATION OF PRIVATION     |       |
|----------------------|------|---------------------------------------------|-------|
| sercizio             | 2018 | B: PAT Entrate ricerca documento Bolleta\Ir | casso |
| lipo di documento    | EE 🕘 | PAT Ricerca documenti di spesa              |       |
| Data documento       |      | \$                                          |       |
| Data di reg.         |      | \$                                          |       |
| Nome utente          |      | \$                                          |       |
| Data di acquisizione |      | \$                                          |       |
| Numero documento     |      | \$                                          |       |

Il menu in alto a destra consente di visualizzare tutte i tipi di ricerca utilizzabili.

 Si consiglia di usare la ricerca tipo T oppure P valorizzando i campi Esercizio e Tipo di documento (es. FF – Fattura o FL – Spese documentate)

Le schermate che contengono i dati sono le stesse in cui sono stati inseriti.

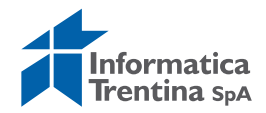

| Canc. ord      | ine                    |               |                    |            |      |              |
|----------------|------------------------|---------------|--------------------|------------|------|--------------|
| 3 🗳 🤽 💋        | 🖆 Conti Co.Ge.         | Drdine        | Ritenuta d'acconto | Utilizzo   |      |              |
| Dati generali  |                        |               |                    |            |      |              |
| Numero ORD     | 4705                   |               | Esercizio          | 2018       | 🗹 Do | c. completo  |
| N. doc.        | 300000214              |               | Data doc.          | 09.10.2018 | Ri   | asciato      |
| Soc.           | S101                   |               | Data reg.          | 09.10.2018 | Do   | cumento reg. |
| Imp.Totale     |                        | 100,00 E      | UR                 |            | De   | duzione      |
|                |                        |               |                    |            |      |              |
| C              |                        |               |                    |            |      |              |
| Nomo           |                        |               | EPETO              |            |      |              |
| Fornitoro      |                        | COSMINI / KOV | The hear part      | mar        |      |              |
| Fornitore      | 1010422                |               |                    | ner        | P    |              |
|                |                        |               | Esec. pag.         |            |      |              |
| Attr.conto e   | esistono dati ritenuta | a d'acconto   |                    |            |      |              |
| Pos. fin.      | 402090                 |               | impeg./Accert.     | 452535     | 1    |              |
| CntroResp      | S101                   |               |                    |            |      |              |
|                |                        |               | Riferimento        | FT.111     |      |              |
|                |                        |               |                    | 416        | 1.00 |              |
| Dati pagamento |                        |               |                    |            |      |              |
| Importo        | 10                     | 00,00 EUR     |                    |            |      |              |
|                |                        |               | Md.pag.            |            |      |              |
|                | 1 <u></u>              |               | Supp.mod.pa        | ag.        |      |              |
| Testo          | Libri di testo Scuo    | la media      |                    |            |      |              |
| Data scad      |                        |               |                    |            |      |              |
| All 4 1 10     |                        |               |                    |            |      |              |
| Altri dati     |                        |               | C Pollo            | E          |      |              |
| Divice         | 1                      |               | C.BOIIO            | <u>C</u>   |      |              |
| UIVISa         |                        |               | L'Ivoluto anterga  | 10         |      |              |

I documenti di spesa tipo **FF, FL** e **RM** sono modificabili solo quando non ci sono i documenti di spesa collegati (poste di liquidazione, liquidazione o mandati).

È possibile modificare tutti i campi in bianco.

I documenti di spesa da fattura elettronica cioè tipo HF e HL non sono mai modificabili.

Per salvare i cambiamenti eseguiti con la funzione di modifica si utilizza il seguente tasto 📕, il sistema esegue i controlli e conferma la modifica.

Ordine 4705 S101 modificato correttamente

La transazione di **Visualizzazione** mostra i campi in grigio in tutte le videate e non consente quindi alcuna modifica. Per uscire non si effettua alcun

salvataggio, pertanto è sufficiente utilizzare il tasto indietro 오.

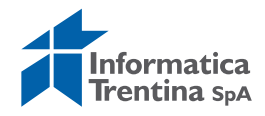

# Cancellare

#### Uscite/Documento di spesa/Cancellare

Questa funzione consente la cancellazione dei documenti salvati ma non registrati cioè non ci sono i documenti di spesa collegati (poste di liquidazione, liquidazione o mandati).

| Canc. ordine        |           |   |
|---------------------|-----------|---|
| Selezione documento | Documento | ] |
| Numero ordine       | 4705      | 6 |
| Società             | 5101      |   |
|                     |           |   |

Il numero dell'ordine presentato si riferisce all'ultimo documento elaborato, ma è possibile inserire il codice diverso digitandolo oppure ricercandolo dall'Help di ricerca scelto dal menu in figura.

| ocietă              | 5101 | C      C      C |         |
|---------------------|------|----------------------------------------------------------------------------------------------------|---------|
| sercizio            | 2018 | B: PAT Entrate ricerca documento Bolleta\)                                                                                                    | Incasso |
| ipo di documento    | EE O | PAT Ricerca documenti di spesa                                                                                                    |         |
| iata documento      |      | \$                                                                                                    |         |
| iata di reg.        |      | \$                                                                                                    |         |
| lome utente         |      | \$                                                                                                    |         |
| ata di acquisizione |      | ¢                                                                                                    |         |
| lumero documento    |      | \$                                                                                                    |         |

Il menu in alto a destra consente di visualizzare tutte i tipi di ricerca utilizzabili.

Si consiglia di usare la ricerca tipo T oppure P valorizzando campi "Esercizio" e "Tipo di documento" (es. **FF** – Fattura o **HL –** Fatture elettroniche)

Le schermate sono identiche a quelle viste precedentemente per la visualizzazione, l'unica differenza sta nella schermata principale che contiene il tasto di cancellazione.

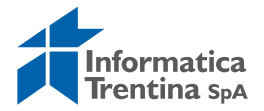

| Canc. ord      | line                  |              |       |                  |         |         |     |                |
|----------------|-----------------------|--------------|-------|------------------|---------|---------|-----|----------------|
| 3 4 2 2        | 🗳 Conti Co.Ge.        | Ordine       | Riten | uta d'acconto 🔢  | Utilizz | 0       |     |                |
| Dati generali  |                       |              |       |                  |         |         |     |                |
| Numero ORD     | 4705                  |              |       | Esercizio        | 2018    | Ĩ       |     | Doc. completo  |
| N. doc.        | 3000000214            |              |       | Data doc.        | 09.1    | 0.2018  |     | ☑ Rilasciato   |
| Soc.           | 5101                  |              |       | Data reg.        | 09.1    | 0.2018  |     | Documento reg. |
| Imp.Totale     |                       | 100,00       | EUR   |                  |         |         |     | Deduzione      |
|                |                       |              |       |                  |         |         |     |                |
| Sottoconto     |                       |              |       |                  |         |         |     |                |
| Nome           | CARTOLIBRERIA         | ROSMINI / RO | VERET | D                |         |         |     |                |
| Fornitore      | 1016422               |              |       | Tpo bca partner  | r       |         |     |                |
|                |                       |              |       | Esec. pag.       |         |         |     |                |
|                |                       |              |       |                  |         | 39.<br> | a a |                |
| Attr.conto     | esistono dati ritenut | a d'acconto  |       |                  |         |         |     |                |
| Pos. fin.      | 402090                |              | ð     | impeg./Accert.   | 4       | 52535   | 1   |                |
| CntroResp      | 5101                  |              |       |                  | 1.00    |         |     |                |
|                |                       |              | f     | Riferimento      | F       | T.111   |     |                |
| Dati nagamento | 1                     |              |       |                  |         |         |     |                |
| Importo        | 1                     | 00.00 EUF    | e l   |                  |         |         |     |                |
|                |                       |              |       | Md.pag.          |         |         |     |                |
|                |                       |              |       | Supp.mod.pag.    |         |         |     |                |
| Testo          | Libri di testo Scuo   | ola media    |       |                  |         |         |     |                |
| Data scad      |                       |              |       |                  |         |         |     |                |
|                |                       |              |       |                  |         |         |     |                |
| Altri dati     |                       |              |       |                  | -       |         |     |                |
|                |                       |              |       | C.Bollo          | E       |         |     |                |
| Divisa         |                       |              |       | Valuta antergata |         |         |     |                |

Digitando un click sul tasto <sup>1</sup> Ordine, viene chiesta conferma una conferma.

| Canc | . ordine           |  |    |   |         | $\mathbf{X}$ |  |  |
|------|--------------------|--|----|---|---------|--------------|--|--|
| 3    | Cancellare ordine? |  |    |   |         |              |  |  |
|      | Sì                 |  | No | × | Interr. |              |  |  |

Digitando un click su "Si", l'ordine viene cancellato.

#### Stornare

#### Uscite/Documento di spesa/Stornare

La funzione consente solo di stornare i documenti di spesa registrati e non utilizzati.

Se il documento non è registrato, il sistema mostra il seguente messaggio:

🔇 Il documento 3000000214 S101 non esiste nell'esercizio 2018 o è stato archiviato

Nella prima schermata i dati principali sono: il numero documento ed il motivo di storno.

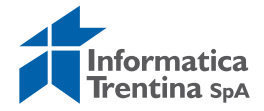

| Stornare documento: Dati testata    |      |  |  |  |
|-------------------------------------|------|--|--|--|
| 🔗 Visualizzare prima di stornare    |      |  |  |  |
|                                     |      |  |  |  |
| Dati relativi al documento          |      |  |  |  |
| Numero documento                    |      |  |  |  |
| Società                             | S101 |  |  |  |
| Esercizio                           | 2018 |  |  |  |
|                                     |      |  |  |  |
| Dati per registrazione storno       |      |  |  |  |
| Motivo storno                       |      |  |  |  |
| Data di reg.                        |      |  |  |  |
| Periodo contabile                   |      |  |  |  |
|                                     |      |  |  |  |
| Dati relativi alla gestione assegni | r    |  |  |  |
| Causa annullamento                  |      |  |  |  |

Inserire i seguenti dati:

- **NUMERO DOCUMENTO**: digitare il numero del documento (es.:300000001) oppure ricercarlo con l'Help di ricerca
- **MOTIVO STORNO**: selezionare **01** nella seguente lista presentata dall'Help di ricerca.

| C ( | Causa della s | crittura di storno o di giroconto 6 Inserimenti |
|-----|---------------|-------------------------------------------------|
| C   | ausa st.      | Tsto                                            |
| 0   | L             | Storno doc.spesa/pos.liquid./reversali          |

Inseriti i campi obbligatori, è possibile visualizzare i dati del documento con il

tasto & Visualizzare prima di stornare o procedere all'esecuzione dello storno.

Il tasto 📙 salva lo storno.

A salvataggio avvenuto viene proposto, nella barra dei messaggi, un avviso che fornisce il numero del documento di storno.

Lo storno è visualizzabile, dalla visualizzazione del documento di spesa, scorrendo con il tasto 'Documento successivo'.

### Storno documento di spesa con i documenti collegati

N.B. Questa procedura va effettuata solo se si vuole eliminare da registrazione mandati un documento di spesa con una liquidazione già presente, segnalato con lo stato 2000.

Per eliminare da registrazione mandati un documento di spesa con bollino verde a solutione di spesa cancellarlo inserendo il numero di documento (per es.: 30000000001) in **Uscite/Documento di spesa/Cancellare**.

Eseguire la procedura riportata sotto, per eliminare da registrazione mandati i documenti di spesa con la liquidazione.

Si raccomanda di non rientrare nella registrazione mandati, prima di completare la procedura, perché viene ricreata in automatico la posta di liquidazione.

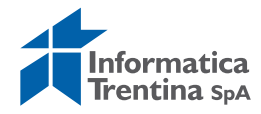

Passo 1)

In registrazione mandati cliccare su "Documento di spesa". Dalla schermata aperta del DS prendere il numero dell'ordine dal campo "**NUMERO ORD**".

Uscire dalla transazione di registrazione mandati.

Passo 2)

Inserire il numero dell'ordine ricavato e visualizzare il documento di spesa in *Uscite/Documenti di spesa/Visualizzare.* 

| Cliccare sul bottone di utilizzo_ Utilizzo .         |           |            |           |            |                  |  |  |  |
|------------------------------------------------------|-----------|------------|-----------|------------|------------------|--|--|--|
| Vis. ordine di pagamento                             |           |            |           |            |                  |  |  |  |
| 🕄 🚇 🧟 📝 🖆 Conti Co.Ge. Ritenuta d'accorto 📘 Utilizzo |           |            |           |            |                  |  |  |  |
| Dati gonorali                                        |           |            |           |            |                  |  |  |  |
| Numero ORD                                           | 4591      |            | Esercizio | 2018       | ✓ Doc. completo  |  |  |  |
| N. doc.                                              | 300000100 |            | Data doc. | 06.04.2018 | ✓ Rilasciato     |  |  |  |
| Soc.                                                 | 5101      |            | Data reg. | 02.05.2018 | ✓ Documento reg. |  |  |  |
|                                                      |           | 413 40 505 |           |            |                  |  |  |  |

La prima videata che si presenta è la seguente:

| Estratto posizioni documento     |                                  |                                          |                      |  |  |  |  |  |
|----------------------------------|----------------------------------|------------------------------------------|----------------------|--|--|--|--|--|
|                                  |                                  |                                          |                      |  |  |  |  |  |
| I.C. ALA<br>Ala                  | Estratto posizioni documento     | Ora 11:10:49 Data<br>ZCOP_UTILIZZO/IT542 | 19.07.2018<br>Pag. 1 |  |  |  |  |  |
| Soc. N.Doc. Nr.Ric.              | TD Data reg. Data doc. Autore    | Importo                                  | Div.                 |  |  |  |  |  |
| S100 100000098<br>Totalentilizzo | LH 02.05.2018 02.05.2018 SP38974 | 412,40-<br>412,40-                       | EUR<br>EUR           |  |  |  |  |  |
| Importo aperto                   |                                  | 0,00                                     | EUR                  |  |  |  |  |  |

Fare un doppio click sulla riga chiara della posta di liquidazione. Si apre la seguente schermata:

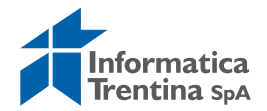

| V        | isualizzazior         | e liquidazion   | i: lista di lavoro | )       |          |           |              |              |         |
|----------|-----------------------|-----------------|--------------------|---------|----------|-----------|--------------|--------------|---------|
| <b>B</b> | • Documenti FI 🔍      | Mandato 🖉 Posta |                    |         |          |           |              |              |         |
| N. (     | documento             | 1000000098      | Tp. doc.           | H Ese   | cizio    | 2018      |              |              |         |
| Dat      | a aocantona           | 8102.2018       |                    | Soc     | età      | 5101      |              |              |         |
| Dat      | a di reg.             | 02.05.2018      |                    | Divis   | a        | EUR       |              |              |         |
| Tst      | tect                  |                 |                    |         |          |           |              |              |         |
| Nur      | n. Liq.               | 000000099       | Stato approvazione | Posta a | pprovata |           |              |              |         |
|          |                       |                 |                    |         |          |           |              |              |         |
|          | Documenti selezionati |                 |                    |         |          |           |              |              |         |
|          | Imp. liquidaz.        | Importo aperto  |                    | Importo | Ti       | Numero OR | N. documento | Pos. finanz. | <b></b> |
|          | 412,40                | 0,00            |                    | 412,40  | HL       | 4591      | 300000100    | 402150       |         |
|          |                       |                 |                    |         |          |           |              |              | -       |
|          |                       |                 |                    |         |          |           |              |              |         |
|          |                       |                 |                    |         |          |           |              |              |         |
|          |                       |                 |                    |         |          |           |              |              |         |

Recuperare tutti i codici necessari per eseguire le operazioni di storno:

- Numero di liquidazione dal campo NUM. LIQ., non servono zeri davanti
- Numero di posta di liquidazione dal campo N. DOCUMENTO in prima riga
- Numero di documento di spesa dal campo N. DOCUMENTO in tabella sotto

Passo 3)

Rifiutare la liquidazione da: Uscite/Storni e rettifiche contabili/Rifiuto liquidazione.

Inserire il numero della liquidazione e fare Invio 🥙.

Selezionare la riga sotto e cliccare sul bottone "Stornare posta".

| Cambio stato Liquidazione N.361                                                                                |                                        |                                   |  |  |  |  |  |
|----------------------------------------------------------------------------------------------------|----------------------------------------|-----------------------------------|--|--|--|--|--|
| 😰 Dati controllo 🛛 🗳 Elenco 🛛 🔠 Lege                                                                           | nda                                    |                                   |  |  |  |  |  |
|                                                                                                    |                                        |                                   |  |  |  |  |  |
| Dati testata                                                                                                   |                                        |                                   |  |  |  |  |  |
| Documento                                                                                                    |                                        |                                   |  |  |  |  |  |
| Num. Doc. 361                                                                                                  | Struttura liquidante                   | <u>S135</u>                       |  |  |  |  |  |
| Società S135                                                                                                   | Pos. finanz.                           | <u>402100</u>                     |  |  |  |  |  |
| Esercizio 2018                                                                                                 | Stato                                  | 🎸 Firmato                         |  |  |  |  |  |
|                                                                                                    |                                        |                                   |  |  |  |  |  |
| Creazione e modifica                                                                                           | Pr.Tipo documento                      | Normale                           |  |  |  |  |  |
| Data documento 13.07.201                                                                                       | .8 Testo esteso                        |                                   |  |  |  |  |  |
| Data modifica 13.07.201                                                                                        | .8                                     |                                   |  |  |  |  |  |
|                                                                                                    |                                        |                                   |  |  |  |  |  |
|                                                                                                    |                                        |                                   |  |  |  |  |  |
|                                                                                                    |                                        |                                   |  |  |  |  |  |
|                                                                                                    |                                        | Co Testa esta da la Chamana Basta |  |  |  |  |  |
|                                                                                                    |                                        |                                   |  |  |  |  |  |
| Poste di liquidazione                                                                                          |                                        |                                   |  |  |  |  |  |
| S. N.Posta Er. St. Data doc. T                                                                                 | .D. N.Impegno Pos. 🛛 Importo Fornitore | T.Est. Testo                      |  |  |  |  |  |
| 1000000364 🖉 🖉 13.07.2018 LH 0000452173 1 939,06 0001003555 FT481/29.06.2018 materiale pulizia e igienico x sc |                                        |                                   |  |  |  |  |  |
| 939,06                                                                                                    |                                        |                                   |  |  |  |  |  |

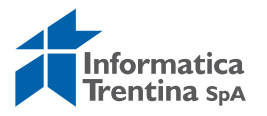

Il sistema mostrerà un messaggio di conferma.

#### Passo 4)

Stornare posta di liquidazione da: *Uscite/Storni e rettifiche contabili/Storno posta di liquidazione.* 

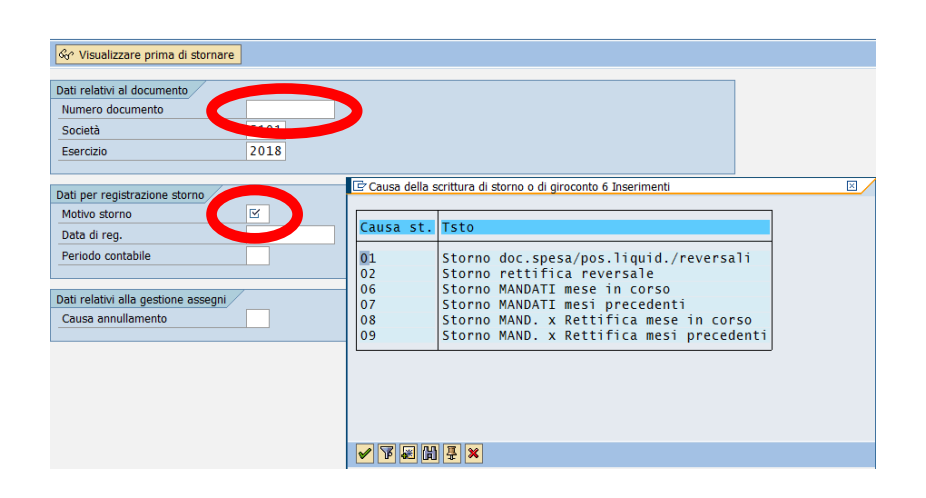

Inserire il numero di documento ed il motivo dello storno 01. Registrare lo storno con un click sul tasto salva 📙 e il sistema mostrerà un messaggio di avvenuta registrazione.

Passo 5)

Stornare il documento di spesa da: Uscite/Storni e rettifiche contabili/Storno documento di spesa.

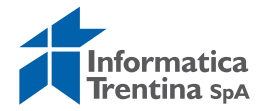

| Stornare documento: Dati testata    |           |  |  |  |  |
|-------------------------------------|-----------|--|--|--|--|
| 🔗 Visualizzare prima di stornare    |           |  |  |  |  |
|                                     |           |  |  |  |  |
| Dati relativi al documento          |           |  |  |  |  |
| Numero documento                    | 300000001 |  |  |  |  |
| Società                             | STOTIO    |  |  |  |  |
| Esercizio                           | 2018      |  |  |  |  |
|                                     |           |  |  |  |  |
| Dati per registrazione storno       |           |  |  |  |  |
| Motivo storno                       | 01        |  |  |  |  |
| Data di reg.                        |           |  |  |  |  |
| Periodo contabile                   |           |  |  |  |  |
|                                     |           |  |  |  |  |
| Dati relativi alla gestione assegni |           |  |  |  |  |
| Causa annullamento                  |           |  |  |  |  |
|                                     |           |  |  |  |  |

Inserire il numero di documento e il motivo 01.

Registrare lo storno con un click sul tasto salva 📙 e il sistema mostrerà un messaggio di avvenuta registrazione.

A questo punto il documento di spesa non è più visibile nella registrazione mandati.

# 8.3 MANDATI

Dal menu si accede alle singole transazioni espandendo la cartella uscite e successivamente espandendo la cartella mandati:

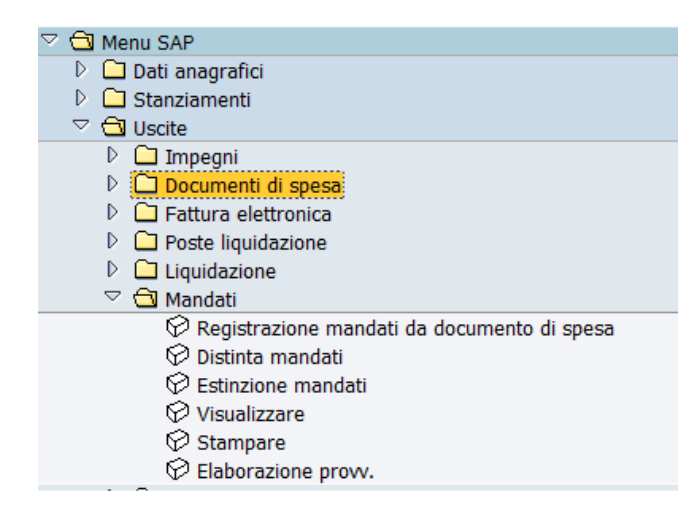

### Registrazione mandati da documento di spesa

#### Uscite/Mandati/Registrazione mandati da documento di spesa

Questa funzione consente di registrare i mandati da documento di spesa ed esegue un controllo sulla disponibilità di cassa al momento della registrazione.

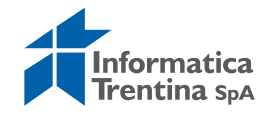

La videata iniziale mostra i seguenti campi che permettono di effettuare la selezione dei documenti di spesa:

| riusso documenti di spe   | esa    |   |           |
|---------------------------|--------|---|-----------|
| <b>•</b>                  |        |   |           |
|                           |        |   |           |
| Parametri di selezione    |        |   |           |
| Società                   | S101 🕑 |   |           |
| Esercizio doc.spesa       | 2018   |   |           |
| N.Doc.spesa               |        | A | \$        |
| Data registr. doc.spesa   |        | A | <b>\$</b> |
| Fornitore doc.spesa       |        | A | <b>\$</b> |
| Posizione finanziaria     |        | A | <b></b>   |
| C.d.R.                    |        | A | <b></b>   |
| Impegno/sub.              |        | A | \$        |
| Posizione imp/sub.        |        | A | <b>\$</b> |
| Scadenza impegno/sub.     |        | A | <b>\$</b> |
| Riferimento               |        | A |           |
| Data scadenze             |        | A | \$        |
|                           |        |   |           |
| Altri parametri           |        |   |           |
| Documento di rettifica    |        |   |           |
| Visualizzazione Firmatari |        |   |           |
|                           |        |   |           |

Flusso documenti di spesa

In particolare, sono già compilati i seguenti campi:

- **SOCIETA**': il codice dell'istituto
- ESERCIZIO DOC. SPESA: è già inserito l'anno corrente

È possibile, ma non necessario restringere la selezione inserendo altri dati quale **FORNITORE** oppure **IMPEGNO**, **DATA SCADENZA**, eccetera.

I due flag nel riquadro "Altri parametri" hanno le seguenti funzioni:

- **DOCUMENTO DI RETTIFICA** spuntare solo per visualizzare i documenti di rettifica **RM**
- **VISUALIZZAZIONE FIRMATARI**: consente di visualizzare, prima di ottenere la lista di documenti, i firmatari delle liquidazioni e dei mandati, di default è settato.

Si avvia la ricerca con un click sul seguente tasto igvee.

Dopo la visualizzazione dei firmatari, fare un click sul tasto verde 🥙.

| F                                                                                                    | Flusso documenti di spesa |      |                       |         |        |         |                                                   |          |
|----------------------------------------------------------------------------------------------------|---------------------------|------|-----------------------|---------|--------|---------|---------------------------------------------------|----------|
| 🕄 🗟 🗟 🗑 🖗 📓 😼 🖧 🕼 🐨 🚱 🎟 🖽 🖽 🖬 🖬 🖬 🖬 🖉 Selezioni 🕒 Creazione mandati 🗄 Leg. stati DS 🚏 Ctlr. Det. 🚨 Parametri |                           |      |                       |         |        |         | i                                                 |          |
| _                                                                                                    |                           |      |                       |         |        |         |                                                   |          |
|                                                                                                    | Stato                     | Err. | Nome 1                | Importo | Lordo  | Finanz. | Testo                                             | Testo    |
| 1                                                                                                    |                           | <    | CARTOLIBRERIA ROSMINI | 100,00  | 100,00 | 100,00  | FT.111 del 09.10.2018 Libri di testo Scuola media | Libri di |
|                                                                                                    | ŵ                         |      |                       | 100,00  | 100,00 | 100,00  |                                                   |          |

La prima colonna fa vedere lo stato del documento di spesa e non gli errori. Con il seguente tasto Leg. stati DS è possibile visualizzare la legenda degli stati.

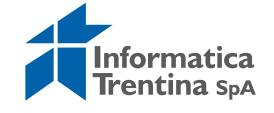

| Er Legenda stati DS |                             |  |  |  |  |  |
|---------------------|-----------------------------|--|--|--|--|--|
|                     | Testo                       |  |  |  |  |  |
| 200                 | Doc. spesa con liquidazione |  |  |  |  |  |
| 040                 | Doc. spesa con posta liq.   |  |  |  |  |  |
| ×                   | Doc. spesa registrato       |  |  |  |  |  |
| 000                 | Doc. spesa preacquisito     |  |  |  |  |  |
|                     |                             |  |  |  |  |  |
| ✓ A A H 7 D 0       |                             |  |  |  |  |  |

Gli eventuali errori rilevati dal sistema vengono segnalati nella seconda colonna.

Facendo click sul bollino rosso è possibile visualizzare il dettaglio dell'errore.

| Flusso documenti di spesa |                                                                   |                                                           |           |        |         | Flusso documenti di spesa |         |  |       |                 |                                                                                        |              |        |       |
|---------------------------|-------------------------------------------------------------------|-----------------------------------------------------------|-----------|--------|---------|---------------------------|---------|--|-------|-----------------|----------------------------------------------------------------------------------------|--------------|--------|-------|
|                           | Q E F A V V S % F C D V % H H H 6 I Selezioni O Creazione mandati |                                                           |           |        |         |                           |         |  | 8     | 7 7 2 % 1 3 4 1 | •                                                                                      | •            | 🚺 Sele |       |
| Stato E                   | rr.                                                               | Nome 1                                                    | Importo   | Lordo  | Finanz. | Testo                     |         |  | Stato | Err.            | Nome 1                                                                                 | Importo      | Lordo  | Finan |
|                           |                                                                   | CARTOLIBRERIA ROSMINI                                     | 100,00    | 100,00 | 100,00  | FT.111 del                | 09.10.2 |  | 000   | <u>a</u>        | 🔄 Codifica errori                                                                      |              |        |       |
| •                         |                                                                   | Codifica errori<br>Testo<br>Impegno n. 0000452535 senza d | determina |        | X ,00   |                           |         |  | *     |                 | Codifica errori<br>Testo<br>Errore su modalità di pagam<br>Errore su modalità di pagam | ento<br>ento |        |       |

In caso di un errore bisogna uscire dalla registrazione mandati per risolvere il problema segnalato (per es.: inserire i dati di provvedimento sull'impegno senza determina oppure inserire un flag sull'appoggio bancario abituale).

Selezionare dei documenti da creare segnando con un flag i checkbox a sinistra di ogni documento visualizzato.

|   | Flusso documenti di spesa |          |                       |  |  |  |  |
|---|---------------------------|----------|-----------------------|--|--|--|--|
|   | 3 2 8 4 7 2 % 4 3 4 1     |          |                       |  |  |  |  |
|   |                           |          |                       |  |  |  |  |
|   | Stato                     | Err.     | Nome 1                |  |  |  |  |
| C |                           | <b>~</b> | CARTOLIBRERIA ROSMINI |  |  |  |  |
|   | ×                         |          |                       |  |  |  |  |

La creazione viene lanciata con il seguente tasto: 🕒 Creazione mandati

La lista dei mandati creati viene visualizzata come di seguito.

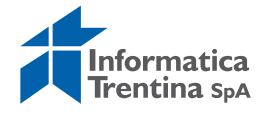
| F | Flusso documenti di spesa                                                 |         |         |                      |                                                   |       |      |       |     |  |  |
|---|---------------------------------------------------------------------------|---------|---------|----------------------|---------------------------------------------------|-------|------|-------|-----|--|--|
| ę | 🎗 🕃 🛃 🛱 🚏 🔀 🏂 🛃 🖉 🖓 📅 🔩 🇮 🖽 🖼 🖬 🖬 Selezioni 🛛 📢 🕨 🕨 Registrazione mandati |         |         |                      |                                                   |       |      |       |     |  |  |
| _ |                                                                           |         |         | 1                    |                                                   |       |      |       |     |  |  |
|   |                                                                           | Mandato | Importo | Nome                 | Causale                                           | Testo | impe | e     |     |  |  |
| U |                                                                           | \$001   | 100,00  | CARTOLIBRERIA ROSMIN | FT.111 del 09.10.2018 Libri di testo Scuola media | Libri | di t | testo | 201 |  |  |
|   | *                                                                         | *       | 100,00  |                      |                                                   |       |      |       |     |  |  |

A questo punto è possibile modificare il testo del mandato se necessario. Con un doppio click sulla causale, si attiva la seguente finestra.

| Flusso documenti di spesa |         |              |                        |      |                                                     |       |  |  |  |
|---------------------------|---------|--------------|------------------------|------|-----------------------------------------------------|-------|--|--|--|
|                           |         | 5 8 8        | <b>Z %</b>   # 4 b 7 4 |      | 🗮 🖽 🚺 🚺 Selezioni 🛛 🖬 🗲 🕨 🕅 🤂 Registrazione mandati |       |  |  |  |
|                           |         |              |                        |      |                                                     |       |  |  |  |
|                           | Mandato | Importo      | Nome                   |      | Causale                                             | Testo |  |  |  |
|                           | \$001   | 100,00       | CARTOLIBRERIA ROSMI    | NI   | FT.111 del 09.10.2018 Libri di testo Scuola media I | Libri |  |  |  |
|                           | *       | 100,00       |                        |      |                                                     |       |  |  |  |
| L                         |         | Flusso docun | nenti di spesa         |      |                                                     |       |  |  |  |
|                           |         | Modifica te  | sto mandato            |      |                                                     |       |  |  |  |
|                           |         |              |                        |      |                                                     |       |  |  |  |
|                           |         | FT.111       | del 09.10.2018 Libr    | i di | i testo Scuola media                                |       |  |  |  |
|                           |         |              |                        |      |                                                     |       |  |  |  |
|                           |         |              |                        |      |                                                     |       |  |  |  |
|                           |         |              |                        |      |                                                     |       |  |  |  |
|                           |         | <b>√</b> X   |                        |      |                                                     |       |  |  |  |

Eseguire le modifiche di testo mandato e confermarle con il tasto 🧟 oppure Invio.

Dopo aver selezionato i mandati da registrare tramite il checkbox posto a sinistra di ogni documento, si avvia poi la procedura con un click sul tasto di registrazione Registrazione mandati

Se il procedimento è andato a buon fine viene visualizzato il seguente messaggio che riporta la lista dei mandati creati.

|   | Flusso documenti di spesa                 |           |                                            |  |  |  |  |  |  |  |
|---|-------------------------------------------|-----------|--------------------------------------------|--|--|--|--|--|--|--|
|   | 🕄 📇 📅 🔛 🖑 🞝 🐨 🖽 🖽 🖽 🖬 🖬 Selezioni 🛛 🖌 🔸 🕨 |           |                                            |  |  |  |  |  |  |  |
| 1 |                                           | [         |                                            |  |  |  |  |  |  |  |
|   | Stato                                     | Documento | Descrizion                                 |  |  |  |  |  |  |  |
|   | <b>~</b>                                  | \$001     | è stato creato con successo il mandato 213 |  |  |  |  |  |  |  |

I mandati registrati vengono stampati in automatico insieme con la relativa distinta e le liquidazioni.

Se il documento da registrare non è ben configurato per la registrazione, è possibile ottenere un messaggio bloccante che impedisce l'esecuzione della procedura su tale documento.

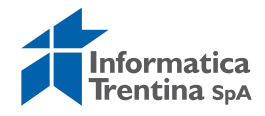

Invece in mancanza della cassa sul capitolo il sistema crea la liquidazione, ma non il mandato. Il documento di spesa rimane disponibile per la registrazione con il seguente stato 200.

In questo caso è possibile proseguire con la registrazione mandato da questo documento di spesa solo dopo l'inserimento della variazione di cassa.

### Distinta mandati

### Uscite/Mandati/Distinta mandati

La funzione consente sia creazione che ristampa di una distinta. La creazione di solito non va usata perché la distinta viene creata e stampata in automatico con la registrazione dei mandati da documento di spesa. L'azione di ristampa consente di ristampare una distinta già esistente.

La prima videata che si presenta è la seguente:

### Creazione/ristampa distinta mandati

| Œ  | >                    |            |      |            |      |
|----|----------------------|------------|------|------------|------|
| Pa | arametri di input    |            | <br> |            | <br> |
|    | Società              | S101       |      |            |      |
|    | Data mandato         | 01.01.2018 | А    | 10.10.2018 | \$   |
|    | Mandato              | 1          | А    | 99999      | \$   |
|    | Numero distinta      |            |      |            |      |
|    |                      |            |      |            |      |
|    | Azione               |            | <br> |            | <br> |
|    | O Creazione distinta |            |      |            |      |
|    | Ristampa distinta    |            |      |            |      |
|    |                      |            |      |            |      |

Inserire solo il numero della distinta nel campo obbligatorio **NUMERO DISTINTA** perché altri dati già compilati dal sistema.

Il codice è selezionabile anche tramite l'Help di ricerca.

Si apre così la videata in figura che mostra l'elenco delle distinte, un doppio click sul documento scelto e il codice si inserisce automaticamente.

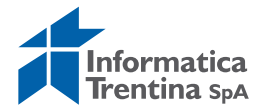

| Creazione/ristampa distinta r                                               | mandati                                                                                                    |
|-----------------------------------------------------------------------------|----------------------------------------------------------------------------------------------------|
| •                                                                           |                                                                                                    |
| Parametri di input<br>Società<br>Data mandato<br>Mandato<br>Numero distinta | 5101       01.01.2018       A       10.10.2018       \$\$                                                                                                    |
| Azione<br>O Creazione distinta<br>(© Ristampa distinta                      | Image: Constraint of the second second sec |

Eseguire la funzione facendo click sul tasto 🕒. Si apre la seguente schermata:

## Creazione/ristampa distinta mandati

| Mandato | Data Mandato | Num.distinta | Data distinta | In |  |  |  |  |  |  |  |
|---------|--------------|--------------|---------------|----|--|--|--|--|--|--|--|
| 41      | 22.02.2018   | 19           | 22.02.2018    | 13 |  |  |  |  |  |  |  |
| *       |              |              |               | 13 |  |  |  |  |  |  |  |

Cliccare sul tasto Ristampa e successivamente sulla videata dei parametri di stampa sul tasto Stampare

## **Estinzione mandato**

### Uscite/Mandati/Estinzione mandato

La funzione consente l'estinzione oppure la rettifica dei mandati.

Sulla schermata che si presenta e i dati sono già compilati dal sistema e il campo mancante **NUMERO DISTINTA** non è obbligatorio in nessun caso.

Il riquadro "Azione" permette di scegliere se estinguere o rettificare le estinzioni già presenti.

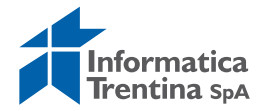

| Estinzione mandato                                                          |                                |                         |          |
|-----------------------------------------------------------------------------|--------------------------------|-------------------------|----------|
| <b>•</b>                                                                    |                                |                         |          |
| Parametri di input<br>Società<br>Data mandato<br>Mandato<br>Numero distinta | <b>5101</b><br>01.01.2018<br>1 | A 10.10.2018<br>A 99999 | tr<br>tr |
| Azione                                                                      |                                |                         |          |
|                                                                             |                                |                         |          |

La ricerca dei mandati va lanciata con il tasto Eseguire 🚇.

Se è selezionata l'azione ESTINZIONE, la lista proposta mostra tutti i mandati non ancora estinti, invece la RETTIFICA DI ESTINZIONE permette di ritrovare quelli estinti precedentemente.

| Es | Estinzione mandato                     |              |              |               |      |          |      |  |  |  |  |
|----|----------------------------------------|--------------|--------------|---------------|------|----------|------|--|--|--|--|
| K  | K K ▶ N 🗟 🗟 🗟 🔽 🖉 🕼 🖽 🖽 🖽 🖽 Estinzione |              |              |               |      |          |      |  |  |  |  |
|    |                                        |              |              |               |      |          |      |  |  |  |  |
|    | Mandato                                | Data Mandato | Num.distinta | Data distinta | Data | estinzio | Im   |  |  |  |  |
|    | 207                                    | 31.08.2018   | 78           | 31.08.2018    |      |          | 6.26 |  |  |  |  |
|    | 208                                    | 31.08.2018   | 78           | 31.08.2018    |      |          | 3    |  |  |  |  |
|    | 209                                    | 31.08.2018   | 78           | 31.08.2018    |      |          | 18   |  |  |  |  |
|    | 210                                    | 31.08.2018   | 78           | 31.08.2018    |      |          | 2    |  |  |  |  |
|    | 211                                    | 14.09.2018   | 79           | 14.09.2018    |      |          | 1.04 |  |  |  |  |
|    | 212                                    | 21.09.2018   | 80           | 21.09.2018    |      |          | 40   |  |  |  |  |
|    | 213                                    | 10.10.2018   | 82           | 10.10.2018    |      |          | 10   |  |  |  |  |
|    | ×                                      |              |              |               |      |          | 8.05 |  |  |  |  |

Si selezionano i mandati da estinguere con il relativo checkbox posto a sinistra

di ogni documento, successivamente si preme il tasto **Estinzione**. A questo punto viene richiesto l'inserimento della data.

| C ESTINZIONE DISTINTA   |            |   | × |
|-------------------------|------------|---|---|
| Data odierna            | 10.10.2018 | P |   |
| <ul> <li>✓ X</li> </ul> |            |   |   |

Inserito il valore, un click sulla spunta verde esegue l'estinzione e fissa una data estinzione sui nuovi mandati estinti in lista.

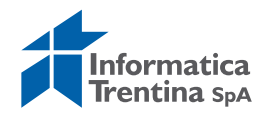

Se nella prima schermata si è selezionata l'azione RETTIFICA ESTINZIONE, la lista proposta mostra solo i mandati estinti.

| E | Estinzione mandato                                        |              |              |               |               |     |  |  |  |  |
|---|-----------------------------------------------------------|--------------|--------------|---------------|---------------|-----|--|--|--|--|
| K | 📕 🗲 🕨 📳 📳 🛱 😨 🕼 🕮 🕰 🖽 🖽 🖽 Estinzione Annullare Estinzione |              |              |               |               |     |  |  |  |  |
| _ |                                                           | 1            | 1            | 1             |               |     |  |  |  |  |
|   | Mandato                                                   | Data Mandato | Num.distinta | Data distinta | Data estinzio | Imp |  |  |  |  |
|   | 157                                                       | 19.06.2018   | 60           | 19.06.2018    | 30.08.2018    | 15  |  |  |  |  |
|   | 158                                                       | 19.06.2018   | 60           | 19.06.2018    | 30.08.2018    | 382 |  |  |  |  |
|   | 159                                                       | 19.06.2018   | 60           | 19.06.2018    | 30.08.2018    | 18: |  |  |  |  |
|   | 160                                                       | 19.06.2018   | 61           | 19.06.2018    | 30.08.2018    | 312 |  |  |  |  |

Qui è possibile modificare la data di estinzione oppure annullarla. Selezionare le estinzioni da rettificare con i checkbox posto a sinistra di ogni mandato, successivamente cliccare sull'apposito tasto Estinzione, Annullare Estinzione Il programma elimina dalla lista dei mandati estinti il mandato la cui estinzione è stata annullata.

## Visualizzazione mandato di pagamento

## Uscite/Mandati/ Visualizzazione mandato di pagamento

Questa funzione consente di visualizzare un mandato e tutti documenti collegati ad esso.

Per visualizzare un mandato di pagamento è necessario inserire i dati nella prima schermata proposta.

I dati da inserire sono:

- N° MANDATO: va inserito il codice del mandato da visualizzare, di default è compilato con l'ultimo mandato elaborato in altre transazioni
- **ESERCIZIO**: va inserito l'anno del mandato, di default l'anno attuale
- **SOCIETA'**: il codice dell'istituto scolastico, di default verrà inserito quello relativo all'utente.

## Visualizzazione mandato di pagamento

|   |                    |      |   | - |  |
|---|--------------------|------|---|---|--|
| V | ]                  |      |   |   |  |
|   |                    |      |   |   |  |
| V | /isualizza mandato |      |   |   |  |
|   |                    |      |   |   |  |
|   | Nº mandato         |      | 6 |   |  |
|   | Esercizio          | 2018 |   |   |  |
|   | Società            | S101 |   |   |  |
|   |                    |      |   |   |  |
|   |                    |      |   |   |  |
|   |                    |      |   |   |  |

Successivamente si lancia la visualizzazione digitando un Invio o un click sul flag verde posto in alto a sinistra.

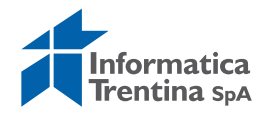

Si apre la seguente schermata:

| Visualizzazione mandato di pagamento : Riepilogo                                                                                                    |               |                |                   |      |                |                       |       |  |  |  |
|----------------------------------------------------------------------------------------------------|---------------|----------------|-------------------|------|----------------|-----------------------|-------|--|--|--|
| ିଙ Dati di quietanza                                                                                                    | a 🔗 Lista rev | ersali 🐼 Lista | Rettica/Riduzion  | e    | ଙ Tr. elementa | re                    |       |  |  |  |
| Dati generali     Tp.doc.     MB     Mandato C/C bancario       Data di reg.     10.10.2018     Esercizio     2018       Fornitore     1016422     Società     S101       Importo     100,00     Divisa     EUR |               |                |                   |      |                |                       |       |  |  |  |
| Importo         100,           NºReversale                                                                                                    |               |                | 18 LIBRI DI TESTO | ) SC | CUOLA MEDIA    |                       | EUK   |  |  |  |
|                                                                                                    |               |                |                   |      |                |                       |       |  |  |  |
| Elenco poste di liq                                                                                                    | uidazione     |                |                   |      |                |                       |       |  |  |  |
| N°posta liquid                                                                                                    | Data reg.     | Data scadenza  | Liquidazione      | Τ    | Nºordine       | Posizione finanziaria | CdR   |  |  |  |
| 100000212                                                                                                    | 10.10.2018    |                | 000000213         | LF   | 0000004705     | 402090                | \$101 |  |  |  |
|                                                                                                    |               |                |                   |      |                |                       |       |  |  |  |

Viewelie

Da qui tramite i tasti in alto è possibile passare alla lista delle reversali ed alla lista di rettifica/riduzione.

Un doppio click sul primo campo Nº POSTA LIQUIDAZIONE permette di accedere direttamente al documento relativo alla posta di liquidazione.

#### Visualizzazione liquidazioni: lista di lavoro

| E Documenti FI 🕄 Mandato 🖉 Posta |                |                   |     |                 |    |            |              |     |             |
|----------------------------------|----------------|-------------------|-----|-----------------|----|------------|--------------|-----|-------------|
| N. documento                     | 1000000212     | Tp. doc.          | LF  | Esercizio       |    | 2018       |              |     |             |
| Data documento                   | 10.10.2018     |                   |     | Società         |    | 5101       |              |     |             |
| Data di reg.                     | 10.10.2018     |                   |     | Divisa          |    | EUR        |              |     |             |
| Tst.test.doc.                    |                |                   |     |                 |    |            |              |     |             |
| Num. Liq.                        | 000000213      | Stato approvazion | e 🔲 | Posta approvata |    |            |              |     |             |
|                                  |                |                   |     |                 |    |            |              |     |             |
| Documenti selezionati            |                |                   |     |                 |    |            |              |     |             |
| Imp. liquidaz.                   | Importo aperto |                   |     | Importo         | Ti | Numero ORD | N. documento | Pos | Pos. finanz |
| 100,00                           | 0,00           |                   |     | 100,00          | FL | 4705       | 300000214    | 1   | 402090      |

Con il tasto Posta si accede ad ulteriori informazioni relative alla posta di liquidazione.

| ifica           |                             |                    |
|-----------------|-----------------------------|--------------------|
| Md.pag.         | B 🗗                         | ANFI               |
| Blocco pag.     |                             | E Imposta bollo    |
| Tpo bca partner | 1                           | 🗖 Valuta antergata |
| Data scadenza   |                             | Codice Siope       |
| Cod. Prat.      |                             |                    |
| Testo           | Libri di testo Scuola media |                    |
| Pag.frazionab.  | Pagamenti frazionabili      |                    |

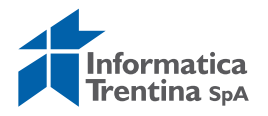

Il tasto 🖾 Mandato invece, riporta alla videata relativa al mandato.

## Ristampare mandati e documenti collegati

Per la ristampa dei mandati usare la funzione: **Uscite/Mandati/Stampare**.

Nella schermata di selezione, inserire un numero oppure un range di mandati da stampare.

| SAP        |      |                     |
|------------|------|---------------------|
|            |      |                     |
| Società    | 5101 | Stampare come copia |
| Esercizio  | 2018 |                     |
| Num. Doc.  |      |                     |
| N. Mandato |      | \$                  |

Non è necessario mettere il flag in alto a destra che consente di stampare mandato come copia.

Il tasto 🥙 o un semplice Invio consentono di eseguire la stampa.

Per la ristampa della distinta usare la funzione: **Uscite/Mandati/Distinta mandati** 

Sulla schermata selezionare il tipo di azione Ristampa distinta.

## Creazione/ristampa distinta mandati

| <b>⊕</b>                              |            |              |  |  |  |  |  |  |  |  |
|---------------------------------------|------------|--------------|--|--|--|--|--|--|--|--|
|                                       |            |              |  |  |  |  |  |  |  |  |
| Parametri di input                    |            |              |  |  |  |  |  |  |  |  |
| Società                               | 5101       |              |  |  |  |  |  |  |  |  |
| Data mandato                          | 01.01.2018 | A 10.10.2018 |  |  |  |  |  |  |  |  |
| Mandato                               | 1          | A 99999      |  |  |  |  |  |  |  |  |
| Numero distinta                       |            |              |  |  |  |  |  |  |  |  |
|                                       |            |              |  |  |  |  |  |  |  |  |
| Azione                                |            |              |  |  |  |  |  |  |  |  |
| O Creaziono distinta                  |            |              |  |  |  |  |  |  |  |  |
| <ul> <li>Ristampa distinta</li> </ul> |            |              |  |  |  |  |  |  |  |  |
|                                       |            |              |  |  |  |  |  |  |  |  |
|                                       |            |              |  |  |  |  |  |  |  |  |

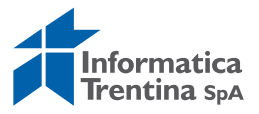

Valorizzare solo il numero della distinta nel campo obbligatorio **NUMERO DISTINTA** perché altri dati sono già compilati dal sistema.

Eseguire la funzione facendo click sul tasto

Si apre la seguente schermata:

### Creazione/ristampa distinta mandati

| K K ▶ ▶ ■ 🗟 🗟 🗟 🔽 🖉 🖉 ⊉ 🖽 🖽 🗳 Ristampa |              |              |               |    |  |  |
|----------------------------------------|--------------|--------------|---------------|----|--|--|
| Mandato                                | Data Mandato | Num.distinta | Data distinta | Im |  |  |
| 41                                     | 22.02.2018   | 19           | 22.02.2018    | 13 |  |  |
| ×                                      |              |              |               | 13 |  |  |

Cliccare sul tasto e dopo sulla videata dei parametri di stampa sul tasto

Per la ristampa della liquidazione usare la funzione: *Uscite/Liquidazione/Visualizzare.* 

| /isualizzazione doc.di Liquidazione |      |   |  |  |  |
|-------------------------------------|------|---|--|--|--|
|                                     |      |   |  |  |  |
| Liquidazione                        |      |   |  |  |  |
| Num. Doc.                           | þ    | ð |  |  |  |
| Soc.                                | S101 |   |  |  |  |
| Esercizio                           | 2018 |   |  |  |  |
|                                     |      |   |  |  |  |

Inserire il numero della liquidazione da stampare se già conosciuto. Altrimenti, il numero è facilmente reperibile dalla visualizzazione del mandato corrispondente in funzione: **Uscite/Mandati/Visualizzare.** 

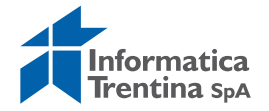

| V  | isualizzaz                                                        | ione man         | dato di pa               | agamento                                | : F | Riepilogo           |                                                |                |
|----|-------------------------------------------------------------------|------------------|--------------------------|-----------------------------------------|-----|---------------------|------------------------------------------------|----------------|
| 6  | <sup>o</sup> Dati di quietanz                                     | za 🔗 Lista rev   | ersali 🔗 Lista           | Rettica/Riduzion                        | e   | 🔗 Tr. elementa      | re                                             |                |
| Da | ti generali<br>Nº mandato<br>Data di reg.<br>Fornitore<br>Importo | 〕<br>02.0<br>107 | 02.2018<br>4943<br>400,0 | Tp.doc.                                 | ,   | MD M<br>E<br>S<br>D | landato Diretto<br>sercizio<br>ocietà<br>ivisa | 20<br>51<br>EU |
|    | Testo                                                             | Antic            | ipo conto minute         | spese                                   |     |                     |                                                |                |
|    |                                                                   |                  |                          |                                         |     |                     |                                                |                |
|    | Elenco poste di li<br>Nonosta liquid                              | quidazione       | Data scadenza            | Liquidazione                            | т   | Nºordine            | Posizione finanziaria                          |                |
|    | 1000000000                                                        | 02.02.2018       |                          | 000000000000000000000000000000000000000 | LF  | 0000004492          | 990070                                         |                |
|    |                                                                   |                  |                          |                                         |     |                     |                                                |                |

Dopo aver inserito il numero della liquidazione, si passa alla schermata successiva con il tasto 🞯 oppure con un semplice Invio.

| ۲<br>S | torico stato <u>S</u> istema Help |                       | _                            |               |              |
|--------|-----------------------------------|-----------------------|------------------------------|---------------|--------------|
| Ø      | Ĩ                                 | 4 🛛   😋 🙆 🔇           | 📮 (] (#   \$) 12 0 0 0 1 🔛   | 2   (         | 2 🖪          |
| Vi     | sualizzazione Lic                 | uidazione N.1         |                              |               |              |
| Ŧ      | Dati controllo 📔 Iter             | 🛠 Ult.Proposta 🛛 🔠 I  | Legenda 🔗 Tr. elementare     |               |              |
| D      | ati testata                       |                       |                              |               |              |
| Ē      | Documento                         |                       |                              |               |              |
|        | Num. Doc.                         | 1                     | Struttura liquidante         | <u>5101</u>   |              |
|        | Società                           | 5101                  | Pos. finanz.                 | <u>990070</u> |              |
|        | Esercizio                         | 2018                  | Stato                        | 1             | Firmato      |
|        |                                   |                       |                              |               |              |
|        | Creazione e modifica              |                       | Pr.Tipo documento            | Normal        | 9            |
|        | Data documento                    | 02.02.2018            |                              |               |              |
|        | Data modifica                     | 02.02.2018            |                              |               |              |
|        |                                   |                       |                              |               |              |
|        |                                   |                       |                              |               |              |
|        |                                   |                       |                              |               |              |
|        |                                   |                       |                              | Testo es      | teso 📓 Stato |
|        | Poste di liquidaz                 | ione                  |                              |               |              |
|        | S. N.Posta St. Er. Da             | ata doc. T.D. N.Impeg | gno Pos. 🛛 Importo Fornitore | T.Est.        | Testo        |

Per la ristampa della liquidazione usare il tasto "Stampare" presente in barra di icone.

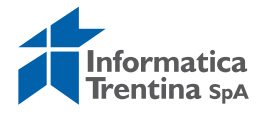

## **8.4 STORNI E RETTIFICHE CONTABILI**

## Storno automatico mandato e doc. collegati

## Uscite/Mandati/Storno automatico mandato e doc. collegati

Questa funzione consente lo storno di un mandato registrato per annullarlo (motivo **06** o **07**) oppure rettificarlo (motivo **08** o **09**). Al momento dello storno il sistema fa una verifica sulla presenza della data di estinzione.

I motivi **06** o **07** vanno usati quando vogliamo azzerare un mandato non pagato dalla banca (es.: mandato emesso due volte, importo errato, fornitore errato) ed in questo caso il mandato non deve avere la data di estinzione.

I motivi **08** o **09** vanno usati quando vogliamo rettificare un mandato già pagato per spostarlo su un altro capitolo oppure un altro impegno/PDS ed in questo caso il mandato deve avere la data di estinzione perché è già stato pagato dalla banca.

Non è possibile rettificare né il fornitore né l'importo del mandato.

| Storno mandato e documenti collegati per scuole |      |  |  |  |
|-------------------------------------------------|------|--|--|--|
| <b>⊕</b>                                        |      |  |  |  |
| Parametri di selezione                          |      |  |  |  |
| Società                                         | 5101 |  |  |  |
| Anno                                            | 2018 |  |  |  |
| Numero Mandato                                  |      |  |  |  |
| Motivo di storno                                |      |  |  |  |
|                                                 |      |  |  |  |
| Esecuzione di test                              |      |  |  |  |

La prima schermata presenta i seguenti campi obbligatori:

La funzione di storno richiede la presenza di questi campi compilati:

- **SOCIETA':** valorizzato già dal sistema
- ESERCIZIO: viene inserito automaticamente l'anno corrente
- **NUMERO DOCUMENTO**: è necessario inserire il numero del mandato che deve essere stornato
- **MOTIVO STORNO**: aprendo l'Help di ricerca si visualizza una lista di possibili motivi di storno. Utilizzare il motivo **06** o **07** per annullare il mandato oppure **08** o **09** per rettificarlo (solo per rettifica capitolo oppure impegno/PDS).

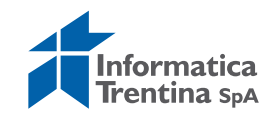

| 🔄 Causa della s      | 🔄 Causa della scrittura di storno o di giroconto 6 Inserimenti 🛛 🗵                                                                                   |  |  |  |  |  |
|----------------------|----------------------------------------------------------------------------------------------------|--|--|--|--|--|
| Causa st.            | Tsto                                                                                                    |  |  |  |  |  |
| 01                   | Storno doc.spesa/pos.liquid./reversali<br>Storno rettifica reversale                                                                                 |  |  |  |  |  |
| 06<br>07<br>08<br>09 | Storno MANDATI mese in corso<br>Storno MANDATI mesi precedenti<br>Storno MAND. x Rettifica mese in corso<br>Storno MAND. x Rettifica mesi precedenti |  |  |  |  |  |
|                      |                                                                                                    |  |  |  |  |  |
|                      |                                                                                                    |  |  |  |  |  |
| 🖌 🛃 🕅                | ] 事 🗙                                                                                                    |  |  |  |  |  |

È possibile eseguire il test dello storno selezionando il bottone Esecuzione di test In questo caso il sistema visualizza l'elenco dei documenti che si sta per stornare.

Si apre la seguente schermata:

### Storno mandato e documenti collegati per scuole

| Storno mandat | toed | documenti c | ollegati | per scuole |
|---------------|------|-------------|----------|------------|
| MANDATO       | S101 | 213         | 2018 06  |            |
| LIQUIDAZIONE  | S101 | 213         | 2018 06  |            |
| POSTA         | S101 | 100000212   | 2018 01  |            |
| SPESA         | S101 | 300000214   | 2018 01  |            |
|               |      |             |          |            |

Dopo la verifica, con un click sul bottone 📀 si torna alla schermata precedente.

Lo storno avviene dalla schermata iniziale facendo click sul tasto 🚱, il sistema chiede una conferma.

| C SAP | •                   |    |   |              | × |
|-------|---------------------|----|---|--------------|---|
| 0     | Confermare lo storn | 0? |   |              |   |
|       | Sì                  | No | × | Interrompere |   |

Digitando un click su "Si" il mandato viene stornato ed il sistema visualizza una schermata con l'elenco dei documenti ed i relativi esiti.

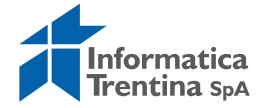

| Esito storno mandato e documenti collegati |              |         |      |              |      |  |  |  |  |  |
|--------------------------------------------|--------------|---------|------|--------------|------|--|--|--|--|--|
|                                            |              |         |      |              |      |  |  |  |  |  |
| O A F                                      |              |         |      |              |      |  |  |  |  |  |
|                                            |              |         | - /6 |              |      |  |  |  |  |  |
| Esito st                                   | orno mai     | ndato   | e d  | oc. colle    | gati |  |  |  |  |  |
| Esito storno                               | Operazione   | Società | Es.  | Doc.pareggio |      |  |  |  |  |  |
| Eseguito                                   | Mandato      | S101    | 2018 | 213          |      |  |  |  |  |  |
| Eseguito                                   | Liquidazione | S101    | 2018 | 213          |      |  |  |  |  |  |
| Eseguito                                   | Posta        | S101    | 2018 | 100000212    |      |  |  |  |  |  |
| Eseguito                                   | Doc.di spesa | S101    | 2018 | 300000214    |      |  |  |  |  |  |
|                                            |              |         |      |              |      |  |  |  |  |  |
|                                            |              |         |      |              |      |  |  |  |  |  |
|                                            |              |         |      |              |      |  |  |  |  |  |
|                                            |              |         |      |              |      |  |  |  |  |  |

Tornare alla schermata principale con il tasto Indietro 🙆.

A questo punta la procedura cambia in base al motivo dello storno usato.

## Mandato stornato con motivo 06 o 07

Per lo storno del mandato con motivo 06 oppure 07 bisogna effettuare la ristampa del mandato e della relativa distinta.

Il mandato stornato e la vecchia distinta riporteranno l'importo del mandato stornato pari a zero.

Per la ristampa del mandato usare la funzione: **Uscite/Mandati/Stampare.** Per la ristampa della distinta usare la funzione: **Uscite/Mandati/Distinta mandati.** 

Creare un nuovo mandato se necessario come descritto nel paragrafo "Creare mandato".

Il nuovo mandato avrà una propria distinta che dovrà essere ripresentata in banca,

## Mandato stornato con motivo 08 o 09

Per il mandato stornato con il motivo 08 oppure 09 bisogna registrare un mandato di rettifica.

Effettuare prima le eventuali modifiche dell'impegno e/o PDS.

Per gli impegni su PDS (4V) è possibile modificare il capitolo e/o prenotazione fondi da **Uscite/Impegni/Impegno giuridico/Crea adattamento di valore**.

Gli impegni diretti (4A) oppure subimpegni (5B) vanno azzerati e ricreati sul capitolo corretto.

Creare un nuovo documento di spesa tipo **RM** sull'impegno corretto e registrare mandato di rettifica dalla funzione da:

## Uscite/Mandati/Registrazione mandati da documento di spesa.

Per visualizzare e registrare un documento di spesa registrato tipo **RM**, mettere il flag **DOCUMENTO DI RETTIFICA** nel riquadro "Altri parametri".

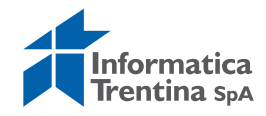

| arametri di selezione   Società   Società   Società   Esercizio doc.spesa   N.Doc.spesa   Data registr. doc.spesa   A   Posizione finanziaria   C.d.R.   Impegno/sub.   Posizione imp/sub.   Scadenza impegno/sub.   Riferimento   Data scadenze                                                                                                    | Flusso documenti di spesa   |      |   |   |   |           |
|----------------------------------------------------------------------------------------------------|-----------------------------|------|---|---|---|-----------|
| arametri di selezione<br>Società S101<br>Esercizio doc.spesa 2018<br>N.Doc.spesa 2018<br>N.Doc.spesa A A A A A A A A A A A A A A A A A A A                                                                                                    | •                           |      |   |   |   |           |
| Società       \$101         Esercizio doc.spesa       2018         N.Doc.spesa       A         Data registr. doc.spesa       A         Fornitore doc.spesa       A         Posizione finanziaria       A         C.d.R.       A         Impegno/sub.       A         Posizione imp/sub.       A         Scadenza impegno/sub.       A         Riferimento       A         Data scadenze       A                        | Parametri di colozione      |      |   |   |   |           |
| Esercizio doc.spesa     2018       N.Doc.spesa     2018       N.Doc.spesa     A       Data registr. doc.spesa     A       Fornitore doc.spesa     A       Posizione finanziaria     A       C.d.R.     A       Impegno/sub.     A       Posizione imp/sub.     A       Scadenza impegno/sub.     A       Riferimento     A       Data scadenze     A                                                                   | Società                     | 5101 |   |   |   |           |
| N.Doc.spesa       A       \$         Data registr. doc.spesa       A       \$         Fornitore doc.spesa       A       \$         Posizione finanziaria       A       \$         C.d.R.       A       \$         Impegno/sub.       A       \$         Posizione imp/sub.       A       \$         Scadenza impegno/sub.       A       \$         Riferimento       A       \$         Data scadenze       A       \$ | Esercizio doc.spesa         | 2018 |   |   |   |           |
| Data registr. doc.spesa       A       \$         Fornitore doc.spesa       A       \$         Posizione finanziaria       A       \$         C.d.R.       A       \$         Impegno/sub.       A       \$         Posizione imp/sub.       A       \$         Scadenza impegno/sub.       A       \$         Riferimento       A       \$         Data scadenze       A       \$                                      | N.Doc.spesa                 |      | ] | А |   | <b>\$</b> |
| Fornitore doc.spesa       A         Posizione finanziaria       A         C.d.R.       A         Impegno/sub.       A         Posizione imp/sub.       A         Scadenza impegno/sub.       A         Riferimento       A         Data scadenze       A                                                                                                    | Data registr. doc.spesa     |      |   | A |   | 4         |
| Posizione finanziaria       A       \$         C.d.R.       A       \$         Impegno/sub.       A       \$         Posizione imp/sub.       A       \$         Scadenza impegno/sub.       A       \$         Riferimento       A       \$         Data scadenze       A       \$                                                                                                    | Fornitore doc.spesa         |      | 1 | A |   | \$        |
| C.d.R.     A     A       Impegno/sub.     A     A       Posizione imp/sub.     A     A       Scadenza impegno/sub.     A     A       Riferimento     A     A       Data scadenze     A     A                                                                                                    | Posizione finanziaria       |      | _ | А | 1 | \$        |
| Impegno/sub.     A     Impegno/sub.       Posizione imp/sub.     A     Impegno/sub.       Scadenza impegno/sub.     A     Impegno/sub.       Riferimento     A     Impegno/sub.       Data scadenze     A     Impegno/sub.                                                                                                    | C.d.R.                      |      |   | A |   | <b>-</b>  |
| Posizione imp/sub.     A     \$       Scadenza impegno/sub.     A     \$       Riferimento     A     \$       Data scadenze     A     \$                                                                                                    | Impegno/sub.                |      |   | A |   | <b>÷</b>  |
| Scadenza impegno/sub.     A     \$       Riferimento     A     \$       Data scadenze     A     \$                                                                                                    | Posizione imp/sub.          |      |   | А |   | <b>÷</b>  |
| Riferimento     A     \$       Data scadenze     A     \$                                                                                                    | Scadenza impegno/sub.       |      |   | Α |   | <b>-</b>  |
| Data scadenze A                                                                                                    | Riferimento                 |      |   | А |   | <b>-</b>  |
|                                                                                                    | Data scadenze               |      |   | А |   | <b>-</b>  |
|                                                                                                    |                             |      |   |   |   |           |
| tri parametri                                                                                                    | Altri narametri             |      |   |   |   |           |
| ☑ Documento di rettifica                                                                                                    | ☑ Documento di rettifica    |      |   |   |   |           |
| Visualizzazione Firmatari                                                                                                    | ✓ Visualizzazione Firmatari |      |   |   |   |           |

Selezionare da "Altri parametri" il documento di rettifica e registrarlo. Viene stampato in automatico il mandato di rettifica insieme con la relativa nota di liquidazione rettificata.

Nel caso di creazione di mandato di storno, la numerazione che viene utilizzata è interna al sistema SAP.

Questo è dovuto al fatto che non viene creata una nuova distinta, ma va utilizzata quella precedentemente stampata.

Il mandato di rettifica insieme con la nota di rettifica liquidazione sono i documenti interni e non vanno portati in banca.

## Storno del mandato per la rettifica con le reversali

Questa procedura di rettifica va eseguita per rettificare un mandato con reversali fittizie collegate (ritenute) cioè mandato registrato da documento di spesa con una categoria di reddito.

Lo storno di mandato per rettifica viene effettuato quando il pagamento è andato a buon fine ed il mandato è già estinto, ma si vuole modificare il capitolo di imputazione, l'impegno oppure il programma di spesa.

Non è possibile modificare né il fornitore né l'importo del mandato rettificato.

Lo storno deve essere effettuato con il motivo storno **08** per una rettifica del mandato mese in corso oppure **09** per una rettifica del mandato mesi precedenti.

Al momento dello storno il sistema fa una verifica sulla presenza della data d'estinzione e consente lo storno con i motivi per rettifica (08 o 09) solo se il mandato risulta già estinto.

Di seguito il dettaglio dei vari passi:

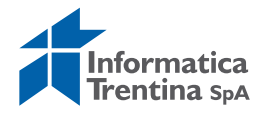

Passo 1)

Stornare il mandato per rettifica utilizzando funzione di "Storno automatico mandato e doc. collegati" da: *Uscite/Storni e rettifiche contabili/Storno automatico mandato e doc. collegati.* 

Si apre la seguente schermata con il codice della scuola e l'anno già valorizzati.

| Storno mandato e documenti | collegati per scuole |
|----------------------------|----------------------|
| •                          |                      |
| Parametri di selezione     |                      |
| Società                    | S101                 |
| Anno                       | 2018                 |
| Numero Mandato             |                      |
| Motivo di storno           |                      |
|                            |                      |
| Esecuzione di test         |                      |

Inserire il numero del mandato che si vuole stornare e succesivamente il motivo dello storno, selezionabile anche dall'Help di ricerca.

| Causa st. | Tsto                                     |
|-----------|------------------------------------------|
| 01        | Storno doc.spesa/pos.liquid./reversali   |
| 02        | Storno rettifica reversale               |
| 06        | Storno MANDATI mese in corso             |
| 08        | Storno MAND. x Rettifica mese in corso   |
| 09        | Storno MAND. x Rettifica mesi precedenti |

Il motivo **08** va usato per rettifica di un mandato creato nel mese in corso, invece **09** per rettifica di un mandato creato nei mesi precedenti.

Dopo un click sul tasto seguente 0, il sistema avvisa che bisogna eseguire una deduzione del documento di spesa manualmente.

| 🖻 Inf    | ormazione                                                             | $\boxtimes$ |
|----------|-----------------------------------------------------------------------|-------------|
| 1        | Storno doc.spesa non possibile. Inserire una<br>deduzione manualmente |             |
| <b>V</b> | <b>D</b>                                                              |             |

Confermando con tasto 🗹 o Invio sulla tastiera, esce una lista dei documenti già stornati.

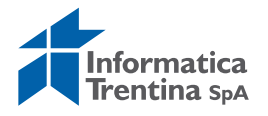

#### Esito storno mandato e documenti collegati

| ত্র 📇 ह<br>Esito st | 7 個 👪 🔽<br>orno ma | ndato   | e d  | loc. colle   | gati |
|---------------------|--------------------|---------|------|--------------|------|
| Esito storno        | Operazione         | Società | Es.  | Doc.pareggio |      |
| Eseguito            | Mandato            | S101    | 2018 | 100          |      |
| Eseguito            | Reversali          | S101    | 2018 | 200002038    |      |
| Eseguito            | Liquidazione       | S101    | 2018 | 100          |      |
| Eseguito            | Posta              | S101    | 2018 | 100000099    |      |

Uscire dalla transazione di storno automatico mandato con il tasto 😂.

Passo 2)

Eseguire lo storno manuale del documento di spesa tramite la transazione "Deduzione per mandato rettificato SP3" da **Uscite/Storni e rettifiche** *contabili/Deduzione per mandato rettificato SP3.* 

La prima videata che si presenta è la seguente:

#### Acquisire ordine pagamento-deduzione

| 🗅 Modello 📔 Docum         | nento             |          |      |       |                             |   |  |
|---------------------------|-------------------|----------|------|-------|-----------------------------|---|--|
|                           |                   |          |      |       |                             |   |  |
|                           |                   |          |      |       |                             |   |  |
| Data documento            | 24.10.2018        | Tp. doc. | D    | FS    | ocietà 5101                 |   |  |
| Data di reg.              | 24.10.2018        | Periodo  |      | 🔄 Lis | ta risultati 10 Inserimenti |   |  |
| Data dich.fisc.           |                   |          |      |       |                             | - |  |
| Riferimento               |                   |          |      | Тр.   | Denominazione               |   |  |
| Tst. test.                |                   |          |      | DA    | Deduzione di RM             | 1 |  |
| Numero atto               |                   |          |      | DC    | Deduzione di TL             |   |  |
|                           |                   |          |      | DF    | Deduzioni FF                |   |  |
|                           |                   |          |      | DG    | Deduzioni FE                |   |  |
| Controllo                 |                   |          |      | DJ    | Deduzioni HL                |   |  |
| ▼ Trasf. nell'ordine solo | importi in divisa | doc.     | - I' | DK    | Deduzioni HF                |   |  |
|                           |                   |          |      |       | Deduzione di FL             |   |  |
| Dati default posizioni    |                   |          |      | SL    | Storno posta liq.           |   |  |
| Fornitore                 |                   |          |      |       |                             | J |  |
| Pos. finanz.              |                   | a        |      |       |                             |   |  |
| Centro resp.              |                   |          |      |       |                             |   |  |
| Fondi                     |                   |          |      |       |                             |   |  |
| Area funzionale           |                   |          |      |       |                             |   |  |
| Data scadenza             |                   |          |      |       |                             |   |  |
|                           |                   |          |      | V 1   | 『 (1) 🗶 🛛 👘 🖌 👘 👘 👘 👘 👘     |   |  |

Inserire la data del documento e il tipo di documento **DJ** per una deduzione di un documento di spesa tipo **HL** cioè da una fattura elettronica. Altrimenti, usare il tipo di deduzione corrispondente al tipo di documento del mandato stornato per rettifica. Ad esempio: DF per deduzione di FF. Una volta inseriti questi dati passare alla videata successiva con un Invio.

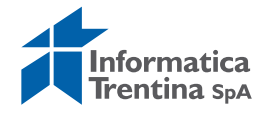

| Er<br>Ordine Elaborare Passaggio a Ambiente Sistema Help                                                                                                    |                             |
|----------------------------------------------------------------------------------------------------|-----------------------------|
| 🖉 > 📙 😋 😧 📮 制度 2 4 4 5 5 5 5 5 5 5 5 5 5 5 5 5 5 5 5 5                                                                                                    |                             |
| Acquisire ordine pagamento-deduzione                                                                                                    |                             |
| C 3 2 1 C 0 6 7 Ritenuta d'acconto                                                                                                    |                             |
|                                                                                                    |                             |
| Dati general         Esercizio         2017         Doc. completo           N. doc.         Data doc.         18.05.2017         Nilisciato           Soc.         S101 I.C. ALA         Data reg.         18.05.2017         Documento reg.           Imp.Totale         0,00         EUR         IP Deduzione         IP Deduzione |                             |
| Sottoconto<br>Fornitore                                                                                                    |                             |
| Attr.conto     Impeg./Accert.     0       Pos. fin.     Impeg./Accert.     0       CntroResp     Rif. fattura     Impeg./Accert.       Cnto Co.Ge     Riferimento                                                                                                    |                             |
| CdC                                                                                                    |                             |
| Dati pagament El R<br>Importo El R<br>Banca interna<br>Md.pag.                                                                                                    |                             |
| Testo 2<br>Data scad<br>Cd.banca c Paese forn. IT                                                                                                    |                             |
| Altri dati<br>Stru. Liq. N. Acc. cassa 0<br>Rettif. di                                                                                                    |                             |
| Posizione 1 1                                                                                                    | 2 P86 /11 400 P cinr6st INS |

I dati obbligatori da inserire sono i seguenti:

- RIF. FATTURA: nel primo campo va inserito il numero del documento di spesa del mandato rettificato (es.:300000001, recuperabile in visualizzazione mandato nella colonna "Documento spesa" oppure facendo un doppio click su N°ORDINE), nel secondo campo va messo l'anno di competenza
- **IMPORTO**: inserire lo stesso importo totale del documento di spesa relativo al mandato rettificato
- **TESTO**: inserire un testo, per esempio: "Deduzione mandato numero *XXX*"
- **RETTIF. DI**: va inserito il numero del mandato stornato e l'anno di competenza.

Una volta inseriti i dati obbligatori fare un click sul tasto 🖆 vicino al campo "Rif. fattura.".

Si apre la seguente schermata:

| Er Lista risultati 1 Ins.             |     |              |           |           |           |           |            |           |            |    |      |            |    |
|---------------------------------------|-----|--------------|-----------|-----------|-----------|-----------|------------|-----------|------------|----|------|------------|----|
| · · · · · · · · · · · · · · · · · · · |     |              |           |           |           |           | -          |           |            |    |      |            |    |
| Fondi acc.                            | Pos | Pos. finanz. | CntroResp | Cont.gen. | N.A.Cassa | Pos. Acc. | Strut.Liq. | Fornitore | D.pag./pag | MP | ТроВ | Elemento W | S  |
| 388415                                | 002 | 160          | 5101      | 44101     |           | 000       | 5101       | 1069500   |            | в  | 1    |            |    |
|                                       |     |              |           |           |           |           |            |           |            |    |      |            | _  |
|                                       |     |              |           |           |           |           |            |           |            |    |      |            |    |
| • •                                   |     |              |           |           |           |           |            |           |            |    |      |            | ٩Þ |
| 🖌 🗜 開 🗙                               |     |              |           |           |           |           |            |           |            |    |      |            |    |

Confermare con tasto 🗹 oppure con un doppio click sulla riga dell'impegno

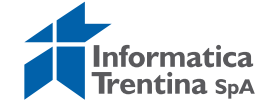

corrispondente al mandato rettificato,

Successivamente vanno eliminati i dati di ritenuta d'acconto cliccando sul tasto Ritenuta d'acconto

| 🗁 Inserire informazione | e ritenuta | d'acconto |            |              |               | ×   |
|-------------------------|------------|-----------|------------|--------------|---------------|-----|
| Definizione tipo RA     | CD. RA     | Imp. RA   | Importo RA | Impon. RA DI | Importo RA DI |     |
| Irpef standard o scagli |            |           |            | 0,00         | 0             | , 🔺 |
| Irpef regionale         |            |           |            | 0,00         | 0             | , 🖃 |
| Irpef comunale          |            |           |            | 0,00         | 0             | , _ |
| Inps erogatore          |            |           |            | 0,00         | 0             | ,   |
| IRAP                    |            |           |            | 0,00         | 0             | ,   |
| Inail percettore        |            |           |            | 0,00         | 0             | ,   |
| Inail erogatore         |            |           |            | 0,00         | 0             | ,   |
| Inps percettore         |            |           |            | 0,00         | 0             | ,   |
| IVA - Split Payment     | 1          | 7         |            | 0,00         | 0             | ,   |
|                         |            |           |            |              |               |     |
|                         |            |           |            |              |               |     |
|                         |            |           |            |              |               | •   |
|                         |            |           |            |              | •             |     |
|                         |            |           |            |              |               |     |
| <ul><li>✓ ×</li></ul>   |            |           |            |              |               |     |

La videata dei dati di ritenuta è la seguente:

Cancellare i dati presenti nella colonna **CD.RA** e chiudere la schermata attraverso il tasto  $\checkmark$ .

N.B. Se presenti nella tabella, vanno azzerati anche gli importi riportati nelle colonne **IMP.RA** e **IMPORTO RA**.

Registrare la deduzione con un click sul tasto salva 📙 e il sistema mostrerà un messaggio di conferma.

#### Passo 3)

A questo punto si procede con la correzione dei dati sull'impegno. Per gli impegni su PDS (4V) è possibile modificare il capitolo e/o il programma

di spesa da Uscite/Impegni/Impegno giuridico/Crea adattamento di valore.

Gli impegni diretti (4A) oppure sub impegni (5B) vanno azzerati e ricreati sul capitolo corretto.

### Passo 4)

Registrare un nuovo documento di spesa tramite funzione "Documento di spesa con riferimento a mandato rettificato" da: **Uscite/Storni e rettifiche contabili/Documento di spesa con riferimento a mandato rettificato.** Si presenta la schermata seguente:

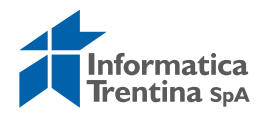

| Acquisire docu            | imento di           | spesa    |      |               |      |
|---------------------------|---------------------|----------|------|---------------|------|
| 🗅 Modello 📔 Docum         | iento               |          |      |               |      |
|                           |                     |          |      |               |      |
|                           |                     |          |      |               |      |
| Data documento            | 24.10.2018          | Tp. doc. | RM 🖻 | Società       | 5101 |
| Data di reg.              | 24.10.2018          | Periodo  |      | Divisa/cambio | EUR  |
| Data dich.fisc.           |                     |          |      | Data convers. |      |
| Tst. test.                |                     |          |      |               |      |
| Numero atto               |                     |          |      |               |      |
|                           |                     |          |      | _             |      |
|                           |                     |          |      |               |      |
| Controllo                 |                     |          |      |               |      |
| ▼ Trasf. nell'ordine solo | importi in divisa ( | doc.     |      |               |      |
|                           |                     |          |      |               |      |
| Dati default posizioni    |                     |          |      |               |      |
| Fornitore                 |                     |          |      |               |      |
| Pos. finanz.              |                     |          |      |               |      |
| Centro resp.              |                     |          |      |               |      |
| Fondi                     |                     |          |      |               |      |
| Area funzionale           |                     |          |      |               |      |
| Data scadenza             |                     |          |      |               |      |
| Impeg./Accert.            | R                   |          |      |               |      |
|                           |                     |          |      |               |      |

Sulla videata inserire i seguenti campi obbligatori:

- DATA DOCUMENTO: inserire la data di rettifica
- **TIPO DOCUMENTO**: va inserito il tipo di documento **RM** (Doc. con liqu. Rett.)
- **IMPEGNO/ACCERT**.: specificare il numero di impegno su quale si vuole imputare il mandato di rettifica

Premendo il tasto 🗹 oppure digitando invio si passa alla videata successiva.

| )ati generali  |                     |                   |          |                |
|----------------|---------------------|-------------------|----------|----------------|
| ati generali   |                     |                   |          |                |
| Numero ODD     |                     |                   |          |                |
| Numero OKD     |                     | Esercizio 201     | L8       | Doc. completo  |
| N. doc.        |                     | Data doc. 24.     | 10.2018  | Rilasciato     |
| Soc.           | 5101 I.C. ALA       | Data reg. 24.     | 10.2018  | Documento reg. |
| Imp.Totale     | 1.272,46            | EUR               |          | Deduzione      |
|                |                     |                   |          |                |
|                |                     |                   |          |                |
| Sottoconto     |                     |                   |          |                |
| Fornitore      | 1000080             | Tpo bca partner   |          |                |
|                |                     | Esec. pag.        |          |                |
|                |                     |                   |          |                |
| Attr.conto     |                     |                   |          |                |
| Pos. fin.      | 402080              | Impeg./Accert.    | 453352   | P              |
| CntroResp      | \$101               |                   |          |                |
|                |                     | Riferimento       |          |                |
|                | 7                   |                   |          |                |
| Jati pagamento | 1 272 46 500        |                   |          |                |
| Importo        | 1.272,40 EUK        | Danca interna     | <u> </u> |                |
|                |                     | Ad ana            |          |                |
| Teste          | Acquista pastoviala | Mu.pay.           | p        |                |
| Data and       | Acquisto materiale  |                   |          |                |
| Cd hansa a     |                     | Danage form       | TT       |                |
| Co.panca c     |                     | Paese forn.       | 11       |                |
| Altri dati     |                     |                   |          |                |
| Stru Lin       | 5101                |                   |          |                |
| Pottif di      | V V                 | C Rollo           |          |                |
| Divisa         |                     | Valuta anternata  |          |                |
| Cd ocat        |                     | C vance andergood |          |                |
| cu. esut.      |                     |                   |          |                |
| Dim oc B/A     |                     |                   |          |                |

Vengono mostrati i dati forniti dall'impegno selezionato nella videata precedente e in più vanno inseriti i seguenti dati:

- **IMPORTO**: inserire lo stesso importo lordo del mandato rettificato
- TESTO: inserire una descrizione es. "Rettifica mandato numero 101"
- **RETTIF. DI**.: inserire il numero del mandato stornato per rettifica nella prima casella e l'anno di registrazione nella seconda.
- RIM. ES. IVA: il campo deve essere compilato qualora nel documento di spesa iniziale sono stati inseriti degli importi nei campi 'Imposta IVA', 'Cont. Integ. 2%' e 'Rimb. spese'.La cifra da inserire nel campo 'Rim. es. IVA' sarà la somma degli importi dei tre campi sopra citati. Per la categoria di reddito 0.01 va inserito importo IVA.

Trattandosi in questo caso di un pagamento con ritenute, bisogna reinserire le ritenute presenti sul mandato stornato per rettifica.

N.B. Per verificare le ritenute del mandato originale è sufficiente visualizzarlo, aprire il documento di spesa facendo un doppio click su N°ORDINE e successivamente cliccare sull'apposito bottone.

Per reinserire le ritenute cliccare sul bottone Ritenuta d'acconto, si apre la videata per i dati di ritenuta d'acconto.

Nelle colonne **Imp RA** e **Importo RA** inserire gli stessi importi presenti nel documento originale stornato.

| 🔄 Inserire informazione | e ritenuta | d'acconto |            |              | $\boxtimes$   |
|-------------------------|------------|-----------|------------|--------------|---------------|
| Definizione tipo RA     | CD. RA     | Imp. RA   | Importo RA | Impon. RA DI | Importo RA DI |
| Irpef standard o scagli |            |           |            | 0,00         | 0, 🔺          |
| Irpef regionale         |            |           |            | 0,00         | 0, 🔻          |
| Irpef comunale          |            |           |            | 0,00         | 0,            |
| Inps erogatore          |            |           |            | 0,00         | 0,            |
| IRAP                    |            |           |            | 0,00         | 0,            |
| Inail percettore        |            |           |            | 0,00         | 0,            |
| Inail erogatore         |            |           |            | 0,00         | 0,            |
| Inps percettore         |            |           |            | 0,00         | 0,            |
| IVA - Split Payment     | 1          | <b>a</b>  |            | 0,00         | 0,            |
|                         |            |           |            |              |               |
|                         |            |           |            |              |               |
|                         |            |           |            |              | <b>v</b>      |
|                         |            |           |            |              | < >           |
|                         |            |           |            |              |               |
| ✓ ×                     |            |           |            |              |               |

Una volta inseriti i dati richiesti, confermare l'operazione premendo il tasto 🗹. Per registrare il documento è sufficiente digitare un clic sul tasto salva 🔲. Successivamente il sistema invierà un messaggio di avvenuta registrazione.

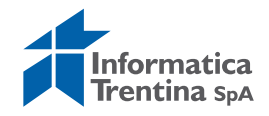

### Passo 5)

Registrare il mandato di rettifica tramite la funzione "Registrazione mandati da documento di spesa" da: **Uscite/Mandati/Registrazione mandati da documento di spesa.** 

Prima di eseguire la transazione inserire in "Altri parametri" il flag nella casella "Documento di rettifica", in tal modo il sistema propone solo la lista di documenti di spesa tipo RM.

|                         | Passaggio a Sistema | Help    |       |         |    | SAP                                                                                                    |
|-------------------------|---------------------|---------|-------|---------|----|----------------------------------------------------------------------------------------------------|
| 1                       |                     | 😢 🕒 🖨 🐯 | 32022 | s 🖉 🔞 🖪 |    | Ser and a series of the series of the series |
| lusso document          | ti di spesa         |         |       |         |    |                                                                                                    |
| ×                       |                     |         |       |         |    |                                                                                                    |
| -                       |                     |         |       |         |    |                                                                                                    |
| rametri di selezione    |                     |         |       |         |    |                                                                                                    |
| Società                 |                     | S101    |       |         |    |                                                                                                    |
| Esercizio doc.spesa     |                     | 2017    |       |         |    |                                                                                                    |
| N.Doc.spesa             |                     |         | A     |         | \$ |                                                                                                    |
| Data registr. doc.spesa |                     |         | A     |         | \$ |                                                                                                    |
| Fornitore doc.spesa     |                     |         | A     |         | \$ |                                                                                                    |
| Posizione finanziaria   |                     |         | A     |         | \$ |                                                                                                    |
| C.d.R.                  |                     |         | А     |         | \$ |                                                                                                    |
| Impegno/sub.            |                     |         | A     |         | 4  |                                                                                                    |
| Posizione imp/sub.      |                     |         | A     |         | 4  |                                                                                                    |
| Scadenza impegno/sub.   |                     |         | A     |         | \$ |                                                                                                    |
| Riferimento             |                     | 1       | А     | -       | \$ |                                                                                                    |
| Data scadenze           |                     |         | A     |         | \$ | 1                                                                                                    |

Selezionare il documento di rettifica e proseguire con la registrazione.

Dopo la creazione del mandato di rettifica vengono stampati "Nota di rettifica del mandato" e "Nota di rettifica della liquidazione". Sono due documenti interni da allegare al mandato rettificato.

Non c'è la necessità di ristampare il mandato e la distinta originali perché rimangono in essere i documenti iniziali.

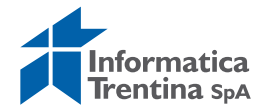

# 9. FATTURA ELETTRONICA

Dal menu si accede alle singole transazioni espandendo la cartella Uscite e successivamente espandendo la cartella Fattura elettronica:

| 🗢 🔂 Menu SAP                                |
|---------------------------------------------|
| 🕑 🗀 Dati anagrafici                         |
| 🖻 🗀 Stanziamenti                            |
| 🗢 🔂 Uscite                                  |
| 🖻 🗀 Impegni                                 |
| 👂 🗀 Documenti di spesa                      |
| 🗢 🔁 Fattura elettronica                     |
| 🛇 Validazione fattura elettronica           |
| 🛇 Scarico dati per invio al PCC             |
| 🛇 Registrazione fattura elettronica         |
| Ripartire registrazione fattura elettronica |
| 🛇 Lista fattura elettronica                 |

## 9.1 VALIDAZIONE FATTURA ELETTRONICA

La validazione permette di accedere alle fatture elettroniche presenti in stato "Elaborabile" EB, per completarne le informazioni relative ai dati contabili, eseguirne il controllo di correttezza e passare allo step successivo di registrazione delle medesime.

## Funzione di validazione

Per validare le fatture, selezionare dal menu la transazione "Validazione fattura elettronica", verrà presentata la seguente schermata

|                          | gio a <u>S</u> istema <u>H</u> elp |      |
|--------------------------|------------------------------------|------|
| ♥ [ ] ↓ ] ↓ [            | I   🗢 🎯 🚷   🖵 M                    |      |
| VALIDAZIONE DELLA FA     | ATTURA ELETTRO                     | NICA |
| ⊕                        |                                    |      |
| Dati di input            |                                    |      |
| Società                  | S141                               |      |
| Struttura                | S141                               |      |
| Fornitore                |                                    | ➡    |
| Data Caricamento fattura |                                    | ►    |
|                          |                                    | ₽    |
| N. 10 FILLE              |                                    |      |

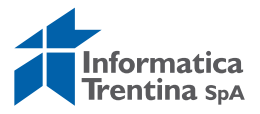

Gli unici campi obbligatori sono: "Società" e "Struttura", da valorizzare con il codice della scuola.

Tutti altri campi sono opzionali e vanno utilizzati per estrarre solo determinate fatture.

A titolo esemplificativo, se vogliamo estrarre tutte le fatture della scuola è sufficiente valorizzare i soli parametri obbligatori, mentre se intendiamo estrarre le fatture di un determinato fornitore, oltre ad impostare i parametri obbligatori, valorizzare con il codice fornitore anche il campo "**FORNITORE**" impostandolo direttamente se si conosce o ricercandolo con l'apposito Help associato al parametro.

Premere il tasto "Eseguire" ber estrarre le fatture che corrispondono ai parametri digitati.

Tutte le fatture estratte, potranno essere elaborate solamente dall' utente che le ha estrapolate, precludendo a tutti gli altri utenti della stessa scuola, che vedranno nella loro estrazione le fatture bloccate da un lucchetto a, l'elaborazione delle medesime.

Per permettere l'elaborazione multiutente, si consiglia di estrapolare le fatture utilizzando anche i parametri opzionali (ad esempio il fornitore).

Di sotto la schermata in cui le fatture risultano già bloccate da un altro utente.

| Com               | pletamento     | e Valida  | azione Fattura I | Elettronic | a         |            |      |            |    |       |         |        |         |       |       |
|-------------------|----------------|-----------|------------------|------------|-----------|------------|------|------------|----|-------|---------|--------|---------|-------|-------|
| 🖉 VALIE           | da 🥔 annul     | la 📙 sai  | LVA              |            |           |            |      |            |    |       |         |        |         |       |       |
| Ente<br>Struttur: | S141<br>a S141 |           | ]                |            |           |            |      |            |    |       |         |        |         |       |       |
| <u> </u>          | 77 2           | <u>.</u>  |                  |            |           |            |      |            |    |       |         |        |         |       |       |
| Errore            | e N. Fattura   | Fornitore | Codice Fiscale   | Data doc.  | Tipo Doc. | Imp. Lo. F | ТроВ | Esec. pag. | MP | Altro | Impegno | N. Pos | Importo | Testo | Altro |
|                   | 6002           |           | 00990320228      | 27.05.2014 |           | 10,00      |      |            |    |       |         |        | 0,00    |       |       |
| 8                 | 6003           |           | 00990320228      | 27.05.2014 |           | 10,00      |      |            |    |       |         |        | 0,00    |       |       |
| 8                 | 6004           |           | 00990320228      | 27.05.2014 |           | 10,00      |      |            |    |       |         |        | 0,00    |       |       |
| 8                 | 41401866500    |           | 01812630224      | 19.06.2014 | HL        | 1.722,10   |      |            |    |       |         |        | 0,00    |       |       |
| 8                 | 6004           |           | 00990320228      | 27.05.2014 | HL        | 10,00      |      |            |    |       |         |        | 0,00    |       |       |

Schermata in cui le fatture risultano validabili:

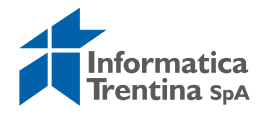

| 7       |              | - 4 6     |                  |            | 1 63 63 f | x 🛛   🕲    |      |            |    |              |         |        |           |       |      |
|---------|--------------|-----------|------------------|------------|-----------|------------|------|------------|----|--------------|---------|--------|-----------|-------|------|
| Comp    | oletamento   | e Valida  | zione Fattura El | lettronica |           |            |      |            |    |              |         |        |           |       |      |
|         | DA 🥔 ANNULI  |           | VA               |            |           |            |      |            |    |              |         |        |           |       |      |
| 2101210 | -            |           |                  |            |           |            |      |            |    |              |         |        |           |       |      |
| Ente    | \$141        |           |                  |            |           |            |      |            |    |              |         |        |           |       |      |
| struttu | ra  S141     |           |                  |            |           |            |      |            |    |              |         |        |           |       |      |
|         |              |           |                  |            |           |            |      |            |    |              |         |        |           |       |      |
|         |              |           |                  |            |           |            |      |            |    |              |         |        |           |       |      |
| A.      | s s e [      | ł         |                  |            |           |            |      |            |    |              |         |        |           |       |      |
| Errore  | e N. Fattura | Fornitore | Codice Fiscale   | Data doc.  | Tipo Doc. | Imp. Lo. F | ТроВ | Esec. pag. | MP | Altro        | Impegno | N. Pos | Importo   | Testo | Altr |
|         | 2002         |           | 00990320228      | 26.05.2014 | HL        | 5.500,22   |      |            |    | -            |         | 1      | 5.500,22  |       | \$   |
|         | 2001         |           | 00990320228      | 27.05.2014 | HL        | 2.500,22   |      |            |    | 5            |         | 1      | 2.500,22  |       | 4    |
|         | 141          |           | 02842510212      | 07.02.2015 | HL        | 820,00     |      |            |    | \$           |         | 1      | 820,00    |       | 4    |
|         | 15000011     | 1004065   | 00108150228      | 31.01.2015 | HL        | 13,25      | 1    |            | в  | ->           |         | 1      | 13,25     |       | 4    |
|         | 445590       | 1055307   | 00482960226      | 19.06.2014 | HL        | 1.722,10   |      |            |    | -            |         | 1      | 1.722,10  |       | 4    |
|         | 2000         |           | 00990320228      | 26.05.2014 | HL        | 12.500,22  |      |            |    | 4            |         | 1      | 12.500,22 |       | 4    |
|         | 2002         |           | 00990320228      | 26.05.2014 | HL        | 5.500,22   |      |            |    | 4            |         | 1      | 5.500,22  | 6     | 4    |
|         | 2001         |           | 00990320228      | 27.05.2014 | HL        | 2.500,22   |      |            |    | 4            |         | 1      | 2.500,22  | 1     | 4    |
|         | 141          |           | 02842510212      | 07.02.2015 | HL        | 820,00     |      |            |    | -            |         | 1      | 820,00    | -     | 4    |
|         | 15000011     | 1004065   | 00108150228      | 31.01.2015 | HL        | 13,25      | 1    |            | в  | \$           |         | 1      | 13,25     | 1     | =    |
|         | 445590       | 1055307   | 00482960226      | 19.06.2014 | HL        | 1.722,10   |      |            |    | -            |         | 1      | 1.722,10  |       | 4    |
|         | 2000         |           | 00990320228      | 26.05.2014 | HL        | 12.500,22  |      |            |    | 4            |         | 1      | 12.500,22 |       | 4    |
|         | 2002         |           | 00990320228      | 26.05.2014 | HL        | 5.500,22   |      |            |    | -            |         | 1      | 5.500,22  | 1     | =    |
|         | 2001         |           | 00990320228      | 27.05.2014 | HL        | 2.500,22   |      |            |    | \$           |         | 1      | 2.500,22  |       | 4    |
|         | 141          |           | 02842510212      | 07.02.2015 | HL        | 820,00     |      |            |    | \$           |         | 1      | 820,00    | 1     | \$   |
|         | 682/02       | 1021566   | 01827230226      | 31.01.2015 | HL        | 396,13     | 1    |            | в  | 4            |         | 1      | 396,13    | E E   | 4    |
|         | 445590       | 1055307   | 00482960226      | 19.06.2014 | HL        | 1.722,10   |      |            |    | 4            |         | 1      | 1.722,10  |       | 4    |
|         | 2000         |           | 00990320228      | 26.05.2014 | HL        | 12.500,22  |      |            |    | \$           |         | 1      | 12.500,22 |       | 4    |
|         | 2002         |           | 00990320228      | 26.05.2014 | HL        | 5.500,22   |      |            |    | \$           |         | 1      | 5.500,22  | 1     | 4    |
|         | 2001         |           | 00990320228      | 27.05.2014 | HL        | 2.500,22   |      |            |    | 4            |         | 1      | 2.500,22  |       | 4    |
|         | 141          |           | 02842510212      | 07.02.2015 | HL        | 820,00     |      |            |    | =>           |         | 1      | 820,00    | 1     | 4    |
|         | 682/02       | 1021566   | 01827230226      | 31.01.2015 | HL        | 396,13     | 1    |            | в  | 4            |         | 1      | 396,13    |       | 4    |
|         | 15000011     | 1004065   | 00108150228      | 31.01.2015 | HL        | 13,25      | 1    |            | В  | 4            |         | 1      | 13,25     | 1     | 4    |
|         | 445590       | 1055307   | 00482960226      | 19.06.2014 | HL        | 1.722,10   |      |            |    | 4            |         | 1      | 1.722,10  |       | 4    |
|         | 2000         |           | 00990320228      | 26.05.2014 | HL        | 12.500,22  |      |            |    | 4            |         | 1      | 12.500,22 |       | 4    |
|         | 2002         |           | 00990320228      | 26.05.2014 | HL        | 5.500,22   |      |            |    | 4            |         | 1      | 5.500,22  |       | 4    |
|         | 2001         |           | 00990320228      | 27.05.2014 | HL        | 2.500,22   |      |            |    | \$           |         | 1      | 2.500,22  |       | 4    |
|         | 141          |           | 02842510212      | 07.02.2015 | HL        | 820,00     |      |            |    | 4            |         | 1      | 820,00    | -     | 4    |
|         | 682/02       | 1021566   | 01827230226      | 31.01.2015 | HL        | 396,13     | 1    |            | в  | 4            |         | 1      | 396.13    | 1     | 4    |
| F3      | 710          |           | FTADNL46M71H612F | 22.12.2014 |           | 137,03     |      |            |    | 4            |         | 1      | 137,03    |       | 4    |
| 153     | 710          |           | FTADNL46M71H612F | 22.12.2014 |           | 137.03     |      |            |    | =            |         | 1      | 137.03    |       | 4    |
|         |              |           |                  |            |           |            |      |            |    | And Designed |         |        |           |       |      |

Nella lista potrebbero presentarsi delle righe, riportanti nella colonna "Errore", l'immagine <a>[2]</a> (fulmine). Tali fatture risultano caricate in COP con errori che non permettono l'avvio dell'iter di validazione.

Rifiutare la fattura se il regime fiscale specificato non è tra quelli consentiti oppure contattare il CSD di Informatica Trentina per la risoluzione dell'errore.

Le fatture che invece non presentano alcuna icona di errore possono essere validate, annullate o salvate.

## NUMERO IDENTIFICATIVO SDI

In questo campo viene riportato l'identificativo univoco della fattura elettronica assegnato dal Sistema di Interscambio nazionale al momento dell'invio della fattura da parte del fornitore. Non è un campo modificabile.

| Errore N. Fattura | Numero Identificativo univoco SDI Data scadenza | a fattura 🛛 🗄 |
|-------------------|-------------------------------------------------|---------------|
| 1/E               | 18950686 29.10.2015                             | 2             |
| 01-2015-PA        | 18951039                                        | _             |

## DATA SCADENZA FATTURA

In questo campo il sistema riporta in automatico la data di scadenza calcolata aggiungendo 30 giorni alla data di arrivo della fattura in Pitre.

Se il fornitore ha riportato in fattura una data scadenza maggiore della data calcolata, il sistema riporterà invece la data indicata dal fornitore.

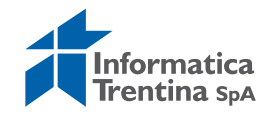

Il campo è modificabile dal funzionario preposto in base alle esigenze. Per memorizzare il cambio della data sulla fattura, selezionare la riga della fattura corrispondente e premere il tasto **SALVA**.

|   |   | 85     | 7 78 1  |            |            |            |            |         |
|---|---|--------|---------|------------|------------|------------|------------|---------|
|   | B | Errore | Warning | N. Fattura | Nº Identif | Data scade | Stato dell | Fornito |
| ſ |   |        |         | 1916       | 116592553  | 30.09.2018 |            | 100008  |
| ľ | [ |        |         | 170/000    | 117465140  | 06 10 2010 |            | 100001  |

## STATO DELLA FATTURA

Il campo stato della fattura non viene ricavato dalla fattura inviata dal fornitore, ma viene gestito secondo le esigenze.

Questo stato va modificato solamente nel caso in cui si intenda sospendere la fattura per determinati motivi.

| 85     | 7 B B         |            |               |                     |   |   |
|--------|---------------|------------|---------------|---------------------|---|---|
| Errore | N. Fattura    | N° Identif | Data scadenza | Stato della Fattura | F | þ |
|        | 2/E           |            | 29.10.2015    | SOSP CASSA          | 8 | ٥ |
|        | 000006-2015-F |            |               |                     |   | n |

Tutti i motivi possibili sono presenti nell'Help di ricerca associato a tale campo. Attualmente gli stati possibili di sospensione della fattura sono i seguenti:

Lo stato della fattura non blocca la possibilità di procedere con la validazione, quindi una fattura che risulta aver valorizzato tale campo con ad esempio "SOSP CASSA", può essere comunque validata e portata a pagamento. Per memorizzare l'informazione va premuto il tasto Balva o il tasto Valida, con la pressione di quest'ultimo la fattura entra nell'iter di validazione.

Lo stato della fattura è un campo che viene inviato al Portale Certificazione Crediti (PCC).

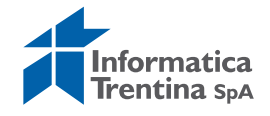

Nel caso in cui per il campo **STATO DELLA FATTURA** non venga selezionato uno degli stati proposti dall'Help di ricerca, quando si preme il tasto SALVA o VALIDA il sistema segnala l'incongruenza dell'inserimento nel campo "Errore" e non salva il valore inserito manualmente.

| 85     | 7 F E E     |            |               |                     |
|--------|-------------|------------|---------------|---------------------|
| Errore | N. Fattura  | N° Identif | Data scadenza | Stato della Fattura |
| ≙      | 000142-2015 | 16585343   | 04.10.2015    | SOSPESA             |
|        | 222         | 21128952   | 22.11.2015    | SOSP CONTENZIOSO    |
|        | 224         | 04447000   | 00.44.004E    |                     |

### DATI CIG/CUP

Il dato CIG e il dato CUP se indicati in fattura dal fornitore sono visualizzabili nella transazione di validazione in due modi:

- nel campo testo che sarà automaticamente così composto: CUPstringa/CIGstringa/FTnumero/data
- nei campi dedicati riportati nel primo raggruppamento ALTRO: completamento dati di testata'

| rore N. Fattura | Fornitore Cod.Fisc.    | Data doc.    | Tipo Doc    | Imp. Lo. F TpoB Es   | sec. pag. MP A | Itro Impegno I | N. Pos | Importo 7  | Testo        |                     |           |                 |               |
|-----------------|------------------------|--------------|-------------|----------------------|----------------|----------------|--------|------------|--------------|---------------------|-----------|-----------------|---------------|
| 2015/2011       | 00108150228            | 10.04.2015   | HL          | 2,00                 | 1              | 4              | :1     | 2,00       |              |                     |           |                 |               |
| 2015/2012       | 00108150228            | 10.04.2015   | HL          | 2,00                 |                | \$             | 1      | 2,00       |              |                     |           |                 |               |
| 2015/2013       | 00108150228            | 10.04.2015   | HL          | 2,00                 |                | 4              | 1      | 2,00       |              |                     |           |                 |               |
| 2015/2014       | 00108150228            | 10.04.2015   | HL          | 2,00                 |                | \$             | 1      | 2,00       |              |                     |           |                 |               |
| 2015/2015       | 00108150228            | 10.04.2015   | HL          | 2,00                 |                | 4              | 1      | 2,00       |              |                     |           |                 |               |
| 2015/2016       | 00108150228            | 10.04.2015   | HL          | 2,00                 |                | 4              | 1      | 2,00       | CUP12345678  | 9012345/CIG9807544  | 16778545/ | T2015/2016/     |               |
| 2015/2017       | 00108150228            | 10.04.2015   | HL          | 2,00                 |                | -              | 1      | 2,00       |              |                     |           |                 |               |
| za Impost bol C | at red. IVA Cont. 2% F | Rimb. Comp.N | lat. Motivo | Utilizzo N. ID PiTre | Codice docu    | mento fattura  | Τρ.    | N. Fattura | Data doc.    | Fornitore Cod.Fisc. | Impor     | 0 CUP           | CIG           |
| 1               | 0,00 0,00              | 0,00 0,0     | 00          | 0000001116           | 000000000      | 0000000185     | HL     | 2015/2016  | 6 10.04.2015 | 001081502           | 228 2,0   | 123456789012345 | 9807544467785 |
|                 |                        |              |             |                      |                |                |        |            |              |                     |           |                 |               |
|                 |                        |              |             |                      |                |                |        |            |              |                     |           |                 |               |
|                 |                        |              |             |                      |                | 112            |        |            |              |                     |           |                 |               |
|                 |                        |              |             |                      |                |                |        |            |              |                     |           |                 |               |

Al momento della registrazione il sistema fa il controllo sulla correttezza del campo CIG che deve avere 10 caratteri.

## **CODICE FISCALE**

L'informazione del codice fiscale del beneficiario viene prelevato dalla fattura inviata dal fornitore. Il campo è modificabile. Al momento d'arrivo della fattura elettronica questo campo consente la rilevazione automatica del fornitore tra quelli presenti in anagrafica dell'istituto.

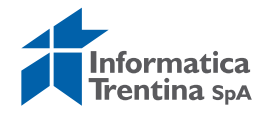

| 89     | 7 78 1  |                |                      |            |                     |           |                  |             |            |
|--------|---------|----------------|----------------------|------------|---------------------|-----------|------------------|-------------|------------|
| Errore | Warning | N. Fattura     | Nº Identificativo Un | Data scade | Stato della Fattura | Fornitore | Codice Fiscale   | Partita IVA | Data doc.  |
|        |         | 1916           | 116592553            | 30.09.2018 |                     | 1000080   | 01764660229      | 01764660229 | 30.08.2018 |
|        |         | 179/009        | 117465142            | 06.10.2018 |                     | 1000015   | 00902530309      | 00962530309 | 30.08.2018 |
|        |         | 000002-2019-01 | 117025067            | 10 10 2019 |                     |           | 7MDMDC60E10A116D | 01600540005 | 10 00 2019 |

## PARTITA IVA DEL BENEFICIARIO

L'informazione della partita IVA e del beneficiario viene prelevato dalla fattura inviata dal fornitore.

|   | 89     |         |                |                      |            |                     |           |                  |             |            |
|---|--------|---------|----------------|----------------------|------------|---------------------|-----------|------------------|-------------|------------|
| E | Errore | Warning | N. Fattura     | Nº Identificativo Un | Data scade | Stato della Fattura | Fornitore | Codice Fiscale   | Partita IVA | Data doc.  |
|   |        |         | 1916           | 116592553            | 30.09.2018 |                     | 1000080   | 01764660229      | 01764660229 | 30.08.2018 |
|   |        |         | 179/009        | 117465142            | 06.10.2018 |                     | 1000015   | 00962530309      | 00902550509 | 30.08.2018 |
|   |        |         | 000002-2010-01 | 117025067            | 10 10 2010 |                     |           | 7MDMDC60E10A116D | 01600540005 | 10 00 2010 |

## Validazione fatture

Per validare le fatture, l'utente deve completarle con l'inserimento manuale negli appositi campi dei dati contabili (impegno, da inserire nel campo **IMPEGNO**).

## FORNITORE

Il campo viene compilato in automatico, qualora il codice fiscale presente sulla fattura e riportato nel campo "Codice Fiscale", sia presenta in anagrafica fornitori della scuola a cui fa riferimento la fattura.

Se il campo **FORNITORE** è vuoto, significa che in anagrafica fornitori della scuola non è presente un fornitore con il codice fiscale riportato nel campo "Codice Fiscale" oppure che tale codice fiscale è presente più volte per presenza di filiali e in questo caso il campo viene valorizzato solo con l'inserimento dell'impegno.

Se il fornitore non è presente in anagrafica della scuola, questo va creato utilizzando la consueta modalità operativa.

## тров

Il campo "Tipo banca partner" è valorizzato qualora l'IBAN presente sulla fattura corrisponda ad uno già inserito in anagrafica fornitore.

## MD. PAG.

Il campo modalità di pagamento è valorizzato qualora l'IBAN presente sulla fattura corrisponda ad uno già inserito in anagrafica fornitori della scuola.

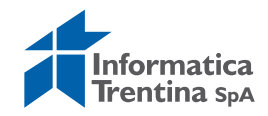

## ALTRO

Con il primo tasto 📫 è possibile verificare ulteriori dettagli della fattura come la categoria di reddito ed inserire i seguenti dati:

- **SUPP.MOD.PAG**.: l'Help di ricerca permette di selezionare il codice **M** che indica "Mandato a copertura", non è un dato obbligatorio
- DATA VALUTA PAGAMENTO: indica la data valuta per il mandato, non è obbligatorio
- CONTRIBUTO CASSA ALBO: indica importo contributo del 2%
- **RIMB**: indica l"eventuale rimborso spesa
- **COMP.NAT.**: indicare compensi in natura.

## ESEC. PAG.

Da valorizzare solo in caso del pagamento sul beneficiario diverso. Selezionabile tramite l'apposito Help di ricerca solo se nell'anagrafica del fornitore è ammesso un beneficiario pagamento alternativo.

## IMPEGNO

Inserire il numero dell'impegno relativo al fornitore della fattura. Dando Invio oppure con un click sul bottone vengono valorizzati dai dati presenti sull'impegno i seguenti campi: N.POS. (numero posizione), IMPORTO e TESTO.

Una volta fatti gli opportuni inserimenti e/o modifiche sarà possibile selezionare una o tutte le fatture che si desidera validare e cliccare sul tasto

| Ū. |                           |            |               |            |           |                  |             |            |           |    |
|----|---------------------------|------------|---------------|------------|-----------|------------------|-------------|------------|-----------|----|
| B  | Errore Warning N. Fattura | Nº Identif | Data scadenza | Stato dell | Fornitore | Codice Fiscale   | Partita IVA | Data doc.  | Tipo Doc. | In |
|    | 1916                      | 1165925    | 30.09.2018    |            | 1000080   | 01764660229      | 01764660229 | 30.08.2018 | HL        |    |
|    | 179/009                   | 1174651    | 06.10.2018    |            | 1000015   | 00962530309      | 00962530309 | 30.08.2018 | HL        | 1  |
|    | 000002-2018-01            | 1178250    | 10.10.2018    |            |           | ZMRMRC68E12A116P | 01689540225 | 10.09.2018 | HL        |    |
|    | PA0053                    | 1197251    | 20.10.2018    |            | 1016422   | 00620230227      | 00620230227 | 20.09.2018 | HL        | 10 |

A questo punto potrebbero verificarsi le seguenti situazioni:

- se tutte le fatture selezionate risultassero corrette, il sistema le valida immediatamente senza procedere all'indicazione della loro correttezza
- tutte le fatture selezionate presentano degli errori di validazione; in questo caso tutte verranno presentate con simbolo di errore (pallino rosso). Cliccando sul pallino rosso di ciascuna è possibile avere indicazione dell'errore riscontrato.

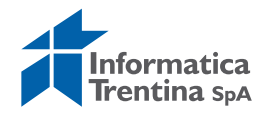

| [ | 87     | 8       |            |             |                                          |            |           |                |             |            |        |  |  |  |  |  |
|---|--------|---------|------------|-------------|------------------------------------------|------------|-----------|----------------|-------------|------------|--------|--|--|--|--|--|
| B | Errore | Warning | N. Fattura | Nº Identif  | Data scadenza                            | Stato dell | Fornitore | Codice Fiscale | Partita IVA | Data doc.  | Tipo D |  |  |  |  |  |
|   | Ø.     |         | V3-17490   | 1195465     | 30.10.2018                               |            | 1077523   | 02027040019    | 02027040019 | 21.08.2018 | HL     |  |  |  |  |  |
|   |        |         | V3-17492   | 🔄 Errori ca | ricamento fattu                          | ra         |           |                |             |            | × /    |  |  |  |  |  |
|   |        |         | V3-17491   | X00 T1      | Il Codice CIG – non è lungo 10 caratteri |            |           |                |             |            |        |  |  |  |  |  |
|   |        |         | V3-18346   |             | Coarce CI                                | G. non     | e Tungo   | 10 Caratt      | eri         |            |        |  |  |  |  |  |
|   |        |         | 1967 PA    |             |                                          |            |           |                |             |            |        |  |  |  |  |  |
|   |        |         | 265/E      |             |                                          |            |           |                |             |            |        |  |  |  |  |  |
|   |        |         | 12/E       |             |                                          |            |           |                |             |            |        |  |  |  |  |  |

 alcune fatture selezionate presentano degli errori di validazione altre invece sono validabili; quelle errate verranno presentato con simbolo di errore (pallino rosso) quelle validabili invece con (quadratino verde).

| AF     | 7 7   🖻    |           |             |            |           |            |      |              |         |           |        |         |       |           |
|--------|------------|-----------|-------------|------------|-----------|------------|------|--------------|---------|-----------|--------|---------|-------|-----------|
| Errore | N. Fattura | Fornitore | Cod.Fisc.   | Data doc.  | Tipo Doc. | Imp. Lo. F | ТроВ | D.pag./pag M | P Altri | ) Impegno | N. Pos | Importo | Testo | Altro     |
| Ø.     | 2015/2001  | 1021566   | 01827230226 | 10.04.2015 | HL        | 2,00       |      |              | 4       | 269096    | 1      | 2,00    | FT2   | 4         |
| Ø      | 2015/2005  | 1021566   | 01827230226 | 10.04.2015 | HL        | 2,00       |      |              | 4       | 269096    | 1      | 2,00    | FT2   | <b>-</b>  |
|        | 2015/2006  | 1004065   | 00108150228 | 10.04.2015 | HL        | 2,00       |      |              | 4       | 269096    | 1      | 2,00    | FT2   | <b>-</b>  |
|        | 2015/2007  | 1004065   | 00108150228 | 10.04.2015 | HL        | 2,00       |      |              | 4       | 269096    | 1      | 2,00    | FT2   | <b>₽</b>  |
|        | 2015/2008  |           | 00108150228 | 10.04.2015 | HL        | 2,00       |      |              | Þ       |           | 1      | 2,00    |       | <b>\$</b> |

A questo punto per procedere alla validazione di quelle corrette basta selezionare solo quelle con quadratino verde e il sistema procederà alla relativa validazione.

Se l'operazione di validazione e andata a buon fine, esce la seguente schermata:

| 🔄 Info | prmazione                                   | $\times$ |
|--------|---------------------------------------------|----------|
| 0      | Le fatture selezionate sono state validate! |          |
|        |                                             |          |
|        |                                             |          |
| 1      |                                             |          |

Con la validazione le fatture cambiano lo stato, da elaborabile EB diventano validate VA e quindi possono esser registrate.

## Validazione fattura su più impegni

Qualora sia necessario inserire la fattura su più impegni dalla transazione di validazione premere il secondo tasto **ALTRO** indicato nella figura:

| AF     | 7 7 8      | B         |             |            |           |            |      |            |    |       |         |        |         |                |               |
|--------|------------|-----------|-------------|------------|-----------|------------|------|------------|----|-------|---------|--------|---------|----------------|---------------|
| Errore | N. Fattura | Fornitore | Cod.Fisc.   | Data doc.  | Tipo Doc. | Imp. Lo. F | ТроВ | Esec. pag. | MP | Altro | Impegno | N. Pos | Importo | Testo          | Altro         |
|        | 2015/2001  |           | 00108150228 | 10.04.2015 | HL        | 2,00       |      |            |    | \$    | 269096  | 1      | 2,00    | FT2015/2001/10 | 🔁 🗌           |
|        | 2015/2005  |           | 00108150228 | 10.04.2015 | HL        | 2,00       |      |            |    | \$    |         | 1      | 2,00    |                | - <del></del> |

Si apre la schermata seguente.

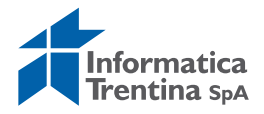

| ĺ      | ¢ | Complea  |         | ati coge |         |                              | × |
|--------|---|----------|---------|----------|---------|------------------------------|---|
| i<br>i | ſ |          | F       |          |         |                              |   |
| (      |   | Pos. IIn | Impegno | N. Pos   | Importo | Testo                        |   |
| C      |   | 155      | 269096  | 1        | 2,00    | FT2015/2001/10.04.2015 testo |   |
| ſ      |   |          |         |          |         |                              |   |
| C      |   |          |         |          |         |                              |   |
| i.     |   |          |         |          |         |                              |   |
| Ċ      |   |          |         |          |         |                              |   |
| i.     |   |          |         |          |         |                              |   |
| i.     |   |          |         |          |         |                              |   |
|        |   |          |         |          |         |                              |   |
|        |   |          |         |          |         |                              |   |
|        |   |          |         |          |         |                              |   |

Qui è possibile copiare la riga esistente, selezionandola e premendo l'apposito tasto.

In alternativa, è possibile creare una nuova posizione con un click sul tasto "Inserire riga"

|   |           | <b>B</b> |        |         |                                         |
|---|-----------|----------|--------|---------|-----------------------------------------|
|   | Pos. fin. | Impegno  | N. Pos | Importo | Testo                                   |
|   | 402080    | 456211   | 1      | 10,84   | FT1916/30.08.2018 Materiale informatico |
|   |           |          |        | 0,00    |                                         |
|   |           |          |        |         |                                         |
|   |           |          |        |         |                                         |
|   |           |          |        |         |                                         |
|   |           |          |        |         |                                         |
|   |           |          |        |         |                                         |
|   |           |          |        |         |                                         |
|   |           |          |        |         |                                         |
| 8 | <b>4</b>  |          |        |         |                                         |

Viene inserita una riga vuota.

Inserire il numero dell'impegno relativo al fornitore della fattura.

Dando Invio oppure con un click sul bottone  $\Im$ , vengono valorizzati dai dati presenti sull'impegno i seguenti campi: **N.POS**., **IMPORTO** e **TESTO**. Per utilizzo parziale dell'impegno, correggere l'importo.

Il totale degli impegni su ciascuna riga inserita deve corrispondere al totale della fattura.

Premere il tasto 🖳 "Salva".

Completare la validazione come indicato nel paragrafo precedente.

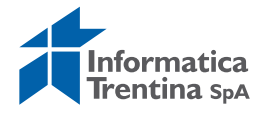

## **Annullare fatture**

Dalla transazione di validazione è possibile procedere anche all'annullamento della fattura per uno dei seguenti motivi:

- 1. la fattura non deve essere registrata come documento di spesa;
- 2. la fattura deve essere registrata manualmente.

Ad esempio, bisogna annullare in caso di:

presenza della nota di credito per la fattura con ritenute di categoria 4.01, 4.04 o 4.05

fatture già pagate

fattura con impegno non sufficiente e non modificabile, solamente nel caso non sia possibile mettere un impegno diverso sulla fattura.

Per procedere all'annullamento si seleziona uno o più fatture e si clicca sul tasto "Annulla" ANNULLA.

A questo punto si presenterà la seguente maschera:

| 🖉 VALI          | ida 🧬 annulla 📙 s     | ALVA         |            |              |          |                |             |           |
|-----------------|-----------------------|--------------|------------|--------------|----------|----------------|-------------|-----------|
| Ente<br>Struttu | S101<br>ura S101      |              |            |              |          |                |             |           |
|                 | A A B B               |              |            |              |          |                |             |           |
| Error           | re Warning N. Fattura | Nº Identi    | Data scade | Stato dell F | ornitore | Codice Fiscale | Partita IVA | Data doc. |
|                 | 🖙 Annullamento        |              |            |              |          |                |             |           |
|                 | Annulla               | Annullamente |            |              |          |                |             |           |
|                 |                       | Annullamento |            |              |          |                |             |           |
|                 |                       |              |            |              |          |                |             |           |
|                 |                       |              |            |              |          |                |             |           |
|                 |                       |              |            |              |          |                |             |           |
|                 |                       |              |            |              |          |                |             |           |
|                 |                       |              |            |              |          |                |             |           |
|                 |                       |              |            |              |          |                |             |           |
|                 |                       |              |            |              |          |                |             |           |
|                 |                       |              |            |              |          |                |             |           |

Quindi si dovrà scegliere dall'Help di ricerca un codice annullamento:

- **01**: documento scartato
- 02: documento caricato a mano
- 03: documento già pagato o compensato

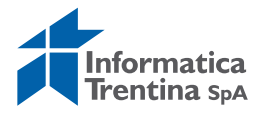

Per spiegare la situazione in cui si trova la fattura è possibile inserire il motivo di annullamento per esempio:

- Annullo fattura per nota di credito libero professionista
- Annullo fattura perché già pagata
- Annullo fattura per impegno non sufficiente e non modificabile

Anche per l'annullamento se tutte le fatture estratte vengono selezionate ed annullate contemporaneamente, il sistema esce automaticamente dalla transazione.

Se invece ne vengono selezionate ed annullate solo alcune il sistema rimane nella transazione di validazione con l'aggiunta sul record della fattura annullata dell'icona dell'annullamento **P**.

|        | 7 7 6      |           |             |            |           |            |      |            |        |            |        |         |       |              |
|--------|------------|-----------|-------------|------------|-----------|------------|------|------------|--------|------------|--------|---------|-------|--------------|
| Errore | N. Fattura | Fornitore | Cod.Fisc.   | Data doc.  | Tipo Doc. | Imp. Lo. F | ТроВ | D.pag./pag | MP All | ro Impegno | N. Pos | Importo | Testo | Altro        |
|        | 2015/2005  |           | 00108150228 | 10.04.2015 | HL        | 2,00       |      |            | -      | 2          | 1      | 2,00    |       | <b>-&gt;</b> |
|        | 2015/2007  |           | 00108150228 | 10.04.2015 | HL        | 2,00       |      |            | -      | 2          | 1      | 2,00    |       | \$           |
| Ð      | 2015/2008  |           | 00108150228 | 10.04.2015 | HL        | 2,00       |      |            | -      | 2          | 1      | 2,00    |       | \$           |
|        | 2015/2010  |           | 00108150228 | 10.04.2015 | HL        | 2,00       |      |            | -      | >          | 1      | 2,00    |       | <b>\$</b>    |

## Salvare fatture

Dalla transazione di validazione è possibile salvare i dati inseriti e/o modificati dall'utente su una fattura, per permetterne la validazione in un secondo momento.

La funzionalità di salva non effettua alcun controllo sulla correttezza di quanto inserito.

| 6 | Completamento e Validazione Fattura Elettronica |            |           |             |            |           |            |      |            |      |       |         |        |         |       |          |
|---|-------------------------------------------------|------------|-----------|-------------|------------|-----------|------------|------|------------|------|-------|---------|--------|---------|-------|----------|
| Ľ | omp                                             | retarmen   | llo e va  | andazione   | racura c   | lettron   | ica        |      |            |      |       |         |        |         |       |          |
| ø |                                                 | A 🛛 🔗 ANN  | IULLA 🚦   | SALVA       |            |           |            |      |            |      |       |         |        |         |       |          |
|   |                                                 |            |           |             |            |           |            |      |            |      |       |         |        |         |       |          |
| E | nte                                             | S14        | 1         |             |            |           |            |      |            |      |       |         |        |         |       |          |
| S | truttura                                        | S14        | 1         |             |            |           |            |      |            |      |       |         |        |         |       |          |
|   |                                                 |            |           |             |            |           |            |      |            |      |       |         |        |         |       |          |
|   |                                                 |            |           |             |            |           |            |      |            |      |       |         |        |         |       |          |
|   | AF                                              |            |           |             |            |           |            |      |            |      |       |         |        |         |       |          |
|   |                                                 |            |           |             |            |           |            |      |            |      |       |         |        |         |       |          |
|   | Errore                                          | N. Fattura | Fornitore | Cod.Fisc.   | Data doc.  | Tipo Doc. | Imp. Lo. F | ТроВ | Esec, pag. | MP / | Altro | Impegno | N. Pos | Importo | Testo | Altro    |
|   |                                                 | 2015/2005  |           | 00108150228 | 10.04.2015 | HL        | 2,00       |      |            |      | ⇔     |         | 1      | 2,00    |       | \$       |
|   |                                                 | 2015/2007  |           | 00108150228 | 10.04.2015 | HL        | 2,00       |      |            | Ĩ    | ⇔     |         | 1      | 2,00    |       | <b>-</b> |
|   |                                                 | 2015/2010  |           | 00108150228 | 10.04.2015 | HL        | 2,00       |      |            | Ī    | ⇔     |         | 1      | 2,00    |       | \$       |
|   |                                                 | 2015/2011  |           | 00108150228 | 10.04.2015 | HL        | 2,00       |      |            | Ì    | ⇔     |         | 1      | 2,00    |       | \$       |
|   |                                                 | 2015/2012  |           | 00108150228 | 10.04.2015 | HL        | 2,00       |      |            | Ì    | ⇔     |         | 1      | 2,00    |       | \$       |
|   |                                                 | 2015/2013  |           | 00108150228 | 10.04.2015 | HL        | 2,00       |      |            | İ    | ⇔     |         | 1      | 2,00    |       | 4        |
|   |                                                 | 2015/2014  |           | 00108150228 | 10.04.2015 | HL        | 2,00       |      |            | Ì    | ⇔     |         | 1      | 2,00    |       | \$       |

Successivamente al salvataggio è possibile validare la fattura o annullarla.

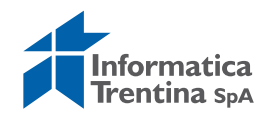

## 9.2 REGISTRAZIONE FATTURA ELETTRONICA

## Procedura di registrazione

La registrazione permette di accedere alle fatture elettroniche già validate (VA) per la relativa creazione del documento di spesa.

Per registrare le fatture, selezionare dal menu la transazione "**Registrazione** fattura elettronica", verrà presentata la seguente schermata

| Cr  | eazione/Registrazione del l   | Documento Di Spesa |
|-----|-------------------------------|--------------------|
| Ð   | <b>B</b>                      |                    |
| Dat | i di input                    |                    |
| 5   | Società                       | 5101               |
| 5   | Struttura                     |                    |
| F   | Fornitore                     | <b>⇒</b>           |
| [   | Data Caricamento fattura      | \$                 |
| 1   | N. ID PiTre                   | \$                 |
| 1   | N. Fattura                    |                    |
| 1   | Matricola validatore          | <b>₽</b>           |
| [   | Data Registrazione doc. spesa | 11.10.2018         |

Gli unici campi obbligatori sono **SOCIETÀ** e **STRUTTURA**, da valorizzare con il codice della scuola.

Tutti altri campi sono opzionali e vanno utilizzati per estrarre determinate fatture.

A titolo esemplificativo, se vogliamo estrarre tutte le fatture della scuola è sufficiente valorizzare i soli parametri obbligatori, mentre se intendiamo estrarre le fatture di un determinato fornitore, oltre ad impostare i parametri obbligatori, valorizzare con il codice fornitore anche il parametro "Fornitore" impostandolo direttamente se si conosce o ricercandolo con l'apposito help associato al parametro.

Premere il tasto 🕑 "Eseguire" per estrarre le fatture che corrispondono ai parametri digitati.

Tutte le fatture estratte, potranno essere elaborate solamente dall' utente che le ha estrapolate, precludendo a tutti gli altri utenti della stessa scuola, che vedranno nella loro estrazione le fatture bloccate da un lucchetto a, l'elaborazione delle medesime. Si consiglia pertanto, per permettere l'elaborazione multiutente, di estrapolare insiemi di fatture utilizzando anche i parametri opzionali (ad esempio il fornitore).

La schermata che verrà presentata è la seguente

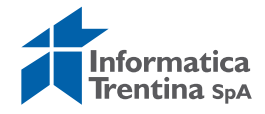

| С              | Creazione/Registrazione del Documento Di Spesa |           |                  |            |             |                |            |            |            |         |       |               |       |            |    |
|----------------|------------------------------------------------|-----------|------------------|------------|-------------|----------------|------------|------------|------------|---------|-------|---------------|-------|------------|----|
| Q              | 🕄   🗟 🔄 🗶 🔽 🔽   🖓 Controllare 🛛 🖁 Ripristinare |           |                  |            |             |                |            |            |            |         |       |               |       |            |    |
| _              |                                                |           |                  |            |             |                |            |            |            |         |       |               |       |            |    |
| E              | Ente S141                                      |           |                  |            |             |                |            |            |            |         |       |               |       |            |    |
| Struttura S141 |                                                |           |                  |            |             |                |            |            |            |         |       |               |       |            |    |
| Í              | Log                                            | Tipo Doc. | Num, Fattu       | Data doc.  | Cod.Fisc.   | Fornitore      | Imp. Lo. F | Bca partn. | Esec, pag. | Md.paq. | Altro | Impean        | Posiz | Cnto Co.Ge | Cd |
|                |                                                | HL        | 682/02           | 31.01.2015 | 01827230226 | 1021566        | 396,13     | 1          |            | в       | ⇔     | 269094        | 1     |            |    |
|                |                                                | HL        | 2015/1008        | 27.03.2015 | 00108150228 | 1004065        | 2,00       |            |            |         | ⇔     | 269096        | 1     |            |    |
|                |                                                | HL        | 2015/2000        | 10.04.2015 | 01827230226 | <u>1021566</u> | 2,00       |            |            |         | ⇔     | <u>269094</u> | 1     |            |    |
|                |                                                | HL        | 2015/2002        | 10.04.2015 | 00108150228 | 1004065        | 2,00       |            |            |         | ⇔     | <u>269096</u> | 1     |            |    |
|                |                                                | HL        | 2015/2003        | 10.04.2015 | 00108150228 | 1004065        | 2,00       |            |            |         | ⇔     | <u>269096</u> | 1     |            |    |
|                |                                                | HL        | 2015/2004        | 10.04.2015 | 00108150228 | 1004065        | 2,00       |            |            |         | ⇔     | <u>269096</u> | 1     |            |    |
|                |                                                | HL        | 2015/2006        | 10.04.2015 | 00108150228 | <u>1004065</u> | 2,00       |            |            |         | \$    | <u>269096</u> | 1     |            |    |
|                |                                                | HL        | <u>2015/2009</u> | 10.04.2015 | 00108150228 | <u>1004065</u> | 2,00       |            |            |         | ⇔     | <u>269096</u> | 1     |            |    |

Se necessario, da questa schermata facendo un click sul bottone Ripristinare è possibile riportare la fattura selezionata in validazione.

Selezionare le fatture che si intendono elaborare e premere il pulsante "Controllare" <sup>Controllare</sup>, viene attivato il controllo di disponibilità dell'impegno/posizione.

Se le fatture selezionate passano il controllo si presenterà l'icona del quadratino verde nella prima colonna e apparirà in alto il pulsante "Registrare"

| С   | reazior   | ne/Regis         | trazione                  | del Docum   | nento D        | i Spesa    | a          |            |         |       |               |       |            |       |
|-----|-----------|------------------|---------------------------|-------------|----------------|------------|------------|------------|---------|-------|---------------|-------|------------|-------|
| Q   |           | ≜ 🔻              | 77   B <mark>1</mark>   B | Registrare  |                |            |            |            |         |       |               |       |            |       |
| _   |           |                  |                           |             |                |            |            |            |         | _     |               |       |            |       |
| E   | ite S     | 141              |                           |             |                |            |            |            |         |       |               |       |            |       |
| S   | ruttura S | 141              |                           |             |                |            |            |            |         |       |               |       |            |       |
| Log | Tipo Doc. | Num. Fattu       | Data doc.                 | Cod.Fisc.   | Fornitore      | Imp. Lo. F | Bca partn. | Esec. pag. | Md.pag. | Altro | Impegn        | Posiz | Cnto Co.Ge | CdC E |
|     | HL        | <u>682/02</u>    | 31.01.2015                | 01827230226 | <u>1021566</u> | 396,13     | 1          |            | в       | \$    | <u>269094</u> | 1     |            |       |
|     | HL        | <u>2015/1008</u> | 27.03.2015                | 00108150228 | <u>1004065</u> | 2,00       |            |            |         | \$    | <u>269096</u> | 1     |            |       |
|     | HL        | <u>2015/2000</u> | 10.04.2015                | 01827230226 | <u>1021566</u> | 2,00       |            |            |         | \$    | <u>269094</u> | 1     |            |       |
|     |           |                  |                           |             |                |            |            |            |         |       |               |       |            |       |
|     |           |                  |                           |             |                |            |            |            |         |       |               |       |            |       |
|     |           |                  |                           |             |                |            |            |            |         |       |               |       |            |       |
|     |           |                  |                           |             |                |            |            |            |         |       |               |       |            |       |
|     |           |                  |                           |             |                |            |            |            |         |       |               |       |            |       |
|     |           |                  |                           |             |                |            |            |            |         |       |               |       |            |       |

Procedere alla registrazione delle fatture con click sul tasto Se la registrazione della fattura e andata a buon fine, il sistema registra un documento di spesa e la fattura sparisce dall'elenco.

A questo punto è possibile registrare il mandato tramite la funzione "Registrazione mandati da documento di spesa" da:

## Uscite/Mandati/Registrazione mandati da documento di spesa.

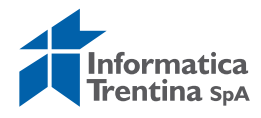

## Fatture non registrabili

In fase di verifica con il tasto "Controllare" delle fatture selezionate, può succedere che alcune presentino degli errori (es.: per mancanza di disponibilità sull'impegno).

In tale caso viene riportato il "pallino rosso" nella colonna "Log".

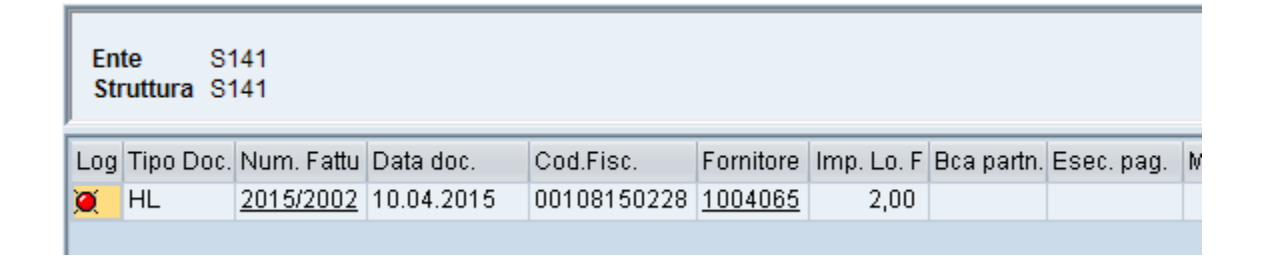

Per conoscere il motivo dell'errore basta premere sul "pallino rosso" e verrà presentata la lista dei problemi riscontrati.

|              | 🕞 Ei | rrore Regis | trazione |         |     |             |  | X        |          |              |
|--------------|------|-------------|----------|---------|-----|-------------|--|----------|----------|--------------|
|              | X    | Importo     | aperto   | impegno | non | sufficiente |  |          |          |              |
| Jm. Fa       |      |             |          |         |     |             |  |          | Altro    | Impeg        |
| <u>15/20</u> |      |             |          |         |     |             |  | <b>⁄</b> | <b>₽</b> | <u>26909</u> |

Per correggere gli errori delle fatture con il pallino rosso, tornare sulla schermata di inserimento dei parametri relativi alla transazione "Registrazione fattura elettronica".

Selezionare la fattura con gli errori e premere sul pulsante di ripristino

Viene richiesta una conferma. Con click su tasto "Si" (vedi sotto) la fattura viene riportata in validazione per permetterne la successiva modifica.

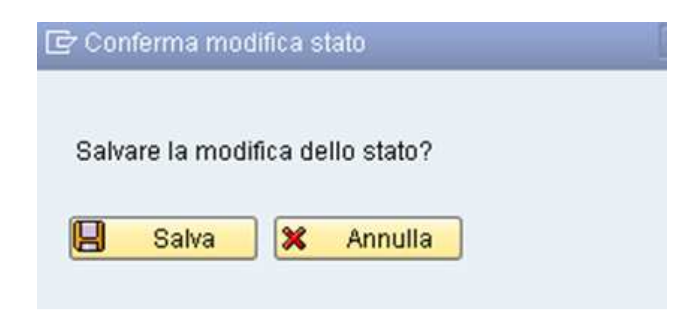

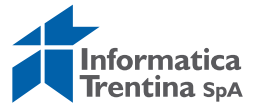

## **Registrazione fatture annullate in validazione**

Se in fase di validazione alcune fatture sono state annullate, per proseguire con la registrazione del documento di spesa in modalità manuale, bisogna utilizzare la transazione "Creazione del documento di spesa" da **Uscite/Documenti di spesa/Creare.** 

| 🔻 🔂 Menu SAP           |  |
|------------------------|--|
| 🕨 🗀 Dati anagrafici    |  |
| 🕨 🧀 Stanziamenti       |  |
| 🝷 🔂 Uscite             |  |
| 🕨 🗀 Impegni            |  |
| 🔻 🔂 Documenti di spesa |  |
| • 🔗 Creare             |  |
| Our we                 |  |
| A woomedie             |  |
| 🔹 🔗 Visualizzare       |  |
| 🔹 🗭 Cancellare         |  |
| • 🔗 Registrare         |  |
| • 🔗 Stornare           |  |

Selezionare dall'Help di ricerca il tipo documento HL:

| Acquisire de                                                     | ocumento (        | di spesa            |    |                                                                                                    |     |
|------------------------------------------------------------------|-------------------|---------------------|----|----------------------------------------------------------------------------------------------------|-----|
| 🖸 Modello 🛛 🖪 🛛                                                  | Documento         |                     |    |                                                                                                    |     |
| Data documento<br>Data di reg.<br>Data dich.fisc.<br>Riferimento | 10.04.2015        | Tp. doc.<br>Periodo | FL | <ul> <li>Lista risultati 5 Inserimenti</li> <li>Tp. Denominazione</li> <li>FF Spese documentate</li> <li>FL Fatture</li> <li>HF FE senza LIQUID.</li> </ul> | ×   |
| l st. test.<br>Numero atto                                       |                   |                     |    | HL FE con LIQUID.                                                                                                    |     |
| Controllo                                                        |                   |                     |    |                                                                                                    |     |
| ✓ Trasf. nell'ordine                                             | solo importi in d | ivisa doc.          |    |                                                                                                    |     |
| Dati default posizio                                             | ni                |                     |    | ✓ FH                                                                                                    | × ] |
| <b>F</b>                                                         |                   |                     |    |                                                                                                    |     |

Questa tipologia di documento richiede obbligatoriamente, oltre ai soliti dati, la valorizzazione del campo **RIFERIMENTO** con il numero di fattura annullata.

Il campo non è scrivibile, ma solo selezionabile tramite l'Help di ricerca.

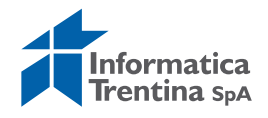

| Pos. fin.       155       Impeg./Accert.       269096       1         CntroResp       \$141       Riferimento       Impeg./Accert.       269096       1         Dati pagamento       Impeg./Accert.       269096       1       Impeg./Accert.       269096       1         Importo       9       9       Impeg./Accert.       269096       1       Impeg./Accert.       269096       1 |
|----------------------------------------------------------------------------------------------------|
| CntroResp \$141 Riferimento Dati pagamento Er Eseguire delimitazione valori Importo 9                                                                                                    |
| Dati pagamento     C Eseguire delimitazione valori       Importo     9                                                                                                    |
| Dati pagamento Er Eseguire delimitazione valori X                                                                                                    |
| Importo 9                                                                                                    |
| Importo 9                                                                                                    |
|                                                                                                    |
| Testo     testo       Data scad     Odice Fiscale                                                                                                    |
| Altri dati                                                                                                    |

## **9.3 RIPARTIRE REGISTRAZIONE FATTURA ELETTRONICA**

N.B. La funzione "Ripartire registrazione fattura elettronica" può essere eseguita solo dall'utente che ha un processo di registrazione sospeso con le fatture bloccate.

Se in fase di registrazione, il sistema rileva degli errori (es.: manca cassa sul capitolo) che non consentono la prosecuzione dell'elaborazione, nella prima colonna comparirà il simbolo Totor "Stop" e la fattura relativa assumerà lo stato "Rielaborabile" (RI).

| Crea                                   | Creazione/Registrazione del Documento Di Spesa |                  |            |             |                |            |            |            |           |       |        |
|----------------------------------------|------------------------------------------------|------------------|------------|-------------|----------------|------------|------------|------------|-----------|-------|--------|
| 🕄   🗟 🖶   📥 📅 🛛 🔯   🛃 Rielabora Errori |                                                |                  |            |             |                |            |            |            |           |       |        |
| Ente<br>Strutt                         | S141<br>tura S141                              |                  |            |             |                |            |            |            |           |       |        |
| Log                                    | Tipo Doc.                                      | Num. Fattu       | Data doc.  | Cod.Fisc.   | Fornitore      | Imp. Lo. F | Bca partn. | Esec. pag. | Md.pag. A | ltro  | Impegn |
| <b>.</b>                               | HL                                             | <u>2015/1008</u> | 27.03.2015 | 00108150228 | <u>1004065</u> | 2,00       |            |            |           | <₽  2 | 269096 |

Per procedere alla verifica dell'errore si può operare in due modi;

- Rimanere nella transazione di "Registrazione" e cliccare sul tasto
   Rielabora Errori
   "Rielabora Errori"
- Uscire dalla transazione di "Registrazione" e dal menù utente selezionare la transazione "Ripartire registrazione fattura elettronica".

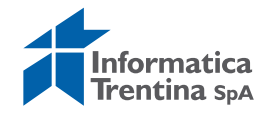
In entrambi i casi verrà presentata la seguente schermata, dove sono riportate tutte le fattura per le quali è fallita la registrazione.

| ⊡<br>Lista <u>E</u> laborare <u>P</u> assaggio a <u>V</u> iews Parametrizzazione <u>S</u> istema <u>H</u> elp |      |
|----------------------------------------------------------------------------------------------------|------|
|                                                                                                    | See. |
| Rielaborazione B.I. per Fattura Elettropica                                                                   |      |
|                                                                                                    |      |
| Esito Stato Società Tipo Doc, Struttura Fornitore Numero Protocollo Pitre N. Fattura                          |      |
| 0 PATU HL SUIS 0001000661 0000000137 153                                                                      |      |

Per proseguire, selezionare la riga e cliccare sul tasto "Eseguire". Compare la seguente schermata.

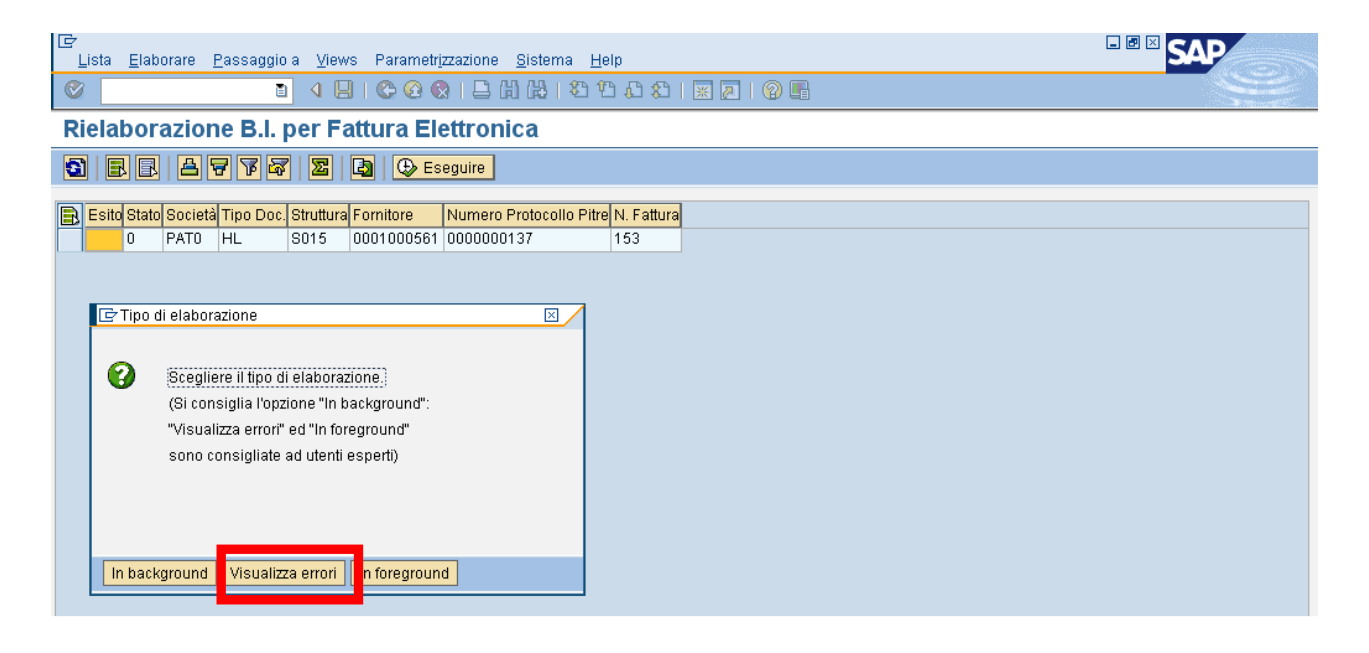

Scegliere il tasto **VISUALIZZA ERRORI**. Il sistema si fermerà sulla schermata di registrazione del documento di spesa sul campo dove si genera l'errore. Da qui sarà possibile correggerlo.

Va ricordato che fino a quando il singolo utente non conclude le registrazioni delle fatture con lo stato **RI**, non potrà eseguire altre transazioni di registrazioni di fatture.

In questo caso viene dato avviso tramite il messaggio "L'utente SPXXXXX ha un'elaborazione da concludere: prima terminarla!"

L'utente xxxxx ha un'elaborazione da concludere: prima terminarla!

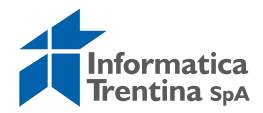

## 9.4 LISTA FATTURA ELETTRONICA

Questa procedura è utile per esportare oppure verificare lo stato delle fatture elettroniche.

La transazione di lista fattura permette di estrarre tutte le fatture elettroniche potendo scegliere tra:

- tutte registrate (**RE** registrata)
- tutte non registrate (EB elaborabile, VA validata, AN -annullata, RI - rielaborabile)

Per avere la lista delle fatture bisogna selezionare dal menu la transazione "Lista fattura elettronica". Verrà presentata la seguente schermata.

|                                        |      |         |      | = |  |
|----------------------------------------|------|---------|------|---|--|
| REPORT DELLE FATTO                     | IRE  |         |      |   |  |
| >                                      |      |         |      |   |  |
| arametri di selezione                  |      |         |      |   |  |
| Società                                | S141 |         |      |   |  |
| Struttura                              | S141 | 2 4     |      |   |  |
| Fornitore                              |      |         |      |   |  |
| Data Caricamento                       |      | <b></b> |      |   |  |
| N. Protocollo Pitre                    |      |         |      |   |  |
| N. Fattura                             |      |         |      |   |  |
| <ul> <li>Fatture registrate</li> </ul> |      |         |      |   |  |
| Fatture non registrate                 |      |         |      |   |  |
|                                        |      |         | <br> |   |  |
| ariante di visualizzazione             |      |         |      |   |  |

Dopo aver indicato i dati della struttura, eseguire la transazione con l'apposito tasto.

In base alla selezione, il sistema fa vedere la lista delle fatture registrate o non registrate.

Di sotto la schermata della lista fatture registrate:

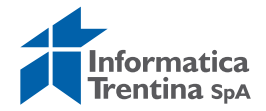

| Ø _       |                | - 41        | 🗏   😋 🚱 🔇    |           | 出 1 21 1 | 302          | 🔣 🗾 🔞      | P          |               |
|-----------|----------------|-------------|--------------|-----------|----------|--------------|------------|------------|---------------|
| REPO      | ORT DELL       | E FATTUR    | E            |           |          |              |            |            |               |
| 🧟 🛄       | <b>o</b> i 🖪 E |             | <b>F Z %</b> |           | -(T 🖪 T  | 7 🗣 <b>H</b> |            | <b>E</b> & | Poc. Modifica |
| Struttura | N. Prot. P     | N. Fattura  | Data doc.    | Fornitore | Importo  | N. Ordine    | Num. Doc.  | Es.        | Data reg.     |
| 5141 🗗    | 123456         | 12345678    | 03.02.2015   | 1004065   | 5,00     | 4312         | 300000005  | 2015       | 05.02.2015    |
| 5141      |                | 12345678    | 01.01.2015   | 1004065   | 3,00     | 4314         | 300000007  | 2015       | 06.02.2015    |
| 5141      |                | 12345678    | 03.02.2015   | 1004065   | 2,00     | 4315         | 300000008  | 2015       | 06.02.2015    |
| 5141      | 3575142        | 6004        | 27.05.2014   | 1004065   | 10,00    | 4317         | 3000000010 | 2015       | 27.02.2015    |
| 5141      | 3576285        | 41403688005 | 29.12.2014   | 1046407   | 200,00   | 4304         | 300000030  | 2011       | 31.12.2014    |
| 5141      |                | 41403688010 | 29.12.2014   | 1046407   | 9,00     | 4306         | 300000032  | 2011       | 30.01.2015    |
| 5141      |                | 4           | 29.12.2014   | 1046407   | 1,00     | 4306         | 300000003  | 2014       | 30.01.2015    |
| 5141      |                | 456987877   | 03.02.2015   | 1004065   | 9,00     | 4308         | 300000034  | 2011       | 03.02.2015    |
| 5141      |                | 456987877   | 03.02.2015   | 1004065   | 0,50     | 4310         | 300000036  | 2011       | 03.02.2015    |
| 5141      |                | 456987877   | 03.02.2015   | 1004065   | 0,50     | 4311         | 300000037  | 2011       | 03.02.2015    |
| 5141      | 3579818        | 682/02      | 31.01.2015   | 1021566   | 396,13   | 4319         | 300000012  | 2015       | 03.03.2015    |
| 5141      |                | 682/02      | 31.01.2015   | 1021566   | 396,13   | 4318         | 3000000011 | 2015       | 04.03.2015    |
| 5141      | 3579915        | 15000011    | 31.01.2015   | 1004065   | 13,25    | 4316         | 300000009  | 2015       | 27.02.2015    |

Esempio della lista di fatture non registrate.

| REPO      | RT DELL                                                                | E FATTUI   | RE          |           |       |            |            |     |        |     |        |         |           |      |            |            |           |           |
|-----------|------------------------------------------------------------------------|------------|-------------|-----------|-------|------------|------------|-----|--------|-----|--------|---------|-----------|------|------------|------------|-----------|-----------|
| 🔍 🛄 🤅     | 🕈 🛄 🕄 🗟 🖥 📅 🌠 🌋 🏂 🕼 🆓 🖑 🖉 🖉 り 🕼 📅 🖦 🚹 🎟 🖽 🐄 🚹 🗞 Doc. Modifica          |            |             |           |       |            |            |     |        |     |        |         |           |      |            |            |           |           |
| CntroResp | N.ID Pitre                                                             | Data doc.  | Cod.Fisc.   | Fornitore | Stato | Data Car.  | Fondi acc. | Pos | Co.Ge. | CdC | EI.WBS | Importo | Doc. acq. | Pos. | Prz. netto | ODA concl. | Mot. Not. | Data Not. |
| S141      | 3575116                                                                | 27.05.2014 | 00990320228 |           | AN    | 23.01.2015 |            |     |        |     |        | 0,00    |           |      | 0,00       |            |           |           |
| S141      | 0000000010                                                             | 27.03.2015 | 00108150228 |           | AN    | 27.03.2015 |            |     |        |     |        | 0,00    |           |      | 0,00       |            |           |           |
| S141      | 0000000011                                                             | 27.03.2015 | 00108150228 |           | AN    | 27.03.2015 |            |     |        |     |        | 0,00    |           |      | 0,00       |            |           |           |
| S141      | 0000001101                                                             | 10.04.2015 | 00108150228 |           | AN    | 10.04.2015 |            |     |        |     |        | 0,00    |           |      | 0,00       |            |           |           |
| S141      | 0000001108                                                             | 10.04.2015 | 00108150228 |           | AN    | 10.04.2015 |            |     |        |     |        | 0,00    |           |      | 0,00       |            |           |           |
| S141      | 0000001119                                                             | 10.04.2015 | 00108150228 |           | AN    | 10.04.2015 |            |     |        |     |        | 0,00    |           |      | 0,00       |            |           |           |
| S141      | 41 0000001120 10.04.2015 00108150228 AN 10.04.2015 0,00 0,00 0,00 0,00 |            |             |           |       |            |            |     |        |     |        |         |           |      |            |            |           |           |
|           |                                                                        |            |             |           |       |            |            |     |        |     |        |         |           |      |            |            |           |           |

# 9.5 NOTE DI CREDITO

La procedura da eseguire dipende dall'importo della nota di credito: totale oppure solo parziale della fattura elettronica.

## Nota di credito per il totale della fattura

Questa procedura va eseguita solo se l'importo della nota di credito ha l'importo uguale all'importo della fattura elettronica.

Dalla transazione di validazione si esegue l'annullamento della nota di credito e della relativa fattura.

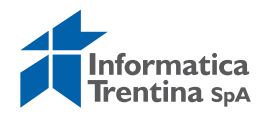

Selezionare la nota di credito e cliccare sul tasto "Annulla" 🏼 🍄 ANNULLA

A questo punto si presenterà la seguente maschera:

| £ | 🕴 VALI          | DA 🔗 ANNULL     | A 📙 SALV       | A          |            |                      |                |             |           |
|---|-----------------|-----------------|----------------|------------|------------|----------------------|----------------|-------------|-----------|
| - | Ente<br>Struttu | sı<br>Ira Sı    | 01             |            |            |                      |                |             |           |
|   | <u>A</u> 9      | 7 8 8           | ,              |            |            |                      |                |             |           |
|   | Error           | e Warning N. Fa | attura         | Nº Identif | Data scade | Stato dell Fornitore | Codice Fiscale | Partita IVA | Data doc. |
|   |                 | 🖙 Annullamente  | 0              |            | 1          |                      |                |             |           |
|   |                 |                 |                |            |            |                      |                |             |           |
|   |                 | Annulla         |                |            |            |                      |                |             |           |
|   | I               | Cod. Annu       | III. Motivo An | nullamento |            |                      |                |             |           |
|   |                 | 8               |                |            |            |                      |                |             |           |
|   |                 |                 |                |            |            |                      |                |             |           |
|   |                 |                 |                |            |            |                      |                |             |           |
|   |                 |                 |                |            |            |                      |                |             |           |
|   |                 |                 |                |            |            |                      |                |             |           |
|   |                 |                 |                |            |            |                      |                |             |           |
|   |                 |                 |                |            |            |                      |                |             |           |
|   |                 |                 |                |            |            |                      |                |             |           |
|   |                 |                 |                |            |            |                      |                |             |           |
|   |                 |                 |                |            |            |                      |                |             |           |
|   |                 |                 |                |            |            |                      |                |             |           |
|   |                 |                 |                |            |            |                      |                |             |           |

Scegliere dall'Help di ricerca il codice annullamento: **01** - Documento scartato.

|   | 🖙 Contiene il co | dice del motivo dell'annullamento 3 Inserimenti | $\times$ |
|---|------------------|-------------------------------------------------|----------|
|   |                  |                                                 | _        |
| L | Mot. ann.        | Descr. breve                                    |          |
|   | 01               | Documento scartato                              |          |
| Т | 02               | Documento caricato a mano                       |          |
| L | 03               | Documento già pagato o compensato               |          |
|   |                  |                                                 | _        |
| L |                  |                                                 |          |
| L |                  |                                                 |          |
|   |                  |                                                 |          |
|   | 🖌 🏽 💾 🗙          |                                                 |          |

Successivamente inserire il motivo di annullamento specificando nella descrizione del motivo: "Annullo fattura per nota di credito del 100%" e salvare con il tasto 🖳

La stessa procedura di annullamento viene eseguita per la nota di credito, specificando nel motivo "Annullo della nota di credito". Il sistema rimane nella transazione di validazione con l'aggiunta sul record della fattura/nota di credito annullata dell'icona 🤷 dell'annullamento.

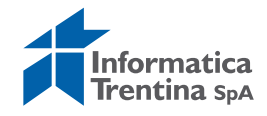

#### Nota di credito per il parziale della fattura

Questa procedura va eseguita solo se la nota di credito ha l'importo minore dell'importo della fattura elettronica.

Passo 1)

In *Validazione fattura elettronica* modificare il tipo documento da **HL** a **HF**. Salvare e procedere con la validazione della fattura.

| C | omp              | letam   | ento e Vali    | dazione    | e Fattura  | Elettro    | onica     |                        |             |            |           |             |                   |
|---|------------------|---------|----------------|------------|------------|------------|-----------|------------------------|-------------|------------|-----------|-------------|-------------------|
| Ł | 🖗 VALID          | A 🔗 A   | NNULLA 📙 SALV  | /A         |            |            |           |                        |             |            |           |             |                   |
|   | Ente<br>Struttur | a       | 5101<br>5101   |            |            |            |           |                        |             |            |           |             |                   |
|   | 85               | 78      |                |            |            |            |           |                        |             |            |           |             |                   |
|   | B Errore         | Warning | N. Fattura     | Nº Identif | Data scade | Stato dell | Fornitore | Codice Fiscale         | Partita IVA | Data doc.  | Tipo Doc. | Tipo docume | nto 2 Inserimenti |
|   |                  |         | 000001-2018-01 | 110750598  | 16.08.2018 |            |           | XXXXXXXXXXXXXXXXXXXXXX | 0000000000  | 17.07.2018 | HF        |             |                   |
|   |                  |         |                |            |            |            |           |                        |             |            |           | Tipo Doc.   | Descr. breve      |
|   |                  |         |                |            |            |            |           |                        |             |            |           | 10          |                   |
|   |                  |         |                |            |            |            |           |                        |             |            |           | HF          | FE senza LIQUID.  |
|   |                  |         |                |            |            |            |           |                        |             |            |           |             |                   |
|   |                  |         |                |            |            |            |           |                        |             |            |           |             |                   |
|   |                  |         |                |            |            |            |           |                        |             |            |           |             |                   |
|   |                  |         |                |            |            |            |           |                        |             |            |           | ✓ ₩ ₩ ×     | ]                 |
|   |                  |         |                |            |            |            |           |                        |             |            |           |             |                   |

#### Passo 2)

Registrare la fattura con la transazione **Registrazione fattura elettronica**.

Il documento di spesa sarà facilmente riconoscibile nel flusso documenti di spesa perché avrà lo stato del documento di spesa Registrato **x**.

#### Passo 3)

In *Validazione fattura elettronica* la nota di credito va annullata con codice di annullo 01 'Documento Scartato', scrivendo nel motivo: 'Nota di credito'

| ż <u>S</u> istema <u>H</u> elp |                                                                                                    |
|--------------------------------|----------------------------------------------------------------------------------------------------|
| <ul> <li>•</li> </ul>          | 4 ] ( 🗘 🔗 🤮   🗅 ]                                                                                                    |
| Completamento e Va             | lidazione Fattura Elettronica                                                                                                    |
| 🖉 VALIDA 🛛 🖉 ANNULLA 🛛 📔       | SALVA                                                                                                    |
| Ente PATO                      |                                                                                                    |
| Struttura S172                 |                                                                                                    |
|                                |                                                                                                    |
|                                |                                                                                                    |
| Errore N. Fattura Fornitore    | Codice Escale Data doc. The Doc. Imp. Lo. F. Tooli, Esc., pag. MP. Altro, Impegno N. Posi, Co.Ge., CdC, WRS, Impedia Altro, Doc., and Posi, Pizz, netto, ODA concil. Altro |
| 353 1082580                    | FTADNL46M71H612F 22.12.2014 137,03 🗢 1 137,03 🗢 0,00 🖝                                                                                                    |
|                                |                                                                                                    |
|                                | IE Annulamento X                                                                                                    |
|                                | Annulla                                                                                                    |
|                                | Cod. Annul. Motivo Annulamento                                                                                                    |
|                                | 02 [nota di credito]                                                                                                    |
|                                |                                                                                                    |
|                                |                                                                                                    |
|                                |                                                                                                    |
|                                |                                                                                                    |
|                                |                                                                                                    |
|                                |                                                                                                    |
|                                |                                                                                                    |
|                                |                                                                                                    |
|                                |                                                                                                    |

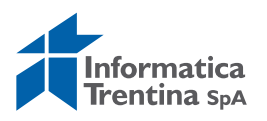

Passo 4)

Acquisire e registrare la nota di credito tramite la transazione "*Deduzione per mandato rettificato SP3*" da Storni e rettifiche contabili.

| 🝷 🔂 Storni e rettifiche contabili                                          |  |
|----------------------------------------------------------------------------|--|
| 🔹 🔗 Storno automatico mandato e doc. collegati                             |  |
| 🔹 💬 Storno mandato                                                         |  |
| 🔹 🔗 Rifiuto liquidazione                                                   |  |
| 🔹 💬 Storno posta di liquidazione                                           |  |
| <ul> <li>Storno documento di spesa</li> </ul>                              |  |
| <ul> <li>Deduzione per mandato rettificato SP3</li> </ul>                  |  |
| <ul> <li>Cocumento di spesa con merimento a mandato rettificato</li> </ul> |  |

Inserire la data del documento e il tipo di documento "**DK-**Deduzioni HF".

| Acquisire ordi                                                                                                    | ne pagame                                        | nto-deduz           | zione                                                                                                    |  |
|----------------------------------------------------------------------------------------------------|--------------------------------------------------|---------------------|----------------------------------------------------------------------------------------------------|--|
| 🖸 Modello 🗵 Docum                                                                                                    | iento                                            |                     |                                                                                                    |  |
| Data documento         Data di reg.         Data dich.fisc.         Riferimento         Tst. test.         Numero atto         Ontrollo         ☑ Trasf. nell'ordine solo         Dati default posizioni         Fornitore         Pos. finanz.         Centro resp.         Fondi         Area funzionale | 19.07.2018<br>19.07.2018<br>importi in divisa de | Tp. doc.<br>Periodo | DK Società S101<br>C Lista risultati 10 Inserimenti<br>Tp. Denominazione<br>DA Deduzione di RM<br>DC Deduzione di TL<br>DF Deduzioni FF<br>DG Deduzioni FE<br>DH Deduzione di EL<br>D1 Foduzioni UL<br>DK Deduzioni HF<br>D2 Deduzioni HF<br>D4 Deduzione TC<br>SL Storno posta liq. |  |
| Data scadenza                                                                                                    |                                                  |                     |                                                                                                    |  |

Una volta inseriti questi dati si può passare alla videata successiva con un Invio oppure un click sul tasto

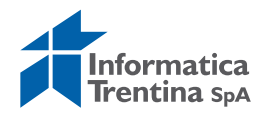

| 9 8 2 1                  |               | Ritenuta d'acconto | Utilizzo       |            |                |
|--------------------------|---------------|--------------------|----------------|------------|----------------|
| Dati generali /          | /             |                    |                |            |                |
| Numero ORD               |               | T                  | Esercizio      | 2018       | Doc. completo  |
| N. doc.                  |               |                    | Data doc.      | 19.07.2018 | Rilasciato     |
| Soc.                     | 5101 I.C. ALA |                    | Data reg.      | 19.07.2018 | Documento reg. |
| Imp.Totale               |               | 0,00 EUR           |                |            | Deduzione      |
|                          | 1.1           |                    |                |            |                |
|                          |               |                    |                |            |                |
| Sottoconto               | <u></u>       | -0                 |                |            |                |
| Fornitore                |               |                    | Tpo bca partne | r          |                |
| CdCoGeS                  | X             |                    | Esec. pag.     |            |                |
|                          |               |                    |                |            |                |
| Attr.conto               |               |                    | an manna       | 17         |                |
| Pos. fin.                |               |                    | Impeg./Accert. |            |                |
| CntroResp                |               |                    | Rif. fattura   |            |                |
|                          | <u></u>       | т                  | Riferimento    |            |                |
| Cnto Co.Ge               |               |                    |                |            |                |
| CdC                      |               |                    |                |            |                |
| Q. Tecnico               |               | Esercizio Q.       |                |            |                |
| Dati nagamente           |               |                    |                |            |                |
| Importo                  |               | EUR                |                |            |                |
|                          |               |                    | Banca interna  |            |                |
|                          |               |                    | Md.pag.        |            |                |
|                          |               |                    | Supp.mod.pag.  |            |                |
| Testo                    |               |                    |                |            | 1              |
| Data scad                |               |                    |                |            |                |
| Cd.banca c               |               | ÷.                 | Paese forn.    | IT         |                |
|                          |               |                    |                |            |                |
|                          |               |                    |                |            |                |
| Altri dati               |               |                    |                |            |                |
| Altri dati<br>Stru. Liq. |               |                    | N. Acc. cassa  | 0          |                |

I dati obbligatori da inserire sono i seguenti:

- RIF. FATTURA: inserire il numero del documento di spesa ed esercizio della fattura (es.:300000001, è il numero doc. di spesa con lo stato Registrato nel flusso documenti di spesa da Mandati/Registrazione mandati da documento di spesa)
- **IMPORTO**: inserire importo totale della nota di credito
- **TESTO**: inserire un testo, per esempio: "Deduzione della nota di credito"

Una volta inseriti i dati obbligatori fare un click sul tasto is vicino al campo **Rif. fattura**.

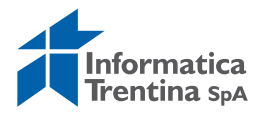

#### Acquisire ordine pagamento-deduzione

| 3 4 2 6        |                 | Ritenuta d'accont | o 🚺 Utilizzo    |            |                                |
|----------------|-----------------|-------------------|-----------------|------------|--------------------------------|
| Dati generali  |                 |                   |                 |            |                                |
| Numero ORD     |                 | ]                 | Esercizio       | 2018       | Doc. completo                  |
| N. doc.        | 1               |                   | Data doc.       | 19.07.2018 | Rilasciato                     |
| Soc.           | 5101 I.C. ALA   | 4                 | Data reg.       | 19.07.2018 | Documento reg.                 |
| Imp.Totale     | 1               | 0.00 EL           | JR              |            | Deduzione                      |
|                |                 |                   |                 |            | literative states and a second |
|                |                 |                   |                 |            |                                |
| Sottoconto     |                 |                   |                 |            |                                |
| Fornitore      |                 |                   | Tpo bca partner |            |                                |
| CdCoGeS        | X               |                   | Esec. pag.      |            |                                |
|                | 11 June 11      |                   |                 |            |                                |
| Attr.conto     |                 |                   |                 |            |                                |
| Pos. fin.      |                 |                   | Impeg./Accert.  |            | 0                              |
| CntroResp      |                 |                   | Rif. fattura    | 300000003  | 1 / 2018 / 1 🔒                 |
|                |                 |                   | Riferimento     |            |                                |
| Cnto Co.Ge     |                 |                   |                 |            |                                |
| CdC            |                 |                   |                 |            |                                |
| Q. Tecnico     |                 | Esercizio Q.      |                 |            |                                |
|                |                 |                   |                 |            |                                |
| Dati pagamento |                 |                   |                 |            |                                |
| Importo        |                 | 100,00 🗇 R        |                 |            |                                |
|                |                 |                   | Banca interna   |            |                                |
|                |                 |                   | Md.pag.         |            |                                |
|                |                 |                   | Supp.mod.pag.   |            |                                |
| Testo          | Deduzione della | nota di credito   |                 |            |                                |
| Data scad      |                 |                   |                 |            |                                |
| Cd.banca c     |                 |                   | Paese forn.     | IT         |                                |
|                |                 |                   |                 | 14         |                                |
| Altri dati     |                 |                   |                 |            |                                |
| and the second |                 |                   |                 |            |                                |
| Stru. Liq.     |                 |                   | N. Acc. cassa   |            | 0                              |

Si apre la seguente schermata.

| 🖻 Li | sta risultati 1 | Ins. |              |           |           |           |           |            |           |            |    |      |            | ×   |
|------|-----------------|------|--------------|-----------|-----------|-----------|-----------|------------|-----------|------------|----|------|------------|-----|
|      |                 |      |              |           |           |           |           |            |           |            |    |      |            |     |
| For  | di acc.         | Pos  | Pos. finanz. | CntroResp | Cont.gen. | N.A.Cassa | Pos. Acc. | Strut.Liq. | Fornitore | D.pag./pag | MP | ТроВ | Elemento N | /BS |
| 388  | 415             | 002  | 160          | 5101      | 44101     |           | 000       | 5101       | 1069500   |            | В  | 1    |            |     |
|      |                 |      |              |           |           |           |           |            |           |            |    |      |            |     |
|      |                 |      |              |           |           |           |           |            |           |            |    |      |            |     |
| < F  |                 |      |              |           |           |           |           |            |           |            |    | _    |            | <   |
|      | 7 (l) ×         |      |              |           |           |           |           |            |           |            |    |      |            |     |

Confermare con tasto oppure con un doppio click sulla riga dell'impegno corrispondente.

Registrare la deduzione con il tasto salva 🖳. Il sistema mostrerà un messaggio di conferma registrazione.

Passo 5) Registrare il mandato tramite la funzione "Registrazione mandati da documento di spesa" da: **Uscite/Mandati/Registrazione mandati da documento di spesa.** 

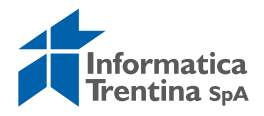

Sulla schermata viene visualizzato ancora l'importo iniziale, senza la deduzione.

Per visualizzare l'importo effettivo per quale sarà registrato il mandato bisogna fare click sul bottone Utilizzo del doc. di spesa e guardare l'importo aperto del documento di spesa

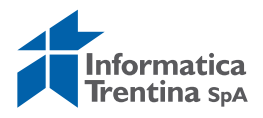

# **10. PCC – ESTRAZIONE FILES PER CERTIFICAZIONE CREDITI**

# **10.1 SCARICO DATI PER LA PIATTAFORMA DI CERTIFICAZIONE DEI CREDITI**

La transazione *Scarico dati scuole per invio al PCC* permette di generare e scaricare tre tipologie di file in formato CSV.

I files scaricati sono già compilati con i dati dell'amministrazione secondo le specifiche MEF modello 003 e possono essere utilizzati per la comunicazione massiva alla PCC delle seguenti operazioni contabili relative alle fatture elettroniche:

- 1. Comunicazione scadenze: il file può essere caricato sulla piattaforma PCC per comunicare le scadenze delle fatture elettroniche. La data scadenza, inserita nel file nell'apposita sezione "COMUNICAZIONE SCADENZA" è il valore presente nel campo SAP "Data scadenza" della transazione di validazione.
- 2. Comunicazione stati del debito (sospensioni e note di credito): il file può essere caricato sulla piattaforma PCC per comunicare particolari eventi contabili relativi ad una certa fattura elettronica. Verrà valorizzata l'apposita sezione del file "CONTABILIZZAZIONE".
- 3. Comunicazione pagamenti: il file può essere caricato sulla piattaforma PCC per comunicare i pagamenti delle fatture elettroniche. I dati di pagamento inseriti nel file, nell'apposita sezione "COMUNICAZIONE PAGAMENTO", sono i valori desunti dal mandato.

La transazione dello scarico è presente nel percorso: **Uscite/Fattura** elettronica/ Scarico dati scuole per invio al PCC.

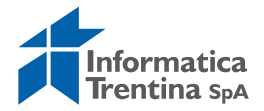

| ៤ <u>M</u> enu <u>E</u> laborare Pre <u>f</u> eriti <u>O</u> pzioni <u>S</u> istema <u>H</u> elp |
|--------------------------------------------------------------------------------------------------|
|                                                                                                  |
| SAP Easy Access Bilancio di Gestione Istituzioni Scolastiche                                     |
|                                                                                                  |
| 💌 🔁 Preferiti                                                                                    |
| • 🕷 Strumenti di generalizzazione                                                                |
| • 🗶 Data Browser                                                                                 |
| T 🔁 Menu SAP                                                                                     |
| Dati anagrafici                                                                                  |
| Stanziamenti                                                                                     |
| 🔻 Ġ Uscite                                                                                       |
| 🕨 🗀 Impegni                                                                                      |
| 🕨 🗀 Documenti di spesa                                                                           |
| 🔻 🔁 Fattura elettronica                                                                          |
| <ul> <li>Validazione fattura elettronica</li> </ul>                                              |
| <ul> <li>Scarico dati scuole per invio al PCC</li> </ul>                                         |
| <ul> <li>Registrazione fattura elettronica</li> </ul>                                            |
| <ul> <li>Ripartire registrazione fattura elettronica</li> </ul>                                  |
| <ul> <li>S Lista fattura elettronica</li> </ul>                                                  |

Dopo aver selezionato la funzione verrà presentata la seguente schermata:

| Estrazione pagamenti                                                              |                                                                                                    |
|-----------------------------------------------------------------------------------|----------------------------------------------------------------------------------------------------|
| •                                                                                 |                                                                                                    |
| Società                                                                           | Image: Second second se |
| Esercizio                                                                         |                                                                                                    |
| Centro di responsabilità                                                          | A 🖻                                                                                                    |
| Partita IVA fornitore                                                             | A 🖻                                                                                                    |
| Periodo considerato                                                               | 12.10.2018 A                                                                                                    |
| 🗌 Scarico dati già elaborati                                                      |                                                                                                    |
| <ul> <li>Date Scadenza</li> <li>Stati delle fatture</li> <li>Pagamenti</li> </ul> |                                                                                                    |
| Codice Fiscale utente PCC                                                         | R                                                                                                    |
| Percorso scarico file su PC                                                       | C:\Temp\ZFE_SCARPCC_FILE.csv                                                                                                    |
| Fornitori del gruppo CDT                                                          | A 🖻                                                                                                    |
| Scarico dati su server                                                            |                                                                                                    |
| Perc. Unix /sapftp/out/cop/                                                       | Nome file ZFE_SCARPCC_FILE.csv                                                                                                    |
|                                                                                   |                                                                                                    |

I campi obbligatori sono i seguenti:

- **SOCIETÀ**: precompilato con la scuola cui è associato l'utente
- ESERCIZIO: da compilare con l'anno di caricamento della fattura in SAP
- **PERIODO CONSIDERATO**: precompilato con la data attuale
- **DATE SCADENZA, STATI DELLE FATTURE, PAGAMENTI:** tipologia di comunicazioni contabili che si possono estrarre
- **CODICE FISCALE UTENTE PCC**: valorizzare con il codice fiscale da inserire nel file CSV, deve corrispondere all'utente PCC

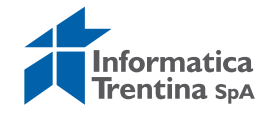

• **PERCORSO SCARICO FILE SU PC**: indica il percorso del file in cui verranno salvati i dati estratti

È precompilato in automatico con C:\Temp\ZFE\_SCARPCC\_FILE.csv. Si consiglia di rinominare il file altrimenti la successiva estrazione andrà a sovrascrivere il file precedentemente scaricato. Ad esempio, si può modificare in C:\Temp\ScaricoScadenzePCC\_30aprile2016.csv.

Altro campo che può essere eventualmente compilato, ma considerato solamente per lo scarico dei Pagamenti:

• **PARTITA IVA FORNITORE**: da compilare nel caso in cui si voglia scaricare solamente i pagamenti di un determinato fornitore.

Il campo **CENTRO DI RESPONSABILITÀ** non va mai valorizzato per le istituzioni scolastiche.

## Regole elaborazione dati per PCC:

- ✓ I dati che vengono estratti, siano essi scadenze o stati del debito o pagamenti, una volta estratti ed inseriti nell'apposito file vengono marcati come già scaricati e non verranno più presi in considerazione nelle estrazioni successive.
- ✓ Se è necessario ripetere una estrazione fatta in precedenza occorre selezionare la spunta "Scarico dati già elaborati", selezionare una delle tipologie contabili, Date Scadenza, Stati delle fatture e Pagamenti e valorizzare il periodo considerato con le date dell'estrazione che si desidera ripetere. Verranno estratti nuovamente i dati che erano stati scaricati precedentemente nel "Periodo considerato".
- ✓ Le tre tipologie di file generati dal sistema SAP devono essere caricate sulla piattaforma PCC rispettando il seguente ordine: Date scadenza, Stati delle fatture, Pagamenti.
- ✓ Attendere in PCC l'esito dell'elaborazione di un file prima di caricare il successivo.
- ✓ Verificare che non vi siano errori bloccanti nel file di esito restituito dalla PCC prima di caricare il file successivo.
- Nel file dei pagamenti vengono inseriti solo i pagamenti per i quali è presente la data di estinzione del mandato.

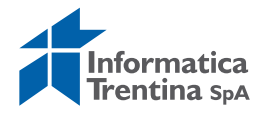

# **10.2 ESTRAZIONE DATE SCADENZA**

Nel caso di selezione di "Date scadenza" i campi obbligatori **ESERCIZIO** e **PERIODO CONSIDERATO** devono essere valorizzati ma non vengono presi in considerazione nella elaborazione.

Verranno estratti i dati necessari per la comunicazione massiva alla PCC della scadenza di tutte le fatture elettroniche inserite nel sistema dopo l'ultima estrazione eseguita di questo tipo o per le quali è stata modificata la "Data scadenza fattura" con la transazione di Validazione.

Cliccando sull'icona di elaborazione 🕒 si otterrà una schermata simile alla seguente in cui verranno mostrati a video i dati che saranno poi inseriti nel file.

| C | <u>L</u> ista <u>E</u> labora | are <u>P</u> assagg | io a Parametr <u>i</u> zzazion | e <u>S</u> istema <u>H</u> e | lp            |                      |                      |                      |                        |
|---|-------------------------------|---------------------|--------------------------------|------------------------------|---------------|----------------------|----------------------|----------------------|------------------------|
| ( | 3                             | •                   | ଏ 🔲 😋 🖓 🕲                      |                              | 🎦 🗘 🕄 🛛 🗮     | 2   🕜 🖪              |                      |                      |                        |
|   | <b>F</b> _4                   |                     |                                |                              |               |                      |                      |                      |                        |
|   | Estrazione                    | pagamen             | 167                            |                              |               |                      |                      |                      |                        |
| ( | 3 📰   🖻 🖻                     | 8 8 8               | 7   🗵 🏂 🖬 🎦   ;                | 🖉 🍜 🛃 📅 û                    | b   🎛 🖷 🖷     | 🚺 🚺 Selezioni        |                      |                      |                        |
| C | odice fiscale dell'           | Codice ufficio      | Codice fiscale del f           | Codice fiscale IVA           | Tipo operazio | Numero progressivo r | Numero della fattura | Data emissione fattu | Importo della fattur N |
| 0 | 0337460224                    | 00EFWV              | 01634820227                    | IT01634820227                | CS            | 000028922711         | 000001-2016-01       | 20160118             | 6854.51                |
| 0 | 0337460224                    | L2XOSE              | MRTVTR49T71H254K               | IT00459470225                | CS            | 000028925148         | 1/E                  | 20151231             | 83.50                  |
| 0 | 0337460224                    | 0OK0PZ              | 02360810226                    | IT02360810226                | CS            | 000028925163         | 48/E                 | 20151027             | 12200.00               |
| 0 | 0337460224                    | SJ8H5S              | 01669590224                    | IT01669590224                | CS            | 000028925655         | FATTPA 2_15          | 20151231             | 985.22                 |
| 0 | 0337460224                    | SJ8H5S              | 01669590224                    | IT01669590224                | CS            | 000028925739         | FATTPA 3_15          | 20151231             | 853.26                 |
| 0 | 0337460224                    | 294WVJ              | MRTGNN54C23A952U               | IT00986620227                | CS            | 000028928516         | 05/PA                | 20160113             | 1231.71                |
| 0 | 0337460224                    | WCXXL4              |                                | IT01383380225                | CS            | 000028930942         | 32                   | 20151228             | 3018.28                |
| 0 | 0337460224                    | WCXXL4              | 01918290220                    | IT01918290220                | CS            | 000028932225         | 000006-2015          | 20151230             | 2501.00                |
| 0 | 0337460224                    | EFEE5U              | 00124270224                    | IT00124270224                | CS            | 000028932655         | 5                    | 20151231             | 8052.00                |
| 0 | 0337460224                    | 00EFWV              | 01405800226                    | IT01405800226                | CS            | 000028935392         | 18/01                | 20151223             | 38401.66               |
| 0 | 0337460224                    | 1AB5LS              | 00435970587                    | IT00891951006                | CS            | 000028941458         | PJ00022012           | 20160115             | 2934.63                |
| 0 | 0337460224                    | 1AB5LS              | 00435970587                    | IT00891951006                | CS            | 000028941466         | PJ00022009           | 20160115             | 1775.11                |
| 0 | 0337460224                    | 1AB5LS              | 00435970587                    | IT00891951006                | CS            | 000028941467         | PJ00022010           | 20160115             | 3269.38                |
| 0 | 0337460224                    | 06BZF5              | 00435970587                    | IT00891951006                | CS            | 000028941481         | PJ00022006           | 20160115             | 31508.10               |
| 0 | 0337460224                    | WCXXL4              | SBTGST56S30E565F               | IT01782100224                | CS            | 000028943395         | 10/2016/E02          | 20160113             | 6744.06                |
| 0 | 0337460224                    | SJ8H5S              | 00638070227                    | IT00638070227                | CS            | 000028944077         | A22                  | 20160118             | 7212.64                |
| 0 | 0337460224                    | L2XOSE              | 01812630224                    | IT01812630224                | CS            | 000028945758         | 41600074522          | 20160118             | 10.46                  |

Con un click sul tasto indietro 📀 viene mostrato il seguente messaggio:

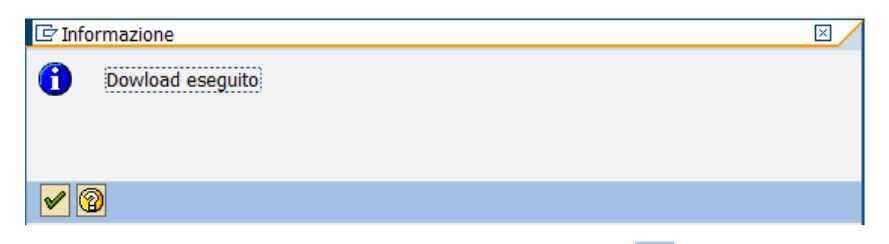

Con Invio oppure conferma con tasto 🗹 si tornerà alla schermata iniziale.

Il file scaricato potrà essere recuperato al percorso indicato nel campo "Percorso scarico file su PC".

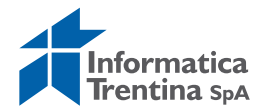

# **10.3 ESTRAZIONE STATI DELLE FATTURE**

Nel caso di selezione di "Stati delle fatture" i campi obbligatori "Esercizio" e "Periodo considerato" devono essere valorizzati ma non vengono presi in considerazione nella elaborazione.

Verranno estratti i dati necessari per la comunicazione massiva alla PCC delle note di credito e dell'eventuale stato di sospensione di tutte le fatture elettroniche inserite nel sistema dopo l'ultima estrazione eseguita di questo tipo o per le quali è stato modificato il campo 'Stato della fattura' con la transazione di Validazione.

Cliccando sull'icona di elaborazione 🕑 si otterrà una schermata simile alla seguente in cui verranno mostrati a video i dati che saranno poi inseriti nel file.

| 🔄 Lista Elabora      | are <u>P</u> assagg | io a Parametrizzazion | ne <u>S</u> istema <u>H</u> | elp<br>በጥናበድርጉ መ |                      |                      |                      |                        |
|----------------------|---------------------|-----------------------|-----------------------------|------------------|----------------------|----------------------|----------------------|------------------------|
| Estrazione           | nagamer             | ti di di di di        |                             |                  |                      |                      |                      |                        |
|                      |                     |                       |                             | Dr. 1 🛲 🛲 🛲      |                      |                      |                      |                        |
|                      |                     | • 26 78 19 - 1        |                             |                  | Selezioni            |                      |                      |                        |
| Codice fiscale dell' | Codice ufficio      | Codice fiscale del f  | Codice fiscale IVA          | Tipo operazio    | Numero progressivo r | Numero della fattura | Data emissione fattu | Importo della fattur N |
| 00337460224          | EHGQ01              | 01235070222           | IT01235070222               | RI               | 000026645774         | 2015/VS/77           | 20151221             | 21387.21               |
| 00337460224          | EHGQ01              | 01487610220           | IT01487610220               | RI               | 000026673598         | 2/230                | 20151221             | 500.00                 |
| 00337460224          | EHGQ01              | PRDMCL72D20L378Y      | IT01567700222               | RI               | 000026704955         | PA2                  | 20151221             | 4110.08                |
| 00337460224          | JOKMNP              | BRNKTA73T46L378C      | IT02366900229               | RI               | 000026860044         | FATTPA 1_15          | 20151222             | 12200.00               |
| 00337460224          | L2XOSE              | 02252300229           | IT02252300229               | RI               | 000026764170         | 7/E                  | 20151204             | 11707.12               |
| 00337460224          | Z5S7XK              | 96016110221           | IT01262530221               | RI               | 000027007137         | 1415002/PA           | 20151217             | 1250.50                |
| 00337460224          | L2XOSE              | FSAVNI78A29L378S      | IT00697730224               | RI               | 000027150089         | FATTPA 37_15         | 20151224             | 1221.22                |

Con un click sul tasto indietro 🙆 viene mostrato il seguente messaggio:

| 🔄 Info   | ormazione        | $\times$ |
|----------|------------------|----------|
| 0        | Dowload eseguito |          |
|          |                  |          |
| <b>V</b> | 0                |          |

Con Invio oppure conferma con tasto 🗹 si tornerà alla schermata iniziale.

Il file scaricato potrà essere recuperato al percorso indicato nel campo "Percorso scarico file su PC".

## **10.4 ESTRAZIONE** PAGAMENTI

Nel caso di selezione di "Pagamenti" verranno estratti i dati necessari per la comunicazione massiva alla PCC dei pagamenti, non scaricati in precedenza, relativi a tutte le fatture elettroniche inserite nel sistema SAP nell'anno

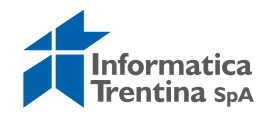

dell'esercizio e la cui data di estinzione mandato sia compresa nell'intervallo "Periodo considerato".

La combinazione di questi due campi consente di estrarre i pagamenti relativi a fatture inserite nel sistema in un anno e pagate nello stesso anno, ma anche i pagamenti relativi a fatture inserite in un anno e poi pagate nell'anno successivo.

Ad esempio, inserendo l'anno 2017 nel campo "Esercizio" e "Periodo considerato" da 01.01.2018 a 30.04.2018 verranno estratti tutti i pagamenti relativi alle fatture inserite nel sistema SAP nel 2017 e la cui data di estinzione del mandato di pagamento è compresa nell'intervallo indicato che ricade nell'anno 2018.

Cliccando sull'icona di elaborazione 🕑 si otterrà una schermata simile alla seguente in cui verranno mostrati a video i dati che saranno poi inseriti nel file.

| 🖙 <u>L</u> ista <u>E</u> labora | are <u>P</u> assagg | io a Parametr <u>i</u> zzazion | e <u>S</u> istema <u>H</u> e | lp                        |                      |                      |                      |                      |
|---------------------------------|---------------------|--------------------------------|------------------------------|---------------------------|----------------------|----------------------|----------------------|----------------------|
| Ø                               | •                   | d 🗏 😋 🙆 🚷 I                    |                              | Ю (Д (Д)   <mark>ж</mark> | 2   🖓 🖪              |                      |                      |                      |
| Estrazione                      | pagamen             | ti                             |                              |                           |                      |                      |                      |                      |
|                                 | 1 🗛 🖉 🏅             | 8   🗵 🏂 🖬 🎦                    | "I 🝜 🖪 📅 🖟                   | 6   🎛 🕂 🖷                 | i Selezioni          |                      |                      |                      |
| Codice fiscale dell'            | Codice ufficio      | Codice fiscale del f           | Codice fiscale IVA           | Tipo operazio             | Numero progressivo r | Numero della fattura | Data emissione fattu | Importo della fattur |
| 00337460224                     | 06BZF5              | VNNRCR55H13C372Q               | IT00982680225                | CP                        | 000023973836         | 22                   | 20151125             | 6614.00              |
| 00337460224                     | 06BZF5              | 00812130227                    | IT00812130227                | СР                        | 000024377237         | 32/01                | 20151130             | 7838.00              |
|                                 |                     |                                |                              |                           |                      |                      |                      |                      |

Con un click sul tasto indietro 🛇 viene mostrato il seguente messaggio:

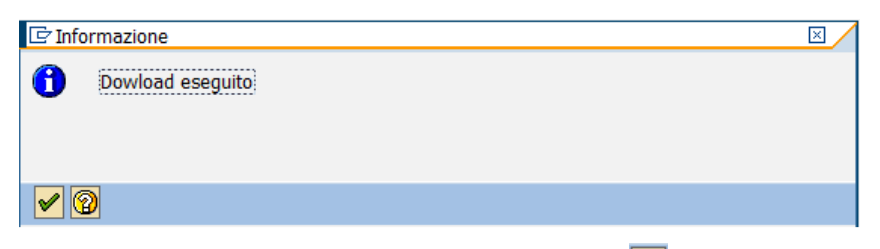

Con Invio oppure conferma con tasto 🗹 si tornerà alla schermata iniziale.

Il file scaricato potrà essere recuperato al percorso indicato nel campo "Percorso scarico file su PC".

# **10.5 COME APRIRE UN FILE CSV IN EXCEL**

Il file generato dal sistema SAP è un file di testo che può essere caricato direttamente sulla PCC. Se si desidera visualizzarne il contenuto il file NON DEVE essere aperto semplicemente cliccando sullo stesso perché il computer

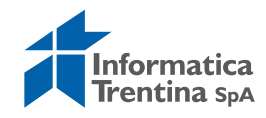

associa in automatico l'apertura del file con un programma tipo Excel, il quale non sempre associa correttamente alcuni valori con il tipo giusto di formato. Ad esempio:

il Codice fiscale dell'Amministrazione è interpretato come numero invece che come stringa di testo e potrebbero venire cancellati gli zeri iniziali;

il numero fattura a volte è interpretato come data invece che come stringa di testo e quindi il valore viene modificato in modo errato.

| 0    |       |                  |                                          |              |         |                 | Ca                                             | tel1 - Micros                  | oft Excel       |           |                                                      |                                                   | 10                                  | - 0 <b>- X</b>                            |
|------|-------|------------------|------------------------------------------|--------------|---------|-----------------|------------------------------------------------|--------------------------------|-----------------|-----------|------------------------------------------------------|---------------------------------------------------|-------------------------------------|-------------------------------------------|
|      | Home  | Inser            | isci Layo                                | ut di pagina | Formule | Dati            | Revision                                       | ne Visual                      | izza            |           |                                                      |                                                   |                                     | @ _ = >                                   |
| Inc  | olla  | Calibri<br>G C S | *  11<br>*)  <u>□</u> *)  s<br>Carattere | • [A* A*]    | E E E   | ir fr<br>amento | G (<br>(1) (1) (1) (1) (1) (1) (1) (1) (1) (1) | enerale<br>7 ~ % 000<br>Numeri | *<br>***<br>*** | Formattaz | cione condizionale *<br>come tabella *<br>*<br>Still | Ga Inserisci *<br>Elimina *<br>Formato *<br>Celle | ∑ - A<br>↓ · Ordi<br>∠ · efilt<br>M | na Trova e<br>ra * seleziona *<br>odifica |
|      | A1    |                  | <b>→</b> ( =                             | $f_{\infty}$ |         |                 |                                                |                                |                 |           |                                                      |                                                   |                                     | 3                                         |
|      | А     | В                | С                                        | D            | E       | F               | G                                              | Н                              | 1               | J         | K L                                                  | M                                                 | N                                   | 0                                         |
| 1    |       | 1                |                                          |              |         |                 |                                                |                                |                 |           |                                                      |                                                   |                                     |                                           |
| 2    |       |                  |                                          |              |         |                 |                                                |                                |                 |           |                                                      |                                                   |                                     |                                           |
| 3    |       |                  |                                          |              |         |                 |                                                |                                |                 |           |                                                      |                                                   |                                     |                                           |
| 4    |       |                  |                                          |              |         |                 |                                                |                                |                 |           |                                                      |                                                   |                                     |                                           |
| 6    |       |                  |                                          |              |         |                 |                                                |                                |                 |           |                                                      |                                                   |                                     |                                           |
| 7    |       |                  |                                          |              |         |                 |                                                |                                |                 |           |                                                      |                                                   |                                     |                                           |
| 8    |       |                  |                                          |              |         |                 |                                                |                                |                 |           |                                                      |                                                   |                                     |                                           |
| 9    |       |                  |                                          |              |         |                 |                                                |                                |                 |           |                                                      |                                                   |                                     |                                           |
| 10   |       |                  |                                          |              |         |                 |                                                |                                |                 |           |                                                      |                                                   |                                     |                                           |
| 12   |       |                  |                                          |              |         |                 |                                                |                                |                 |           |                                                      |                                                   |                                     |                                           |
| 13   |       |                  |                                          |              |         |                 |                                                |                                |                 |           |                                                      |                                                   |                                     |                                           |
| 14   |       |                  |                                          |              |         |                 |                                                |                                |                 |           |                                                      |                                                   |                                     |                                           |
| 15   |       |                  |                                          |              |         |                 |                                                |                                |                 |           |                                                      |                                                   |                                     |                                           |
| 16   |       |                  |                                          |              |         |                 |                                                |                                |                 |           |                                                      |                                                   |                                     |                                           |
| 17   |       |                  |                                          |              |         |                 |                                                |                                |                 |           |                                                      |                                                   |                                     |                                           |
| 18   | FO FO | glio1 / F        | oglio2 / Fog                             | glio3 / 😂 /  |         |                 | 1.                                             | -                              | -               | 1 4       | 1 1                                                  | Bit                                               |                                     | 1                                         |
| Pror | nto   |                  |                                          |              |         |                 |                                                |                                |                 |           |                                                      |                                                   | m                                   | 100%                                      |

Aprire il programma Excel.

Selezionare la scheda "Dati" e poi l'opzione "Da testo" come mostrato nella figura sotto.

|              |           | Sele              | rion                   | are                 | la-sche             | da."                                  | Dat      | -e-0                               | Cartel1        | Microsoft                               | t Excel             | Da-to                  |
|--------------|-----------|-------------------|------------------------|---------------------|---------------------|---------------------------------------|----------|------------------------------------|----------------|-----------------------------------------|---------------------|------------------------|
|              | Home      | Inseris           | ci Layo                | ut di pagii         | na Formule          | Dati                                  | Revision | e Visualiz                         | za             |                                         |                     |                        |
| Da<br>Access | Da<br>Web | Da La<br>testo ci | altre Con<br>gini + es | nessioni<br>istenti | Aggiorna<br>tutti * | nnessioni<br>oprietà<br>odifica colle | gamenti  | A Z Z Z A<br>Z ↓ Z A<br>Z ↓ Ordina | Filtro         | k Cancella<br>9 Riapplica<br>9 Avanzate | Testo in<br>colonne | Rimuovi (<br>duplicati |
|              | (         | arica dati e      | sterni                 |                     | Con                 | nessioni                              |          | 0                                  | rdina e filtra |                                         |                     |                        |
| 2.9          | · 121 ·   | Ŧ                 |                        |                     |                     |                                       |          |                                    |                |                                         |                     |                        |
|              | A1        |                   | · (0                   | fx                  |                     |                                       |          |                                    |                |                                         |                     |                        |
| 1            | A         | В                 | С                      | D                   | E                   | F                                     | G        | н                                  | È              | J                                       | к                   | L                      |
| 1            |           |                   |                        |                     |                     |                                       |          |                                    |                |                                         |                     |                        |
| 2            | 8         | 8                 |                        |                     |                     |                                       |          |                                    |                |                                         |                     |                        |
| 3            |           |                   |                        |                     |                     |                                       |          |                                    |                |                                         |                     |                        |
| 4            |           |                   |                        |                     |                     |                                       |          |                                    |                |                                         |                     |                        |
| 5            |           |                   |                        |                     |                     |                                       |          |                                    |                |                                         |                     |                        |
| 6            |           |                   |                        |                     |                     |                                       |          |                                    |                |                                         |                     |                        |
| 7            |           |                   |                        |                     |                     |                                       |          |                                    |                |                                         |                     |                        |
| 8            |           |                   |                        |                     |                     |                                       |          |                                    |                |                                         |                     |                        |

Selezionare poi il file CSV che si desidera aprire con un click, prima su "Apri" e dopo su "Importa" come mostrato nella figura seguente.

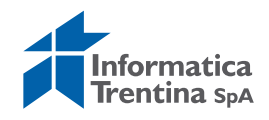

|                                                                                                    |                                                                       |                                                                           |                                     | Cartel1 - Microsoft                                              | t Excel                                                                                                    |                                  |
|----------------------------------------------------------------------------------------------------|-----------------------------------------------------------------------|---------------------------------------------------------------------------|-------------------------------------|------------------------------------------------------------------|----------------------------------------------------------------------------------------------------|----------------------------------|
| Home                                                                                                    | Inserisci Layout di p                                                 | agina Formule Dati                                                        | Revisione Visualiz                  | zza                                                              |                                                                                                    |                                  |
| Da Da Access Web te                                                                                                    | Da Da altre Connessic<br>esto origini - constanti<br>ica dati esterni | ni Aggiorna<br>tutti * Modifica colle<br>Connessioni                      | egamenti Ž↓ AZA<br>Z↓ Ordina<br>O   | Filtro X Cancella<br>S Riapplica<br>X Avanzate<br>rdina e filtra | Testo in Rimuovi<br>colonne duplicati                                                                                                    | Convalida<br>dati *<br>Strumenti |
| 📕 10) - (11 - 🖛                                                                                                    |                                                                       |                                                                           |                                     |                                                                  |                                                                                                    |                                  |
| A1                                                                                                    | • (* fx                                                               |                                                                           |                                     |                                                                  |                                                                                                    |                                  |
| 1         Impo           2         3         Organ           3         4         Organ           5         6         7           6         7         ★           7         ★         Pi           9         10         11           12         □         ↓           13         □         ↓           14         15         1€         ↓           16         ≦         ↓         17           18         19         20         □ | orta file di testo                                                    | ITN97364 (C:)  temp  ome  ZFE_SCARPCC_FILE.csv  III  ZFE_SCARPCC_FILE.csv | + 4y Ca<br>+ file<br>Strumenti + Ir | erca temp                                                        | D; 0; 0<br>C; 0; 0<br>C; 0<br>C; 0<br>C; |                                  |

Partirà una rapida procedura guidata attraverso la quale sarà possibile specificare la modalità di importazione dei dati nel foglio di calcolo.

Al primo passo selezionare la voce "Delimitato" e poi cliccare su "Avanti".

|                                                                                                    | riscontrato che i dati sono a largr                                                            | ezza fissa.                                                                           |
|----------------------------------------------------------------------------------------------------|------------------------------------------------------------------------------------------------|---------------------------------------------------------------------------------------|
| cegliere Avanti o li tipo dal<br>Tipo dati osicipali                                                                                     | i che meglio si adatta al dati.                                                                |                                                                                       |
| Source it line of Standard                                                                                                    | and a state of the                                                                             |                                                                                       |
| Delimitato                                                                                                    | · Con campi separati da caratteri d                                                            | uali virgole o tabulazioni.                                                           |
| 🔘 Larghezza fissa                                                                                                    | Con campi allineati in colonne e s                                                             | eparati da spazi.                                                                     |
| nizia ad importare alla riga:                                                                                                    | 1 Origine file:                                                                                | Windows (ANSI)                                                                        |
|                                                                                                    |                                                                                                |                                                                                       |
| Anteprima del file C:\temp                                                                                                    | \ZFE_SCARPCC_FILE.csv.                                                                         |                                                                                       |
| Anteprima del file C:\temp<br>1 0;0;0;;;;;;;;;<br>2 Codice del mode:<br>3 Versione del mode:                                             | VZFE_SCARPCC_FILE.csv.                                                                         | ;<br>PERAZIONI SU FATTURE ESISTENTI;;icampi cc                                        |
| Anteprima del file C:\temp<br>10;0;0;;;;;;;;;;<br>2 Codice del mode:<br>3 Versione del mode:<br>4 Dtente che trass<br>5 pari AMMINISTRA; | VZFE_SCARPCC_FILE.csv.<br>.lo;003 - UTENTE PA - OI<br>lello;1;;;;;;;;;;;;;;;;;;;;;;;;;;;;;;;;; | ;<br>PERAZIONI SU FATTURE ESISTENII;;icampi cc<br>;;;;;;;;;;;;;;;;;;;;;;;;;;;;;;;;;;; |

Al secondo passo selezionare la voce "Punto e virgola" e cliccare su "Avanti".

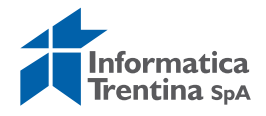

| questa finestra<br>sto.    | i di dialogo è possit                                   | pile impostare i delimit                                         | tatori               | contenuti nei dati. L'anteprima mostra come si p                                                | resenta il |
|----------------------------|---------------------------------------------------------|------------------------------------------------------------------|----------------------|-------------------------------------------------------------------------------------------------|------------|
| Delimitatori               | ola Conside<br>Qualificator                             | era delimitatori consec<br>re di testo: *                        | cutivi (             | come uno solo                                                                                   |            |
| UFVDME<br>UFVDME<br>UFVDME | 02685060242<br>96077340220<br>00337460224<br>0044070221 | IT02685060242<br>IT02041700226<br>IT00337460224<br>IT00444070221 | cs<br>cs<br>cs<br>cs | Numero Progressivo di Registraz<br>000103815320<br>000104375314<br>000104427649<br>000104508565 | ione - A   |

Al terzo passo selezionare il formato "Testo" per tutte le colonne (è possibile selezionarle tutte spostandosi con la barra di scorrimento all'ultima colonna e

tenendo premuto il tasto "Maiusc" cliccare sull'ultima colonna).

La procedura si completa cliccando su "Fine" e dopo su OK

| Tes     Dat     Dat | ito<br>ta: GMA<br>n importari<br><u>m</u> a dati | e colonna (salta)                                                 | 'Generale' conver<br>testo.                                               | te valo                            | ri numerici in numeri, valori data in date e i restanti valori ir                                              |
|---------------------|--------------------------------------------------|-------------------------------------------------------------------|---------------------------------------------------------------------------|------------------------------------|----------------------------------------------------------------------------------------------------|
| incepii             |                                                  |                                                                   |                                                                           |                                    | 2 P                                                                                                    |
| Testo               | Testo                                            | Testo                                                             | Testo                                                                     | Test                               | oTesto                                                                                                    |
| Testo               | Testo                                            | Testo                                                             | Testo                                                                     | Test                               | o <mark>Testo</mark><br>Numero Progressivo di Registrazione - 4                                                |
| Testo               | DTesto<br>UEVIDME                                | Testo<br>02685060242                                              | Testo<br>IT02685060242                                                    | Test                               | Testo<br>Numero Progressivo di Registrazione -<br>200103815320                                                 |
| Testo               | UEVDME<br>UEVDME                                 | Testo<br>02685060242<br>96077340220                               | Testo<br>IT02685060242<br>IT02041700226                                   | Test:<br>CS<br>CS                  | Testo<br>Numero Progressivo di Registrazione -<br>000103815320<br>000104375314                                 |
| Testo               | UEVDME<br>UEVDME<br>UEVDME                       | Testo<br>02685060242<br>96077340220<br>00337460224                | Testo<br>IT02685060242<br>IT02041700226<br>IT00337460224                  | Testi<br>CS<br>CS<br>CS            | Testo<br>Numero Progressivo di Registrazione -<br>000103815320<br>000104375314<br>000104427649                 |
| Testo               | UFVDMF<br>UFVDMF<br>UFVDMF<br>UFVDMF<br>UFVDMF   | Testo<br>02685060242<br>96077340220<br>00337460224<br>00444070221 | Testo<br>IT02685060242<br>IT02041700226<br>IT00337460224<br>IT00444070221 | Test<br>CS<br>CS<br>CS<br>CS<br>CS | Testo<br>Numero Progressivo di Registrazione -<br>000103815320<br>000104375314<br>000104427649<br>000104508565 |

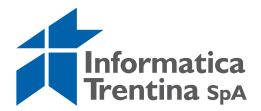

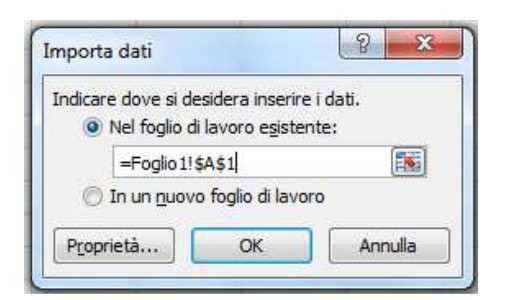

#### A questo punto il file viene aperto e visualizzato.

| 6  |                   | 1.000                        | -                        | and the second value of the second value of th |                                           | Car                                              | tel1 - Microsof                         | t Excel                                  |                             |                             |                              |
|----|-------------------|------------------------------|--------------------------|----------------------------------------------------------------------------------------------------|-------------------------------------------|--------------------------------------------------|-----------------------------------------|------------------------------------------|-----------------------------|-----------------------------|------------------------------|
| C  | Home              | e Inserisci                  | Layout di pagi           | na Formule                                                                                                    | Dati Revisi                               | one Visualizza                                   |                                         |                                          |                             |                             |                              |
| A  | Da Da<br>cess Web | Da Da altre<br>testo origini | Connessioni<br>esistenti | Aggiorna<br>tutti + Corr                                                                                                    | nnessioni<br>prietà<br>difica collegament | 24 2X<br>X Ordina Filtro                         | K Cancella<br>K Riapplica<br>X Avanzate | Testo in Rimuovi Co<br>colonne duplicati | nvalida Consolida<br>dati * | Analisi di<br>simulazione * | Raggruppa Separa Subtotale   |
|    | -                 | -                            | 1                        |                                                                                                    |                                           |                                                  |                                         |                                          | a different south           |                             | 200000                       |
|    | -J · (+ ·         | - (-                         | £                        |                                                                                                    |                                           |                                                  |                                         |                                          |                             |                             |                              |
| -  | AI                | • (0                         | Jx                       |                                                                                                    |                                           | 10                                               | <u>1</u> /                              |                                          | 1                           |                             | 121                          |
|    | -                 |                              | A                        |                                                                                                    |                                           |                                                  | 3                                       |                                          |                             |                             | C                            |
| 1  | 0                 |                              |                          |                                                                                                    | 0                                         |                                                  |                                         |                                          | 0                           |                             |                              |
| 2  | Codice de         | modello                      |                          |                                                                                                    | 003 - UTEN1                               | 03 - UTENTE PA - OPERAZIONI SU FATTURE ESISTENTI |                                         |                                          |                             |                             |                              |
| 3  | Versione          | del modello                  |                          |                                                                                                    | 1                                         |                                                  |                                         |                                          |                             |                             |                              |
| 4  | Utente ch         | ie trasmette il f            | ile (Codice Fi           | scale)                                                                                                    | XXXXXXXXXX                                | XXXXXX                                           |                                         |                                          |                             |                             |                              |
| 5  | DATI AMM          | VINISTRAZIONE                | (SDI 1.4 Cess            | ionarioCommitte                                                                                                    | ente)                                     |                                                  |                                         |                                          | DATI FORNITO                | RE(SDI 1.2 Ce               | dentePrestatore)             |
| 6  | Codice Fis        | scale* - Specifie            | are il Codice            | Fiscale della Am                                                                                                    | mir Codice Uffi                           | cio* -Specificare il Co                          | dice Univoco                            | Ufficio di IPA oppur                     | Codice Fiscale              | * - Specificar              | e ilCodice Fiscale del Forni |
| 7  |                   |                              |                          |                                                                                                    |                                           |                                                  |                                         |                                          |                             |                             |                              |
| 8  |                   |                              |                          |                                                                                                    | UFVDMF                                    |                                                  |                                         |                                          | 02685060242                 |                             |                              |
| 9  |                   |                              |                          |                                                                                                    | UFVDMF                                    | UFVDMF                                           |                                         |                                          | 96077340220                 |                             |                              |
| 10 |                   |                              |                          |                                                                                                    | UFVDMF                                    | UFVDMF                                           |                                         |                                          | 00337460224                 |                             |                              |
| 11 |                   |                              |                          |                                                                                                    | UFVDMF                                    | UFVDMF                                           |                                         |                                          | 00444070221                 |                             |                              |
| 12 |                   |                              |                          |                                                                                                    | UFVDMF                                    | VDMF                                             |                                         |                                          | 00444070221                 |                             |                              |
| 13 |                   |                              |                          |                                                                                                    | UFVDMF                                    |                                                  |                                         |                                          | DSSMMN64R4                  | 9H612E                      |                              |
| 14 |                   |                              |                          |                                                                                                    | UFVDMF                                    |                                                  |                                         |                                          | 01272960228                 |                             |                              |
| 15 |                   |                              |                          |                                                                                                    | UEVDME                                    |                                                  |                                         |                                          | 85000870221                 |                             |                              |

Dopo eventuali modifiche bisogna salvare il file in formato CSV.

**N.B.** A seconda della versione di Excel che si ha sul proprio computer le schermate potrebbero apparire leggermente diverse.

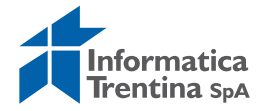

# **11.REPORTISTICA**

# **11.1 REPORTISTICA ISTITUZIONE SCOLASTICA**

In questa cartella troviamo diverse stampe predisposte per le istituzioni scolastiche.

| ▽ 🖯 | Menu SAP                               |
|-----|----------------------------------------|
| D   | 🗀 Dati anagrafici                      |
| D   | 🗀 Stanziamenti                         |
| ⊳   | 🗀 Uscite                               |
| D   | 🗀 Entrate                              |
| D   | 🗀 Gestione attività in IVA             |
| D   | Gestione ritenute                      |
| D   | 🗀 Apertura esercizio                   |
| D   | 🗀 Chiusura esercizio                   |
|     | 🗇 Reportistica Istituzioni Scolastiche |
|     | 🛇 Partitario uscite                    |
|     | 🛇 Partitario entrate                   |
|     | 🛇 Lista fiscale IRAP                   |
|     | 🔗 Stampa programmi di spesa            |
|     | 🛇 Situazione contabile Fornitori       |
|     | 🖓 Verifica di cassa                    |
|     | 🛇 Stampa giornale residui attivi       |
|     | 🛇 Stampa giornale residui passivi      |
|     | 🔗 Giornale impegni/subimpegni          |
|     | 🛇 Saldo cassa istituzioni scolastiche  |
|     | -                                      |

Un doppio click sul report da visualizzare e si apre una tipica schermata di selezione.

| Parametri di input |                    |   |    |
|--------------------|--------------------|---|----|
| Società            | <mark>\$101</mark> |   |    |
| Capitoli           |                    | A | \$ |
| Esercizio          | 2018               |   |    |
|                    |                    |   |    |

A seconda del report selezionato i parametri da inserire possono essere diversi. Il report viene avviato con il seguente tasto (2007), se il flag "Stampa immediata" è disattivato il programma mostra la seguente videata:

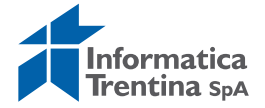

| Disp. output LOCL Stamp. front-end \\PRINTERIT\PRT-501 Selezione pag.  Richiesta spool Nome SMART LOCL IT542 Titolo Autorizzazione  Controllo spool Estermine te te te te te te te te te te te te te | Stampante di default              |  |  |  |
|----------------------------------------------------------------------------------------------------|-----------------------------------|--|--|--|
| Stamp. front-end \\PRINTERIT\PRT-501 Selezione pag. Richiesta spool Nome SMART LOCL IT542 Titolo Autorizzazione Controllo spool Eta                                                                  | semplari                          |  |  |  |
| Selezione pag.       Richiesta spool       Nome       SMART       LOCL       Itolo       Autorizzazione                                                                                              | semplari                          |  |  |  |
| Richiesta spool       Nome     SMART       LOCL     IT542       Titolo       Autorizzazione                                                                                                    | semplari                          |  |  |  |
| Richiesta spool       Nome       SMART       LOCL       ITtolo       Autorizzazione                                                                                                    | Semplari                          |  |  |  |
| Nome     SMART     LOCL     IT542       Titolo                                                                                                    | Semplari                          |  |  |  |
| Titolo Autorizzazione Controllo spool Et                                                                                                    | Semplari                          |  |  |  |
| Autorizzazione                                                                                                    |                                   |  |  |  |
| Controllo spool                                                                                                    | semplari /                        |  |  |  |
| Controllo spool Es                                                                                                    | Semplari                          |  |  |  |
|                                                                                                    |                                   |  |  |  |
| Uutput immediato                                                                                                    | Numero 1                          |  |  |  |
| ✓ Canc. dopo stampa                                                                                                    | Raggruppare(1-1-1,2-2-2,3-3-3,)   |  |  |  |
| Nuova rich. spool                                                                                                    |                                   |  |  |  |
| Concl. richiesta spool                                                                                                    | Parametrizzazione frontespizio    |  |  |  |
| Tempo resid. spool 8 G(g).                                                                                                    | Frontesp. SAP Non eseguire output |  |  |  |
| Sess. archiv. Solo stampa                                                                                                    | Destinatario                      |  |  |  |
| F                                                                                                    | Reparto                           |  |  |  |
|                                                                                                    |                                   |  |  |  |

Qui è possibile avviare la stampa del report premendo il tasto semplicemente visualizzarne l'anteprima tramite l'apposito tasto

Anteprima di stampa

Se il flag "Stampa immediata" è attivato, quando il programma viene eseguito si avvia direttamente la stampa del documento.

## **11.2 SISTEMA INFORMATIVO**

In questa cartella troviamo diversi report, ma non tutti sono eseguibili dalle istituzioni scolastiche.

Si accede dal menu espandendo la cartella sistema informativo e successivamente espandendo la cartella selezione report.

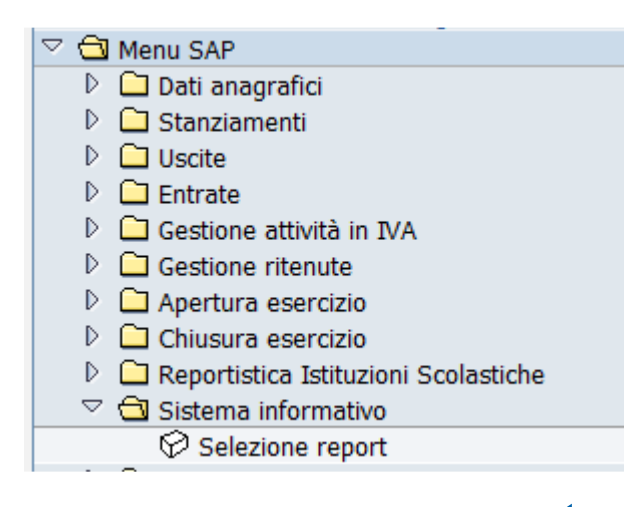

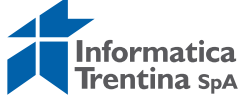

Un doppio click su *Selezione report* e si accede alla prima videata che consente di avviare i report aprendo i sottomenu fino a raggiungere il report richiesto.

Gerarchia appl. Selezione report Gestione fondi

| 🚱 🔁 🔚 Impostare dettaglio 🕼 🔝    |  |  |  |  |  |  |  |  |
|----------------------------------|--|--|--|--|--|--|--|--|
|                                  |  |  |  |  |  |  |  |  |
| Report Bilancio di Gestione      |  |  |  |  |  |  |  |  |
|                                  |  |  |  |  |  |  |  |  |
| 🖵 🕀 Report personalizzati PAT    |  |  |  |  |  |  |  |  |
| 🖵 🖽 Report standard SAP          |  |  |  |  |  |  |  |  |
| 🖵 🖽 Gestione Rendiconto Generale |  |  |  |  |  |  |  |  |
|                                  |  |  |  |  |  |  |  |  |

Per la creazione del report usare la cartella "Report personalizzati PAT".

| Gerarchia appl. Selezione report Gestione fondi |  |  |  |  |  |  |
|-------------------------------------------------|--|--|--|--|--|--|
| 🕑 🖿 🔚 Impostare dettaglio 🕼 🔝                   |  |  |  |  |  |  |
|                                                 |  |  |  |  |  |  |
| Report Bilancio di Gestione                     |  |  |  |  |  |  |
|                                                 |  |  |  |  |  |  |
| - PAT                                           |  |  |  |  |  |  |
| 🕀 Gestioni impegni                              |  |  |  |  |  |  |
| □ Gestione previsione                           |  |  |  |  |  |  |
| 🖵 🕀 Gestione liquidaz. e mandati                |  |  |  |  |  |  |
| 🖵 🖽 Report Fiscali                              |  |  |  |  |  |  |
| 🖵 🖽 Gestione entrate                            |  |  |  |  |  |  |
| 🖵 🖽 Reports di controllo                        |  |  |  |  |  |  |

Espandendo il menu fino ai report, è possibile avviarne uno con un doppio click.

La videata di selezione dei report presenta una vasta scelta di campi che varia da report a report.

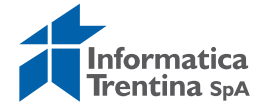

| Società                        | 5502 |   |           |
|--------------------------------|------|---|-----------|
| Esercizio finanziario          | 2018 |   |           |
| Numero impegno                 |      | A | <b>=</b>  |
| Posizione impegno              |      | A | <b>=</b>  |
| Adeguamento valore             |      | A | <b>=</b>  |
| Scadenza impegno               |      | A | <b>-</b>  |
| Elemento WBS                   |      | A | <b>-</b>  |
| WBS Rifinanziamento            |      | A | <b>-</b>  |
| Tipo impegno                   |      | A | <b>-</b>  |
| Posizione finanziaria          |      | A | <b>\$</b> |
| Centro di responsabilità       |      | Α | <b>-</b>  |
| Importo impegno                |      | A | <b>_</b>  |
| Importo utilizzato             |      | A | <b>_</b>  |
| Importo residuo                |      | A | <b>_</b>  |
| Segno adeguamento valore       |      | A | <b>=</b>  |
| Tipo provvedimento             |      | A | <b>_</b>  |
| Anno provvedimento             |      | A | <b>=</b>  |
| Struttura provvedimento        |      | Α | <b>-</b>  |
| Numero proposta provvedimento  |      | Α | <b>-</b>  |
| Stato impegno                  |      | A | <b>-</b>  |
| Stato Adattamento valori       |      | A | <b>-</b>  |
| Blocco impegno                 |      | A | <b>-</b>  |
| Cod. fornitore                 |      | A | <b>₽</b>  |
| Cod. destinatario pag. diverso |      | A | <b>-</b>  |

Ogni report richiede l'inserimento dei dati nei vari campi di selezione.

Successivamente va lanciato con il bottone Eseguire (solo per alcuni report è necessario dare un Invio per eseguire il programma).

Il risultato si presenta come segue.

| Prenotazioni                                          |            |            |            |            |           |              |            |  |  |
|-------------------------------------------------------|------------|------------|------------|------------|-----------|--------------|------------|--|--|
| K ◀ ▶ ▶ S 🕾 🗗 🔽 🏂 🛍 💭   🔁 🥵 Selezionare   🔁 Salvare 🗄 |            |            |            |            |           |              |            |  |  |
| Lista prenotazioni                                    |            |            |            |            |           |              |            |  |  |
|                                                       |            |            |            |            |           |              |            |  |  |
| Prenotazione                                          | Pos. pren. | Adeg. Val. | scad pren. | Tipo pren. | POS. TIN. | centro resp. | Importo pr |  |  |
| 4001410                                               | 1          |            | 31.12.2007 | 3A         | 110       | \$101        |            |  |  |
| 4001410                                               | 1          | 1          | 31.12.2007 | 3A         | 110       | S101         |            |  |  |
| 4001411                                               | 1          |            | 30.06.2007 | 3A         | 155       | 5101         |            |  |  |
| 4001411                                               | 1          | 1          | 30.06.2007 | 3A         | 155       | S101         |            |  |  |
| 4001412                                               | 1          |            | 31.12.2007 | 3A         | 115       | S101         |            |  |  |
| 4001412                                               | 1          | 1          | 31.12.2007 | 3A         | 115       | S101         |            |  |  |
| 4001413                                               | 1          |            | 31.12.2007 | 3A         | 150       | S101         |            |  |  |
| 4001413                                               | 1          | 1          | 31.12.2007 | 3A         | 150       | S101         |            |  |  |
| 4001414                                               | 1          |            | 31.12.2007 | 3A         | 150       | S101         |            |  |  |
|                                                       |            |            |            |            |           | 1            |            |  |  |

Per leggere comodamente la lista di dati si possono sfruttare i seguenti tasti che realizzano l'ordinamento o applicano un filtro sulla colonna selezionata.

Con un doppio click sulla riga di interesse vengono visualizzati i documenti relativi.

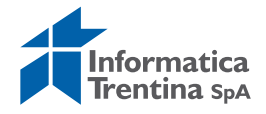